suprema

# BioStar 2.7.14 ADMINISTRATOR GUIDE

Version 1.00 English

| Chapter 1 | BioStar 2 Overview                      | 1  |
|-----------|-----------------------------------------|----|
|           | License                                 | 2  |
|           | Versions                                | 4  |
| Chapter 2 | Installation                            | 24 |
|           | Minimum System Requirements             | 24 |
|           | Installing BioStar 2                    | 26 |
| Chapter 3 | Login                                   | 33 |
|           | Changing server status of BioStar 2     | 34 |
|           | Changing port of BioStar 2              | 36 |
|           | Changing database of BioStar 2          | 38 |
| Chapter 4 | Before Using                            | 40 |
| Chapter 5 | Dashboard                               | 42 |
| Chapter 6 | Device                                  | 43 |
|           | Adding and Managing Device Groups       | 45 |
|           | Basic Search and Registration           | 46 |
|           | Advanced Search and Registration        | 48 |
|           | Wiegand Device Search and Registration  | 49 |
|           | Slave Device Search and Registration    | 49 |
|           | Managing Users Registered with Devices  | 50 |
|           | Upgrading Firmware                      | 51 |
|           | Editing Device Settings and Information | 52 |
|           | Information                             | 53 |
|           | Network                                 | 55 |
|           | Authentication                          | 58 |
|           | Advanced Settings                       | 62 |
|           | DM-20                                   | 73 |
|           | OM-120                                  | 74 |
|           | CoreStation                             | 75 |
|           | Wiegand Device                          | 79 |
| Chapter 7 | Door                                    | 80 |
|           | Adding and Managing Door Groups         | 81 |

|            | Adding Doors                             | 83  |
|------------|------------------------------------------|-----|
|            | Information                              | 83  |
|            | Configuration                            | 83  |
|            | Option                                   | 84  |
|            | Anti-passback                            | 86  |
|            | Alarm                                    | 87  |
|            | Editing Doors                            | 88  |
| Chapter 8  | Elevator                                 | 88  |
|            | Adding and Managing Elevator Groups      | 89  |
|            | Adding Elevators                         | 90  |
|            | Information                              | 91  |
|            | Detail                                   | 91  |
|            | Option                                   | 93  |
|            | Alarm                                    | 94  |
|            | Editing Elevators                        | 94  |
| Chapter 9  | Access Control                           | 95  |
|            | Adding and Managing Access Levels        | 96  |
|            | Adding and Managing Access Groups        | 97  |
|            | Adding and Managing Floor Levels         | 98  |
|            | Access Group Status                      | 99  |
| Chapter 10 | Users                                    | 100 |
|            | Adding and Managing User Groups          | 101 |
|            | Adding User Information                  | 103 |
|            | Export/Import CSV                        | 105 |
|            | Export/Import User Information           | 107 |
|            | Adding User Credentials                  | 109 |
|            | Adding PIN                               | 109 |
|            | Auth Mode                                | 110 |
|            | Enroll Fingerprint                       | 111 |
|            | Enroll Face                              | 112 |
|            | Enroll Card                              | 114 |
|            | Enroll Mobile Credential                 | 120 |
|            | Transferring User Information to Devices | 120 |
|            | Deleting User from Devices               | 121 |
|            | Editing User Information                 | 122 |
|            | Managing Long-term Idle Users            | 123 |

| Chapter 11 | Zone                                   | 124 |
|------------|----------------------------------------|-----|
|            | Anti-passback Zone                     | 125 |
|            | Fire Alarm Zone                        | 127 |
|            | Scheduled Lock Zone                    | 128 |
|            | Scheduled Unlock Zone                  | 129 |
|            | Intrusion Alarm Zone                   | 130 |
|            | Interlock Zone                         | 134 |
|            | Muster Zone                            | 136 |
| Chapter 12 | Monitoring                             | 137 |
|            | List View                              | 138 |
|            | Event Log                              | 138 |
|            | Real-time Log                          | 141 |
|            | Live Video View                        | 142 |
|            | Device Status                          | 143 |
|            | Door Status                            | 144 |
|            | Floor Status                           | 145 |
|            | Zone Status                            | 146 |
|            | Alert History                          | 147 |
|            | Graphic Map View                       | 148 |
|            | Adding and Managing Graphic Map Groups | 149 |
|            | Adding and Managing Graphic Maps       | 150 |
| Chapter 13 | Video                                  | 152 |
|            | Adding NVRs                            | 153 |
|            | Adding IP Cameras                      | 155 |
|            | Editing IP Camera Settings             | 156 |
| Chapter 14 |                                        | 157 |
|            | Shift                                  | 159 |
|            | Time Code                              | 159 |
|            | Shift                                  | 160 |
|            | Schedule Template                      | 165 |
|            | Rule                                   | 167 |
|            | Schedule                               | 169 |
|            | Report                                 | 172 |
|            | Editing T&A Records                    | 176 |
|            | Setting                                | 178 |
| Chapter 15 | Visitor                                | 179 |

|            | Applying to Visit                     | 180 |
|------------|---------------------------------------|-----|
|            | Applying to First Visit               | 181 |
|            | Applying to Visit Using Existing Info | 183 |
|            | Managing Visitors                     | 184 |
|            | Managing Registered Visitors          | 185 |
|            | Managing Check In Visitors            | 189 |
|            | Managing Check Out Visitors           | 190 |
|            | Managing All Visitors                 | 191 |
|            | Deleting Personal Data Expired        | 192 |
| Chapter 16 | BioStar 2 Settings                    | 193 |
|            | Account                               | 193 |
|            | Adding Custom Account Level           | 195 |
|            | Preference                            | 198 |
|            | Card                                  | 199 |
|            | Changing Wiegand Card Data Format     | 200 |
|            | Card Format                           | 200 |
|            | Wiegand                               | 201 |
|            | Smart / Mobile Card                   | 202 |
|            | Server                                | 203 |
|            | Trigger & Action                      | 210 |
|            | Schedules                             | 212 |
|            | Alert                                 | 214 |
|            | HTTPS                                 | 215 |
|            | Cloud                                 | 215 |
|            | Image Log                             | 217 |
|            | USB Agent                             | 218 |
|            | Face Group Matching                   | 219 |
|            | Audit Trail                           | 220 |
|            | Video                                 | 221 |
|            | Daylight Saving Time                  | 222 |
|            | Security                              | 223 |
|            | Active Directory                      | 225 |
|            | Active Directory Encryption           | 227 |
|            | Visitor                               | 228 |

|            | Mobile Credential                         | 232 |
|------------|-------------------------------------------|-----|
|            | Suprema Mobile Credential Portal          | 234 |
|            | Configuring Mobile Credential             | 234 |
| Chapter 17 | Troubleshooting                           | 236 |
| Chapter 18 | Appendix                                  | 237 |
|            | Disclaimers                               | 237 |
|            | Copyright Notice                          | 238 |
|            | Open Source License                       | 238 |
|            | Software End User License Agreement(EULA) | 298 |

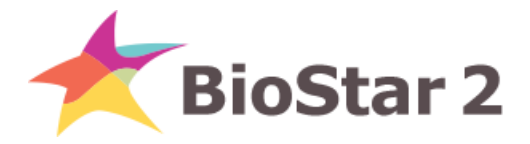

BioStar 2 is a web-based access control management system which is OS-independent and can be used anywhere.

BioStar 2 expands its versatility even further with its support for access control and time & attendance module, API, Mobile App, and Device SDK solutions.

License

Versions

### **Access Control**

|         | Items                      | Details                               |
|---------|----------------------------|---------------------------------------|
|         | Max. Device                | 1,000                                 |
|         | Max. Slave per Master      | 31 (Up to 8 Fingerprint Devices)      |
|         | (RS-485)                   |                                       |
|         | RS-485 Protocol            | OSDP Supported                        |
| Device  | Multi-Door Control         | Supported                             |
|         | Device Admin Level         | All / User / Config                   |
|         | Auto Reconnection to       | Direct & Server mode                  |
|         | Server                     |                                       |
|         | USB Enrollment Device      | BioMini, BioMini Plus 2, DUALi DE-620 |
|         | Daylight Saving Time       | Supported                             |
|         | Max. Card per User         | 8                                     |
|         | Max. Fingerprint per User  | 10                                    |
|         | Auto User Sync to Device   | Supported                             |
| Lleer   | Access-on-Card             | Supported                             |
|         | Secure Credential          | Supported                             |
|         | iCLASS Seos Card           | Supported                             |
|         | Inactive User Report       | Supported                             |
|         | Custom Fields              | Supported                             |
|         | Max. Access Level          | 2,048 (Depends on the device)         |
|         | Max. Access Group          | 2,048 (Depends on the device)         |
|         | Max. Access Group per User | 16                                    |
| Access  | Max. Door per Access Level | 128                                   |
| Control | Auto Access Group Sync to  | Supported                             |
| _       | Device                     |                                       |
|         | Access Group Report by     | Supported                             |

| Items       |                         | Details                            |  |
|-------------|-------------------------|------------------------------------|--|
|             | Door/User/Elevator      |                                    |  |
|             | Max. Floor per Elevator | 192                                |  |
| Elevator    | Max. Floor Level        | 2,048                              |  |
| (Floor      | Dual Auth               | Supported                          |  |
| Management) | Anti-passback Zone      | Supported                          |  |
|             | Fire Alarm Zone         | Supported                          |  |
|             | Max. Zones              | 100                                |  |
|             | Max. Device per Zone    | 1,000 Global, 32 Local             |  |
|             | Anti-passback           | Door APB, Global, Local            |  |
| Zopo        | Fire Alarm              | Global, Local                      |  |
| ZUNE        | Scheduled Unlock/Lock   | Supported (Local)                  |  |
|             | Intrusion Alarm         | Supported (Local)                  |  |
|             | Interlock               | Supported (Local)                  |  |
|             | Muster                  | Supported (Global)                 |  |
|             | Dashboard               | Supported                          |  |
|             | Server Matching         | Supported                          |  |
|             | Audit Trail             | Supported                          |  |
| Advanced    | Video Log               | Supported                          |  |
|             | Local API Server        | Supported                          |  |
|             |                         | Supported (User, Door, Monitoring, |  |
|             | DIUSTAI Z MUDILE APP    | Alarm, Mobile Card)                |  |

### **Time Attendance**

| Items                       | Details                   |
|-----------------------------|---------------------------|
| Number of Shifts            | Unlimited                 |
| Number of Schedules         | Unlimited                 |
| Number of User per Schedule | Unlimited                 |
| Shift Type                  | Fixed, Flexible, Floating |
| Time Card                   | Supported                 |
| Number of Leave per User    | Unlimited                 |
| Calendar View               | Supported                 |

### 🖄 Note

• Check the License for features that your license supports.

### License

You can use more features by registering the activation key after purchasing the BioStar 2 license.

| ]     | ítems    | Starter<br>(Free) | Basic | Standard | Advance<br>d | Professio<br>nal | Enterpris<br>e |
|-------|----------|-------------------|-------|----------|--------------|------------------|----------------|
|       | Max.     | Unlim             | Unlim | Unlim    | Unlim        | Unlim            | Unlim          |
|       | User     | ited              | ited  | ited     | ited         | ited             | ited           |
|       | Max.     | 1 000             | 1 000 | 1 000    | 1 000        | 1 000            | 1 000          |
|       | Device   | 1,000             | 1,000 | 1,000    | 1,000        | 1,000            | 1,000          |
|       | Max.     | 5                 | 20    | 50       | 100          | 300              | 1 000          |
|       | Door     | J                 | 20    | 20       | 100          | 500              | 1,000          |
|       | 7000     | _                 |       | Supp     | Supp         | Supp             | Supp           |
|       | Zone     | -                 | -     | orted    | orted        | orted            | orted          |
| Acces | Elevator | -                 | -     | -        | Supp         | Supp             | Supp           |
| S     |          |                   |       |          | orted        | orted            | orted          |
| Contr | Graphic  | -                 | -     | -        | Supp         | Supp             | Supp           |
| ol    | Мар      |                   |       |          | orted        | orted            | orted          |
|       | Server   | -                 | -     | -        | Supp         | Supp             | Supp           |
|       | Matchin  |                   |       |          | orted        | orted            | orted          |
|       | g        |                   |       |          |              |                  |                |
|       | Cloud    | -                 | -     | Supp     | Supp         | Supp             | Supp           |
|       |          |                   |       | orted    | orted        | orted            | orted          |
|       | Active   | -                 | -     | -        | Supp         | Supp             | Supp           |
|       | Director |                   |       |          | orted        | orted            | orted          |
|       | У        |                   |       |          |              |                  |                |

### License for Access Control

### 🖄 Note

• If there is an AC Standard license already in use, it is replaced by an Advance license.

### License for Time Attendance

| Items           | Starter<br>(Free) | Standard | Advanced | Professional |
|-----------------|-------------------|----------|----------|--------------|
| Number of Users | 100               | 500      | 1,000    | Unlimited    |

### 🖄 Note

• If there is an Time Attendance license already in use, it is replaced by an Professional license.

### **License for Video**

| Items     | Starter (Free) | Video License |
|-----------|----------------|---------------|
| Video Log | -              | Supported     |

### **License for Visitor**

| Items              | Starter (Free) | Visitor License |
|--------------------|----------------|-----------------|
| Visitor Management | -              | Supported       |

### Versions

### **BioStar 2.7.14**

#### New and improved features

| Category | Functionality                                                                                                    |
|----------|----------------------------------------------------------------------------------------------------|
| General  | <ul> <li>Supports Windows Authentication for MS SQL database server connections</li> <li>Supports MS SQL Server 2017</li> <li>Added the Floor Control API to BioStar 2 API Documents</li> </ul> |
| Device   | <ul> <li>Support XPass D2(Rev 2)</li> </ul>                                                                                                    |
| Setting  | <ul> <li>Enhancement in Mobile Credential usage</li> <li>Stabilization of 'Specific Devices' Automatic User Synchronization option</li> </ul>                                                   |

- BioLite Net: 2.3.5 or later
- BioEntry Plus: 2.3.4 or later
- BioEntry W: 2.3.4 or later
- Xpass: 2.4.4 or later
- Xpass S2: 2.4.4 or later
- BioStation 2: 1.8.0 or later
- BioStation A2: 1.7.1 or later
- BioStation L2: 1.5.1 or later
- BioEntry W2: 1.4.1 or later
- FaceStation 2: 1.3.0 or later
- CoreStation: 1.3.1 or later
- BioEntry P2: 1.3.1 or later
- BioEntry R2: 1.3.1 or later
- BioLite N2: 1.2.0 or later
- XPass D2: 1.2.0 or later
- FaceLite: 1.1.0 or later

- XPass 2: 1.1.0 or later
- OM-120: 1.1.0 or later
- Secure I/O 2: 1.2.4 or later
- DM-20: 1.1.5 or later

### **BioStar 2.7.12**

#### New and improved features

| Category          | Functionality                                                                                                    |
|-------------------|----------------------------------------------------------------------------------------------------|
| Time & Attendance | <ul> <li>Support to generate TA reports simultaneously on multiple clients</li> </ul>                                                    |
| Setting           | <ul> <li>Added the new Suprema Mobile Credential</li> <li>Stabilized 'Specific Devices' Automatic User Synchronization option</li> </ul> |

#### **Compatible firmware**

- BioLite Net: 2.3.5 or later
- BioEntry Plus: 2.3.4 or later
- BioEntry W: 2.3.4 or later
- Xpass: 2.4.4 or later
- Xpass S2: 2.4.4 or later
- BioStation 2: 1.8.0 or later
- BioStation A2: 1.7.0 or later
- BioStation L2: 1.5.1 or later
- BioEntry W2: 1.4.1 or later
- FaceStation 2: 1.3.0 or later
- CoreStation: 1.3.1 or later
- BioEntry P2: 1.3.1 or later
- BioEntry R2: 1.3.1 or later
- BioLite N2: 1.2.0 or later
- XPass D2: 1.2.0 or later
- FaceLite: 1.1.0 or later
- XPass 2: 1.1.0 or later
- OM-120: 1.1.0 or later
- Secure I/O 2: 1.2.4 or later
- DM-20: 1.1.5 or later

## BioStar 2.7.11

| Category   | Functionality                                                                                                    |
|------------|----------------------------------------------------------------------------------------------------|
| General    | <ul> <li>Improved dashboard usability</li> </ul>                                                                                                    |
| User       | <ul> <li>Added User IP item to User Information</li> </ul>                                                                                                    |
| Device     | <ul> <li>Supports the alert sound for 'Input(Event Name Change)' in the <trigger<br>&amp; Action&gt;</trigger<br></li> </ul>                                                                    |
| Monitoring | <ul> <li>Supports the sorting of lists for the User ID and User Group column of<br/>the <muster status=""> page</muster></li> </ul>                                                             |
| Setting    | <ul> <li>Enhances the system security</li> <li>Added 'Specific Devices(Only devices belonging to the access group)'<br/>option to <automatic synchronization="" user=""></automatic></li> </ul> |

### **Compatible firmware**

- BioLite Net: 2.3.5 or later
- BioEntry Plus: 2.3.4 or later
- BioEntry W: 2.3.4 or later
- Xpass: 2.4.4 or later
- Xpass S2: 2.4.4 or later
- BioStation 2: 1.8.0 or later
- BioStation A2: 1.7.0 or later
- BioStation L2: 1.5.1 or later
- BioEntry W2: 1.4.1 or later
- FaceStation 2: 1.3.0 or later
- CoreStation: 1.3.0 or later
- BioEntry P2: 1.3.1 or later
- BioEntry R2: 1.3.1 or later
- BioLite N2: 1.2.0 or later
- XPass D2: 1.2.0 or later
- FaceLite: 1.1.0 or later
- XPass 2: 1.1.0 or later
- OM-120: 1.1.0 or later
- Secure I/O 2: 1.2.4 or later
- DM-20: 1.1.5 or later

### **BioStar 2.7.10**

| Category | Functionality    |
|----------|------------------|
| Device   | Support FaceLite |

| Category          | Functionality                                                                                                    |
|-------------------|----------------------------------------------------------------------------------------------------|
|                   | <ul> <li>Support XPass 2</li> </ul>                                                                                                    |
| Time & Attendance | <ul> <li>Improve the Custom Level</li> <li>Support to use the custom user field in the T&amp;A report</li> <li>Supports the sorting for entire data in the T&amp;A report</li> <li>Added option to select 'First in &amp; Last Out' or 'All in/Out Punches' to search conditions of the individual report</li> </ul> |
| Visitor           | <ul> <li>Support to the USB fingerprint scanner connection (BioMini, BioMini Plus,<br/>BioMini Plus 2)</li> </ul>                                                                                                    |
| Setting           | <ul> <li>Update the resource files of Japanese, Arabic, and Spanish</li> <li>Add Automatic backup function for Setting.conf file</li> </ul>                                                                                                    |

#### **Compatible firmware**

- BioLite Net: 2.3.5 or later
- BioEntry Plus: 2.3.4 or later
- BioEntry W: 2.3.4 or later
- Xpass: 2.4.4 or later
- Xpass S2: 2.4.4 or later
- BioStation 2: 1.8.0 or later
- BioStation A2: 1.7.0 or later
- BioStation L2: 1.5.0 or later
- BioEntry W2: 1.4.0 or later
- FaceStation 2: 1.3.0 or later
- CoreStation: 1.3.0 or later
- BioEntry P2: 1.3.0 or later
- BioEntry R2: 1.3.0 or later
- BioLite N2: 1.2.0 or later
- XPass D2: 1.2.0 or later
- FaceLite: 1.1.0 or later
- XPass 2: 1.0.1 or later
- OM-120: 1.1.0 or later
- Secure I/O 2: 1.2.4 or later
- DM-20: 1.1.5 or later

### BioStar 2.7.8

| Category | Functionality                                                                    |
|----------|----------------------------------------------------------------------------------|
| Device   | <ul> <li>Supports multiple use function of controllers in CoreStation</li> </ul> |

| Category | Functionality                                                                                                    |
|----------|----------------------------------------------------------------------------------------------------|
|          | <ul> <li>Supports options for selection by card type</li> <li>Supports the fingerprint/face duplicate check</li> <li>Supports Anti-Tailgating</li> <li>Supports setting options for Wiegand authentication result output</li> </ul> |
| Door     | <ul> <li>Supports Anti-Tailgating</li> </ul>                                                                                                    |
| Visitor  | <ul> <li>Supports to search option for visitors using fingerprints</li> </ul>                                                                                                    |
| Setting  | <ul> <li>Supports user group synchronization in Active Directory</li> <li>Supports Anti-Tailgating</li> </ul>                                                                                                    |

### Compatible firmware

- BioLite Net: 2.3.5 or later
- BioEntry Plus: 2.3.4 or later
- BioEntry W: 2.3.4 or later
- Xpass: 2.4.4 or later
- Xpass S2: 2.4.4 or later
- BioStation 2: 1.7.1 or later
- BioStation A2: 1.6.0 or later
- BioStation L2: 1.5.0 or later
- BioEntry W2: 1.4.0 or later
- FaceStation 2: 1.2.1 or later
- CoreStation: 1.3.0 or later
- BioEntry P2: 1.3.0 or later
- BioEntry R2: 1.3.0 or later
- BioLite N2: 1.1.0 or later
- XPass D2: 1.2.0 or later
- FaceLite: 1.0.0 or later
- XPass 2: 1.0.0 or later
- OM-120: 1.1.0 or later
- Secure I/O 2: 1.2.4 or later
- DM-20: 1.1.4 or later

### BioStar 2.7.7

| Category | Functionality                            |
|----------|------------------------------------------|
| General  | Change the license policy                |
| Visitor  | <ul> <li>Add the VISITOR menu</li> </ul> |

| Category | Functionality                                               |
|----------|-------------------------------------------------------------|
| Setting  | <ul> <li>Add the settings for visitor management</li> </ul> |

### Compatible firmware

- BioLite Net: 2.3.5 or later
- BioEntry Plus: 2.3.4 or later
- BioEntry W: 2.3.4 or later
- Xpass: 2.4.4 or later
- Xpass S2: 2.4.4 or later
- BioStation 2: 1.7.1 or later
- BioStation A2: 1.6.0 or later
- BioStation L2: 1.4.0 or later
- BioEntry W2: 1.3.0 or later
- FaceStation 2: 1.2.1 or later
- CoreStation: 1.2.0 or later
- BioEntry P2: 1.2.0 or later
- BioEntry R2: 1.2.0 or later
- BioLite N2: 1.1.0 or later
- XPass D2: 1.1.0 or later
- OM-120: 1.1.0 or later
- Secure I/O 2: 1.2.4 or later
- DM-20: 1.1.4 or later

### BioStar 2.7.6

#### New and improved features

| Category   | Functionality                                                                                                    |
|------------|----------------------------------------------------------------------------------------------------|
| General    | <ul> <li>Add BioStar 1.x to BioStar 2.x Migration Tool</li> </ul>                                                                                                    |
| Monitoring | <ul> <li>Support to the Clear APB for each user</li> </ul>                                                                                                    |
| Setting    | <ul> <li>Add the event items to IMAGE LOG menu</li> <li>Add the encryption option to Active Directory menu</li> <li>Supports that the administrator can change the port 9000 in FastCGI of<br/>Port menu</li> </ul> |

- BioLite Net: 2.3.5 or later
- BioEntry Plus: 2.3.4 or later
- BioEntry W: 2.3.4 or later
- Xpass: 2.4.4 or later

- Xpass S2: 2.4.4 or later
- BioStation 2: 1.7.1 or later
- BioStation A2: 1.6.0 or later
- BioStation L2: 1.4.0 or later
- BioEntry W2: 1.3.0 or later
- FaceStation 2: 1.2.1 or later
- CoreStation: 1.2.0 or later
- BioEntry P2: 1.2.0 or later
- BioEntry R2: 1.2.0 or later
- BioLite N2: 1.1.0 or later
- XPass D2: 1.1.0 or later
- OM-120: 1.1.0 or later
- Secure I/O 2: 1.2.4 or later
- DM-20: 1.1.4 or later

### BioStar 2.7.5

### New and improved features

| Category | Functionality                                                                                                    |
|----------|----------------------------------------------------------------------------------------------------|
| User     | <ul> <li>Support to the list sorting for group and status column</li> </ul>                                                                                                    |
| Device   | <ul> <li>Support to the list sorting for RS-485 column</li> <li>Remove the unsupported AoC events</li> <li>Added an Ambient Brightness option to the FaceStation 2 slave device</li> </ul> |
| Door     | <ul> <li>Support to the list sorting for group column</li> </ul>                                                                                                    |
| Video    | <ul> <li>Remove the unsupported AoC events</li> </ul>                                                                                                    |
| Setting  | <ul> <li>Add the Active Directory menu</li> <li>Supports that the administrator can change the port 9000 in setting.conf</li> <li>Remove the unsupported AoC events</li> </ul>             |

- BioLite Net: 2.3.5 or later
- BioEntry Plus: 2.3.4 or later
- BioEntry W: 2.3.4 or later
- Xpass: 2.4.4 or later
- Xpass S2: 2.4.4 or later
- BioStation 2: 1.7.1 or later
- BioStation A2: 1.6.0 or later
- BioStation L2: 1.4.0 or later
- BioEntry W2: 1.3.0 or later

- FaceStation 2: 1.2.1 or later
- CoreStation: 1.2.0 or later
- BioEntry P2: 1.2.0 or later
- BioEntry R2: 1.2.0 or later
- BioLite N2: 1.1.0 or later
- XPass D2: 1.1.0 or later
- OM-120: 1.1.0 or later
- Secure I/O 2: 1.2.4 or later
- DM-20: 1.1.4 or later

### BioStar 2.7.4

#### New and improved features

| Category | Functionality                                                                                                    |
|----------|----------------------------------------------------------------------------------------------------|
| Device   | <ul> <li>Support for Quick Enrollment for FaceStation 2<br/>(FaceStation 2 FW V1.2.2 or later)</li> </ul>                                                                                                    |
| Setting  | <ul> <li>Limits the use of passwords that contain the same string, consecutive string, and login ID</li> <li>Limits reuse of the same password</li> <li>Support to Spanish and Arabic</li> <li>Expanding the number of custom levels to unlimited</li> </ul> |

- BioLite Net: 2.3.5 or later
- BioEntry Plus: 2.3.4 or later
- BioEntry W: 2.3.4 or later
- Xpass: 2.4.4 or later
- Xpass S2: 2.4.4 or later
- BioStation 2: 1.7.1 or later
- BioStation A2: 1.6.0 or later
- BioStation L2: 1.4.0 or later
- BioEntry W2: 1.3.0 or later
- FaceStation 2: 1.2.1 or later
- CoreStation: 1.2.0 or later
- BioEntry P2: 1.2.0 or later
- BioEntry R2: 1.2.0 or later
- BioLite N2: 1.1.0 or later
- XPass D2: 1.1.0 or later
- OM-120: 1.1.0 or later
- Secure I/O 2: 1.2.4 or later

DM-20: 1.1.4 or later

### BioStar 2.7.3

•

### New and improved features

| Category | Functionality                                                                                                    |
|----------|----------------------------------------------------------------------------------------------------|
| Device   | <ul> <li>Increase the number of administrators that can be added per device</li> <li>Change the way new settings are applied when adding administrators using batch edit of devices</li> </ul> |
| Setting  | <ul> <li>Support for reconnection of devices configured as a port forwarding</li> </ul>                                                                                                    |

### Compatible firmware

- BioLite Net: 2.3.5 or later
- BioEntry Plus: 2.3.4 or later
- BioEntry W: 2.3.4 or later
- Xpass: 2.4.4 or later
- Xpass S2: 2.4.4 or later
- BioStation 2: 1.7.0 or later
- BioStation A2: 1.6.0 or later
- BioStation L2: 1.4.0 or later
- BioEntry W2: 1.3.0 or later
- FaceStation 2: 1.2.0 or later
- CoreStation: 1.2.0 or later
- BioEntry P2: 1.2.0 or later
- BioEntry R2: 1.2.0 or later
- BioLite N2: 1.1.0 or later
- XPass D2: 1.1.0 or later
- OM-120: 1.1.0 or later
- Secure I/O 2: 1.2.4 or later
- DM-20: 1.1.4 or later

## BioStar 2.7.2

| Category   | Functionality                                                                                                    |
|------------|----------------------------------------------------------------------------------------------------|
| Monitoring | <ul> <li>Support to Live Video View on Graphic Map</li> <li>Support to viewing Anti-passback Zone and Fire Alarm Zone on Graphic</li> </ul> |

| Category          | Functionality                                                                                                    |
|-------------------|----------------------------------------------------------------------------------------------------|
|                   | Мар                                                                                                    |
| Time & Attendance | <ul> <li>Supports <allowed a="" after="" before="" day="" time=""> setting for working 24 hours<br/>or longer</allowed></li> </ul>                                                                                                    |
| Setting           | <ul> <li>Add the Security menu</li> <li>Change Password Level options</li> <li>Support to the setting for Maximum Password Age and Maximum Password Change Limit</li> <li>Support to the setting options for password failures at login</li> <li>Support to the Storage Path Settings for image logs</li> </ul> |

### **Compatible firmware**

- BioLite Net: 2.3.5 or later
- BioEntry Plus: 2.3.4 or later
- BioEntry W: 2.3.4 or later
- Xpass: 2.4.4 or later
- Xpass S2: 2.4.4 or later
- BioStation 2: 1.7.0 or later
- BioStation A2: 1.6.0 or later
- BioStation L2: 1.4.0 or later
- BioEntry W2: 1.3.0 or later
- FaceStation 2: 1.2.0 or later
- CoreStation: 1.2.0 or later
- BioEntry P2: 1.2.0 or later
- BioEntry R2: 1.2.0 or later
- BioLite N2: 1.1.0 or later
- XPass D2: 1.1.0 or later
- OM-120: 1.1.0 or later
- Secure I/O 2: 1.2.4 or later
- DM-20: 1.1.4 or later

### BioStar 2.7.1

| Category | Functionality                                                                                                    |
|----------|----------------------------------------------------------------------------------------------------|
| Device   | <ul> <li>Support to Input(Event Name Change) in Trigger &amp; Action</li> <li>Support to the OM-120 Relay time setting value from 1 second</li> </ul> |
| User     | <ul> <li>Support for deleting users stored on the device</li> </ul>                                                                                   |

| Category   | Functionality                                                                                                    |
|------------|----------------------------------------------------------------------------------------------------|
| Monitoring | <ul> <li>Provides the log about whether a user has been updated on the device or<br/>the server</li> </ul>                                                                                           |
| Setting    | <ul> <li>Supports synchronization of all devices connected to the server when users update the device</li> <li>Adds root password verification procedures during installation and upgrade</li> </ul> |

#### **Compatible firmware**

- BioLite Net: 2.3.5 or later
- BioEntry Plus: 2.3.4 or later
- BioEntry W: 2.3.4 or later
- Xpass: 2.4.4 or later
- Xpass S2: 2.4.4 or later
- BioStation 2: 1.7.0 or later
- BioStation A2: 1.6.0 or later
- BioStation L2: 1.4.0 or later
- BioEntry W2: 1.3.0 or later
- FaceStation 2: 1.2.0 or later
- CoreStation: 1.2.0 or later
- BioEntry P2: 1.2.0 or later
- BioEntry R2: 1.2.0 or later
- BioLite N2: 1.1.0 or later
- XPass D2: 1.1.0 or later
- OM-120: 1.1.0 or later
- Secure I/O 2: 1.2.4 or later
- DM-20: 1.1.4 or later

### BioStar 2.7.0

| Category          | Functionality                                                                                                    |
|-------------------|----------------------------------------------------------------------------------------------------|
| Device            | <ul> <li>Support to the number of users, fingerprints, faces, and cards in<br/>Manage Users in Device</li> </ul>                                                          |
| Access Control    | <ul> <li>Support for a larger number of access groups and access groups</li> </ul>                                                                                        |
| Monitoring        | Support to Graphic Map                                                                                                    |
| Time & Attendance | <ul> <li>Support to Working alarm time report</li> <li>Improve the process for generating the time card</li> <li>Support to the separator option in CSV export</li> </ul> |

| Category | Functionality                                                                                                    |
|----------|----------------------------------------------------------------------------------------------------|
|          | <ul> <li>Support to Floating shift</li> <li>Support to Fixed option in Meal deduction and Break Time</li> <li>Support to Weekend days setting option in Schedule Template</li> </ul> |
| Setting  | <ul> <li>Support to Custom Account Level in T&amp;A</li> <li>Support to AES encryption type for DESFire card</li> <li>Support to DESFire Advanced option</li> </ul>                  |

### **Compatible firmware**

- BioLite Net: 2.3.5 or later
- BioEntry Plus: 2.3.4 or later
- BioEntry W: 2.3.4 or later
- Xpass: 2.4.4 or later
- Xpass S2: 2.4.4 or later
- BioStation 2: 1.7.0 or later
- BioStation A2: 1.6.0 or later
- BioStation L2: 1.4.0 or later
- BioEntry W2: 1.3.0 or later
- FaceStation 2: 1.2.0 or later
- CoreStation: 1.2.0 or later
- BioEntry P2: 1.2.0 or later
- BioEntry R2: 1.2.0 or later
- BioLite N2: 1.1.0 or later
- XPass D2: 1.1.0 or later
- OM-120: 1.1.0 or later
- Secure I/O 2: 1.2.4 or later
- DM-20: 1.1.4 or later

### BioStar 2.6.4

#### New and improved features

| Category | Functionality                                                             |
|----------|---------------------------------------------------------------------------|
| Setting  | <ul> <li>Support to set the same action for different triggers</li> </ul> |

- BioLite Net: 2.3.5 or later
- BioEntry Plus: 2.3.4 or later
- BioEntry W: 2.3.4 or later
- Xpass: 2.4.4 or later

- Xpass S2: 2.4.4 or later
- BioStation 2: 1.6.2 or later
- BioStation A2: 1.5.1 or later
- BioStation L2: 1.3.2 or later
- BioEntry W2: 1.2.3 or later
- FaceStation 2: 1.1.1 or later
- CoreStation: 1.1.2 or later
- BioEntry P2: 1.1.2 or later
- BioEntry R2: 1.1.1 or later
- BioLite N2: 1.0.2 or later
- XPass D2: 1.0.2 or later
- OM-120: 1.0.0 or later
- Secure I/O 2: 1.2.1 or later
- DM-20: 1.1.2 or later

### BioStar 2.6.3

### New and improved features

| Category | Functionality                                                                         |
|----------|---------------------------------------------------------------------------------------|
| Setting  | <ul> <li>Support Admin Item Settings when configuring Custom Account Level</li> </ul> |

- BioLite Net: 2.3.5 or later
- BioEntry Plus: 2.3.3 or later
- BioEntry W: 2.3.3 or later
- Xpass: 2.4.4 or later
- Xpass S2: 2.4.4 or later
- BioStation 2: 1.6.1 or later
- BioStation A2: 1.5.1 or later
- BioStation L2: 1.3.1 or later
- BioEntry W2: 1.2.1 or later
- FaceStation 2: 1.1.1 or later
- CoreStation: 1.1.1 or later
- BioEntry P2: 1.1.1 or later
- BioEntry R2: 1.1.0 or later
- BioLite N2: 1.0.2 or later
- XPass D2: 1.0.1 or later
- OM-120: 1.0.0 or later
- Secure I/O 2: 1.2.1 or later
- DM-20: 1.1.2 or later

### BioStar 2.6.2

### New and improved features

| Category   | Functionality                                                                                      |
|------------|----------------------------------------------------------------------------------------------------|
| User       | <ul> <li>Support the user information export/import by using the external storage (USB)</li> </ul> |
| Video      | <ul> <li>Support the real-time video monitoring</li> </ul>                                         |
| Monitoring | <ul> <li>Support the event log import by using the external storage (USB)</li> </ul>               |

### Compatible firmware

- BioLite Net: 2.3.5 or later
- BioEntry Plus: 2.3.3 or later
- BioEntry W: 2.3.3 or later
- Xpass: 2.4.4 or later
- Xpass S2: 2.4.4 or later
- BioStation 2: 1.6.1 or later
- BioStation A2: 1.5.1 or later
- BioStation L2: 1.3.1 or later
- BioEntry W2: 1.2.1 or later
- FaceStation 2: 1.1.1 or later
- CoreStation: 1.1.1 or later
- BioEntry P2: 1.1.1 or later
- BioEntry R2: 1.1.0 or later
- BioLite N2: 1.0.2 or later
- XPass D2: 1.0.1 or later
- OM-120: 1.0.0 or later
- Secure I/O 2: 1.2.1 or later
- DM-20: 1.1.2 or later

### BioStar 2.6.0

| Category | Functionality                                                                                                    |
|----------|----------------------------------------------------------------------------------------------------|
| General  | <ul> <li>Support the Daylight Saving Time(DST)</li> <li>Support the database encryption key management</li> <li>Support the system ports setting</li> </ul> |

|             | <ul><li>Support the system logs management</li><li>Firmware upgrade notifications supported</li><li>Change the license policy</li></ul>                                                                                                    |
|-------------|----------------------------------------------------------------------------------------------------|
| User & Card | <ul> <li>Support for the auto-Increase User IDs</li> <li>Support the iCLASS Seos card setting</li> <li>Support the hexadecimal values for the primary and secondary site keys on the smart card</li> <li>Wiegand card search supported from the Unassigned card menu</li> <li>Support for automatic deletion of user information when issuing an AoC card</li> <li>Wiegand Legacy Mode Support</li> <li>Blacklist card deletion support</li> </ul> |
| Device      | <ul> <li>Support BioLite N2</li> <li>Support XPass D2</li> <li>Support BioMini Plus 2</li> <li>Support the user information and log deletion when a tamper event occurs (secure tamper)</li> <li>Device reset excluding network settings</li> <li>Wiegand In/Out Support</li> </ul>                                                                                                    |
| Zone        | <ul><li>Support the interlock zone</li><li>Support the muster zone</li></ul>                                                                                                    |
| Video       | <ul><li>Support MS SQL for Video log</li><li>Support the video file storage management</li></ul>                                                                                                    |
| Monitoring  | Add door column to event log list                                                                                                    |

- BioLite Net: 2.3.3 or later
- BioEntry Plus: 2.3.3 or later
- BioEntry W: 2.3.3 or later
- Xpass: 2.4.3 or later
- Xpass S2: 2.4.3 or later
- BioStation 2: 1.6.0 or later
- BioStation A2: 1.5.0 or later
- BioStation L2: 1.3.0 or later
- BioEntry W2: 1.2.0 or later
- FaceStation 2: 1.1.0 or later
- CoreStation: 1.1.0 or later
- BioEntry P2: 1.1.0 or later
- BioEntry R2: 1.1.0 or later
- BioLite N2: 1.0.0 or later
- XPass D2: 1.0.0 or later
- OM-120: 1.0.0 or later

- Secure I/O 2: 1.2.1 or later
- DM-20: 1.1.2 or later

### BioStar 2.5.0

### New and improved features

| Category   | Functionality                                                                                                    |
|------------|----------------------------------------------------------------------------------------------------|
| General    | <ul><li>Setting https as the default communication protocol</li><li>Oracle Database not supported</li></ul>                                                                                                    |
| Device     | <ul> <li>Supports CoreStation</li> <li>Supports BioEntry P2</li> <li>Supports BioEntry R2</li> <li>Supports the enrollment of a fingerprint from the slave device(BioLite Net does not support this feature)</li> </ul> |
| Zone       | <ul> <li>Supports Intrusion Alarm zone (Local)</li> </ul>                                                                                                    |
| Monitoring | <ul> <li>Event Log, Real-time Log: T&amp;A Key column added</li> <li>Event Log: Supports the period setting</li> <li>Supports video log</li> </ul>                                                                      |
| Video      | <ul><li>Supports NVRs (ACTi, Dahua, Hikvision)</li><li>Supports IP cameras</li></ul>                                                                                                    |
| Setting    | <ul><li>Alert: Network disconnection detection alert added</li><li>Supports Audit Trail</li></ul>                                                                                                    |

- BioLite Net: 2.3.3 or later
- BioEntry Plus: 2.3.3 or later
- BioEntry W: 2.3.3 or later
- Xpass: 2.4.3 or later
- Xpass S2: 2.4.3 or later
- BioStation 2: 1.5.0 or later
- BioStation A2: 1.4.0 or later
- BioStation L2: 1.2.3 or later
- BioEntry W2: 1.1.4 or later
- FaceStation 2: 1.0.3 or later
- CoreStation: 1.0.0 or later
- BioEntry P2: 1.0.0 or later
- BioEntry R2: 1.0.0 or later

### BioStar 2.4.1

### New and improved features

| Category          | Functionality                                                                                                    |
|-------------------|----------------------------------------------------------------------------------------------------|
| General           | <ul> <li>Supports Mobile Card (NFC, BLE)</li> </ul>                                                                                                    |
| Device            | <ul> <li>Supports FaceStation 2</li> </ul>                                                                                                    |
| Time & Attendance | <ul> <li>Enhanced UI/UX</li> <li>Merge the time card with T&amp;A report</li> <li>Display of daily T&amp;A records</li> <li>Time rate setting is excluded from the time code for leave management.</li> <li>Break time is displayed on the time slot when fixed work is used.</li> <li>It is possible to set the Min. Duration and Punch in Time Limit when flexible work is used.</li> </ul> |
| Setting           | Supports Face Group Matching                                                                                                    |

### Compatible firmware

- BioLite Net: 2.4.0 or later
- BioEntry Plus: 2.4.0 or later
- BioEntry W: 2.4.0 or later
- Xpass: 2.4.1 or later
- Xpass S2: 2.4.0 or later
- BioStation 2: 1.4.0 or later
- BioStation A2: 1.3.0 or later
- BioStation L2: 1.2.2 or later
- BioEntry W2: 1.1.2 or later
- FaceStation 2: 1.0.0 or later

## BioStar 2.4.0

| Category | Functionality                                                                                                    |
|----------|----------------------------------------------------------------------------------------------------|
| General  | <ul><li>Supports elevator management</li><li>Supporting Oracle Database 11g, 12c</li></ul>                                                                 |
| Device   | <ul> <li>Supports OM-120</li> <li>Supports card USB device (DUALi DE-620)</li> <li>Supports secure communication between BioStar 2 and a device</li> </ul> |

| Time & Attendance | <ul> <li>Supports time &amp; attendance report PDF export</li> </ul>                                                                                                    |
|-------------------|----------------------------------------------------------------------------------------------------|
| Setting           | <ul> <li>Change of detailed custom permission setting</li> <li>Supports user ID type setting (numbers/alphanumeric characters)</li> <li>Supports dd/mm/yyyy date format</li> </ul> |

### Compatible firmware

- BioLite Net: 2.4.0 or later
- BioEntry Plus: 2.4.0 or later
- BioEntry W: 2.4.0 or later
- Xpass: 2.4.0 or later
- Xpass S2: 2.4.0 or later
- BioStation 2: 1.4.0 or later
- BioStation A2: 1.3.0 or later
- BioStation L2: 1.2.2 or later
- BioEntry W2: 1.1.2 or later

### BioStar 2.3.0

#### New and improved features

| Category | Functionality                                                                                                    |
|----------|----------------------------------------------------------------------------------------------------|
| General  | <ul><li>Supporting a low-resolution monitor</li><li>Improvement in list page move</li></ul>                                                                                                    |
| User     | <ul> <li>Improvement importing/exporting CSV files</li> </ul>                                                                                                    |
| Device   | <ul> <li>Supporting BioStation A2 video phone (SIP based)</li> <li>Supporting the batch editing the device manager</li> <li>Supporting an additional information display of a device firmware</li> </ul>                                                                   |
| Door     | <ul> <li>Supporting an automatic door setting</li> </ul>                                                                                                    |
| Setting  | <ul> <li>Supporting Wiegand card's facility code setting</li> <li>Supporting the batch editing the Wiegand card data format</li> <li>Supporting BioStar 2 alert sound's upload and setting (.wav, .mp3)</li> <li>Supporting the custom account level (up to 32)</li> </ul> |

- BioLite Net: 2.3.0 or later
- BioEntry Plus: 2.3.0 or later
- BioEntry W: 2.3.0 or later
- Xpass: 2.3.0 or later
- Xpass S2: 2.3.0 or later

- BioStation 2: 1.3.0 or later
- BioStation A2: 1.2.0 or later
- BioStation L2: 1.1.0 or later
- BioEntry W2: 1.0.0 or later

### BioStar 2.2.2

### New and improved features

BioEntry W2 support

### Compatible firmware

- BioLite Net: 2.2.3 or later
- BioEntry Plus: 2.2.3 or later
- BioEntry W: 2.2.3 or later
- Xpass: 2.2.3 or later
- Xpass S2: 2.2.3 or later
- BioStation 2: 1.3.0 or later
- BioStation A2: 1.1.0 or later
- BioStation L2: 1.0.0 or later
- BioEntry W2: 1.0.0 or later

### BioStar 2.2.1

#### New and improved features

- BioStation L2 support
- Long-term idle user management
- Access control privilege management per user
- Automatic database backup
- Enrollment device management
- Custom user fields

- BioLite Net: 2.2.3 or later
- BioEntry Plus: 2.2.3 or later
- BioEntry W: 2.2.3 or later
- Xpass: 2.2.3 or later
- Xpass S2: 2.2.3 or later
- BioStation 2: 1.3.0 or later
- BioStation A2: 1.1.0 or later

BioStation L2: 1.0.0 or later

### BioStar 2.2.0

•

#### New and improved features

- BioStation A2 support
- Access On Card
- Secure Credential Card
- Global Anti-passback zone
- Image Log

#### **Compatible firmware**

- BioLite Net: 2.2.3 or later
- BioEntry Plus: 2.2.3 or later
- BioEntry W: 2.2.3 or later
- Xpass: 2.2.3 or later
- Xpass S2: 2.2.3 or later
- BioStation 2: 1.2.0 or later
- BioStation A2: 1.0.0 or later

### BioStar 2.1.0

### New and improved features

- BioStar API
- DM-20 support
- Global Anti-passback zone / Local Fire Alarm zone / Local Anti-passback zone
- More secure login password
- License management
- BioStar 2 Cloud support
- BioStar 2 Mobile support
- Zone status monitoring

- BioLite Net: 2.0.4 or later
- BioEntry Plus: 2.0.4 or later
- BioEntry W: 2.0.4 or later
- Xpass: 2.0.4 or later
- Xpass S2: 2.0.4 or later
- BioStation 2: 1.0.1 or later

### BioStar 2.0.1

### New and improved features

- BioStation 2 support
- Wireless LAN configuration
- T&A configuration
- Interphone configuration
- Display and sound configuration
- CSV import and export
- Multi-language resource support
- Memory optimization of BioStar 2 server

### **Compatible firmware**

- BioLite Net: 2.0.0 or later
- BioEntry Plus: 2.0.0 or later
- BioEntry W: 2.0.0 or later
- Xpass: 2.0.0 or later
- Xpass S2: 2.0.0 or later

Before using BioStar 2 to implement an access control system, the BioStar 2 server must be installed on the administrator PC.

The BioStar 2 server receives event logs, user information, etc. from connected devices and stores them.

BioStar 2 can be installed easily. Before installation, please check the system requirements. The BioStar 2 installation file can be found on the Suprema's home page(www.supremainc.com).

#### System Requirements

Installing BioStar 2

### Minimum System Requirements

| Item                              |                  | Small                                                               | Medium                                                                                   | Enterprise                                                                               |
|-----------------------------------|------------------|---------------------------------------------------------------------|------------------------------------------------------------------------------------------|------------------------------------------------------------------------------------------|
| Environment                       | Total<br>Devices | 50                                                                  | 100                                                                                      | 1,000                                                                                    |
| System<br>requirement<br>(Server) | OS               | <ul> <li>Windows 7 Home<br/>Basic 64bit SP1 or<br/>later</li> </ul> | <ul> <li>Windows Server</li> <li>2008 R2 Standard</li> <li>64bit SP2 or later</li> </ul> | <ul> <li>Windows Server</li> <li>2008 R2 Standard</li> <li>64bit SP2 or later</li> </ul> |

| Item                  |                | Small                                                               | Medium                                                                | Enterprise                                                            |
|-----------------------|----------------|---------------------------------------------------------------------|-----------------------------------------------------------------------|-----------------------------------------------------------------------|
|                       |                | <ul> <li>Windows 7 Home<br/>Basic 32bit SP1 or<br/>later</li> </ul> | <ul> <li>Windows 7 Home<br/>Premium 64bit<br/>SP1 or later</li> </ul> | <ul> <li>Windows 7 Home<br/>Premium 64bit<br/>SP1 or later</li> </ul> |
|                       | Databas<br>e   | MariaDB 10.1.10, MS<br>MS SQL Server 2016                           | SQL Server 2012, MS So<br>SP1, MS SQL Server 201                      | QL Server 2014 SP2,<br>17                                             |
|                       | CPU            | 2 GHz Dual Core                                                     | 4 GHz Quad Core                                                       | 4 GHz Quad Core                                                       |
|                       | RAM            | 6 GB                                                                | 10 GB                                                                 | 16 GB                                                                 |
|                       | HDD            | 500 GB                                                              | 1 TB                                                                  | 4 TB                                                                  |
|                       | Others         | Java 1.8.0_201                                                      |                                                                       |                                                                       |
|                       | CPU            | 1 GHz                                                               | 1 GHz                                                                 | 1 GHz                                                                 |
| System<br>requirement | RAM            | 4 GB                                                                | 4 GB                                                                  | 4 GB                                                                  |
| (Client)              | Web<br>Browser | Google Chrome 75 or                                                 | later                                                                 |                                                                       |

### **BioStar 2 Video Extension**

| Item | Minimum         | Recommended     |
|------|-----------------|-----------------|
| CPU  | 4 GHz Quad Core | 4 GHz Quad Core |
| RAM  | 8 GB            | 16 GB           |
| HDD  | 2 ТВ            | 4 TB            |

### 🖄 Note

- For the best performance, use only the 64-bit operating system.
- BioStar 2 is optimized for Google Chrome.
- To use the **Video** menu, use the 64bits MariaDB or MS SQL database.
- BioStar 2 supports Windows 7, but Microsoft's technical support for Windows 7 has ended. Be aware of the OS selection when installing the system.
- If you are using Windows 8.1 or Windows Server 2012 R2, install the KB2919355 update by referring to the following web page. https://support.microsoft.com/en-us/help/2919355/windows-rt-8-1--windows-8-1--and-windows-server-2012-r2-update-april-2
- If MS SQL Server and BioStar 2 are installed on different PCs, you should install the Native Client on a PC with BioStar 2 installed. https://www.microsoft.com/en-us/download/details.aspx?id=50402
- Oracle Database is no longer supported. For details, please contact the Suprema Technical Support.

## Installing BioStar 2

BioStar 2 supports a 32-bit operating system and a 64-bit operating system. Check the system type of your PC where BioStar 2 is to be installed and carry out its installation accordingly.

### 🕏 Note

- Do not install BioStar 2 on a PC where BioStar 1 is installed. This may cause performance problems.
- If BioStar 2.3.0 is installed on top of a BioStar 2.2.1 or 2.2.2 installation, all information stored in the SQLite database is migrated to a new MariaDB database.
- To upgrade BioStar 2.5.0 or less versions of BioStar 2 to the latest version, you must install all versions of BioStar 2.5.0 or less. For example, to upgrade from BioStar 2.3.0 to BioStar 2.7.14, you need to install the all of BioStar 2.5.0 or less version. BioStar 2.5.0 or later can upgrade to the latest version immediately.
- If you are using Windows 8.1 or Windows Server 2012 R2, install the KB2919355 update by referring to the following web page. https://support.microsoft.com/en-us/help/2919355/windows-rt-8-1--windows-8-1--and-windows-server-2012-r2-update-april-2
- If you are using MS SQL 2014 Express, install the Service Pack 2 by referring to the following web page.

https://www.microsoft.com/en-us/download/details.aspx?id=53168

- If MS SQL Server and BioStar 2 are installed on different PCs, you should install the Native Client on a PC with BioStar 2 installed. https://www.microsoft.com/en-us/download/details.aspx?id=50402
- When backing up a database from an older version of BioStar 2, disable all services and procedures. Furthermore, if you do not back up and restore the AC database and the TA database together, you will not be able to use the TA database.
- If you want to back up the database of BioStar 2.7.14, be sure to also back up the enckey in the ₩ Program Files ₩ BioStar 2 (x64) ₩ util folder. Otherwise, the database will be unavailable.

If you use a database configured by the user directly, check the following items before installing BioStar 2.

— MariaDB

 Open the my.cnf file and then change some configurations under [mysqld] as shown below.

character-set-server=utf8 collation-server=utf8\_unicode\_ci max\_connections = 600

 Open the **my.cnf** file and then add some configurations under [mysqld] as shown below.

```
log_bin_trust_function_creators = 1
group_concat_max_len = 102400
```

Access MariaDB with the root permission and execute the following command.

```
> GRANT SUPER ON . TO user_id@'localhost' IDENTIFIED BY "passwo
> GRANT SUPER ON . TO user_id@'%' IDENTIFIED BY "password";
```

### MS SQL Server

#### Setting the port

- a) Run **SQL Server Configuration Manager** and set **TCP/IP Protocol** for **Protocols for SQLEXPRESS** to the desired port number.
- b) Restart SQL Server Services to apply the settings.

#### Creating the user and database

- a) Log in to the sa account using SQL Server Authentication in SQL Server Management Studio.
- b) Right-click on **Security** and click **New Login**.
- c) Enter the desired name in the **Login Name** field and select **SQL Server Authentication**.
- d) Enter the desired password in the **Password** and **Confirm password** field, and then uncheck the **Enforce password policy**.
- e) Click **OK** to save the settings.
- f) Right-click on **Database** and click **New Database**.
- g) Enter the desired name in the **Database Name** field.
- h) Enter the login name in the **Owner** field. Use the login name set in step c).
- i) In the Database Files section, we recommend that set the Initial Size (MB) to 3000 and set the Autogrowth/Maxsize to By 10 MB, Unlimited.

#### Setting the Windows Authentication database

- a) Run **SQL Server Configuration Manager** and click **Client Protocol** under **SQL Native Client Configuration**.
- b) Select **TCP/IP** and check the default port.

- c) Click **Protocols for SQLEXPRESS** under **SQL Server Network Configuration**.
- d) Make sure that the ODBC port is set to the same as the default port in TCP/IP.
- e) Log in to SQL Server Management Studio by an administrator account.
- f) Click Security> Logins and then double-click NT AUTHORITY
   ₩ SYSTEM.
- g) Click Server Roles in the Select a page.
- h) Select public, sysadmin, and then click OK.
- i) Click User Mapping in the Select a page.
- j) Select the ac, master, ta, and ve databases and click OK to save.
- 1) Double-click the downloaded setup program. (ex. 'BioStar 2 Setup.x.x.x.xxx.exe')
- 2) Select a language and click OK.

| Select Se | tup Language 🛛 💌                                    |
|-----------|-----------------------------------------------------|
| ☆         | Select the language to use during the installation: |
|           | <b>English</b> ▼                                    |
|           | OK Cancel                                           |

3) To continue the installation, select **I accept the agreement** and click **Next**.

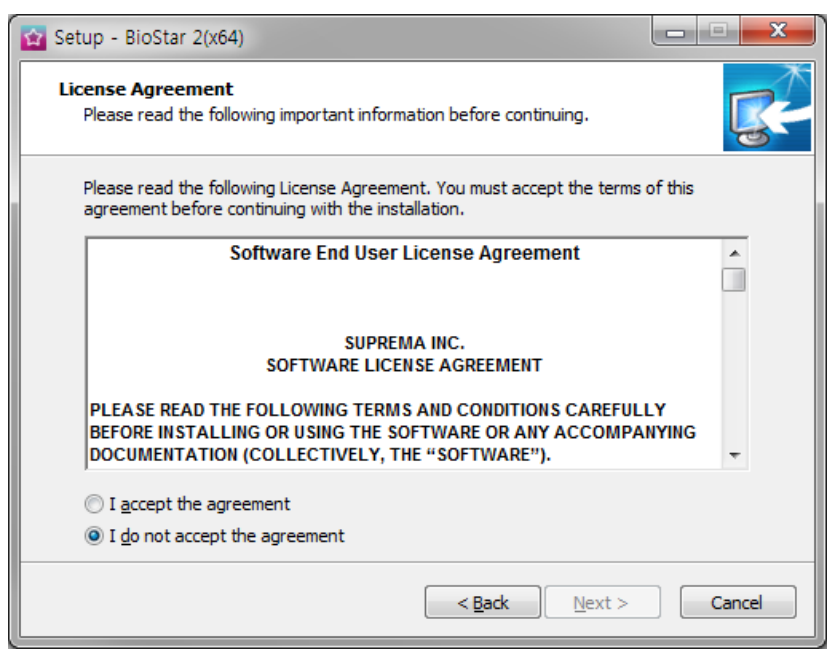

4) Enter the password for admin account and click **Next**. The password set in this step will be used when you log in to BioStar 2.

| 🔯 Setup - BioStar 2(x64)                            |                                                                       | <b>— — X</b> |
|-----------------------------------------------------|-----------------------------------------------------------------------|--------------|
| Admin User<br>Enter the password for                | admin user.                                                           | <b>K</b>     |
| Username :                                          | admin                                                                 |              |
| Password :                                          |                                                                       |              |
| Confirm password :                                  |                                                                       |              |
| 1. It must contain betw                             | een 8 and 16 characters.                                              |              |
| 2. It can contain only Er<br>and certain special ch | nglish letters, numbers from 0 to 9,<br>naracters (e.g. !, \$, #, %). |              |
| 3. It must contain at lea                           | st one alphabet character and at least one number.                    |              |
| Warning<br>-Admin user password n                   | nust be managed carefully not to be forgotten.                        |              |
|                                                     |                                                                       | Cancel       |
|                                                     | < Dack Next >                                                         | Cancer       |

5) Install the database to be used in BioStar 2. You can install a new MariaDB or connect it to the already-installed MariaDB. Installing BioStar 2 for the first time, please select Express Installation and click Next.

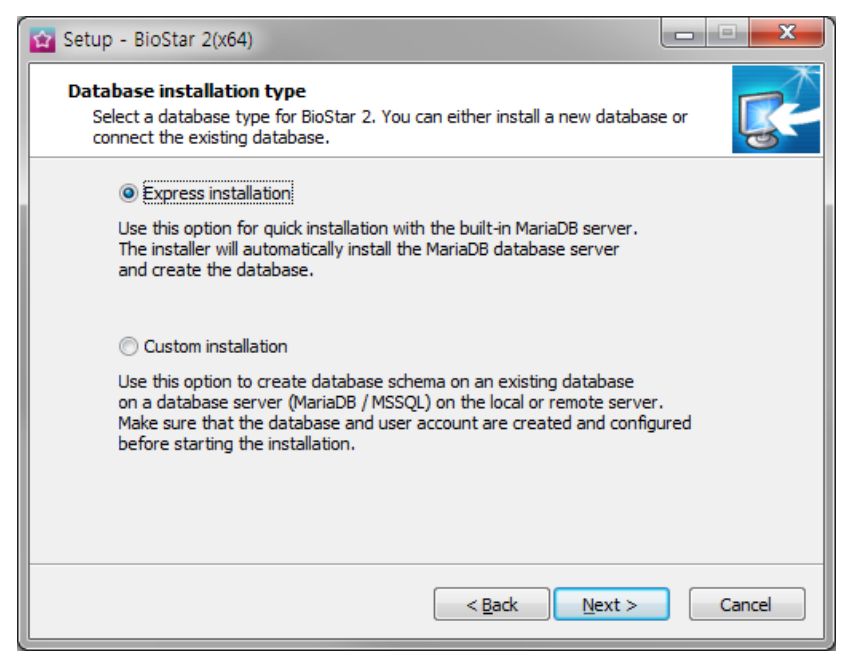

6) If Express Installation has been selected from Database Installation Type, enter the database manager's account password and click Next. If Custom Installation has been selected from Database Installation Type, enter the detailed information on the already-configured database and click Next.

|                                                                                                  | )                                                                                          |                                                                                 |                                        |          |
|--------------------------------------------------------------------------------------------------|--------------------------------------------------------------------------------------------|---------------------------------------------------------------------------------|----------------------------------------|----------|
| Express Installation<br>Enter the password                                                       | for database root acco                                                                     | punt.                                                                           |                                        | <b>R</b> |
| Username :                                                                                       | root                                                                                       |                                                                                 |                                        |          |
| Password :                                                                                       |                                                                                            |                                                                                 |                                        |          |
| Confirm password :                                                                               |                                                                                            |                                                                                 |                                        |          |
| 1. It must contain be                                                                            | etween 8 and 16 chara                                                                      | acters.                                                                         |                                        |          |
| 2. It can contain onl<br>and certain specia                                                      | y English letters, numb<br>al characters (e.g. 1, \$                                       | oers from 0 to 9,<br>. #. %).                                                   |                                        |          |
| 3. Enter the existing                                                                            | root account passwor                                                                       | rd when upgrading th                                                            | e server.                              |          |
| -Root account passu<br>-Root account passu<br>-When the password<br>and DB backup/red            | word must be managed<br>word is also used as the<br>d is lost, it will not be a<br>covery. | l carefully not to be f<br>e initial AC and TA DE<br>ble to make a version      | orgotten.<br>9 passwords.<br>9 upgrade |          |
|                                                                                                  |                                                                                            | < <u>B</u> ack                                                                  | <u>N</u> ext >                         | Cancel   |
|                                                                                                  |                                                                                            |                                                                                 |                                        |          |
| 😭 Setup - BioStar 2(x64                                                                          | )                                                                                          |                                                                                 |                                        | □ ×      |
| Setup - BioStar 2(x64<br>Custom installation<br>If you choose datab<br>information.              | )<br>iase type, you must er                                                                | nter the Root privilege                                                         | e account                              |          |
| Setup - BioStar 2(x64<br>Custom installation<br>If you choose datab<br>information.<br>DB Type : | )<br>ase type, you must en<br>Maria DB                                                     | iter the Root privilege                                                         | e account                              |          |
| Setup - BioStar 2(x64 Custom installation If you choose datab information. DB Type : Server IP : | )<br>Hase type, you must en<br>Maria DB                                                    | nter the Root privilege<br>VE DB name :                                         | e account                              |          |
| Setup - BioStar 2(x64                                                                            | )<br>ase type, you must er<br>Maria DB ▼                                                   | nter the Root privilege<br>VE DB name :<br>VE Username :                        | e account                              |          |
| Setup - BioStar 2(x64                                                                            | )<br>Hase type, you must en<br>Maria DB                                                    | Nter the Root privilege<br>VE DB name :<br>VE Username :<br>VE Password :       | e account                              |          |
| Setup - BioStar 2(x64                                                                            | )<br>ase type, you must er<br>Maria DB ▼                                                   | iter the Root privilege<br>VE DB name :<br>VE Username :<br>VE Password :       | e account                              |          |
| Setup - BioStar 2(x64                                                                            | )<br>ase type, you must en<br>Maria DB                                                     | VE DB name :<br>VE UB name :<br>VE Username :<br>VE Password :                  |                                        |          |
| Setup - BioStar 2(x64                                                                            | )<br>hase type, you must er<br>Maria DB                                                    | ter the Root privilege<br>VE DB name :<br>VE Username :<br>VE Password :        | e account                              |          |
| Setup - BioStar 2(x64                                                                            | )<br>ase type, you must en<br>Maria DB                                                     | VE DB name :<br>VE DB name :<br>VE Username :<br>VE Password :                  | e account                              |          |
| Setup - BioStar 2(x64                                                                            | )<br>Hase type, you must en<br>Maria DB                                                    | VE DB name :<br>VE DB name :<br>VE Username :<br>VE Password :<br>VE Password : | e account                              |          |

### 🖄 Note

- BioStar 2.7.14 supports the following databases.
  - MariaDB 10.1.10
  - MS SQL Server 2012
  - MS SQL Server 2014 SP2
  - MS SQL Server 2016 SP1
  - MS SQL Server 2017
- If the database table creation fails when MS SQL Server is set as the Database Type, you can create the table by executing the script in C:₩ Program Files₩ BioStar 2 (x64)
   ₩ dbscript₩ mssql folder.
- 7) Click Next after setting a path for BioStar 2 to be installed.
# 2 Installation

| 😭 Setup - BioStar 2(x64)                                                       | - • ×    |
|--------------------------------------------------------------------------------|----------|
| Select Destination Location<br>Where should BioStar 2(x64) be installed?       | <b>R</b> |
| Setup will install BioStar 2(x64) into the following folder.                   |          |
| To continue, dick Next. If you would like to select a different folder, dick i | Browse.  |
| D:\Program Files\BioStar 2(x64)                                                | Browse   |
| At least 133.1 MB of free disk space is required.                              |          |
| < <u>B</u> ack Next >                                                          | Cancel   |

8) Enter the port number and click **Next**.

| 😭 Setup - BioStar 2(x64)                                                                 | ×        |
|------------------------------------------------------------------------------------------|----------|
| Port Setting<br>Port Setting Enter a valid port number.                                  | <b>R</b> |
| HTTPS Port for Web Server                                                                |          |
| Enter the desired port number between 10 and 65534.<br>The default port number is 443.   |          |
| Availability: OK                                                                         |          |
| Device Port for Communication                                                            |          |
| Enter the desired port number between 10 and 65534.<br>The default port number is 51212. |          |
| 51212 Availability: OK                                                                   |          |
|                                                                                          |          |
| < <u>B</u> ack <u>N</u> ext >                                                            | Cancel   |

## 🖄 Note

- When you install BioStar 2 on a PC where BioStar 1 is installed, the device port (51212) is not available. In this case, we recommend that uninstall BioStar 1.
- Select a component of BioStar 2 and click Next. If you select USB Device Agent, a USB-Agent and a driver for using BioMini, BIoMini Plus 2, and DUALi DE-620 will be installed together.

# 2 Installation

| 😰 Setup - BioStar 2(x64)                                                                                                    |                      | X        |
|----------------------------------------------------------------------------------------------------|----------------------|----------|
| Select Components<br>Which components should be installed?                                                                                                    |                      | <b>R</b> |
| Select the components you want to install; dear the components you do n install. Click Next when you are ready to continue.                                                                                                    | ot want to           |          |
| Full installation                                                                                                    |                      | -        |
| Image: Server         Image: Image: Server         Image: Image: Server         Image: Image: Server         Image: Image: Server         Image: Server         Image: Server | 1,715.7M<br>1,715.7M | 1B<br>1B |
| Current selection requires at least 1,846.7 MB of disk space.                                                                                                    |                      |          |
| < <u>B</u> ack <u>N</u> ext >                                                                                                    | Ca                   | ancel    |

10) If ready to install, click **Install**.

| 😭 Setup - BioStar 2(x64)                                                                                                    | - • ×    |
|----------------------------------------------------------------------------------------------------|----------|
| Ready to Install<br>Setup is now ready to begin installing BioStar 2(x64) on your computer.                                                                                                    | <b>R</b> |
| Click Install to continue with the installation, or click Back if you want to re-<br>change any settings.                                                                                                    | view or  |
| Destination location:<br>d:₩Program Files₩BioStar 2(x64)<br>Setup type:<br>Full installation<br>Selected components:<br>BioStar 2<br>Server<br>USB Device Agent<br>Additional tasks:<br>Additional tasks:<br>Additional tasks: |          |
| < <u>B</u> ack Install                                                                                                    | Cancel   |

11) Select whether to install additional program and click **Finish**. Follow on screen instructions to complete.

# 2 Installation

| 😰 Setup - BioStar 2(x64) |                                                                                                    |
|--------------------------|----------------------------------------------------------------------------------------------------|
|                          | Completing the BioStar 2(x64)<br>Setup Wizard                                                                                          |
|                          | Setup has finished installing BioStar 2(x64) on your computer.<br>The application may be launched by selecting the installed<br>icons. |
|                          | Click Finish to exit Setup.                                                                                                    |
| <b>B</b>                 | ☑ Install USB Device Agent                                                                                                    |
|                          | Finish                                                                                                    |

## 🕏 Note

- The USB Device Agent Certificate provided can be applied to a local network only.
- When another program uses port 443, BioStar-Setting program will be launched automatically and then you can change the port number. For more information, see Changing port of BioStar 2.
- For more information on Database setting changes, see BioStar 2 Database Change.

BioStar 2 is a web-based system which can be accessed from anywhere as long as you remember your login ID and password.

- 1) Run your web browser.
  - We recommend that you use Google Chrome 75 or later.
- 2) Run BioStar 2.
  - If running from the PC installed with BioStar 2, enter '*https://127.0.0.1*' in the address input field of the web browser.
  - If BioStar 2 is installed on another PC, enter '*https://BioStar 2 server IP address*' in the address input field of the web browser.
  - Do not use the 'Localhost' to access the BioStar 2.

### 🖄 Note

 BioStar 2 uses port 443. If port 443 is used by a program, quit the program and try again. If the program cannot be closed, run 'Biostar Setting' to change the port number. For more

information, see Changing port of BioStar 2.

BioStar 2 uses Java version 1.8.0\_201. If BioStar 2 does not run correctly, re-install Java version 1.8.0\_201.

http://www.oracle.com/technetwork/java/javase/downloads/java-archive-javase8-2177648.html

 Log in with the administrator account. The administrator account ID is 'admin' and when you log in for the first time, **Not secure** warning will be displayed in the address bar.

A Not secure | bttps://127.0.0.1/#/login

- To use HTTPS properly, register the IP address of the PC where BioStar 2 is installed. Click Download https certification install program.
- Unzip the downloaded file and run cert-register.exe file. Enrollment Certification window will appears.
- 6) Enter the IP address of the PC where BioStar 2 is installed and click **Enrollment**.

| Enrollment Certifica | ion               |
|----------------------|-------------------|
| Server Address :     |                   |
|                      | Enrollment Cancel |

- 7) Check the security warning message and click **Yes**.
- 8) When you restart the web browser and enter the registered IP address, **Secure** will appear on the address bar of the web browser.

Secure https://10210014\_14/#/login

## Changing server status of BioStar 2

You can check the status of the BioStar 2 server and stop or start the server.

1) Click Start > All Programs > BioStar 2 > BioStar Setting.

| 🔂 BioStar Setting |                            |                      |                                         |       |  |
|-------------------|----------------------------|----------------------|-----------------------------------------|-------|--|
| Service Status    |                            |                      |                                         |       |  |
|                   | ne Core Web Server servio  | te has been started. | Running                                 | Stop  |  |
| B52               | ne BioStar 2 service has b | een started.         | Running                                 | Stop  |  |
|                   | ne T&A Web Server servio   | e has been started.  | Running                                 | Stop  |  |
|                   | ne Video Server service ha | as been started.     | Running                                 | Stop  |  |
| Web Server Cor    | TTPS Port 443              |                      |                                         |       |  |
| - Database Serve  | r Configuration            |                      |                                         |       |  |
| Host              | 127.0.0.1                  | Port                 | 3312                                    | _     |  |
|                   | ,<br>Database Name         | ,<br>Database User   | Database Pas                            | sword |  |
| AC                | biostar2_ac                | biostar2_ac_user     | ale ale ale ale ale ale ale ale ale ale |       |  |
| ТА                | biostar_tna                | biostartnauser       | the the the the the the the the the     |       |  |
| Video             | biostar_ve                 | biostarveuser        | ********                                |       |  |
|                   | Test Connection            | n Sa                 | ave                                     |       |  |

2) Click **Stop** button of the server you want to stop.

| -Service Sta | atus                                          |         |      |
|--------------|-----------------------------------------------|---------|------|
|              | The Core Web Server service has been started. | Running | Stop |
| BS2          | The BioStar 2 service has been started.       | Running | Stop |
| T&A          | The T&A Web Server service has been started.  | Running | Stop |
|              | The Video Server service has been started.    | Running | Stop |

3) Click **Start** button to restart the server.

| Service St | atus                                          |         |       |
|------------|-----------------------------------------------|---------|-------|
|            | The Core Web Server service has been stopped. | Stopped | Start |
| BS2        | The BioStar 2 service has been started.       | Running | Stop  |
| T&A        | The T&A Web Server service has been started.  | Running | Stop  |
| VIDEO      | The Video Server service has been started.    | Running | Stop  |
|            |                                               |         |       |

## 🖄 Note

• If the time setting on the BioStar 2 server has changed, stop and restart the Core Web Server. Otherwise, BioStar 2 may not work properly.

## Changing port of BioStar 2

You can change the port used by BioStar 2.

## 🕏 Note

• If you use MS SQL as a database, when changes the port in BioStar 2, you must also change the port manually in the database. Otherwise, BioStar 2 may be disconnected from the database and may not work properly.

### Changing with BioSar Setting (HTTPS port)

1) Click Start > All Programs > BioStar 2 > BioStar Setting.

| 😰 BioStar Setting              |                                                            |                  |                                     |  |
|--------------------------------|------------------------------------------------------------|------------------|-------------------------------------|--|
| Service Statu                  | 5                                                          |                  |                                     |  |
|                                | The Core Web Server service has been started. Running Stop |                  |                                     |  |
| BS2                            | The BioStar 2 service has been                             | started.         | Running Stop                        |  |
|                                | The T&A Web Server service h                               | as been started. | Running Stop                        |  |
|                                | The Video Server service has be                            | een started.     | Running Stop                        |  |
| Database Ser<br>DB Typ<br>Host | HTTPS Port 443 ver Configuration pe Maria DB 127.0.0.1     | Port 3312        |                                     |  |
|                                | Database Name                                              | Database User    | Database Password                   |  |
| AC                             | biostar2_ac                                                | biostar2_ac_user | ale ale ale ale ale ale ale ale ale |  |
| TA                             | biostar_tna                                                | biostartnauser   |                                     |  |
| Video                          | biostar_ve                                                 | biostarveuser    | 10 10 10 10 10 10 10 10 10          |  |
|                                | Test Connection                                            | Save             |                                     |  |

- 2) Click **Stop** button of Core Web Server.
- 3) Enter the port number in **HTTP port** field.

| Service Stat | tus                                           |         |       |
|--------------|-----------------------------------------------|---------|-------|
| CORE         | The Core Web Server service has been stopped. | Stopped | Start |
| BS2          | The BioStar 2 service has been started.       | Running | Stop  |
| T&A          | The T&A Web Server service has been started.  | Running | Stop  |
|              | The Video Server service has been started.    | Running | Stop  |
| Web Server   | r Configuration                               |         |       |
| ×            | HTTPS Port 443                                |         |       |

- 4) Click **Start** button of Core Web Server.
- 5) Run BioStar 2.
  - If using port 450, enter '*IP address::450*'.

#### Changing with BioStar 2 for all port

## 🖄 Note

- The items may vary depending on the type of license that is activated.
- 1) Log in to BioStar 2 and click on the port. All ports in use in BioStar 2 are displayed.

| Port            |                  |                |                  |
|-----------------|------------------|----------------|------------------|
| HTTP Port       | 80 🖋 Available   | HTTPS Port     | 443 Available    |
| Web-socket Port | 9002 🖋 Available | API Port       | 9010 🖋 Available |
| Database Port   | 3312 🖌 Available | T&A HTTP Port  | 3000 🖉 Available |
| T&A HTTPS Port  | 3002 🖌 Available | T&A Cloud Port | 52001 Available  |
| AC Cloud Port   | 52000 Available  | FastCGI Port   | 9000 Available   |
|                 |                  |                |                  |

- 2) Click the  $\checkmark$  of the port to change and enter the desired value.
- 3) Click **Apply** to save the settings.

## Changing database of BioStar 2

You can change the database settings of BioStar 2.

1) Click Start > All Programs > BioStar 2 > BioStar Setting.

| 🔛 BioStar Sett  | ting                            |                         |                      |      |             | ×      |
|-----------------|---------------------------------|-------------------------|----------------------|------|-------------|--------|
| - Service Stat  | tus                             |                         |                      |      |             |        |
|                 | The C                           | Core Web Server servio  | ce has been started. |      | Running     | Stop   |
| BS2             | The B                           | lioStar 2 service has b | een started.         |      | Running     | Stop   |
| T&A             | The 1                           | &A Web Server servic    | ce has been started. |      | Running     | Stop   |
|                 | The \                           | /ideo Server service ha | as been started.     |      | Running     | Stop   |
| Database Server | HTTF<br>HTTF<br>erver Co<br>ype | VS Port 443             | Port                 | 3312 |             |        |
|                 |                                 | Database Name           | Database User        |      | Database Pa | ssword |
| AC              |                                 | biostar2_ac             | biostar2_ac_user     |      | *******     |        |
| TA              |                                 | biostar_tna             | biostartnauser       |      | *******     |        |
| Vide            | 0                               | biostar_ve              | biostarveuser        |      | *****       |        |
|                 |                                 | Test Connection         | n                    | Save |             |        |

2) Click **Stop** button of Core Web Server and Core Web Server. Database Server Configuration will be enabled.

| Database Server Co | onfiguration    |                  |      |                   |
|--------------------|-----------------|------------------|------|-------------------|
| DB Type            | Maria DB        |                  |      |                   |
| Host               | 127.0.0.1       | Port             | 3312 |                   |
|                    | Database Name   | Database User    |      | Database Password |
| AC                 | biostar2_ac     | biostar2_ac_user |      | ****              |
| ТА                 | biostar_tna     | biostartnauser   |      | *****             |
| Video              | biostar_ve      | biostarveuser    |      | ******            |
|                    |                 |                  |      |                   |
|                    | Test Connection |                  | Save |                   |
|                    |                 |                  |      |                   |

3) Edit the necessary fields. If you are not sure about the each information, contact your system

administrator.

- 4) Click **Test Connection** to check if the database has been set properly.
- 5) Click **Save** to save the settings.

BioStar 2 provides web-based services and various functions concerning access control. Access groups configured in BioStar 2 refer to access privileges. An access group can be configured using a combination of user, access level and door (device) information. Below is a step-by-step guide on how to use BioStar 2.

### □ Step 1. Register Activation Key

You can use more features by registering the activation key after purchasing the BioStar 2 license.

#### **Related Information**

Server

### □ Step 2. Adding Devices

Add devices to connect to BioStar 2. You can set up an authentication mode for each device type or assign an administrator to each device.

You can also configure actions to be performed according to various events (authentication failure, duress fingerprint authentication, Anti-passback violation, etc.) occurring in the device.

#### **()** Related Information

Adding and Managing Device Groups Basic Search and Registration Advanced Search and Registration Slave Device Search and Registration Editing Device Settings and Information

### □ Step 3. Adding and Configuring Doors

Add the information on the doors installed with devices. You can configure relay, Anti-passback, dual authentication, alarm, etc.

### ② Related Information

Adding and Managing Door Groups Add Door

#### □ Step 4. Configuring Access Levels

You can create an access level by combining door and schedule information. Multiple doors and schedules can be registered to a single access level.

#### ② Related Information

Adding and Managing Access Levels

### □ Step 5. Configuring Access Groups

You can create an access group by combining access level (doors and schedules) and user information. Multiple access levels and users can be registered to a single access group.

#### ③ Related Information

Adding and Managing Access Groups

#### □ Step 6. Adding Users

Add the information to use for access control such as user information, fingerprints, etc. User information can be registered directly on the device or on the PC running BioStar 2. You can also fetch the user information registered within the device to BioStar 2 or transfer the user information registered within BioStar to the device.

#### ③ Related Information

Adding and Managing User Groups Adding User Information Adding User Credentials

#### □ Step 7. Zone Configuration

You can configure anti-passback and fire alarm zone. The fire alarm can be set to local zone and global zone. Only available when purchasing a standard license.

#### **Related Information**

Zone Zone Status

# 4 Before Using

### □ Step 8. Viewing Logs

You can view event logs, device status, door status and alert history, or just view the real-time log information.

| 0 | <b>Related Information</b> |
|---|----------------------------|
|   | Event Log                  |
|   | Real-time Log              |
|   | Device Status              |
|   | Door Status                |
|   | Alert History              |

The **DASHBOARD** gives you an overview of the major event status, usage status, notice, alarms, etc.

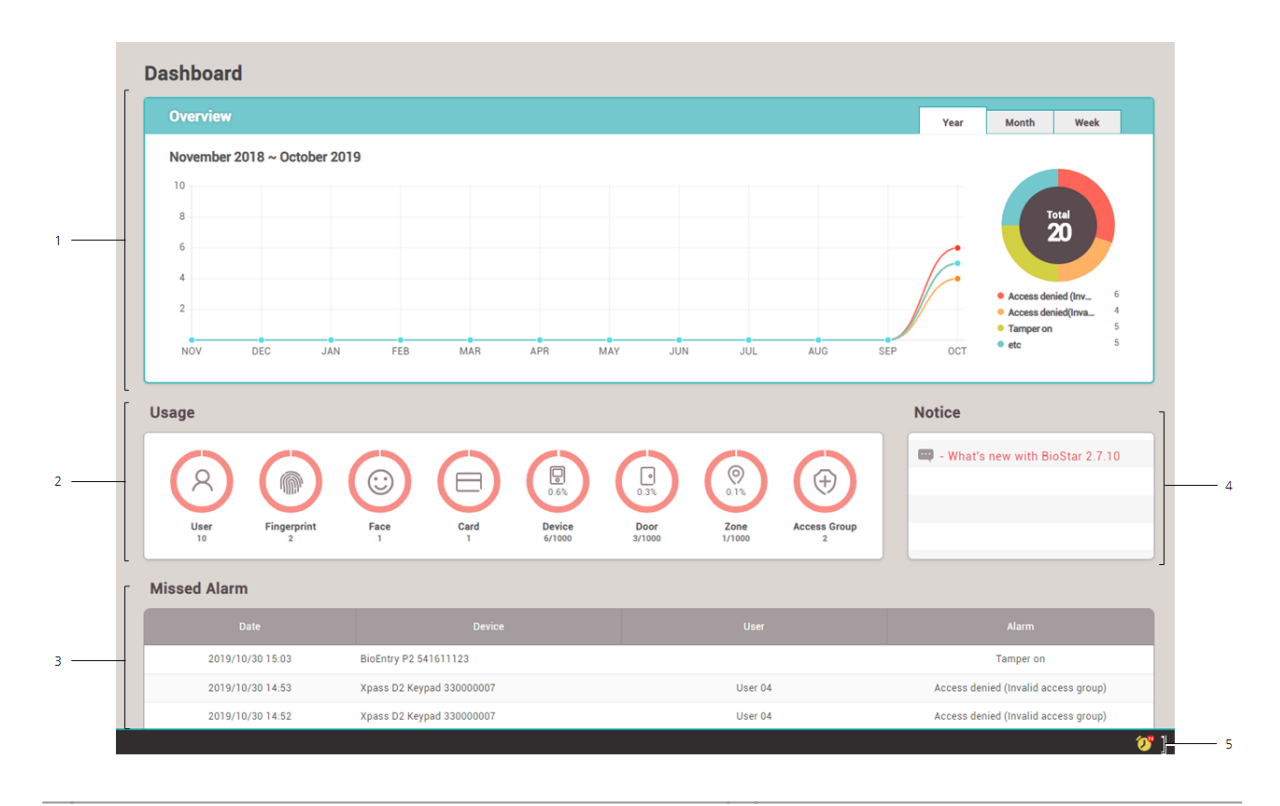

- 1 Alert Event Status by Period
- 2 Usage Status

4 Notice

5 Alert List

3 Missed Alarm

## 🖄 Note

• You can set what to display in "Alert Event Status by Period" in the **Setting** > **Alert**.

# 5 Dashboard

- 15 alarms that have been missed in the last 6 months are displayed in 'Missed Alarm' in the latest order.
- You can view the list of monitored alerts and write notes by clicking the alert list icon.

| A | lert List |                  |                                         |      | ×                                    |
|---|-----------|------------------|-----------------------------------------|------|--------------------------------------|
|   | View      | History          |                                         | [H   | ■ 1/1 ▶ ₩ 50 rows ▼                  |
|   |           | Date             | Device                                  | User | Alarm                                |
|   |           | 2016/07/25 10:59 | BioLiteNet 538101276                    |      | RS-485 disconnected                  |
|   |           | 2016/07/25 10:58 | BioStation 2 546832590 (192.168.16.108) | kyle | Access denied (Invalid access group) |
|   |           | 2016/07/25 10:55 | BioStation A2 541531008 (192.168.16.20  |      | Tamper on                            |
|   |           |                  |                                         |      |                                      |

#### **Related Information**

Alert History

You can use the **DEVICE** menu to add, delete or edit registered devices, fetch the user information registered within the device to the server or upgrade the firmware.

Adding and Managing Device Groups Basic Search and Registration Advanced Search and Registration Wiegand Device Search and Registration Slave Device Search and Registration Managing Users Registered with Devices Upgrading Firmware Editing Device Settings and Information

|   | -                          |     |       | 2         |                            | 3           |                               | 4 —            | _             |               |
|---|----------------------------|-----|-------|-----------|----------------------------|-------------|-------------------------------|----------------|---------------|---------------|
| 1 | C ADVANCED SEARCH          | /   | All D | evices    |                            |             | <br>          / 1             | Þ H 50         | rows 🔻        | <b> Go</b>    |
|   | 🚍 🕞 All Devices            |     |       | Device ID | Name                       | Group       | Device Type<br>(Master/Slave) | IP Address     | Device Status | Firmware Stat |
|   | BioStation L2 542501048 (  |     |       | 546022506 | Dischation 0.546000506     | All Devices | Dischation 0                  |                | Normal        |               |
|   | CoreStation 40 123400068 . |     |       | 540832500 | BI05tati0f1 2 540832500    | All Devices | BIOSTATION 2                  |                | Normai        |               |
| _ | Dischation 0.546020506     |     |       | 542501048 | BioStation L2 542501048 (1 | All Devices | BioStation L2                 | 192.168.14.125 | Normal        |               |
| 7 | BIOSTATION 2 540832500     |     |       | 123400068 | CoreStation 40 123400068 ( | All Devices | CoreStation 40 M              | 192.168.14.124 | Normal        |               |
|   | 🕞 Waiting Device           |     |       |           |                            |             |                               |                |               |               |
|   | USB Device                 | / [ |       |           |                            |             |                               |                |               |               |
|   | /                          |     |       |           |                            |             |                               |                |               |               |
|   | 6                          |     |       |           |                            |             |                               |                |               |               |

| 1 Basic Search                                    | Function Button (Delete Data & Sync<br>Device, Print, Column Setting) |
|---------------------------------------------------|-----------------------------------------------------------------------|
| 2 Advanced Search                                 | 6 Device List                                                         |
| 3 Page Navigation Buttons and Number of List Rows | 7 Device and Group List                                               |
| 4 Registered Device Search                        | Expand Button                                                         |

### 🖄 Note

- Registered devices can be searched by **ID**, **Name**, **IP Address**.
- Only BioMini can be connected as USB device.

When you select a device on the list, you can use the following functions.

- **Reconnect**: Reconnects the selected device. This function is available when only one device is selected.
- Sync Device: Synchronizes the user and access control information from BioStar 2 with the registered devices. The synchronization will occur based on the information on the server database, and the users that exist on the devices only will be deleted. Click Manage Users in Device to retrieve users from the device to the BioStar server.
- Delete Data & Sync Device: You can delete user related data including users, access groups and schedules on the device and transfer the data on the server to the device. On the device list page, select the target devices, click the Function button ( .... ) and choose the Delete Data & Sync Device.
- **Batch Edit**: Edits the information on multiple devices at once. This function is available only when multiple devices are selected.
- **Manage Users in Device**: Uploads the user information registered with the device to BioStar 2 or deletes it.
- **Firmware Upgrade**: Easily upgrades the firmware of the device.
- **Delete Device**: Deletes the selected device from the list. You cannot delete a device that is set as a door or a zone.

## Adding and Managing Device Groups

You can register device groups for easy management of multiple devices. Name your device groups according to installation locations of the devices for greater convenience.

### - Adding Device Groups

- 1) Click DEVICE.
- 2) Right-click on All Devices and click Add Device Group.

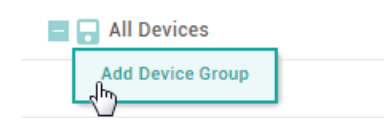

3) Enter a name.

### 🖄 Note

- Device groups may be created in up to 8 levels.
- Up to 48 characters may be entered for a device group name.

### - Renaming Device Groups

- 1) Click **DEVICE**.
- Right-click on the name of a group you wish to rename and click **Rename** Device Group.

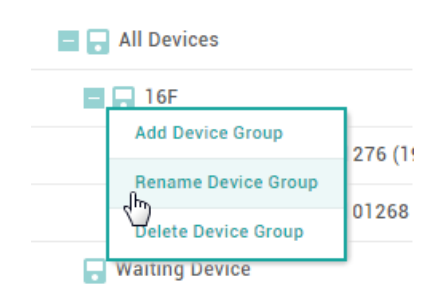

3) Enter a name.

### 🖄 Note

• Up to 48 characters may be entered for a device group name.

- Deleting Device Groups

- 1) Click **DEVICE**.
- Right-click on the name of a group you wish to delete and click **Delete Device** Group.

| All Devices         |        |
|---------------------|--------|
| - 📮 16F             |        |
| Add Device Group    | 276 (1 |
| Rename Device Group | 01000  |
| Delete Device Group | 01268  |
| - Wi_ling Device    | -      |

### 🕏 Note

• Deleting a group deletes all devices included in the group.

## Basic Search and Registration

You can automatically search for devices connected to BioStar 2 and register them. Before searching for devices, check whether they are correctly connected. When adding multiple devices at once, it will be more convenient to know the location, ID and IP address information of each device in advance.

#### 1) Click **DEVICE** > **SEA RCH DEVICE**.

2) All available devices are shown. When the user ID type is mismatch with BioStar 2, the user ID type of the device will be automatically changed according to BioStar 2.

| Device<br>ID | Name                                        | Group         | Device Type<br>(Master/Slave) | IP Address     | Status                | Secure Mode<br>Status |
|--------------|---------------------------------------------|---------------|-------------------------------|----------------|-----------------------|-----------------------|
| 541531041    | BioStation A2 541531041 ( 🖋                 | All Devices 💌 | BioStation A2 M               | 192.168.16.179 | ок                    | Connectable.          |
| 546832590    | BioStation 2 546832590 (19 🖋                | All Devices 👻 | BioStation 2 M                | 192.168.16.196 | ок                    | Connectable.          |
| 546832437    | BioStation 2 546832437 (19 🖋                | All Devices 👻 | BioStation 2                  | 192.168.16.193 | ОК                    | Connectable.          |
| 541531014    | BioStation A2 541531014 ( 🖋                 | All Devices 👻 | BioStation A2                 | 192.168.16.160 | ок                    | Connectable.          |
| 539308121    | BioEntryPlus 539308121 (1 🖋                 | All Devices 👻 | BioEntryPlus M                | 192.168.16.239 | ок                    | Connectable.          |
| 544108056    | BioEntry W2 544108056<br>(192.168.16.238)   | All Devices   | BioEntry W2 M                 | 192.168.16.238 | N/A<br>(192.168.1.23) | Connectable.          |
| 542501008    | BioStation L2 542501008<br>(192.168.16.231) | All Devices   | BioStation L2                 | 192.168.16.231 | N/A<br>(192.168.1.23) | Connectable.          |

3) To view newly found devices only, click 🍄 and then click **Show New Devices Only**.

#### Search Option

| $\checkmark$ | Show New I | Devices O | nly |
|--------------|------------|-----------|-----|
| • Til        | meout(sec) | 3         |     |

## 🕏 Note

- To hide devices which do not respond within a set period of time, click A and then enter a duration in **Timeout(sec)**.
- If the devices you are looking for are not shown on the list, click **Search** to search for the devices again.
- 4) You may change the **Name** and **Group** of a device found to anything you like. If the IP address of the device cannot be used or otherwise needs to be changed, click **Set IP** to change it.
- 5) To use a dynamic IP address, select Use DHCP. To manually enter the IP Address, Subnet Mask and Gateway, deselect the option. To enter the BioStar 2 network information, select Device → Server and enter the Server IP and Server Port.

| \$ | et IP     |             |                                         |                | × |
|----|-----------|-------------|-----------------------------------------|----------------|---|
|    |           |             |                                         |                |   |
| J  | ID        | Device Type | ✓ Use DHCP                              |                |   |
|    | 538102578 | BioLiteNet  | <ul> <li>IP Address</li> </ul>          | 192.168.16.207 |   |
|    |           |             | <ul> <li>Subnet Mask</li> </ul>         | 255.255.255.0  |   |
|    |           |             | Gateway                                 | 192.168.16.1   |   |
|    |           |             | Device Port                             | 51211          |   |
|    |           |             | $\checkmark$ Device $\rightarrow$ Serve | r Connection   |   |
|    |           |             | Server IP                               | 192.168.1.6    |   |
|    |           |             | Server Port                             | 51212          |   |
|    |           |             |                                         |                |   |
|    |           |             |                                         |                |   |

| Apply | Cancel |
|-------|--------|
|       |        |

- 6) To save the IP settings, click **Apply**.
- 7) To register the configured device, click **Add**.
- 8) Select the registered device, and click **Sync Device**.

## 🖄 Note

• If you add a new device, the key of the device changed to the value of the data encryption key

- on the server. All user data on the device will be deleted when the key is changed.
- If you want to delete user related data including users, access groups and schedules on the device and transfer the data on the server to the device, click the **Delete Data & Sync Device**. On the device list page, select the target devices, click the Function button (••••) and choose the **Delete Data & Sync Device**.
- After registering a device, you can edit its details by referring to Editing Device Settings and Information.
- To register all waiting devices in the Waiting Device group, right-click on the group name and click Add All Waiting Devices. To register each device, right-click on the device name and click Add Waiting Device.
- If a different user ID type is set for BioStar 2 and a device, change the device setting according to the user ID setting of BioStar 2.
- If the user ID type of BioStar 2 is set with alphanumeric characters, some devices may not be used and/or limitations may occur. For more details, refer to Server.

## Advanced Search and Registration

You can register a device by specifying its IP address and port number.

- 1) Click **DEVICE** > **ADVANCED SEARCH**.
- 2) Enter the IP address and port number of a device to search.
- Click Search to view the list of devices found. If the device you are looking for is not shown on the list, click Search to search again.

|           | ch                              |       |                               |                |
|-----------|---------------------------------|-------|-------------------------------|----------------|
| Device ID | Name                            | Group | Device Type<br>(Master/Slave) | IP Address     |
| 538101276 | BioLiteNet 538101276 (192.168.1 | 모든 장치 | BioLiteNet                    | 192.168.16.230 |

- 4) Select a group to add the found device to and click **Add**.
- 5) Select the registered device, and click **Sync Device**.

### 🖄 Note

 After registering a device, you can edit its details by referring to Editing Device Settings and Information.

## Wiegand Device Search and Registration

You can easily add Wiegand devices connected to master/slave devices.

- 1) Click DEVICE.
- Right-click on the name of a master/slave device to search for Wiegand devices and click Add Wiegand Device.
- 3) The list of Wiegand devices connected to the master/slave device is shown.

| 4 | Add Wiegand Device |                      |                               | × |
|---|--------------------|----------------------|-------------------------------|---|
| C | )oorMc             | odule20 200000013 ha | s 2 wiegand Device(s).        |   |
|   |                    | Wiegand Index        | Name                          |   |
|   | ~                  | 0                    | Wiegand Reader 0 (1273741837) | ۲ |
|   | ~                  | 1                    | Wiegand Reader 1 (2347483661) | ۲ |
|   |                    |                      |                               |   |
|   |                    |                      | Add Cancel                    |   |

4) Select the device to add, and click **Add**.

## Slave Device Search and Registration

You can easily expand your access control system network by adding slave devices to existing master devices. Master devices and slave devices can be connected together via RS-485. Besides regular devices, additional devices such as Secure I/O can be connected.

- 1) Click **DEVICE**.
- Right-click on the name of a master device to search for slave devices and click Search Slave Device.
- 3) The list of slave devices connected to the master device is shown. If the devices you are looking for are not shown on the list, click **Search** to search for the devices again.

| Search Slave Device × |                      |                                  |             |  |
|-----------------------|----------------------|----------------------------------|-------------|--|
|                       |                      |                                  | Search      |  |
|                       | Device ID            | Name                             | Device Type |  |
|                       | 538101268            | BioLiteNet 538101268             | BioLiteNet  |  |
| ioLiteNe              | t 538101276 (192.168 | 3.16.230) has 1 slave Device(s). |             |  |
|                       |                      | Add                              | Cancel      |  |

4) Select a group to register the device to and click **Add**.

### 🖄 Note

- If the fingerprint authentication device is the master device, FaceStation 2 cannot be added as a slave device.
- FaceStation 2 cannot be added as a slave device with a different device. FaceStation 2 must be added separately.
- If FaceStation 2 is the master device and a different slave device has been added already, FaceStation 2 cannot be added as a slave device.
- When you connect FaceStation 2 as a slave device while FaceStation 2 is the master device, only one FaceStation 2 can be added as a slave device.

## Managing Users Registered with Devices

You can see the number of users, fingerprints, faces, and cards stored in the device. You can compare the user information stored in the device with the user information registered in BioStar 2, transfer the information to BioStar 2 or delete the information.

### 🕏 Note

- The Manage Users in Device function is available only when one device is selected.
- 1) Click **DEVICE**.
- 2) Select a device and click **Manage Users in Device**. A comparison of the user information registered within the device and the user information registered within BioStar 2 is displayed.

Manage Users in Device

| BioStation A2 541531008 (192.168.14.223)         Image: All Users in the second second seco |         |   |   |                 |          |
|----------------------------------------------------------------------------------------------------|---------|---|---|-----------------|----------|
| •                                                                                                    | User ID | Ô | ÷ | 1:1 Security Le | Status   |
|                                                                                                    | 50      | 0 | 0 | Device Default  | New User |
|                                                                                                    | 49      | 0 | 0 | Device Default  | New User |
|                                                                                                    | 48      | 0 | 0 | Device Default  | New User |
|                                                                                                    | 47      | 0 | 0 | Device Default  | New User |
|                                                                                                    | 46      | 0 | 0 | Device Default  | New User |
|                                                                                                    | 45      | 0 | 0 | Device Default  | New User |
|                                                                                                    | 44      | 0 | 0 | Device Default  | New User |
|                                                                                                    | 43      | 0 | 0 | Device Default  | New User |

- Same: The user's information is the same as the information registered within BioStar 2.
- **Different**: The user's information is different from the information registered with BioStar 2.

Close

- **New User**: The user has not been registered with BioStar 2.
- After selecting user information, click **Delete** to delete it or click **Upload** to upload it to BioStar 2.
   When you click **Upload**, if BioStar 2 contains user information of the same ID, it can be updated with the information in the device.

#### 🖄 Note

- After registering a device, you can edit its details by referring to Editing Device Settings and Information.
- When you delete user information, it is only deleted from the device and the information in BioStar 2 remains intact.

## **Upgrading Firmware**

You can easily upgrade the firmware on any device connected to BioStar 2 without any additional connection or action.

Copy the firmware files that you have downloaded to the following folder. If the folder does not exist, you need to create it.

■ 32-Bit Operating Systems: C:\#Program Files\#BioStar 2\#firmware

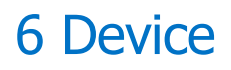

- 64-Bit Operating Systems: C: \# Program Files (x86) \# BioStar 2 \# firmware
- 1) Click **DEVICE**.
- Select a device and click Firmware Upgrade. Multiple devices of the same type can be batch upgraded.

|                                         | Firmware Upgrade        |                          |  |  |
|-----------------------------------------|-------------------------|--------------------------|--|--|
| BioStation 2 546832590 (192.168.16.108) |                         |                          |  |  |
|                                         | Device Type             | Firmware Version         |  |  |
|                                         | BioStation 2 (BS2-OMPW) | 1.3.0 [2016/07/07 16:31] |  |  |
|                                         | BioStation 2 (BS2-OMPW) | 1.2.0 [2016/02/04 17:43] |  |  |
|                                         |                         |                          |  |  |
|                                         |                         | Close                    |  |  |

3) Click the firmware version to start the upgrade.

### 🖄 Note

- It is possible to upgrade a number of devices with the same RS-485 mode simultaneously. For example, a number of master devices can be upgraded simultaneously and a number of slave devices can be upgraded simultaneously as well.
- It is possible to upgrade a number of master devices or slave devices that have no master device simultaneously.
- It is not possible to upgrade a number of slave devices which is connected to the same master device simultaneously.

#### ③ Related Information

Information

## Editing Device Settings and Information

You can edit detailed information of registered devices. For more information on registering devices, see Basic Search and Registration or Advanced Search and Registration. The details shown may vary depending on the RS-485 connection type or the device type.

1) Click DEVICE.

- 2) Click a device on the device list to edit.
- Edit the fields by referring to Information, Network, Authentication, Advanced Settings, DM-20, OM-120, CoreStation and Wiegand Device.
- 4) To edit information of multiple devices, select multiple devices and click **Batch Edit**.

| Device Batch Edit                     |                            | > |
|---------------------------------------|----------------------------|---|
| Devices (2)                           |                            |   |
| Use DHCP                              | Use DHCP                   |   |
| Full Access                           | Full Access                |   |
| • Time Zone                           |                            |   |
| <ul> <li>Smart Card Layout</li> </ul> | None 🔻                     |   |
| <ul> <li>Subnet Mask</li> </ul>       |                            |   |
| • Gateway                             |                            |   |
| <ul> <li>Matching Timeout</li> </ul>  | 7 sec                      |   |
| Device Port                           | 51211                      |   |
| Connection Mode                       | Device > Server Connection |   |
| <ul> <li>Server Address</li> </ul>    |                            |   |
| Server Port                           | 51212                      |   |
| • RS485                               |                            |   |
| - David Data                          | 115000 -                   |   |
|                                       | Apply Close                |   |

- 5) Click  $\checkmark$  of the field you want to edit and edit the information.
- 6) After editing all information, click **Apply**.

### 🖄 Note

- The fields displayed for **Batch Edit** may vary depending on the device type selected.
- If you select both master devices and slave devices and click **Batch Edit**, only some of the Authentication and Display/Sound fields can be edited.

### Information

You can enter or edit the name and the group of a device. If a new firmware version is available, you can upgrade to it.

### 1) Edit all fields of the **Information** tab.

| Inf | ormation                               |                                              |                    |                     |        |
|-----|----------------------------------------|----------------------------------------------|--------------------|---------------------|--------|
| 1 - | • Name                                 | CoreStation 40 123400068 (192.168.14.124)    | Group              | All Devices 💌       | ] 8    |
| 2 - | Device ID                              | 123400068                                    | Device Type        | CoreStation 40      | و و    |
| 3 - | Firmware Version                       | 1.0.0 [2017/03/3 <b>Firmware Upgrade</b>     | Product Name       | CoreStation         | ] ] 10 |
| 4 - | Kernel Version                         | 1.0.0 [2017/03/3                             | Hardware Version   | 1.0.0               | ] ] 11 |
| 5 - | <ul> <li>Restore to default</li> </ul> | All Without Network                          | Locked             | Unlock ] 12         |        |
| 6 - | Time Zone                              | (UTC) W. Europe Standard Time, London, Lis 💌 | Time Synchronizati | on with Server ] 13 |        |
| 7 - | Daylight Saving Time                   | ▼                                            |                    |                     |        |
|     | System                                 |                                              |                    |                     |        |
| 14  | Display Date                           | 2018/03/01                                   | Get Time           | Set Time ] 16       |        |
|     |                                        |                                              |                    |                     |        |
|     |                                        |                                              | 15                 |                     |        |

| No. | Item                    | Description                                                                                                    |
|-----|-------------------------|----------------------------------------------------------------------------------------------------|
| 1   | Name                    | Enter a device name.                                                                                                    |
| 2   | Device ID               | View the device ID.                                                                                                    |
| 3   | Firmware<br>Version     | Click <b>Upgrade</b> to install a new firmware version.                                                                                                    |
| 4   | Kernel<br>Version       | View the kernel version.                                                                                                    |
| 5   | Restore to<br>default   | <ul> <li>Reset the settings of the device.</li> <li>All: Reset all settings.</li> <li>Without Network: Reset all settings excluding the network settings.</li> </ul> |
| 6   | Time Zone               | Set the time zone of the device.                                                                                                    |
| 7   | Daylight<br>Saving Time | Apply the daylight saving time to the device. To add a new daylight saving time rule, see Daylight Saving Time.                                                      |
| 8   | Group                   | Change the device group. For more information on adding device groups, see Adding and Managing Device Groups.                                                        |
| 9   | Device Type             | View the device type.                                                                                                    |
| 10  | Product<br>Name         | View the model name.                                                                                                    |
| 11  | Hardware<br>Version     | View the hardware version.                                                                                                    |
| 12  | Locked                  | Unlock button will be available when the device is disabled via Trigger & Action.                                                                                    |

| No. | Item                                       | Description                                                                                                    |
|-----|--------------------------------------------|----------------------------------------------------------------------------------------------------|
| 13  | Time<br>Synchroniza<br>tion with<br>Server | Select the option to synchronize the time information of the device with the server.                                                                              |
| 14  | Date and<br>Time                           | Click <b>to</b> manually set the date and time. If the <b>Time Synchronization with Server</b> option is selected, the date and time cannot be selected manually. |
| 15  | Get Time                                   | Click the button to fetch the time set in the device.                                                                                                    |
| 16  | Set Time                                   | Click the button to apply the time set in BioStar 2 to the device.                                                                                                |

2) Click **Apply** to save the settings.

## 🖄 Note

 Make sure to set the correct date and time as they are recorded in the Event Log and the Real-time Log.

### Network

You can configure various connection settings such as TCP/IP and RS-485, etc.

## 🖄 Note

- Editable fields vary depending on the device type.
- 1) Edit all fields of the **Network** tab.

|     | Network             |                  |                 |               |
|-----|---------------------|------------------|-----------------|---------------|
|     | TCP/IP              |                  |                 |               |
|     | Use DHCP            |                  |                 |               |
|     | IP Address          | 192.168.16.107   | Subnet Mask     | 255.255.255.0 |
|     | Gateway             | 192.168.16.1     | Device Port     | 51211         |
|     | DNS Server Address  |                  |                 |               |
|     | WLAN                |                  |                 |               |
|     | Use                 |                  |                 |               |
|     | Operation Mode      | Infrastructure 👻 | • SSID          |               |
| 2   | Authorization Type  | Open System 👻    | Encryption Type | NONE          |
|     | Authorization Key   |                  |                 |               |
|     | [                   |                  |                 |               |
|     | Device → Server Cor | nection          |                 |               |
| 3 — | Server Address      | 192.168.16.46    | Server Port     | 51212         |
|     |                     |                  |                 |               |
|     | Serial              |                  |                 |               |
| 4   | • RS485             | Master 💌         | Baud Rate       | ■             |
|     |                     |                  |                 |               |

| No. | Item   | Description                                                                                                    |
|-----|--------|----------------------------------------------------------------------------------------------------|
|     |        | <ul> <li>You can configure the TCP/IP connection settings of the device.</li> <li>Use DHCP: Select this option to allow the device to use a dynamic IP address. If this option is selected, network settings cannot be entered.</li> <li>IP Address, Subnet Mask, Gateway: Enter network settings of the device.</li> <li>Device Port: Enter a port to be used by the device.</li> </ul>                           |
| 1   | TCP/IP | <ul> <li>DNS Server Address: Enter a DNS server address.</li> <li>Support 100 BASE-T: Set this option to Use if the LAN cable connected supports the high-speed Ethernet mode. The high-speed Ethernet is using 100Mbps.</li> <li>MTU Size: Set the maximum number of bytes of a data unit that can be transmitted by the device.</li> </ul>                                                                       |
|     |        | <ul> <li>Note</li> <li>The devices and the firmware versions where a DNS server address can be entered are as follows.</li> <li>BioStation L2 FW 1.0.0 or later</li> <li>BioStation A2 FW 1.0.0 or later</li> <li>BioStation 2 FW 1.2.0 or later</li> <li>BioLite Net FW 2.2.0 or later</li> <li>BioEntry Plus FW 2.2.0 or later</li> <li>BioEntry W FW 2.2.0 or later</li> <li>Apass FW 2.2.0 or later</li> </ul> |

| No. | Item   | Description                                                                                                    |  |  |
|-----|--------|----------------------------------------------------------------------------------------------------|--|--|
|     |        | - Xpass S2 FW 2.2.0 or later<br>- FaceStation 2 FW 1.0.0 or later<br>- BioLite N2 FW 1.0.0 or later<br>- FaceLite FW 1.0.0 or later<br>- XPass 2 FW 1.0.0 or later                                                                                                    |  |  |
| 2   | WLAN   | Turns on or off the wireless LAN. You can also configure the wireless LAN related settings from the device menu. For the detailed information, refer to the device's user guide.                                                                                                    |  |  |
|     |        | <ul> <li>Only for BioStation 2, BioStation A2 and FaceStation 2.</li> </ul>                                                                                                    |  |  |
| 3   | Server | <ul> <li>You can enter connection settings to use in the server mode.</li> <li>Device → Server Connection: Select this option to configure the<br/>BioStar 2 settings for connecting to the devices. If this option is selected,<br/>BioStar 2 server network settings can be entered.</li> <li>Server Address: Enter the IP address or domain name of the BioStar 2<br/>server.</li> <li>Server Port: Enter the port number of the BioStar 2 server.</li> <li>Note</li> <li>The devices and the firmware versions where a domain address can<br/>be entered for the server address are as follows.</li> <li>BioStation L2 FW 1.0.0 or later</li> <li>BioStation 2 FW 1.2.0 or later</li> <li>BioEntry Plus FW 2.2.0 or later</li> <li>BioEntry W FW 2.2.0 or later</li> <li>Xpass FW 2.2.0 or later</li> <li>Xpass S2 FW 2.2.0 or later</li> </ul> |  |  |
| 4   | Serial | <ul> <li>You can configure the connection mode and baud rate of devices connected over RS-485.</li> <li><b>RS-485</b>: Set a RS-485 mode.</li> <li><b>Baud Rate</b>: Set a baud rate of the RS-485 connection.</li> </ul>                                                                                                    |  |  |

2) Click **Apply** to save the settings.

### Authentication

You can configure the user authentication settings of the device.

### 🖄 Note

- Editable fields vary depending on the device type.
- Authentication + Add Auth Mode Always / 1 -Always 1 1 -Always ID 1 Full Access 2 -Disable Auth Timeout • \_\_\_\_\_ 10 sec Not Use Server Matching Face Detection Level 3 -Inactive 5 Fingerprint • 1:N Security Level Normal 👻 Scan Timeout **10 sec** 7 Ŧ Sensor Sensitivity \_\_\_\_\_ • 1:N Fast Mode Auto 5 sec Template Format Matching Timeout 6 View Image Disabled Sensor Mode Auto On . Advanced Enrollment Enabled Fingerprint LFD Not Use Duplicate Check Disabled Card Type CSN Card C Enabled EM4100 Mifare/Felica Format Type Normal Byte Order MSB - Wiegand Card C Enabled V ICLASS HID Prox Wiegand Format
   Default Ψ 7 - Smart Card C Enabled MIFARE Classic/Plus DesFire/DesFire EV1 iCLASS SEOS SR/SE • Layout None Ŧ Mobile C Enabled NFC V BLE

| No. | Item      | Description                                                                 |
|-----|-----------|-----------------------------------------------------------------------------|
| 1   | Auth Mode | You can configure the authentication modes of the device. BioStar 2 can use |

1) Edit all fields of the **Authentication** tab.

| No. | Item               | Description                                                                                                    |  |  |
|-----|--------------------|----------------------------------------------------------------------------------------------------|--|--|
|     |                    | any combinations of fingerprint, ID, card, PIN and face as authentication modes.                                                                                                    |  |  |
|     |                    | <ul> <li>Click + Add and create an authentication mode by dragging and dropping available options. Select a schedule and click OK to register the authentication mode. If no desired schedule is available, click + Add Schedule to create it.</li> <li>For more information on configuring schedules, see Schedules.</li> </ul>                                                                                                    |  |  |
| 2   | Full Access        | You can grant full access to users registered within the device without setting any access groups.                                                                                                    |  |  |
| 3   | Server<br>Matching | It is possible to set server matching. When <b>Active</b> is set, the authentication<br>is carried out using the user information stored in the PC where BioStar 2 is<br>installed, and when <b>Inactive</b> is set, the authentication is carried out using<br>the user information stored in the device. When using server matching, the<br>server matching of BioStar 2 should be also activated. For more information,<br>refer to <b>Server</b> .<br><b>IV Note</b><br>• The devices and the firmware versions where server matching can<br>be used are as follows.<br>• CoreStation FW 1.0.0 or later<br>• BioEntry P2 FW 1.0.0 or later<br>• BioEntry W2 FW 1.0.0 or later<br>• BioStation L2 FW 1.0.0 or later<br>• BioStation A2 FW 1.0.0 or later<br>• BioStation 2 FW 1.2.0 or later<br>• BioEntry Plus FW 2.2.0 or later<br>• BioEntry WFW 2.2.0 or later<br>• BioEntry WFW 2.2.0 or later<br>• BioEntry WFW 2.2.0 or later<br>• BioEntry WFW 2.2.0 or later<br>• BioEntry WFW 2.2.0 or later<br>• BioEntry WFW 2.2.0 or later<br>• BioEntry WFW 2.2.0 or later<br>• BioEntry WFW 2.2.0 or later<br>• BioEntry WFW 2.2.0 or later<br>• SioEntry WFW 2.2.0 or later<br>• Apass FW 2.2.0 or later<br>• Xpass FW 2.2.0 or later<br>• Xpass ZFW 1.0.0 or later<br>• SioLite N2 FW 1.0.0 or later<br>• SioLite N2 FW 1.0.0 or later<br>• SioLite N2 FW 1.0.0 or later<br>• Apass S2 FW 2.2.0 or later<br>• SioLite N2 FW 1.0.0 or later<br>• SioLite N2 FW 1.0.0 or later<br>• SioLite N2 FW 1.0.0 or later<br>• Apass S2 FW 2.2.0 or later<br>• SioLite N2 FW 1.0.0 or later<br>• SioLite N2 FW 1.0.0 or later<br>• SioLite N2 FW 1.0.0 or later<br>• SioLite N2 FW 1.0.0 or later<br>• Core Station S2 FW 1.0.0 or later<br>• SioLite N2 FW 1.0.0 or later<br>• SioLite N2 FW 1.0.0 or later<br>• BioLite N2 FW 1.0.0 or later<br>• BioLite N2 FW 1.0.0 or later<br>• Apass S2 FW 2.2.0 or later<br>• Apass S2 FW 2.2.0 or later<br>• Core Station S2 FW 2.2.0 or later<br>• Core S4 FW 1.0.0 or later<br>• Core S4 FW 1.0.0 or later<br>• Core S4 FW 1.0.0 or later<br>• Core S4 FW 1.0.0 or later<br>• Core S4 FW 1.0.0 or later<br>• Core S4 FW 1.0.0 or later<br>• Core S4 FW 1.0.0 or later<br>• Core S4 FW 1.0.0 or later<br>• Core S4 FW 1.0.0 or later |  |  |
| 4   | Auth<br>Timeout    | When using a combination of multiple credentials in <b>Auth Mode</b> , the system waits for this length of time to authenticate the second credential. Set a timeout period for authenticating the second credential after authenticating the first credential. If the second credential is not authenticated within this time, the authentication fails.                                                                                                    |  |  |
| 5   | Face<br>Detection  | You can set an algorithm step for recognizing a face with a camera built in a device when a user tries to authenticate.                                                                                                    |  |  |

| No. | No. Item Description  |                                                                                                    |
|-----|-----------------------|----------------------------------------------------------------------------------------------------|
|     |                       | If it is set to <b>Normal</b> , it can detect a face at an arm's length. If it is set to <b>High</b> , it can detect a face at a shorter distance. If it is set to <b>Not Use</b> , it cannot use the face recognition function.                                                                                                    |
|     |                       | 🖄 Note                                                                                                    |
|     |                       | <ul> <li>Only for BioStation A2.</li> </ul>                                                                                                    |
|     |                       | You can configure the detail settings concerning fingerprint authentication.                                                                                                    |
| 6   | Fingerprint /<br>Face | <ul> <li>1:N Security Level: You can set a security level to use for fingerprint or face authentication. The higher the security level is set, the false rejection rate (FRR) gets higher, but the false acceptance rate (FAR) gets lower.</li> <li>Scan Timeout: You can set a fingerprint scan timeout period. If the fingerprint is not scanned within the set time, the authentication fails.</li> <li>Sensor Sensitivity: You can set a sensitivity level of the fingerprint recognition sensor. Set the sensor sensitivity level of the fingerprint information.</li> <li>1:N Fast Mode: You can set the fingerprint authentication speed. Select Auto to have the authentication speed configured according to the total amount of fingerprint templates registered within the device.</li> <li>Template Format: You can set the fingerprint template format.</li> <li>Matching Timeout: You can set the matching timeout period. If the authentication process.</li> <li>Sensor Mode: If the option is set to Auto On, the sensor will automatically go on when it detects a finger. If the option is set to Always On, the sensor will always be on.</li> <li>Advanced Enrollment: Checks the quality of the scanned fingerprint to avoid the poor quality fingerprint template enrollment. The user will be alerted when the quality of the fingerprint detection level. If the live fingerprint the quality of the fingerprint detection level. If the live fingerprint detection level is higher, the false rejection rate on actual human fingerprints will increase.</li> <li>Duplicate Check: You can check for duplicates when registering fingerprints or faces.</li> <li>Fingerprint LFD: If a face is not registered during the set time when registering a user's face, the face registration will be canceled.</li> <li>Motion Sensor: Set the sensitivity for detecting motion near the device.</li> <li>Ambaned fake face enrollment block: It is possible to set the</li> </ul> |

| No. | Item      | Description                                                                                                    |  |  |  |
|-----|-----------|----------------------------------------------------------------------------------------------------|--|--|--|
|     |           | <ul> <li>Enhanced fake face enrollment block. If the live face detection level is higher, the false rejection rate on actual faces will increase.</li> <li>Quick Enrollment: Set whether or not to use a Quick Enrollment. When you set this option to Enabled, the face registration procedure is set to 1 step. If you set the option to Disabled, it is set to 3 steps. To register high-quality face templates, disable Quick Enrollment.</li> </ul>                                                                                                    |  |  |  |
|     |           | 🖉 Note                                                                                                    |  |  |  |
|     |           | <ul> <li>Fingerprint LFD is available only for BioStation A2, BioStation L2,<br/>BioEntry W2 and BioLite N2.</li> <li>Enrollment Time, Motion Sensor, Ambient Brightness,<br/>Enhanced fake face enrollment block and Quick Enrollment is<br/>available only for FaceStation 2.</li> </ul>                                                                                                    |  |  |  |
|     |           | You can set the type of card used by the device.                                                                                                    |  |  |  |
|     |           | <ul> <li>Note</li> <li>The type of card supported by the device is displayed.</li> <li>CSN Card: You can select the CSN card and format type and set the byte order.</li> </ul>                                                                                                    |  |  |  |
| 7   | Card Type | <ul> <li>Note</li> <li>If Format Type is set to Nornal, the device will read the card serial number (CSN). If the option is set to Wiegand, the device will read the card serial number in a Wiegand format that the user has defined.</li> <li>If Format Type is set to Wiegand, you can select the Wiegand format to be used in the device. To set a new Wiegand format, refer to Wiegand.</li> <li>When Byte Order is set to MSB, the device reads a card ID from the highest byte to the lowest byte. For example, the highest byte of the card ID 0x12345678 is 0x12 and the device sequentially reads 0x12, 0x34, 0x56 and 0x78. When the option is set to LSB, the device reads a card ID from the lowest byte to the highest byte.</li> <li>Wiegand Card: You can select a Wiegand card type and set the Wiegand format.</li> </ul> |  |  |  |
|     |           | <ul> <li>You can select the Wiegand format to be used in the device. To set<br/>a new Wiegand format, refer to Wiegand.</li> </ul>                                                                                                    |  |  |  |

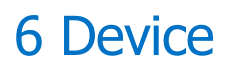

| No. | Item | Description                                                                |  |  |
|-----|------|----------------------------------------------------------------------------|--|--|
|     |      | • Smart Card: It is possible to select the smart card layout to be used in |  |  |
|     |      | the device. To set a new smart card layout, refer to Smart / Mobile Card.  |  |  |
|     |      | <ul> <li>Mobile Card: You can set the type of mobile card.</li> </ul>      |  |  |

## 🖄 Note

- Changing the fingerprint template format makes all previously stored fingerprints unusable. Be sure to select the correct template format before registering user fingerprints.
- If **Full Access** is set to **Enable**, the device cannot be added to an **Access Level**.
- 2) Click **Apply** to save the settings.

#### **()** Related Information

Server

### Advanced Settings

You can set the administrator, display/sound and trigger & action.

- 1) Click **Advanced** tab.
- 2) Edit the fields by referring to Administrator, T&A, Display/Sound, Trigger & Action, Image Log, Wiegand, Interphone and Camera.
- 3) Click **Apply** to save the settings.

### 🖄 Note

• Editable fields vary depending on the device type.

#### Administrator

You can assign and manage administration rights of the devices.

### 🖄 Note

• You can add and manage up to 1,000 administrators. The number of administrators that can be added depends on the device firmware version.

1) Click + Add and select a user.

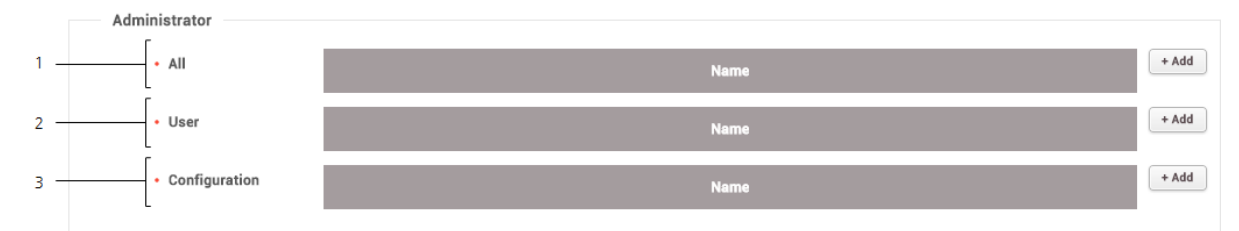

| No. | Item          | Description                                                                                                    |  |
|-----|---------------|----------------------------------------------------------------------------------------------------|--|
| 1   | All           | The assigned administrators can use all menu functions such as adding and editing users.                                                     |  |
| 2   | User          | The assigned administrators can manage the user information but cannot change the display, sound, network and RS-485 settings of the device. |  |
| 3   | Configuration | The assigned administrators can change the display, sound, network and RS-485 settings of the device but cannot manage the user information. |  |

## 🖄 Note

- Click to delete the registered users.
- The administrator settings configured for each device do not affect the BioStar 2 privileges.

### T&A

You can change the device's name of the T&A event or configure the device's T&A Mode.

### 1) Edit the necessary fields.

| 1 — | <br>T&A Mode | By User       | • T&A Required  Not Use ] 2 |
|-----|--------------|---------------|-----------------------------|
|     | T&A Event    | T&A Event Key | Label                       |
|     |              | Code 1        | check in                    |
| 3 — |              | Code 2        | check out                   |
|     |              | Code 3        | meal start                  |
|     |              | Code 4        | meal end                    |
|     |              |               |                             |

| No. | Item     | Description                               |
|-----|----------|-------------------------------------------|
| 1   | T&A Mode | You can configure the T&A event settings. |

| No. | Item            | Description                                                                                                    |  |  |
|-----|-----------------|----------------------------------------------------------------------------------------------------|--|--|
|     |                 | <ul> <li>Not Use: The user cannot record T&amp;A events.</li> <li>By User: The user can manually select a T&amp;A event before the authentication.</li> <li>By Schedule: T&amp;A event automatically changes according to the predefined schedule. You can select the schedule under the T&amp;A Event option.</li> <li>Last Choice: The T&amp;A event that the last user has selected remains unchanged until you change the T&amp;A event manually.</li> <li>Fixed: The user can use the fixed T&amp;A event only. Configure the T&amp;A Mode to Fixed and select the event you want to use as fixed.</li> </ul> |  |  |
| 2   | T&A<br>Required | The user will be forced to select a T&A event during the authentication process. The <b>T&amp;A Mode</b> option must be set to <b>By User</b> in order to use the Require T&A option.                                                                                                    |  |  |
| 3   | T&A Event       | <ul> <li>You can set the name of T&amp;A events or you can add schedules which will be used when you set the T&amp;A Mode as By Schedule.</li> <li>T&amp;A Key: Lists the keys that you can use for T&amp;A event selection. Choose one of the function keys that you want to edit.</li> <li>Label: You can change the name of the T&amp;A event for the T&amp;A key.</li> <li>Schedule: You can set a schedule for the By Schedule. The T&amp;A mode must be set to By Schedule in order to enable this option. For more Information on configuring new schedules, see Schedules.</li> </ul>                      |  |  |

## 🖄 Note

 For a device with no LCD screen, T&A Mode can set to Fixed or By Schedule. You can register a fixed T&A event or a T&A event that changes according to the schedule.
 Supported devices are BioEntry P2, BioEntry W2, BioEntry Plus, BioEntry W, Xpass, Xpass S2, XPass D2 and XPass 2.

### Display/Sound

You can edit display and sound settings of the device. You can configure LED or buzzer action for each event.

### 🖄 Note

- Editable fields may vary depending on the device type.
- 1) Edit the necessary fields.

 BioEntry P2, BioEntry W2, BioLite Net, BioEntry Plus, BioEntry W, Xpass, Xpass S2, XPass D2, XPass 2

### 🖄 Note

• Language, Menu Timeout, Backlight Timeout, Mgs. Timeout can only be used by BioLite Net.

|     | Display/Sound     |               |                            |                         |          |
|-----|-------------------|---------------|----------------------------|-------------------------|----------|
| 1 — | Language          | English       |                            | date Resource           |          |
| 2   | Volume            | ON ON         |                            | Menu Timeout            | 20 sec ] |
| 4   | Backlight Timeout |               | 20 sec                     | Msg. Timeout            | 2.0 sec  |
|     | LED/Buzzer        | Event         |                            |                         |          |
|     |                   | Normal        | • LED                      | Infinite 💽 ON           |          |
|     |                   | Locked        |                            | BLUE Z000 msec 0 msec   |          |
|     |                   | RTC Error     |                            | CYAN T 2000 msec 0 msec |          |
|     |                   | Waiting Input |                            | OFF v 0 msec 0 msec     |          |
|     |                   | Waiting DHCP  | <ul> <li>Buzzer</li> </ul> | Infinite OFF Counts 0   |          |
|     |                   | Scan Finger   |                            |                         | ade Out  |
|     |                   | Scan Card     |                            |                         | ade Out  |
|     |                   | Auth Success  |                            |                         | ada Out  |
|     |                   | Auth Fail     |                            | UFF U U msec 0 msec F   | aue Out  |
|     |                   | Auth Duress   |                            |                         |          |

| No. | Item                 | Description                                                                                                    |
|-----|----------------------|----------------------------------------------------------------------------------------------------|
| 1   | Language             | Sets the display language of the device.<br>Click <b>Update Resource</b> to transfer a language resource file<br>to the device. |
| 2   | Volume               | Turns the sound on or off.                                                                                                    |
| 3   | Menu<br>Timeout      | Sets the timeout period for changing from the menu screen to the standby screen.                                                |
| 4   | Backlight<br>Timeout | Sets the timeout period for the display backlight to turn off automatically.                                                    |
| 5   | Msg.<br>Timeout      | Sets the timeout period for various messages to disappear automatically.                                                        |
| 6   | LED/<br>Buzzer       | Selects an event and set LED or buzzer actions for the event.                                                                   |

- BioStation 2, BioStation L2, BioLite N2, FaceLite

| 20 sec ] 3 |
|------------|
| 20 sec ] 5 |
|            |
|            |
|            |
|            |
|            |
|            |
|            |
|            |
|            |
|            |
|            |

| No. | Item                 | Description                                                                                                    |  |
|-----|----------------------|----------------------------------------------------------------------------------------------------|--|
| 1   | Language             | Sets the display language of the device.<br>Click <b>Update Resource</b> to transfer a language resource file<br>to the device.                                                                                                    |  |
| 2   | Volume               | Controls the volume.                                                                                                    |  |
| 3   | Menu<br>Timeout      | Sets the timeout for the menu screen.                                                                                                    |  |
| 4   | Theme                | Changes the style of the device's home screen.                                                                                                    |  |
| 5   | Backlight<br>Timeout | Sets the timeout for the backlight.                                                                                                    |  |
| 6   | Msg.<br>Timeout      | Sets the timeout period for various messages to disappear automatically.                                                                                                    |  |
| 7   | Use Voice            | Enables voice guidance.                                                                                                    |  |
| 8   | Backgroun<br>d       | <ul> <li>Sets the items to be displayed on the device's home screen.</li> <li>Logo: Displays the user's uploaded image on the home screen. You can upload an image by clicking Add.</li> <li>Notice: Displays messages typed by the administrator.</li> <li>Slide Show: Displays a slideshow of maximum 10 images. You can upload an image by clicking Add.</li> <li>IV Note <ul> <li>Click Update to apply the configurations to the device instantly.</li> <li>Clicking Update will not apply when you change the type of the Background. Click Apply to save the configuration.</li> </ul> </li> </ul> |  |
| 9   | Sound                | Configures the sound effect for boot, authentication success,                                                                                                    |  |
| No. | Item | Description                                                                                       |
|-----|------|---------------------------------------------------------------------------------------------------|
|     |      | and authentication failure events.<br>Click <b>Find</b> and select a *.wav file(less than 500KB). |
|     |      | 🖄 Note                                                                                            |
|     |      | <ul> <li>Click <b>Update</b> to apply the configurations to the device in real-time.</li> </ul>   |

# - BioStation A2, FaceStation 2

|   | Display/Sound     |                   |             |                 |                           |         |   |            |
|---|-------------------|-------------------|-------------|-----------------|---------------------------|---------|---|------------|
| 1 | Language          | 한국어               | Ŧ           | Update Resource |                           |         |   |            |
| 2 | - Volume          | •                 | )           | 10%             | Menu Timeout              | •       | ) | 20 sec ] 3 |
| 4 | Backlight Timeout | -                 | )           | 20 sec •        | Msg. Timeout              | •       | ) | 2.0 sec] 5 |
| 6 | • Use Voice       | Disabled          |             |                 |                           |         |   |            |
| 7 | + Home Screen     | Logo              | Update      | 1               | Add Clear<br>Slide Show D | isabled |   |            |
|   | • Sound           | Start             | Choose File |                 | Find                      | ł       |   |            |
| 8 |                   | Verify Successful | Choose File |                 | Find                      | t       |   |            |
|   |                   | Verify Failed     | Choose File |                 | Find                      | ł       |   |            |
|   | l                 |                   | Update      |                 |                           |         |   |            |

| No. | Item                 | Description                                                                                                    |
|-----|----------------------|----------------------------------------------------------------------------------------------------|
| 1   | Language             | Sets the display language of the device.<br>Click <b>Update Resource</b> to transfer a language resource file<br>to the device.                                                                                                    |
| 2   | Volume               | Controls the volume.                                                                                                    |
| 3   | Menu<br>Timeout      | Sets the timeout for the menu screen.                                                                                                    |
| 4   | Backlight<br>Timeout | Sets the timeout for the backlight.                                                                                                    |
| 5   | Msg.<br>Timeout      | Sets the timeout period for various messages to disappear automatically.                                                                                                    |
| 6   | Use Voice            | Enables voice guidance.                                                                                                    |
| 7   | Home<br>Screen       | <ul> <li>Sets the items to be displayed on the device's home screen.</li> <li>Normal: Displays the default image on the home screen.</li> <li>Logo: Displays the user's uploaded image on the home screen. You can upload an image by clicking Add.</li> </ul> |

| No. | Item  | Description                                                                                                    |
|-----|-------|----------------------------------------------------------------------------------------------------|
|     |       | • Notice: Displays messages typed by the administrator.                                                                                                    |
|     |       | 🖆 Note                                                                                                    |
|     |       | <ul> <li>Click <b>Update</b> to apply the configurations to the device instantly.</li> </ul>                                                                                                    |
|     |       | <ul> <li>Clicking Update will not apply when you change the type of the Background. Click Apply to save the configuration.</li> <li>When you set Logo for Home Screen and set Slide Show Enabled, you can display a slideshow of maximum 10 images on the home screen. You can upload an image by clicking Add</li> </ul> |
|     |       | Configures the sound effect for boot, authentication success,<br>and authentication failure events.                                                                                                    |
| 8   | Sound |                                                                                                    |
|     |       | <ul> <li>Click <b>Update</b> to apply the configurations to the device in real-time.</li> </ul>                                                                                                    |

#### Trigger & Action

You can configure triggers and actions for each situation. For instance, you can get all alarms to go off when an authentication fails or disable the device when its RS-485 connection is lost. You can select an event or you can configure the desired triggers and actions.

1) Click + Add and configure the settings.

| <ul> <li>Event</li> <li>Input</li> <li>Input(Event Name Change)</li> </ul> |
|----------------------------------------------------------------------------|

| No. | Item    | Description                                                                                                    |
|-----|---------|----------------------------------------------------------------------------------------------------|
|     |         | <ul> <li>You can select a pre-defined event or add a user defined trigger.</li> <li>Event: You can select a pre-defined event.</li> <li>Input: You can set a user defined trigger by selecting Port, Switch, Duration (ms), and Schedule.</li> <li>Input(Event Name Change): You can set a user defined trigger by selecting Port, Switch, Duration (ms), Schedule and Event Name.</li> </ul>                                                                                                    |
| 1   | Trigger | <ul> <li>If you set the trigger as an event, you can select only one event from the event list.</li> <li>When configuring a user defined condition by selecting Input or Input(Event Name Change), if no desired schedule is available, click + Add Schedule to create it. For more information on configuring schedules, see Schedules.</li> <li>When configuring a user defined condition by selecting Input(Event Name Change), if no desired event name is available, click Add Event Name to create it. When the event occurs, the event name is displayed in the Event Log and Real-time Log.</li> <li>Up to 64 characters may be entered for the event name.</li> </ul> |
| 2   | Action  | <ul> <li>You can select a pre-defined action or add a user defined action.</li> <li>Note <ul> <li>When configuring a user defined action by selecting <b>Output</b>, if no desired schedule is available, click + Add Schedule to create it. For more information on configuring schedules, see Schedules.</li> <li>If you set the trigger as <b>Input(Event Name Change)</b>, you can set the Action to <b>None</b>.</li> </ul> </li> </ul>                                                                                                    |

#### Image Log

You can set an image log event and schedule to be used in the device. An image log can be used in the device with a built-in camera, and 25 types of event can be used.

### 🖄 Note

- Only for BioStation A2 and FaceStation 2.
- Set Enabled for the image log. It is possible to set Preset from Setting > Image Log. For more information, see Image Log.
- 2) Click + Add and set a desired event and schedule.

| Image Log     | Enabled                             |   |          |          |   |
|---------------|-------------------------------------|---|----------|----------|---|
| Configuration | Event                               |   | Schedule |          |   |
|               | 1:1 authentication succeeded        | ~ | Always   | v        | Ŵ |
|               | 1:1 authentication failed           | ~ | Always   | Ŧ        | Ŵ |
|               | 1:1 duress authentication succeeded | ~ | Always   | Ŧ        | Ŵ |
|               | 1:N authentication succeeded        |   | Always   | Ŧ        | Ŵ |
|               | 1:N authentication failed           |   | Always   | Ŧ        | Ŵ |
|               | 1:N duress authentication succeeded | ~ | Always   | Ŧ        | Ŵ |
|               | Dual authentication succeeded       | ~ | Always   | T        | Ŵ |
|               | Dual authentication failed          | ~ | Always   | v        | Ŵ |
|               | Authentication failed               | ~ | Always   | $\nabla$ | Ŵ |
|               | Access denied                       | ~ | Always   | $\nabla$ | Ŵ |
|               | Administrator menu entered          | ~ | Always   | ~        | ÷ |

#### Wiegand

You can define the Wiegand Input/Output.

1) Edit the necessary fields.

|     | wiegand              |                  |        |                                        |                 |   |
|-----|----------------------|------------------|--------|----------------------------------------|-----------------|---|
| 1 — | Input/Output         | Input            | -      | <ul> <li>Pulse Width(µs)</li> </ul>    | 40 .            | 4 |
| 2 — | Wiegand Input Format | Default          | •      | <ul> <li>Pulse Interval(µs)</li> </ul> | 10000           | 5 |
| 3 — | Output Mode          | Normal Fail Code | 0x00 🔻 | Output info                            | Card ID User ID | 6 |

Description

| 1 | Input/<br>Output           | You can select input/output mode.                                                                                                    |
|---|----------------------------|----------------------------------------------------------------------------------------------------|
| 2 | Wiegand<br>Input<br>Format | You can set a format for Wiegand. For more information on setting a Wiegand format, see Card Format.                                                                                                    |
| 3 | Output<br>Mode             | You can set the Wiegand signal output mode. If it is set to <b>Normal</b> , a card will be scanned in the set Wiegand format. If it is set to <b>ByPass</b> , CSN will be sent regardless of Wiegand authentication. <b>ByPass</b> should be set when using the device without an entrance door control function.<br>If it is set to <b>Normal</b> mode, it is possible to set <b>Fail Code</b> , and select a value to be transmitted when Wiegand card authentication fails. |
| 4 | Pulse Width                | You can set the pulse width of the Wiegand signal.                                                                                                    |
| 5 | Pulse<br>Interval          | You can set the pulse interval of the Wiegand signal.                                                                                                    |
| 6 | Output info                | You can select the information output to the device when the user authenticates.                                                                                                    |

#### Secure Tamper

If a tamper event occurs on the device, you can set to delete the entire user information, the entire log, and the security key stored on the device.

1) To use the secure tamper, set to **On**.

On 🕥

Secure Tamper

\* All the users, logs, and encryption key in the device will be removed at the secure tamper event.

#### Interphone

You can set the interphone.

Analog Interphone

SIP Interphone

#### Analog Interphone

It is possible to set whether or not to use an analog interphone.

## 🖄 Note

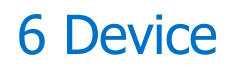

- Only for BioStation 2.
- 1) Click **Use** to use a connected intercom.

| Interphone |
|------------|
| Use        |

SIP Interphone

It is possible to set whether or not to use a SIP interphone.

🕏 Note

- Only for BioStation A2 and FaceStation 2.
- It is recommended to use Asterisk for the SIP server.
- 1) Click Use to to use a connected interphone.
- 2) Edit the necessary fields.

|       | • 2 |
|-------|-----|
|       | · 2 |
|       |     |
|       | - 4 |
|       | - 6 |
|       |     |
| + Add |     |
|       |     |
|       |     |
| •     | Add |

| No. | Item                          | Description                                                   |
|-----|-------------------------------|---------------------------------------------------------------|
| 1   | SIP Server<br>IP Address      | You can enter the IP address of the SIP server.               |
| 2   | SIP Server<br>Port            | You can set the SIP server port. The default value is 5061.   |
| 3   | Account ID                    | You can enter the account ID of the SIP server.               |
| 4   | Open Door<br>Button(DTM<br>F) | You can set a button for carrying out an entrance door relay. |
| 5   | Account<br>Password           | You can enter the account password of the SIP server.         |

| 6 | Confirm<br>Password | Enter the account password one more time.                                                   |
|---|---------------------|---------------------------------------------------------------------------------------------|
| 7 | DTMF Mode           | You can set the mode for transmitting DTMF signals.                                         |
| 8 | Extension<br>Number | You can register up to 16 extension numbers. Click <b>+ Add</b> to add an extension number. |

#### Camera

It is possible to set the camera frequency. If you set the frequency incorrectly in the environment where the fluorescent light is used, flickering on the image may occur.

Different camera frequencies are used depending on geographic location. 60 Hz is generally used in U.S., and 50 Hz is used in all other areas.

For the camera frequency of a given area, contact a sales agent.

## 🖄 Note

- Only for BioStation A2.
- 1) Select the frequency.

| Camera               |      |
|----------------------|------|
| Power Line Frequency | 50Hz |
|                      |      |

### DM-20

You can edit detailed settings of registered DM-20.

- 1) Click **DEVICE**.
- 2) Click a DM-20 on the device list to edit.

| [                                       |                      |                                        |                      |                  |                                  |                   |          |
|-----------------------------------------|----------------------|----------------------------------------|----------------------|------------------|----------------------------------|-------------------|----------|
| Name                                    | DoorModule20 20000   | 0013                                   | •                    | Device ID        | 20000013                         |                   |          |
| Device Type                             | DoorModule20         |                                        | •                    | Firmware Version | 1.0.8                            | Firmware Upgrade  |          |
| Product Name                            | DM20                 |                                        |                      |                  |                                  |                   |          |
| l                                       |                      |                                        |                      |                  |                                  |                   |          |
| Advanced                                |                      |                                        |                      |                  |                                  |                   |          |
| Advanced Supervised Input Configuration | Index                | _                                      | Supervised           |                  | Supervis                         | ed Input Resistor |          |
| Supervised Input                        | Index<br>0           | Supervised                             | Supervised           |                  | Supervis                         | ed input Resistor | ~        |
| Advanced Supervised Input Configuration | Index<br>0<br>1      | Supervisee                             | Supervised           |                  | Supervis<br>.2:0<br>.2:0         | ed input Resistor | <b>v</b> |
| Advanced Supervised Input Configuration | 1ndex<br>0<br>1<br>4 | Supervised<br>Supervised<br>Supervised | Supervised<br>1<br>1 |                  | Supervis<br>.2:0<br>.2:0<br>.2:0 | ed Input Resistor | *<br>*   |

| No. | Item        | Description                                                                                                    |
|-----|-------------|----------------------------------------------------------------------------------------------------|
| 1   | Information | <ul> <li>You can modify the device's settings.</li> <li>Name: Enter a device name.</li> <li>Device ID: View the device ID.</li> <li>Device Type: View the device type.</li> <li>Firmware Version: Click Firmware Upgrade to install a newer firmware version</li> </ul>    |
|     |             | <ul> <li>Product Name: View the model name.</li> </ul>                                                                                                    |
| 2   | Advanced    | You can modify the Supervised Input settings. The DM-20 can oversee the On, Off, Open, and Short status of the device connected to the Supervised Input port, and can set the terminating resistor as $1^{k\Omega}$ , $2.2^{k\Omega}$ , $4.7^{k\Omega}$ , $10^{k\Omega}$ . |

3) Click **Apply** to save the settings.

## OM-120

You can edit detailed settings of registered OM-120.

#### 1) Click **DEVICE**.

2) Click a OM-120 on the device list to edit.

| Information        |                 |                  |          |                    |
|--------------------|-----------------|------------------|----------|--------------------|
| Name               | OM-120 12345678 | Device ID        | 12345678 |                    |
| Device Type        | OM-120          | Firmware Version | 100      | ★ Firmware Ungrade |
| Product Name       |                 | Kernel Version   |          |                    |
| - Hardware Version |                 | - Kenter version | 0.0.0    |                    |
| • Haldware version |                 |                  |          |                    |

| No. | Item        | Description                                                                              |
|-----|-------------|------------------------------------------------------------------------------------------|
|     |             | You can modify the device's settings.                                                    |
|     |             | Name: Enter a device name.                                                               |
|     |             | • Device ID: View the device ID.                                                         |
| 1   | Information | <ul> <li>Device Type: View the device type.</li> </ul>                                   |
| T   | Inornation  | <ul> <li>Firmware Version: Click Firmware Upgrade to install a newer firmware</li> </ul> |
|     |             | version.                                                                                 |
|     |             | <ul> <li>Product Name: View the model name.</li> </ul>                                   |
|     |             | <ul> <li>Kernel Version: View the kernel version.</li> </ul>                             |
|     |             | <ul> <li>Hardware Version: View the hardware version.</li> </ul>                         |

3) Click **Apply** to save the settings.

### CoreStation

You can edit detailed settings of registered CoreStation.

- 1) Click **DEVICE**.
- 2) Click a CoreStation on the device list to edit..
- 3) Edit the necessary items.

### - Information

| formation            |                                              |                  |                |  |  |
|----------------------|----------------------------------------------|------------------|----------------|--|--|
| Name                 | CoreStation 40 542070084 (192.168.14.124)    | Group            | All Devices 👻  |  |  |
| Device ID            | 542070084                                    | Device Type      | CoreStation 40 |  |  |
| Firmware Version     | 1.0.0 [2017/07/1 <b>† Firmware Upgrade</b>   | Product Name     | CS-40          |  |  |
| Kernel Version       |                                              | Hardware Version |                |  |  |
| Factory Default      | Reset                                        | Locked           | Unlock         |  |  |
| Time Zone            | (UTC) W. Europe Standard Time, London, Lis 💌 |                  |                |  |  |
| Time Synchronization | n with Server                                |                  |                |  |  |
| System               |                                              |                  |                |  |  |
| Display Date         | 2017/08/29 17:34:24                          | Get Time         | Set Time       |  |  |

| Item      | Description                                                                          |
|-----------|--------------------------------------------------------------------------------------|
|           | Name: Enter a device name.                                                           |
|           | Device ID: View the device ID.                                                       |
| Informati | <ul> <li>Firmware Version: Click Firmware Upgrade to install a newer</li> </ul>      |
| on        | firmware version.                                                                    |
|           | <ul> <li>Kernel Version: View the kernel version.</li> </ul>                         |
|           | <ul> <li>Factory Default: Click Reset to reset all settings of the device</li> </ul> |

| Item   | Description                                                                                                    |
|--------|----------------------------------------------------------------------------------------------------|
|        | <ul> <li>to default.</li> <li>Time Zone: Set the time zone of the device. You can set a different standard time zone of the device from the time zone of the BioStar 2 server.</li> <li>Time Synchronization with Server: Select the option to synchronize the time information of the device with the server.</li> <li>Group: Change the device group. For more information on adding device groups, see Adding and Managing Device Groups.</li> <li>Device Type: View the device type.</li> <li>Product Name: View the model name.</li> <li>Hardware Version: View the hardware version.</li> <li>Locked: Unlock button will be available when the device is disabled via Trigger &amp; Action.</li> </ul> |
| System | <ul> <li>Display Date: Click i to manually set the date and time. If the Time Synchronization with Server option is selected, the date and time cannot be selected manually.</li> <li>Get Time: Click the button to fetch the time set in the device.</li> <li>Set Time: Click the button to apply the time set in BioStar 2 to the device.</li> </ul>                                                                                                    |

#### - Network

| work                                                                                       |                |                           |                                      |                                              |             |
|--------------------------------------------------------------------------------------------|----------------|---------------------------|--------------------------------------|----------------------------------------------|-------------|
| TCP/IP                                                                                     |                |                           |                                      |                                              |             |
| Use DHCP                                                                                   |                |                           |                                      |                                              |             |
| IP Address                                                                                 | 192.168.14.124 | Subnet Mask               |                                      |                                              |             |
| Gateway                                                                                    | 192.168.14.1   | Device Port               | 51211                                |                                              |             |
| Server                                                                                     |                |                           |                                      |                                              |             |
|                                                                                            |                |                           |                                      |                                              |             |
| Device > Serve                                                                             | r Connection   |                           |                                      |                                              |             |
| <ul> <li>Device &gt; Server</li> <li>Server Address</li> </ul>                             | r Connection   | Server Port               |                                      |                                              |             |
| <ul> <li>Device ► Serve</li> <li>Server Address</li> <li>Serial</li> </ul>                 | r Connection   | Server Port               |                                      |                                              |             |
| <ul> <li>Device ► Server</li> <li>Server Address</li> <li>Serial</li> <li>RS485</li> </ul> | r Connection   | Server Port     Baud Rate | 51212<br>Port                        | Baud Rate                                    |             |
| <ul> <li>Device ► Server</li> <li>Server Address</li> <li>Serial</li> <li>RS485</li> </ul> | r Connection   | Server Port     Baud Rate | 51212<br>Port<br>Host                | Baud Rate<br>115200                          |             |
| ☐ Device ► Server<br>• Server Address<br>Serial<br>• RS485                                 | Master v       | Server Port     Baud Rate | S1212<br>Port<br>Host<br>0           | Baud Rate<br>115200<br>115200                | ¥<br>¥      |
| ☐ Device ► Server<br>• Server Address<br>Serial<br>• RS485                                 | Master v       | Server Port     Baud Rate | 51212<br>Port<br>Host<br>0<br>1      | Baud Rate<br>115200<br>115200<br>115200      | Y<br>Y<br>Y |
| ☐ Device ► Server<br>• Server Address<br>Serial<br>• RS485                                 | Master         | Server Port     Baud Rate | 51212<br>Port<br>Host<br>0<br>1<br>2 | Baud Rate 115200 115200 115200 115200 115200 | *<br>*<br>* |

| Item   | Description                                                                                                    |
|--------|----------------------------------------------------------------------------------------------------|
| TCP/IP | <ul> <li>Use DHCP: Select this option to allow the device to use a dynamic IP address. If this option is selected, network settings cannot be entered.</li> <li>IP Address, Subnet Mask, Gateway: To assign a fixed IP to the device, enter the information of each network. Uncheck Use</li> </ul> |

| Item   | Description                                                                                                    |
|--------|----------------------------------------------------------------------------------------------------|
|        | <ul> <li>DHCP and enter the information.</li> <li>Device Port: Enter a port to be used by the device. This port is used for the communication between BioStar 2 and the device.</li> </ul>                                                                                                    |
| Server | <ul> <li>Device → Server Connection: Select this option to configure the BioStar 2 settings for connecting to the devices. If this option is selected, BioStar 2 server network settings can be entered.</li> <li>Server Address: Enter the IP address or domain name of the BioStar 2 server.</li> <li>Server Port: Enter the port number of the BioStar 2 server.</li> </ul> |
| Serial | <ul> <li>RS-485: You can only use Master.</li> <li>Baud Rate: Set a baud rate of the RS-485 connection.</li> </ul>                                                                                                    |

## - Authentication

| Authentication                         |                  |                 |       |
|----------------------------------------|------------------|-----------------|-------|
| Server Matching     Fingerprint        | Inactive         |                 |       |
| 1:N Security Level     Template Format | Normal Suprema v | • 1:N Fast Mode | Auto  |
| CSN Card Format                        | Hormal           | • Byte Order    | MSB v |

| Item               | Description                                                                                                    |
|--------------------|----------------------------------------------------------------------------------------------------|
| Authentic<br>ation | • Server Matching: It is possible to set server matching. When Active is set, the authentication is carried out using the user information stored in the PC where BioStar 2 is installed, and when <b>Inactive</b> is set, the authentication is carried out using the user information stored in the device. When using server matching, the server matching of BioStar 2 should be also activated. For more information, refer to Server.                                                                                                    |
| Fingerpri<br>nt    | <ul> <li>1:N Security Level: You can set a security level to use for fingerprint or face authentication. The higher the security level is set, the false rejection rate (FRR) gets higher, but the false acceptance rate (FAR) gets lower.</li> <li>1:N Fast Mode: You can set the fingerprint authentication speed. Select Auto to have the authentication speed configured according to the total amount of fingerprint templates registered within the device.</li> <li>Template Format: You can view the fingerprint template format.</li> </ul> |
| CSN                | • Format Type: If the option is set to Normal, the device will read                                                                                                    |

| Item           | Description                                                                                                    |
|----------------|----------------------------------------------------------------------------------------------------|
| Card<br>Format | <ul> <li>the card serial number (CSN). If the option is set to Wiegand, the device will read the card serial number in a Wiegand format that the user has defined.</li> <li>Byte Order: You can set the byte order to use when processing data on the card. When the option is set to MSB, the device reads a card ID from the highest byte to the lowest byte. For example, the highest byte of the card ID 0x12345678 is 0x12 and the device sequentially reads 0x12, 0x34, 0x56 and 0x78. When the option is set to LSB, the device reads a card ID from the lowest a card ID from the lowest byte.</li> <li>Wiegand Format: You can select the Wiegand format to be used in the device. To set a new Wiegand format, refer to Wiegand.</li> <li>Wiegand Format is available only for EM and MIFARE devices.</li> </ul> |

- Advanced

| lvanced A                                                                         |                                           |                                                                                                    |                                        |                                                                                                    |                                         |
|-----------------------------------------------------------------------------------|-------------------------------------------|----------------------------------------------------------------------------------------------------|----------------------------------------|----------------------------------------------------------------------------------------------------|-----------------------------------------|
| Tamper                                                                            | None                                      | ~                                                                                                    | Switch Type                            | Normally Open                                                                                                    |                                         |
| AC Fail                                                                           | None                                      | •                                                                                                    | Switch Type                            | Normally Open                                                                                                    |                                         |
| Trigger & Action                                                                  |                                           |                                                                                                    |                                        |                                                                                                    |                                         |
| Configuration                                                                     |                                           | Trigger                                                                                                    |                                        | Action                                                                                                    | + Add                                   |
| Wiegand                                                                           |                                           |                                                                                                    |                                        |                                                                                                    |                                         |
| Input/Output                                                                      | Input                                     |                                                                                                    | <ul> <li>Pulse Width(µs)</li> </ul>    | 40 4                                                                                                    |                                         |
|                                                                                   |                                           |                                                                                                    |                                        |                                                                                                    |                                         |
| Input Format                                                                      | Default                                   | •                                                                                                    | <ul> <li>Pulse Interval(µs)</li> </ul> | 10000                                                                                                    |                                         |
| Input Format Supervised Input     Configuration                                   | Default                                   | Supervis                                                                                                    | Pulse Interval(us)                     | 10000                                                                                                    |                                         |
| <ul> <li>Input Format</li> <li>Supervised Input</li> <li>Configuration</li> </ul> | Default<br>Index<br>0                     | Supervise                                                                                                    | • Pulse Interval(µs)                   | 10000 To Supervised Input Resistor                                                                                                    | Y                                       |
| Input Format Supervised Input     Configuration                                   | Default<br>Index<br>0<br>1                | Supervised Input                                                                                                    | Pulse Interval(µs) ed                  | 10000 Ty<br>Supervised Input Resistor<br>2.2:0<br>2.2:0                                                                                                    | Y                                       |
| Input Format Supervised Input Configuration                                       | Default<br>Index<br>0<br>1<br>2           | Supervise<br>Supervised input<br>Supervised input<br>Supervised input                                                                                                    | Pulse Interval(µs) ed                  | 10000                                                                                                    | v<br>v                                  |
| Input Format Supervised Input Configuration                                       | Default<br>Index<br>0<br>1<br>2<br>3      | Supervise<br>Supervised input<br>Supervised input<br>Supervised input<br>Supervised input                                                                                 | Pulse Interval(µs) ed                  | 10000<br>Supervised Input Resistor<br>2.2:0<br>2.2:0<br>2.:0<br>2.:0<br>2.:0<br>2.:0<br>2.:0<br>2.:0<br>2.:0<br>2.:0<br>2.:0<br>2. | v<br>v<br>v                             |
| Input Format Supervised Input Configuration                                       | Default<br>Index<br>0<br>1<br>2<br>3<br>4 | Supervise<br>Supervised Input<br>Supervised Input<br>Supervised Input<br>Supervised Input<br>Supervised Input<br>Supervised Input                                         | Pulse Interval(µs) ed                  | 10000<br>Supervised Input Resistor<br>2.2:0<br>2.2:0<br>2.:0<br>2.:0<br>2.:0<br>2.:0<br>2.:0<br>2.:0<br>2.:0<br>2.:0<br>2.:0<br>2. | *<br>*<br>*<br>*                        |
| Input Format Supervised Input Configuration                                       | Default  Index  0  1  2  3  4  5          | Supervise<br>Supervised Input<br>Supervised Input<br>Supervised Input<br>Supervised Input<br>Supervised Input<br>Supervised Input                                         | Pulse Interval(µs)                     | 10000         Image: Control of the second second seco                                                                                                    | * * * * * * * *                         |
| Input Format  Supervised Input  Configuration                                     | Default  Index  0  1  2  3  4  5  6       | Supervise<br>Supervised Input<br>Supervised Input<br>Supervised Input<br>Supervised Input<br>Supervised Input<br>Supervised Input<br>Supervised Input<br>Supervised Input | Pulse Interval(µs) ed                  | 10000         Image: marked input Resistor           22:0                                                                                                    | * * * * * * * * * * * * * * * * * * * * |

| Item                | Description                                                                                                    |
|---------------------|----------------------------------------------------------------------------------------------------|
| Advance<br>d        | <ul> <li>Tamper: You can set the AUX port where the tamper is connected.</li> <li>AC Fail: You can set the AUX port that monitors the power input signal.</li> </ul> |
| Trigger<br>& Action | • <b>Configuration</b> : You can set the operation of the device according to a pre-defined alarm or signal input. For example, you can set                          |

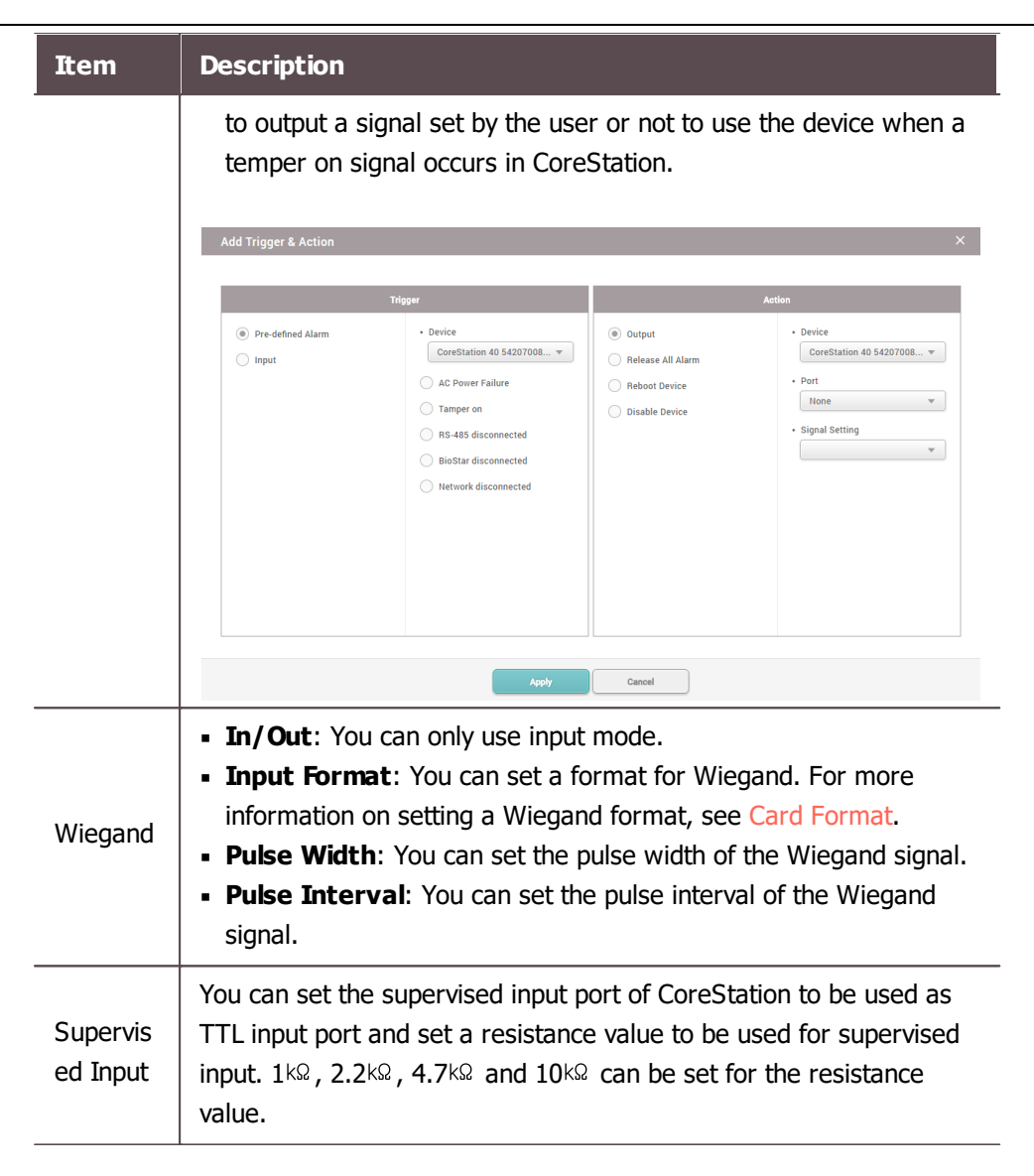

4) Click **Apply** to save the settings.

### Wiegand Device

You can edit detailed information of registered Wiegand devices.

#### 1) Click **DEVICE**.

2) Click a Wiegand device on the device list to edit.

|   | Information                             |                                        |                      |                     |
|---|-----------------------------------------|----------------------------------------|----------------------|---------------------|
| 1 | Name     Device Type                    | Wiegand Reader 1 (575624497) IO Device | Device ID     Locked | 575624497<br>Unlock |
|   | Authentication                          |                                        |                      |                     |
| 2 | Operation Schedule     Matching Timeout | Always v                               | Full Access          | Disable             |
|   |                                         |                                        |                      |                     |
|   | Advanced                                |                                        |                      | -                   |
|   | Tamper • Tamper Port                    | None                                   | Switch Type          | Normally Open       |
| 3 | LED/Buzzer<br>• Green LED Port          | None v                                 | Buzzer Port          | None v              |

| No. | Item               | Description                                                                                                    |
|-----|--------------------|----------------------------------------------------------------------------------------------------|
| 1   | Information        | <ul> <li>You can modify the settings of the Wiegand device.</li> <li>Name: Enter a device name.</li> <li>Device ID: View the device ID.</li> <li>Device Type: View the device type.</li> </ul>                                                                                                    |
| 2   | Authenticati<br>on | <ul> <li>Modify the Wiegand device's authentication settings.</li> <li>Operation Schedule: Configure the activating time for the device.</li> <li>Full Access: Allows the user to authenticate anytime. This overrides the access group of the user on the master device.</li> <li>Matching Timeout: You can set the matching timeout period. If the authentication is not completed within the set time, the authentication fails.</li> </ul> |
| 3   | Advanced           | <ul> <li>Modify the Wiegand device's tamper switch and LED settings.</li> <li>Tamper Port: Select the input port where the Wiegand device's tamper switch is connected.</li> <li>Switch Type: Select the tamper switch type for the tamper operation.</li> <li>Green LED Port: Select the control port for the green LED.</li> <li>Buzzer Port: Select the control port for the buzzer.</li> </ul>                                             |

3) Click **Apply** to save the settings.

You can use the **DOOR** menu to add the information on doors connected to devices. You can configure relay, dual authentication, anti-passback, forced open and held open alarm settings of the device. The door information is then used as a component of the access levels.

#### Adding and Managing Door Groups

### Add Door

Editing Doors

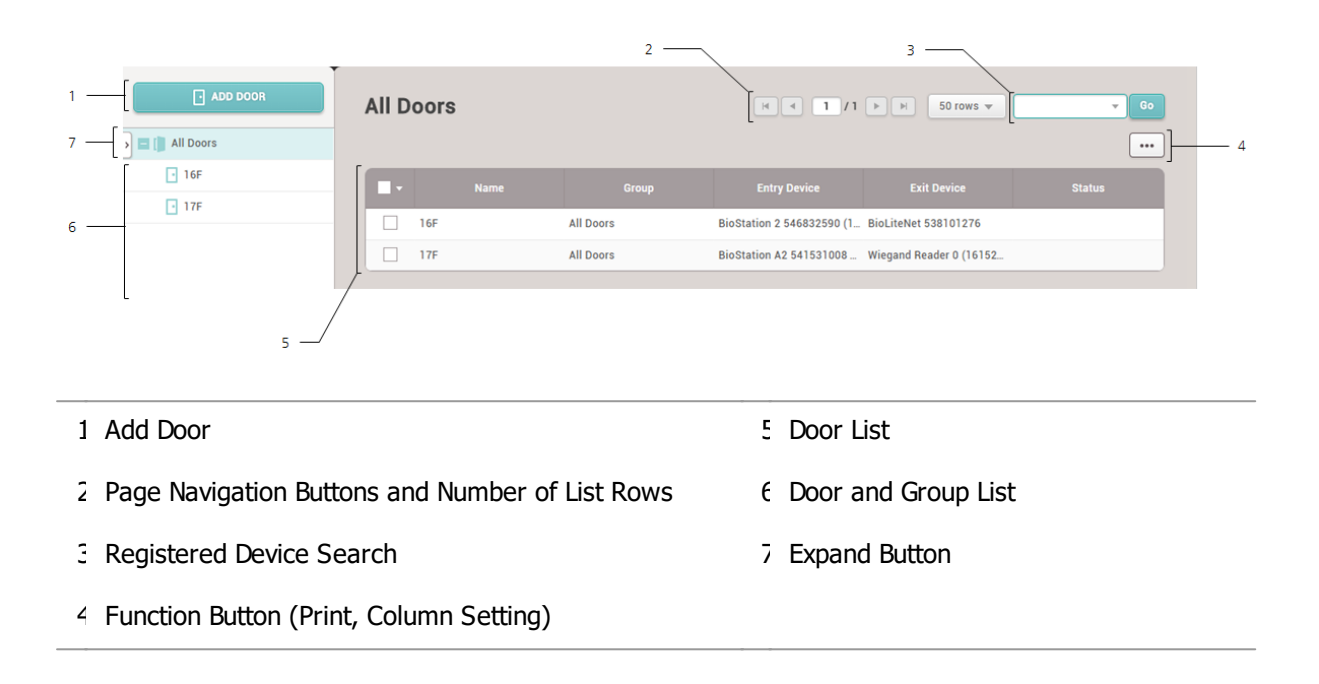

After selecting a door, you can perform the following actions.

• Delete Door: Deletes the selected door from the list.

# Adding and Managing Door Groups

You can add groups for easy management of multiple doors. Name your door groups according to door locations or office names for greater convenience.

### - Adding Door Groups

- 1) Click **DOOR**.
- 2) Right-click on All Door Groups and click Add Door Group.

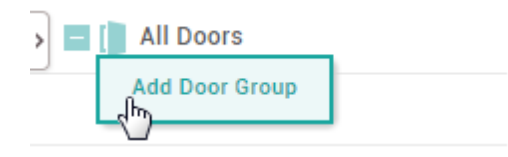

3) Enter a group name.

🖄 Note

- Door groups may be created in up to 8 levels.
- Up to 48 characters may be entered for a door group name.

#### - Renaming Door Groups

- 1) Click **DOOR**.
- Right-click on the name of a group you wish to rename and click **Rename Door** Group.

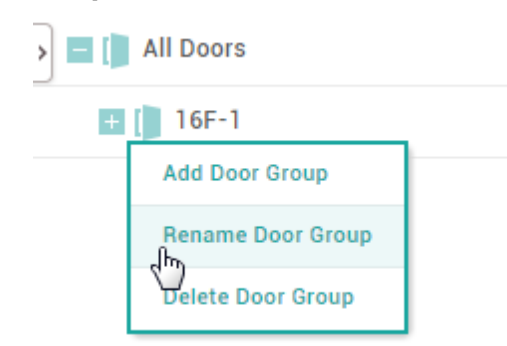

3) Enter a name.

### 🖄 Note

• Up to 48 characters may be entered for a door group name.

### - Deleting Door Groups

- 1) Click **DOOR**.
- Right-click on the name of a group you wish to delete and click **Delete User** Group.

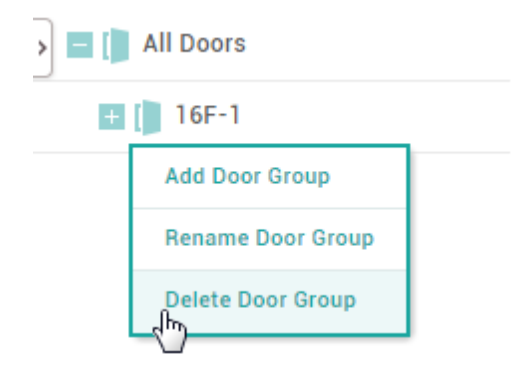

### 🖄 Note

• Deleting a group deletes all doors in the group.

# Adding Doors

You can configure the doors to use in your access control installation. You can select an entry device and an exit device, configure Anti-passback settings for improved security, or configure alarms for each door.

- 1) Click **DOOR** and click **ADD DOOR**.
- 2) Configure the settings by referring to Information, Configuration, Option, Anti PassBack and Alarm.
- 3) After editing all information, click **Apply.**

#### **()** Related Information

Basic Search and Registration Slave Device Search and Registration Adding and Managing Access Levels

## Information

You can enter or edit the name, group and description of the door.

#### 1) Edit all fields of the **Information** tab.

| Information     |       |         |                 |     |
|-----------------|-------|---------|-----------------|-----|
| 1[• Name        | 17F-1 | • Group | All Door Groups | ] 3 |
| 2[• Description |       |         |                 | ]   |

| No. | Item        | Description                                                                                        |
|-----|-------------|----------------------------------------------------------------------------------------------------|
| 1   | Name        | Enter a door name.                                                                                 |
| 2   | Group       | Set a door group. For more information on adding door groups, see Adding and Managing Door Groups. |
| 3   | Description | Enter a short description of the door.                                                             |

2) Click **Apply** to save the settings.

### Configuration

You can configure various settings for the device, exit button, door sensor, etc.

### 1) Edit all fields of the **Configuration** tab.

| Configuration      |                                     |               |                        |   |     |
|--------------------|-------------------------------------|---------------|------------------------|---|-----|
| 1[• Entry Device   | BioLiteNet 538101417 (192.168 👻     | • Exit Device | BioEntryPlus 539552319 | • | - 5 |
| 2[• Door Relay(*)  | Relay 0 of BioLiteNet 538101417 💌   |               |                        |   |     |
| 3 ——[• Exit Button | Input Port 0 of BioEntryPlus 5395 💌 | Switch        | Normally Open          |   |     |
| 4 ——[• Door Sensor | Input Port 1 of BioEntryPlus 5395 🔻 | Switch        | Normally Open          |   |     |

| No. | Item         | Description                                                                                                    |
|-----|--------------|----------------------------------------------------------------------------------------------------|
| 1   | Entry device | Select a device to use for entry. You can select a device from the list of registered devices. If no registered device is available, see Basic Search and Registration, Advanced Search and Registration, Wiegand Device Search and Registration, or Slave Device Search and Registration.                     |
| 2   | Door relay   | Select a relay to control the door lock.                                                                                                    |
| 3   | Exit button  | <ul><li>Select a port to use for the exit button.</li><li>The Switch can be set to Normally Closed or Normally Open.</li></ul>                                                                                                    |
| 4   | Door sensor  | <ul> <li>Select a port to check the door status.</li> <li>The Switch can be set to Normally Closed or Normally Open.</li> <li>If Door Sensor is set to None, the Alarm tab cannot be edited.</li> </ul>                                                                                                    |
| 5   | Exit device  | Select a device to use at exit. An exit device can only be used when there is<br>a slave device connected. If there is no registered slave device, see Basic<br>Search and Registration, Advanced Search and Registration, Wiegand Device<br>Search and Registration, or Slave Device Search and Registration. |
|     |              | ······································                                                                                                    |

2) Click **Apply** to save the settings.

### 🖄 Note

• CoreStation can not be set as either an entry device or an exit device.

#### **(2)** Related Information

Anti Passback

# Option

You can configure additional options.

1) Edit all fields of the **Option** tab.

|     | Option                                       |
|-----|----------------------------------------------|
| 1 — | Open  · Open Time 3 sec                      |
| 2 — | Dual Authentication     Oevice     No device |
| 3 — | Anti-Tailgsting<br>• Sensor   None           |

| No. | Item                       | Description                                                                                                    |  |  |
|-----|----------------------------|----------------------------------------------------------------------------------------------------|--|--|
|     |                            | You can configure options concerning the opening of the door.                                                                                                    |  |  |
|     |                            | • <b>Open Time</b> : Set the duration for which the door will remain open after a user authentication is completed. When the authentication is successful, the relay will be activated for the set time. When this time elapses, the relay no longer sends the signal to the door.                                                                                                    |  |  |
|     |                            | 🖄 Note                                                                                                    |  |  |
| 1   | Open                       | Open Time may vary depending on the type of door lock used.                                                                                                    |  |  |
|     |                            | <ul> <li>Lock when door is closed: When the door sensor detects that the door is closed, the door is locked. This option is not available if Use Automatic Door is set to ON.</li> <li>Use Automatic Door: When using an automatic door as an entrance door, a relay can operate regardless of the status of a door sensor. This option is not available if Lock when door is closed is set to ON.</li> </ul>                                                                                                    |  |  |
| 2   | Dual<br>Authenticati<br>on | <ul> <li>You can configure the door to open only when authenticating credentials of two persons (an ordinary user and an administrator).</li> <li>Device: Select a device to use dual authentication. If No device is selected, the dual authentication mode is disabled.</li> <li>Schedule: Set a schedule to use dual authentication. If no desired schedule is available, click + Add Schedule to create it. For more information on configuring schedules, see Schedules.</li> <li>Approval Type: You can configure the administrator authentication order. Setting to None will require two users to authenticate regardless to the access group. Setting to Last will require an authentication by a user belonging to an access group that has been set after a normal user authentication.</li> <li>Authentication Group: You can configure a group to which the</li> </ul> |  |  |

| No. | Item                | Description                                                                                                    |
|-----|---------------------|----------------------------------------------------------------------------------------------------|
|     |                     | <ul> <li>administrator belongs.</li> <li>Authentication Timeout: Set a timeout period for authenticating the second credential after the first credential has been authenticated. If the second credential is not authenticated within the timeout period after the first credential has been authenticated, the door will not open.</li> </ul> |
| 3   | Anti-<br>Tailgating | <ul><li>You can configure the door to detect the tailgating.</li><li>Sensor: You can select the sensor to detect tailgating.</li></ul>                                                                                                    |

2) Click **Apply** to save the settings.

### Anti-passback

You can use Anti-passback to manage the access history and enhance security.

Anti-passback can help prevent the users from using an access card to enter and then passing the card over to another user. It can also prevent unauthorized persons who have entered by following users with access privileges from getting out on their own. This feature is available when both an entry device and an exit device are installed. If **Exit Device** is set to **None**, this feature is unavailable. For more information on configuring exit devices, see Configuration.

### 🕏 Note

• A master device and a slave device should be connected via the RS-485 interface in order to activate the Anti-passback section on the Door page.

### 1) Edit all fields of the Anti PassBack tab.

| Anti PassBack |          |   |            |      |          |
|---------------|----------|---|------------|------|----------|
| 1[• Type      | Soft APB | • | Reset Time | 1440 | min. ] 2 |

| No. | Item       | Description                                                                                                    |  |  |  |
|-----|------------|----------------------------------------------------------------------------------------------------|--|--|--|
|     |            | Select an Anti-passback type.                                                                                                    |  |  |  |
| 1   | Туре       | <ul> <li>None: Select this option to disable the Anti-passback feature.</li> <li>Soft APB: Select this option to allow entry but set off an alarm or create a log entry in BioStar 2 when Anti-passback is violated.</li> <li>Hard APB: Select this option to prohibit entry and set off an alarm or create a log entry in BioStar 2 when Anti-passback is violated.</li> </ul> |  |  |  |
| 2   | Reset Time | You can set a time period for resetting the Anti-passback feature. The maximum possible duration is 7 days (10080 min.). If set to 0, the feature is                                                                                                    |  |  |  |

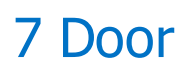

| No. | Item | Description |
|-----|------|-------------|
|     |      | not reset.  |

2) Click **Apply** to save the settings.

### Alarm

You can configure an alarm to go off or the device to lock when the door is opened by force, held open or an anti-passback violation occurs.

#### 1) Edit all fields of the **Alarm** tab. To add an action, click + **Add**.

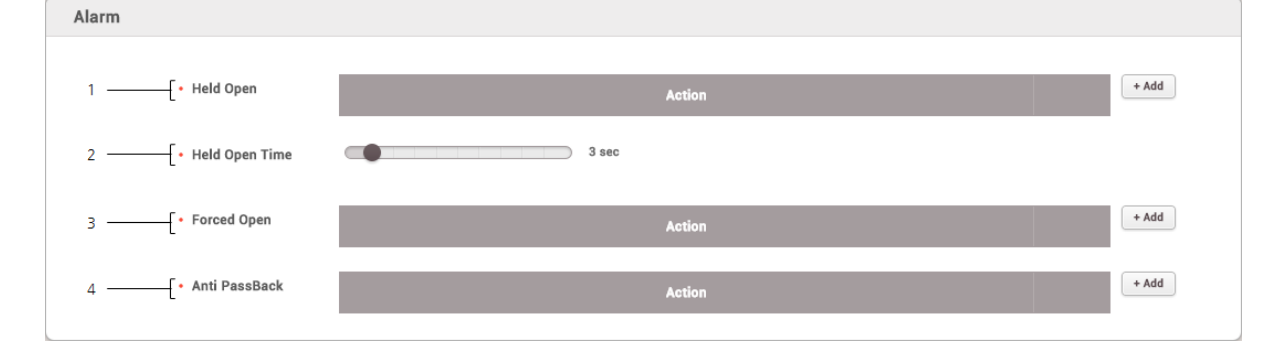

| No. | Item              | Description                                                                                                    |
|-----|-------------------|----------------------------------------------------------------------------------------------------|
| 1   | Held Open         | You can configure alarm actions to be taken when the door is held open.<br>Click <b>+ Add</b> and select an action. Click <b>OK</b> to add the action.                                                                                                    |
| 2   | Held Open<br>Time | You can configure the maximum allowed time for the door to remain open.                                                                                                    |
| 3   | Forced<br>Open    | You can configure alarm actions to be taken when the door is opened by force.<br>Click <b>+ Add</b> and select an action. Click <b>OK</b> to add the action.                                                                                                    |
| 4   | Anti-<br>passback | <ul> <li>You can configure alarm actions to be taken when an Anti-passback violation occurs.</li> <li>Click + Add and select an action. Click OK to add the action.</li> <li>An exit device must be registered before the Anti-passback setting can be configured.</li> </ul> |

2) Click **Apply** to save the settings.

# **Editing Doors**

You can edit an existing door or batch edit multiple doors.

#### 1) Click DOOR.

- 2) In the door list, click a door to edit.
- 3) Edit the details by referring to the instructions in Adding Doors .
- 4) To edit information on multiple doors, select multiple doors and click **Batch Edit**.

| Edit All            |           | × |
|---------------------|-----------|---|
| Open<br>• Open Time | 3 sec     |   |
|                     | Ok Cancel |   |

- 4) Click field you want to edit and edit the information.
- 5) After editing all information, click **OK**.

You can configure the elevator to control floors with the access control device and OM-120 by using the **ELEVATOR** menu.

Adding and Managing Elevator Groups Adding Elevators Editing Elevatos

## 🕏 Note

• The **ELEVATOR** menu will appear when the Advanced or higher license is activated.

|     |                   |       |            | 2             |                         | 3               |              |   |
|-----|-------------------|-------|------------|---------------|-------------------------|-----------------|--------------|---|
| 1 — | ADD ELEVATOR      | All E | levators   |               |                         | ▶ ₩ 50 rows ▼   | <b>C</b> 0   |   |
| 7 — | 🗲 🖶 All Elevators |       |            |               |                         |                 | ••••         | ] |
|     | Elevator 1        |       | Name       | Group         | Controller              | Reader          | Module       |   |
| 6 — | _                 |       | Elevator 1 | All Elevators | BioStation A2 541531008 | BioStation A2 5 | OM-120 12345 |   |
|     |                   | /     |            |               |                         |                 |              |   |
|     | 5                 |       |            |               |                         |                 |              |   |

- 1 Add Elevator
- 2 Page Navigation Buttons and Number of List Rows
- 3 Registered Elevator Search
- 4 Function Button (Print, Column Setting)

After selecting an elevator, you can perform the following actions.

• **Delete Elevator**: Deletes the selected elevator from the list.

## Adding and Managing Elevator Groups

You can add groups for easy management of multiple elevators. Name your elevator groups according to elevator locations for greater convenience.

5 Elevator List

7 Expand Button

6 Elevator and Group List

### - Adding Elevator Groups

- 1) Click **ELEVATOR**.
- 2) Right-click on All Elevators and click Add Group.

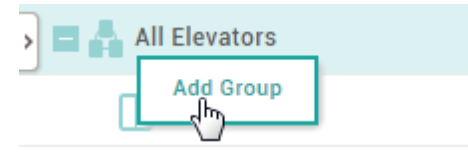

3) Enter a group name.

#### 🖄 Note

- Elevator groups may be created in up to 8 levels.
- Up to 48 characters may be entered for an elevator group name.

#### - Renaming Elevator Groups

- 1) Click **ELEVATOR**.
- Right-click on the name of a group you wish to rename and click **Rename** Group.

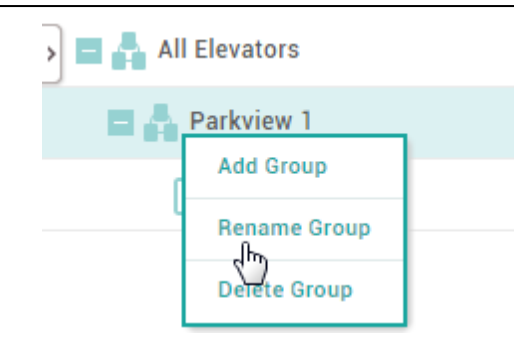

3) Enter a name.

### 🖄 Note

• Up to 48 characters may be entered for an elevator group name.

### - Deleting Elevator Groups

- 1) Click ELEVATOR.
- 2) Right-click on the name of a group you wish to delete and click **Delete Group**.

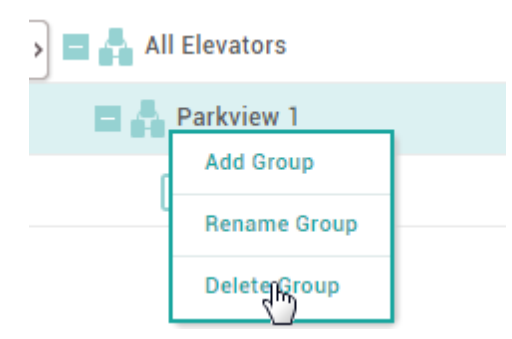

## 🖄 Note

• Deleting a group deletes all elevators in the group.

# Adding Elevators

You can configure the elevators to use for the floor control.

- 1) Click **ELEVATOR** and click **ADD ELEVATOR**.
- 2) Configure the settings by referring to Information, Detail, Option, and Alarm.
- 3) After editing all information, click **Apply**.

#### **()** Related Information

Basic Search and Registration Slave Device Search and Registration Adding and Managing Access Levels

## Information

You can enter or edit the name, group and description of the elevator.

#### 1) Edit all fields of the **Information** tab.

| Information     |            |         |               |       |  |  |
|-----------------|------------|---------|---------------|-------|--|--|
| 1[• Name        | Elevator 1 | • Group | All Elevators | ▼ ] 3 |  |  |
| 2 • Description |            |         |               |       |  |  |

| No. | Item        | Description                                                                                                    |
|-----|-------------|----------------------------------------------------------------------------------------------------|
| 1   | Name        | Enter an elevator name.                                                                                        |
| 2   | Group       | Set an elevator group. For more information on adding door groups, see<br>Adding and Managing Elevator Groups. |
| 3   | Description | Enter a short description of the elevator.                                                                     |

2) Click **Apply** to save the settings.

### Detail

You can select a device to connect to the elevator and floor information.

### 🖄 Note

- BioEntry Plus, BioEntry W, BioLite Net are not available as a controller.
- 1) Edit all fields of the **Detail** tab.

| Detail |                      |                                |                  |                                    |   |
|--------|----------------------|--------------------------------|------------------|------------------------------------|---|
|        | Configuration        |                                |                  |                                    |   |
| 1      | Controller           | BioStation A2 541531008 (192.1 | 68 🔻 • Reader    | BioStation A2 541531008 (192.168 💌 | ] |
| 3 ———  |                      | OM-120 12345678                | ~                |                                    |   |
|        |                      |                                |                  |                                    |   |
|        | Floor                |                                |                  |                                    |   |
| 4      | Iotal Number of Floo | rs 12                          | Appiy • Auto-map | ping Auto-mapping 5                |   |
|        | Floor Settings       | Floor Name                     | Device           | Belav Number                       |   |
|        |                      | Elevator 1 - 1                 | OM-120 12345678  | Relay 0 of OM-120 12345678 De 👻    |   |
|        |                      | Elevator 1 - 2                 | OM-120 12345678  | Relay 1 of OM-120 12345678 De      |   |
|        |                      |                                | OM-120 12245679  | Polov 2 of 0M-120 12245678 Do.     |   |
|        |                      | Elevator 1 - 3                 | UM-120 12345678  | nelay 2 01 0M-120 12345070 De V    |   |
|        |                      | Elevator 1 - 4                 | OM-120 12345678  | Relay 3 of OM-120 12345678 De 👻    |   |
|        |                      | Elevator 1 - 5                 | OM-120 12345678  | Relay 4 of OM-120 12345678 De 💌    |   |
|        | -                    | Elevator 1 - 6                 | OM-120 12345678  | Relay 5 of OM-120 12345678 De 👻    |   |
|        |                      | Elevator 1 - 7                 | OM-120 12345678  | Relay 6 of OM-120 12345678 De 🔻    |   |
|        |                      | Elevator 1 - 8                 | OM-120 12345678  | Relay 7 of OM-120 12345678 De 💌    |   |
|        |                      | Elevator 1 - 9                 | OM-120 12345678  | Relay 8 of OM-120 12345678 De 👻    |   |
|        |                      | Elevator 1 - 10                | OM-120 12345678  | Relay 9 of OM-120 12345678 De 🔻    |   |
|        |                      | Elevator 1 - 11                | OM-120 12345678  | Relay 10 of OM-120 12345678 D 🔻    |   |
|        |                      | Elevator 1 - 12                | OM-120 12345678  | Relay 11 of OM-120 12345678 D      |   |
|        |                      | Elevator 1 - 12                | OM-120 12345678  | Relay 11 of OM-120 12345678 D 🔻    |   |

| No. | Item               | Description                                                                                                    |  |  |
|-----|--------------------|----------------------------------------------------------------------------------------------------|--|--|
| 1   | Controller         | <ul> <li>Select a device that controls the elevator access permission.</li> <li>Note <ul> <li>Only a master device can be selected.</li> <li>You can select it from the list of registered devices. If there is no registered device, refer to Basic Search and Registration.</li> </ul> </li> </ul> |  |  |
| 2   | Reader             | <ul> <li>Select a device you intend to use for authentication.</li> <li>Note <ul> <li>You can select a device among the master device, slave device, and Wiegand device.</li> <li>OM-120 cannot be set as the reader.</li> </ul> </li> </ul>                                                         |  |  |
| 3   | Module             | Select OM-120 to control the elevator button relay.    Note   Only OM-120 can be selected.                                                                                                    |  |  |
| 4   | Total<br>Number of | Enter the total number of floors that you can move using the elevator.                                                                                                    |  |  |

| No. | Item              | Description                                                                                                    |
|-----|-------------------|----------------------------------------------------------------------------------------------------|
|     | Floors            | 🖄 Note                                                                                                    |
|     | 110013            | <ul> <li>Up to 192 floors can be entered.</li> </ul>                                                                                |
| 5   | Auto-<br>mapping  | Select whether or not to use auto-mapping. If <b>Auto-mapping</b> is used,<br><b>Relay Number</b> is assigned in consecutive order. |
| 6   | Floor<br>Settings | You can set the floor name and the relay number to control the floor.                                                               |

2) Click **Apply** to save the settings.

# Option

You can configure additional options.

### 1) Edit all fields of the **Option** tab.

|     | Option                                  |
|-----|-----------------------------------------|
| 1 - | Relay Control     Open Time     5 sec   |
| 2 - | Dual Authentication     Reader     None |
| 3 - | Tamper     Tamper Port     None         |

| No. | Item               | Description                                                                                                    |
|-----|--------------------|----------------------------------------------------------------------------------------------------|
|     |                    | You can configure options concerning the activating of the relay of the floor.                                                                                                    |
| 1   | Relay<br>Control   | • <b>Open Time</b> : Set the duration for which the floor button will remain activate after a user authentication is completed. When the authentication is successful, the relay will be activated for the set time. When this time elapses, the relay no longer sends the signal to the relay of the floor. |
|     | Dual               | You can configure the floor button to activate only when authenticating credentials of two persons (an ordinary user and an administrator).                                                                                                    |
| 2   | Authenticati<br>on | <ul> <li>Device: Select a device to use dual authentication. If No device is selected, the dual authentication mode is disabled.</li> <li>Schedule: Set a schedule to use dual authentication. If no desired schedule is available, click + Add Schedule to create it. For more</li> </ul>                   |

| No. | Item   | Description                                                                                                    |
|-----|--------|----------------------------------------------------------------------------------------------------|
|     |        | <ul> <li>information on configuring schedules, see Schedules.</li> <li>Approval Type: You can configure the administrator authentication order. Setting to None will require two users to authenticate regardless to the access group. Setting to Last will require an authentication by a user belonging to an access group that has been set after a normal user authentication.</li> <li>Authentication Group: You can configure a group to which the administrator belongs.</li> <li>Authentication Timeout: Set a timeout period for authenticated. If the second credential after the first credential has been authenticated. If the first credential has been authenticated, the door will not open.</li> </ul> |
| 3   | Tamper | You can set a port to output the tamper signal.                                                                                                    |

2) Click **Apply** to save the settings.

### Alarm

An action can be set to be performed when tamper input or a separate input signal is detected.

#### 1) Edit all fields of the **Alarm** tab. To add an action, click **+ Add**.

| Alarm              |         |        |       |     |
|--------------------|---------|--------|-------|-----|
| 1[ • Configuration | Trigger | Action | + Add | - 2 |

| No. | Item    | Description                                                                                                    |
|-----|---------|----------------------------------------------------------------------------------------------------|
| 1   | Trigger | Tamper input detection or separate input signal detection can be set.                                                                                                    |
| 2   | Action  | An action can be set to be performed according to the status set under<br>trigger.<br>The floor button of the elevator can be activated, and/or output of a specific<br>signal can be set. |

2) Click **Apply** to save the settings.

# **Editing Elevators**

You can edit an existing elevator or batch edit multiple elevators.

- 1) Click ELEVATOR.
- 2) In the elevator list, click an elevator to edit.
- 3) Edit the details by referring to the instructions in Adding Elevators.
- 4) To edit information on multiple elevators, select multiple elevators and click Batch Edit.
- 5) Click field you want to edit and edit the information.
- 6) After editing all information, click **OK**.

You can use the **ACCESS CONTROL** menu to create access levels by configuring doors and access schedules and to configure access groups using access levels and user group information. The configured access groups are then used as components of the access control.

Adding and Managing Access Levels Adding and Managing Access Groups Adding and Managing Floor Levels Access Privilege Status

### 🖄 Note

The **Floor Level** tab and **ADD FLOOR LEVEL** button will appear when the Advanced or higher license is activated.

|                              | 2 3          |             | + —          |                   | 5               |      |    |
|------------------------------|--------------|-------------|--------------|-------------------|-----------------|------|----|
| 1[                           | Access Group |             |              | < <b>1</b> /1 ► H | 50 rows 🔻       | Go   |    |
|                              |              |             | L            |                   |                 | •••  | )] |
| ADD FLOOR LEVEL              | 🗖 🔻 Name     | Description | Access Level | Floor Level       | User Group      | User |    |
| 9 Access Access Floor Status | AG 12F       |             |              | 12F               | 12F access      |      |    |
| ▲ AG 12F                     | AG 1F ~ 6F   |             |              | 1F ~ 6F           | 1F ~ 6F access  |      |    |
| AG 1F ~ 6F                   | AG 7F ~ 11F  |             | -            | 7F ~ 11F          | 7F ~ 11F access | -    |    |
| ▲ AG 7F ~ 11F                | }            |             |              |                   |                 |      |    |
| 7                            |              |             |              |                   |                 |      |    |

- 1 Add Access Group
- 2 Add Access Level
- 3 Add Floor Level
- 4 Page Navigation Buttons and Number of List Rows

- 6 Function Button (Print, Column Setting)
- \_ Access Group / Access Level / Floor / Level List
- Access Groups / Access Level / Floor Level Groups
  - Tab buttons for the Access Group,
- S Access Level, Floor Level and Status list pages

# 9 Access Control

- 1 Add Access Group
- 5 Registered Item Search

6 Function Button (Print, Column Setting)

Expand Button

After selecting an access group or an access level, you can perform the following actions.

- Delete Access Group: Deletes the selected access group from the list.
- **Delete Access Level**: Deletes the selected access level from the list.
- Delete Floor Level: Deletes the selected floor level from the list.

## Adding and Managing Access Levels

You can configure a schedule during which users are allowed to access the door and add it to an access level.

#### - Adding Access Level

- 1) Click ACCESS CONTROL > ADD ACCESS LEVEL.
- 2) Enter **Name** and **Description** for the access level.
- 3) Click + **Add**.
- 4) Click  $\neg$  to select a door and a schedule.

| Name        |      |          |   |       |
|-------------|------|----------|---|-------|
| Description |      |          |   |       |
|             | Door | Schedule |   | + Add |
| Door 1      | ~    | Always   | Ŷ |       |

### 🕏 Note

- Click **Q** to search for an item.
- If no desired door is available, add it by referring to Adding Doors.
- If no desired schedule is available, click + Add Schedule to create it. For more information on configuring schedules, see Schedules.
- Click To delete an item.
- 5) Click **Apply** to save the settings.

### - Editing Access Level

- 1) Click ACCESS CONTROL > Access Level tab.
- 2) In the access level list, select an access level to edit.

# 9 Access Control

3) After editing the necessary fields, click Apply.

- Deleting Access Level

- 1) Click ACCESS CONTROL > Access Level tab.
- 2) In the access level list, select an access level to delete.
- 3) Click Delete Access Level.

## Adding and Managing Access Groups

You can configure access privileges by using access levels and user group information.

#### - Adding Access Group

- 1) Click ACCESS CONTROL > ADD ACCESS GROUP.
- 2) Enter Name and Description for the access group.
- 3) Click **+ Add** for each field.
- 4) Click to select an access level, a floor level, a user group or a user.

| • | Name        |          |       |             |       |
|---|-------------|----------|-------|-------------|-------|
| • | Description |          |       |             |       |
| • | Access Rule |          |       |             |       |
|   | Acce        | ss Level | + Add | Floor Level | + Add |
|   |             |          |       |             |       |
|   |             |          |       |             |       |
|   |             |          |       |             |       |
|   | Use         | r Group  | + Add | User        | + Add |

### 🖄 Note

- If no desired access level is available, click + Add Access Level to create it. For more information on access levels, see Adding and Managing Access Levels.
- If no desired floor level is available, click + Add Floor Level to create it.
   For more information on floor levels, see Adding and Managing Floor Levels.
- Click To delete an item.
- 4) Click **Apply** to save the settings.

### - Editing Access Group

- 1) Click ACCESS CONTROL > Access Group tab.
- 2) In the access group list, select an access group to edit.
- 3) After editing the necessary fields, click Apply.

#### - Deleting Access Group

- 1) Click ACCESS CONTROL > Access Group tab.
- 2) In the access group list, select an access group to delete.
- 3) Click **Delete Access Group**.

## Adding and Managing Floor Levels

You can configure the floor access privileges by using elevators and floor information.

#### 🖄 Note

 The **Floor Level** tab and **ADD FLOOR LEVEL** button will appear when the AC standard license is activated.

#### - Adding Floor Level

- 1) Click ACCESS CONTROL > ADD FLOOR LEVEL.
- 2) Enter Name and Description for the floor level.
- 3) Click **+ Add**.
- 4) Click  $\neg$  to select an elevator, a floor name, and a schedule.

| <ul> <li>Name</li> <li>Description</li> </ul> |          |                        |   |          |   |   |       |
|-----------------------------------------------|----------|------------------------|---|----------|---|---|-------|
|                                               | Elevator | Floor Name             |   | Schedule |   |   | + Add |
| Elevator 1                                    | ~        | Elevator 1 - 1 + 🖪 🗸 🗸 | Ŧ | Always   | Ŧ | Ŵ |       |

### 🖄 Note

- Click Q to search for an item.
- If no desired elevator is available, add it by referring to Adding Elevators.
- If no desired schedule is available, click + Add Schedule to create it. For more information on configuring schedules, see Schedules.
- Click To delete an item.

# 9 Access Control

5) Click **Apply** to save the settings.

#### - Editing Floor Level

- 1) Click ACCESS CONTROL > Floor Level tab.
- 2) In the floor level list, select a floor level to edit.
- 3) After editing the necessary fields, click **Apply**.

#### - Deleting Floor Level

- 1) Click ACCESS CONTROL > Floor Level tab.
- 2) In the floor level list, select a floor level to delete.
- 3) Click Delete Access Level.

### Access Group Status

On the Status page, you can view who has the right to access certain doors. You can use a filter or combine filters to narrow down the result. You can also export the result as a CSV file. There are two types of the access privilege status view: by user and by door.

- 1) Click ACCESS CONTROL > Status.
- 2) Choose Door Permission by Door, Door Permission by User, Elevator permission by Hoor, or Elevator Permission by User.
- 3) To view the result of a specific type only, click the  $\mathbf{T}$  of a column and apply a filter.

|   |            |           |              |           | 2             |                 |               |
|---|------------|-----------|--------------|-----------|---------------|-----------------|---------------|
| _ | Access Gr  | oup by Do | or           |           |               | ( <b>1</b> /1 Þ | ▶ 50 rows ▼   |
|   | Door Group | Door      | ▼ Schedule ` | T User ID | User Name     | Y User Group Y  | User Level 🖣  |
|   | All Doors  | 16F       | Always       | 15        | User 006      | All Users       | None          |
|   | All Doors  | 16F       | Always       | 556       | User 26       | All Users       | None          |
|   | All Doors  | 16F       | Always       | 33        | User 024      | All Users       | None          |
| 4 | All Doors  | 16F       | Always       | 30        | User 021      | All Users       | None          |
|   | All Doors  | 16F       | Always       | 27        | User 018      | All Users       | None          |
|   | All Doors  | 16F       | Always       | 24        | User 015      | All Users       | None          |
|   | All Doors  | 16F       | Always       | 19        | User 010      | All Users       | None          |
|   | All Doors  | 16F       | Always       | 1         | Administrator | All Users       | Administrator |
|   |            |           |              |           |               |                 |               |

# 9 Access Control

| No. | Item                                                                | Description                                                                                                    |  |  |  |
|-----|---------------------------------------------------------------------|----------------------------------------------------------------------------------------------------|--|--|--|
| 1   | Save Filter<br>Button                                               | Saves the set filter.                                                                                                    |  |  |  |
| 2   | Page<br>Navigation<br>Buttons and<br>Number of<br>List Rows         | <ul> <li>You can move a page or set the number of list rows to be displayed on one page.</li> <li>I Go to the first page.</li> <li>I Go to the previous page.</li> <li>I I for the page number to move to.</li> <li>I Go to the next page.</li> <li>I Go to the last page.</li> <li>I Set the number of list rows to be displayed on one page.</li> </ul> |  |  |  |
| 3   | Function<br>Buttons<br>(Print, CSV<br>Export,<br>Column<br>Setting) | You can print the list of logs or save it as a CSV file. Also, the column settings can be modified.                                                                                                    |  |  |  |
| 4   | Access<br>Privilege<br>Status List                                  | Shows the access privilege status of users.                                                                                                    |  |  |  |

You can use the **USER** menu to add users to BioStar 2 or to devices and manage their information. You can also add users' fingerprints, manage their authentication credentials such as cards and PINs and use them in access control, or grant administrator privileges.

Adding and Managing User Groups Adding User Information Adding User Credentials Enroll Card Transferring User Information to Devices Editing User Information Managing Long-term Idle Users

# 10 Users

|     |               |        |   | _ | - 2 |    |                         | :     | 3 —       |          | 4 —   |   |   |   |        |   |   |
|-----|---------------|--------|---|---|-----|----|-------------------------|-------|-----------|----------|-------|---|---|---|--------|---|---|
| 1 — | All Users     |        |   |   |     |    | H 4 1/1 >> 50 rows - Go |       |           |          |       |   |   |   |        |   |   |
| 8 — | User          | Status | ] |   |     |    |                         |       |           |          |       |   |   |   |        | t | - |
|     | 🔲 👱 All Users | 30     | ſ |   |     | ID | Name                    | Email | Group     | Access ( | Group | 0 | • |   | Status |   |   |
|     | 🚊 15F USER    | 0      |   |   |     |    |                         |       |           |          |       | - |   |   |        |   |   |
| 7 — | 16F USER      | (0)    |   |   | 1   |    | Administrator           | -     | All Users | -        |       | 0 | 0 | 0 |        |   |   |
|     | 17E USED      | 0      |   |   | 2   |    | -                       | -     | All Users | -        |       | 0 | 1 | 0 | •      |   |   |
|     | ITP USER      | U      |   |   | 3   |    | User 000                | -     | All Users | -        |       | 0 | 1 | 0 |        |   |   |
|     | L             |        |   |   | 10  |    | User 001                |       | All Users |          |       | 0 | 0 | 0 |        |   |   |
|     |               |        |   |   | 11  |    | User 002                | -     | All Users | -        |       | 0 | 0 | 0 | -      |   |   |
|     |               |        | / |   |     |    |                         |       |           |          |       |   |   |   |        |   |   |
|     |               | 6 —    |   |   |     |    |                         |       |           |          |       |   |   |   |        |   |   |

| 1 | Add User                                                    | 5 | Function Button (Print, Column Setting,<br>CSV Export, CSV Import, Data File<br>Export, Data File Import) |
|---|-------------------------------------------------------------|---|----------------------------------------------------------------------------------------------------|
| 2 | Tab buttons for the User and Long-term Idle User list pages | E | User List                                                                                                 |
| 3 | Page Navigation Buttons and Number of List Rows             | 7 | User Group                                                                                                |
| 4 | Registered User Search                                      | 8 | Expand Button                                                                                             |

### 🕏 Note

Registered users can be searched by Name, Email.

When you select a user, you can perform the following functions.

- **Batch Edit**: Batch edits the information on multiple users. This function is available only when multiple users are selected.
- Transfer to Device: Transfers user information registered with BioStar 2 to devices.
- Delete User: Deletes the selected user from BioStar 2. User information registered in devices is not deleted.

## Adding and Managing User Groups

You can add groups for easy management of multiple users. Name your user groups according to users' organizations for greater convenience.

- Adding User Groups

- 1) Click **USER**.
- 2) Right-click on All User Groups and click Add User Group.

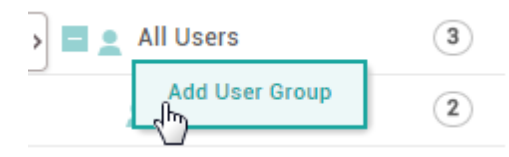

# 10 Users

3) Enter a group name.

## 🖄 Note

- User groups may be created in up to 8 levels.
- Up to 48 characters may be entered for a user group name.

#### - Renaming User Groups

- 1) Click USER.
- Right-click on the name of a group you wish to rename and click **Rename User** Group.

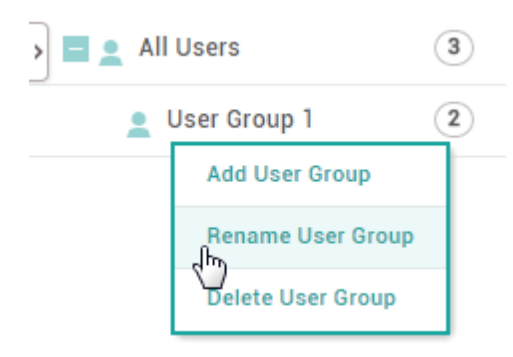

3) Enter a group name.

## 🕏 Note

• Up to 48 characters may be entered for a user group name.

#### - Deleting User Groups

- 1) Click **USER**.
- Right-click on the name of a group you wish to delete and click **Delete User** Group.

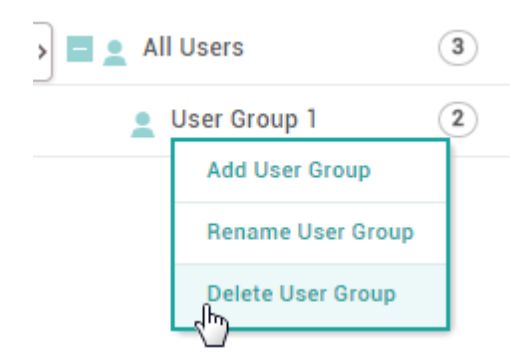
🕏 Note

• Deleting a group deletes all users in the group from BioStar 2.

## Adding User Information

You can add photo, name, email, telephone, etc. of a user.

A fingerprint scanner is required for adding users' fingerprints. If a fingerprint scanner is already connected to BioStar 2, you can use the scanner to add fingerprints.

1) Click USER > ADD USER.

### 2) Enter or select the necessary fields in the Information tab.

|     | 3           |                |                              |               |        |   |   |
|-----|-------------|----------------|------------------------------|---------------|--------|---|---|
|     | 2           |                |                              |               |        |   |   |
|     | Information |                |                              |               |        |   |   |
|     |             | V Name         |                              | • Email       |        | ] | 4 |
|     |             | • ID           | 11                           | Telephone     |        |   | 5 |
| 1 — |             | Group          | All Users 💌                  | Status        | Active | ] | 6 |
|     |             | Period         | 2001/01/01 00:00 ~ 2030/12/3 | 1 23:59 🗰     |        |   |   |
|     | + Add Photo | Operator Level | None                         | Access Group  |        | • | 7 |
|     | 13/         | Login ID       |                              | ] 9 • USER IP |        | ] | 8 |
|     | 12          | Password       |                              | ] 10          |        |   |   |
|     | 11          |                |                              |               |        |   |   |

| No. | ltem  | Description                                                                                                    |
|-----|-------|----------------------------------------------------------------------------------------------------|
| 1   | Photo | Add the user's photo. Click <b>+ Add Photo</b> to select the user's photo.          Image: Note         • Only an image file can be uploaded.                                                                                                    |
| 2   | ID    | <ul> <li>Enter a unique ID to assign to the user.</li> <li>Note <ul> <li>When Number is set for User ID Type in Setting &gt; Server, a number between 1 and 4294967295 can be entered.</li> <li>When Alphanumeric is set for User ID Type in Setting &gt; Server, a combination of alphabetic characters and numbers can be entered.</li> <li>Do not use spaces when entering ID.</li> <li>Numbers or Alphanumeric characters can be set for the user ID type. For more details, refer to Server.</li> </ul> </li> </ul>                                                                                                    |
| 3   | Name  | Enter the user's name.           Image: Delta Delta D |

| No. | ltem              | Description                                                                                                    |
|-----|-------------------|----------------------------------------------------------------------------------------------------|
|     |                   | Enter the email address.                                                                                                    |
| 4   | Email             | <ul> <li>If the mobile credential messaging option set as Email, the user's email address is required when using the mobile credential.</li> </ul>                                                                                                    |
| 5   | Telephone         | <ul> <li>Enter the telephone number.</li> <li>If the mobile credential messaging option set as Text Message, the user's telephone number is required when using the mobile credential.</li> </ul>                                                                                                    |
| 6   | Status            | You can temporarily deactivate the user's account.                                                                                                    |
| 7   | Access<br>Group   | Set an access group. If no desired access group is available, add it by referring to Adding and Managing Access Groups.                                                                                                    |
| 8   | USER IP           | <ul> <li>Enter the user IP. If you register user IP, you can strengthen the security by allowing access only when the IP information registered in the account and the IP information of the PC match.</li> <li>Note</li> <li>The user IP can be entered in the format xxx.xxx.xxx. Each octet can only be entered in numbers between 0 and 255.</li> <li>Users whose user IP is not registered can log in regardless of the IP information of the PC.</li> </ul>                                                                                                    |
| 9   | Login ID          | Enter the login ID.                                                                                                    |
| 10  | Password          | Enter the login password. You can change the password level by referring to Server.                                                                                                    |
| 11  | Operator<br>Level | <ul> <li>Set a BioStar operator privilege level.</li> <li>None: The user has no operator privilege.</li> <li>Administrator: The user can use all menus.</li> <li>User Operator: The user can only use the USER and PREFERENCE menus.</li> <li>Monitoring Operator: The user can use the MONITORING and PREFERENCE menus and only view the DASHBOARD, USER, DEVICE, DOOR, ZONE and ACCESS CONTROL menus.</li> <li>Video Operator: The user can only use the VIDEO menu.</li> <li>T&amp;A Operator: The user can only use the TIME ATTENDANCE menu and only view the USER menu.</li> <li>User: The user can only view own information and T&amp;A records.</li> </ul> |

| No. | ltem   | Description                                                                                                    |
|-----|--------|----------------------------------------------------------------------------------------------------|
|     |        | 🖆 Note                                                                                                    |
|     |        | <ul> <li>To set a new user permission, refer to Adding Custom Account Level.</li> </ul>                                                                           |
|     |        | <ul> <li>If you have upgraded from BioStar 2.5.0 to BioStar 2.6.0 and you are<br/>using custom account level for monitoring, set operator level again.</li> </ul> |
| 12  | Period | Set an active period of the account.                                                                                                    |
| 13  | Group  | Select a user group. If no desired user group is available, add it by referring to Adding and Managing User Groups.                                               |

3) Enter or select the necessary fields in the **Credential** tab and click **Apply**. For more information on adding credentials, see Adding User Credentials.

### 🕏 Note

 You can refer to the User/Device Management on the Server to learn how to add custom user fields for extra user information.

### ② Related Information

Adding User Credentials Enroll Card Account Server

### Export/Import CSV

You can export/import user data in CSV files. This feature is useful when you create users in bulk or when you transfer users to another 3rd party systems.

### 🕏 Note

- If a CSV file to import contains data for custom user fields and the fields do not exist on the server, then the data for the fields will be ignored during the import process. You can refer to the Server to learn how to add custom user fields.
- If you enter the user information in a language other than English or Korean, save the CSV file in UTF-8 format.

- CSV Export

- 1) Select users from the user list you intend to save to a CSV file and click .....
- 2) Click CSV Export.

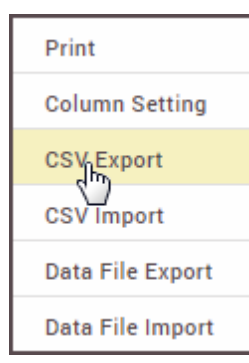

3) The CSV file will be downloaded automatically.

### - CSV Import

1) Click •••• and then click **CSV Import**.

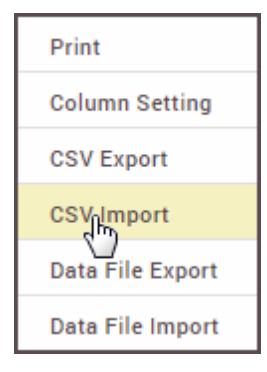

- 2) Select the CSV file and then click **Open**.
- 3) Set Start import at row and then click Next.

| CSV Import                                                   |                                | × |
|--------------------------------------------------------------|--------------------------------|---|
| <ul> <li>File Import</li> <li>Start import at row</li> </ul> | C:\fakepath\User_201607 Browse |   |
| N                                                            | Close                          |   |

4) The user data field of the CSV file and the user data field of BioStar 2 are mapped and displayed automatically. When you click **Remap**, the fields of the same name will be remapped.

| CSV Import >        |                 |          |  |  |
|---------------------|-----------------|----------|--|--|
|                     |                 | Remap    |  |  |
| CSV Field           | User Da         | ta Field |  |  |
| user_id             | user_id         | v        |  |  |
| name                | name            | v        |  |  |
| phone               | phone           | v        |  |  |
| email               | email           | v        |  |  |
| user_group          | user_group      | v        |  |  |
| start_datetime      | start_datetime  | v        |  |  |
| expiry_datetime     | expiry_datetime | Ψ.       |  |  |
| csn                 | None            | v        |  |  |
| secure_credential   | None            | v        |  |  |
| access_on_card      | None            | Ψ.       |  |  |
| 26 bit SIA Standard | None            | Ŧ        |  |  |
| HID 37 bit-H10302   | None            | v        |  |  |
| Back                | Next            | Close    |  |  |

- 5) Click **Next** after selecting whether to maintain the user data of which user ID has been already registered to BioStar 2 or overwrite with the CSV file information.
- 6) If an error occurs during the import of CSV file information, you can upload it again after checking only the erroneous CSV data.

### 🖄 Note

• If there are additional columns in the CSV file other than the basic user columns, BioStar 2 will fail to import the CSV file.

### Export/Import User Information

You can store the data file on external storage (USB) and import to BioStar 2 or device. Up to 500,000 users can be moved from server to device or from device to device.

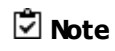

- The exported data file from devices using older firmware version cannot be imported into BioStar 2. Make sure always use the latest version of firmware.
- If the fingerprint template format is different, the data file cannot be imported. For example, the data file exported from a device which uses the Suprema fingerprint template format cannot be imported into a device which uses the ISO fingerprint template format.

### - Data File Export

- 1) Select users from the user list you intend to export to a data file and click .....
- 2) Click **Data File Export**.

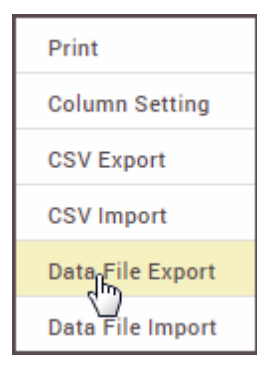

 Select a device type to apply the exported data file. Only devices with USB port is displayed.

| 0 | Data File Export                                                                     | × |
|---|--------------------------------------------------------------------------------------|---|
|   |                                                                                      |   |
| P | Please select a device type to apply the exported data file. (Default: BioStation 2) |   |
|   | BioStation2                                                                          |   |
|   | BioStation A2                                                                        |   |
|   | FaceStation2                                                                         |   |
|   |                                                                                      |   |
|   | Apply Cancel                                                                         |   |

4) The data file is automatically downloaded.

### 🖄 Note

- The exported data file includes the profile photo, user ID, name, period, access group, PIN, auth mode, credentials (face, fingerprint, card), 1:1 security level.
- Be sure that the device is selected correctly. Otherwise, the device cannot recognize the data file.

### – Data File Import

1) Click •••• and then click **Data File Import**.

| Print            |
|------------------|
| Column Setting   |
| CSV Export       |
| CSV Import       |
| Data File Export |
| Datalijie Import |

- 2) Select the desired file (\*.tgz) and then click **Open**.
- 3) A success message will appear on the screen when import successfully.

## Adding User Credentials

You can add various user credentials such as PINs, fingerprints and cards.

Adding PIN Auth Mode Enroll Fingerprint

**Enroll Face** 

**Enroll Card** 

**Enroll Mobile Credential** 

### Adding PIN

Add a PIN.

1) Select the **PIN** option and enter a PIN to use.

• PIN 🗸

••••

Confirm PIN

••••

- 2) For confirmation, enter the PIN again in **Confirm PIN**.
- 3) Click **Apply** to save the settings.

### Auth Mode

You can configure an authentication mode for each user.

Select **Device Default** to allow the user to authenticate using the modes configured in Authentication, or select **Private Mode** to assign a unique authentication mode to each user.

- 1) Set Auth Mode to Private Mode.
- 2) Click + Add and drag and drop authentication methods to use.

| Add New Auth Mode | ×           |
|-------------------|-------------|
| • Auth Mode       |             |
| Fingerprint/Face  | <b>P</b> IN |
|                   |             |
|                   |             |
|                   |             |
|                   |             |
|                   |             |
| Ok Cancel         |             |

3) Click **Apply** to add the authentication mode.

### 🖄 Note

• If **Exclude Device Default Authentication Mode** is set, only the personal authentication mode set in BioStar 2 can be used. If **Include Device Default Authentication Mode** is set, both the authentication mode set in the device and the personal authentication mode set in BioStar 2 can be used.

| Auth Mode | Private Mode                               |   |       |
|-----------|--------------------------------------------|---|-------|
|           | +                                          | 1 | + Add |
|           | Include Device Default Authentication Mode |   |       |

### Enroll Fingerprint

You can add the user's fingerprints if the device supports fingerprint authentication. Fingerprints can be scanned using a finger scanner or at the installation location.

### 🖄 Note

- Make sure that the user's finger is clean and dry.
- Do not add fingers with wounds or faint fingerprints.

### 1) Click + **Fingerprint** and configure the settings.

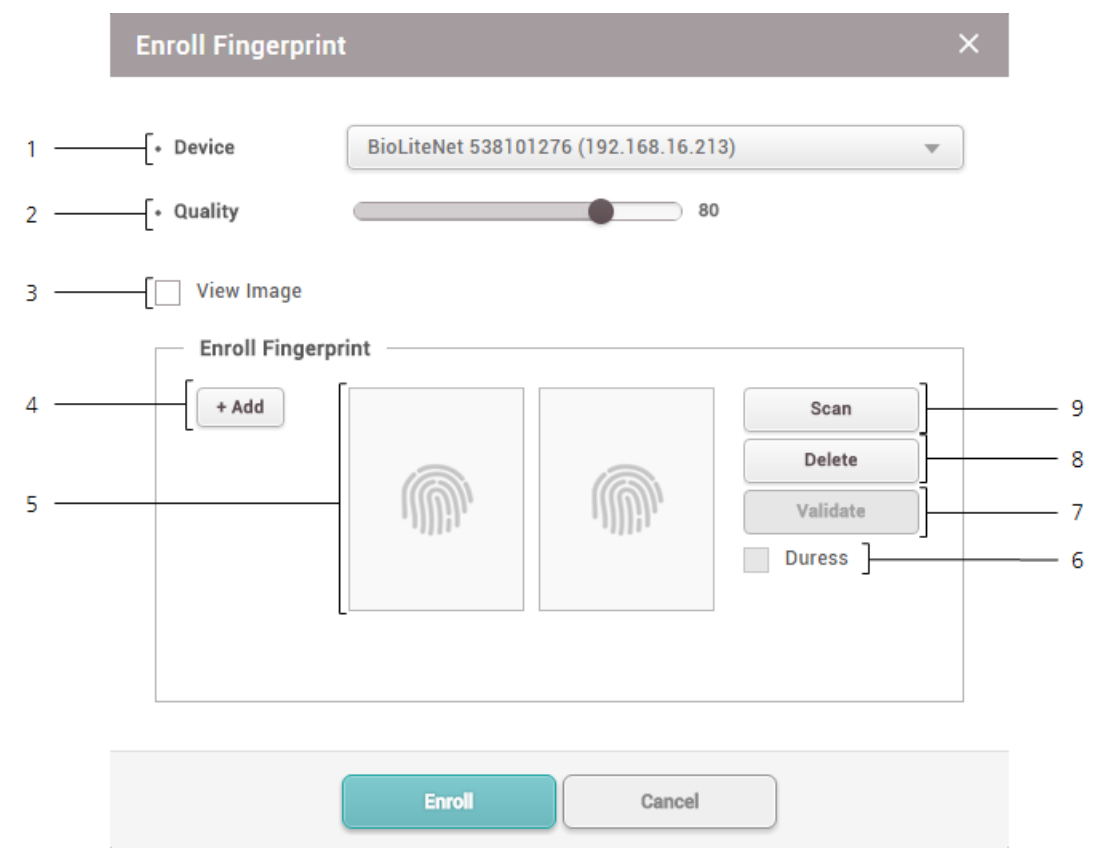

| No. | Item                  | Description                                                                                                    |
|-----|-----------------------|----------------------------------------------------------------------------------------------------|
| 1   | Device                | Select a device to enroll the fingerprint with.                                                                                  |
| 2   | Quality               | Select a fingerprint enrollment quality level. Any fingerprint which does not meet the quality requirement will not be enrolled. |
| 3   | View Image            | Select this option to view the original image when a fingerprint is scanned.                                                     |
| 4   | Enroll<br>Fingerprint | Click + Add to add a fingerprint. Up to 10 fingerprints can be added.                                                            |

| No. | Item                 | Description                                                                                                    |
|-----|----------------------|----------------------------------------------------------------------------------------------------|
| 5   | Fingerprint<br>Image | This section shows the analysis of the fingerprint enrolled.                                                                                                    |
| 6   | Duress               | Select this option to add the fingerprint as a duress fingerprint. When<br>threatened by someone to open the door, the user can authenticate using<br>this fingerprint to send an alarm signal to BioStar 2. |
| 7   | Validate             | It is possible to check if the fingerprint has been enrolled already or not when using the server matching.                                                                                                  |
| 8   | Delete               | Deletes the selected fingerprint.                                                                                                    |
| 9   | Scan                 | Click <b>Scan</b> and then place a finger on the fingerprint scanner or the device sensor.                                                                                                    |

- 2) Click Enroll to enroll the fingerprint.
- 3) Set the 1:1 Security Level and click Apply.

### 🖄 Note

- Fingerprints used for regular access should not be registered as duress fingerprints. .
- The **View Image** option shows the fingerprint image but does not store it on BioStar. •
- If the fingerprint authentication rate is low, delete the existing fingerprint information and add . a new fingerprint.
- Use an adequate security level. If 1:1 Security Level is too high, the fingerprint . authentication rate may be too low or the false rejection rate (FRR) may be too high.
- For best fingerprint scanning quality, make sure to cover the entire surface of the fingerprint • sensor with the finger. We recommend using the index finger or the middle finger.

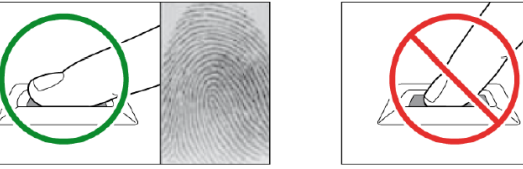

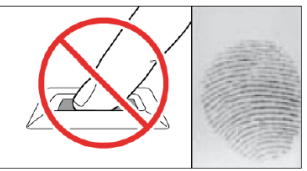

### **Enroll Face**

You can add the user's faces if the device supports face authentication.

### 🖄 Note

- When registering a face, maintain a distance of 40cm to 80cm between the device and the face.
- Be careful not to change the facial expression. (smiling face, drawn face, wink, etc.)
- If you do not follow the instructions on the screen, the face registration may take longer or may fail.
- Be careful not to cover the eyes or eyebrows.
- Do not wear hats, masks, sunglasses or eyeglasses.
- Be careful not to display two faces on the screen. Register one person at a time.
- It is recommended for a user wearing glasses to register both faces with and without glasses.

### 1) Click + Face and configure the settings.

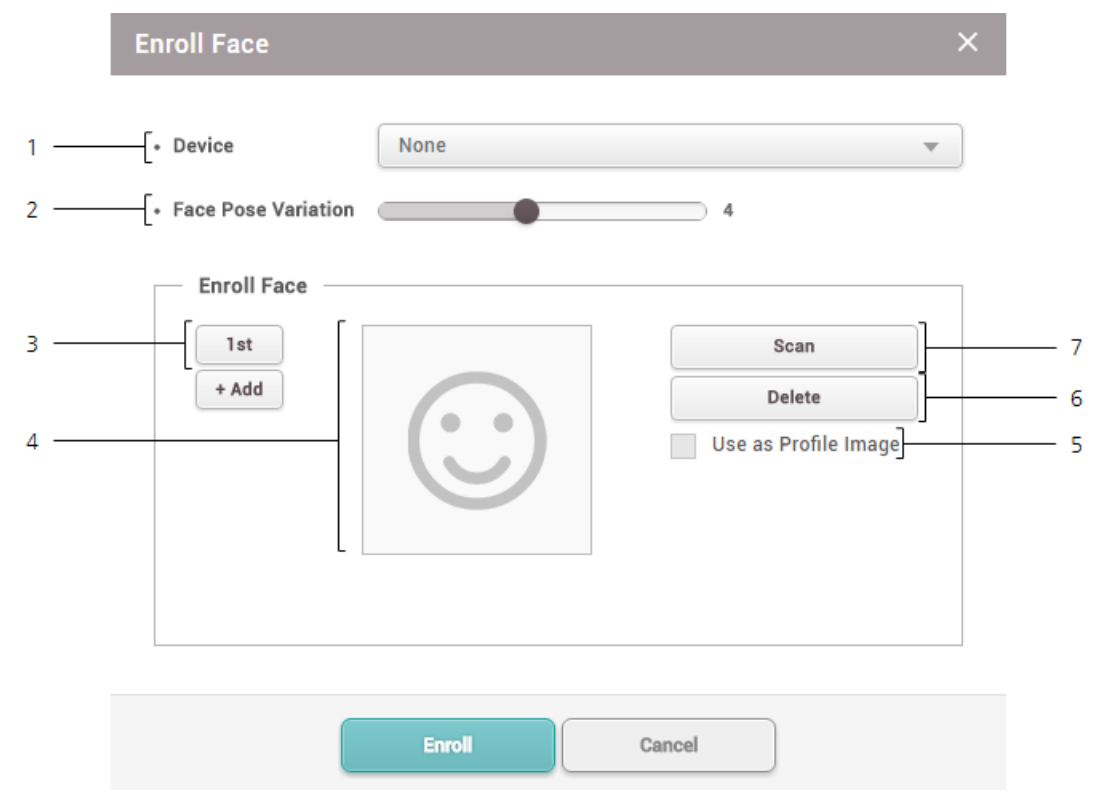

| No. | Item                   | Description                                                                                                    |
|-----|------------------------|----------------------------------------------------------------------------------------------------|
| 1   | Device                 | Select a device to enroll the face with.                                                                                                    |
| 2   | Face Pose<br>Variation | Set the sensitivity for the position, angle, and distance of a face when registering the face. Set the sensitivity high if you wish to obtain a detailed face template. |
| 3   | Enroll Face            | Click + Add to add a face. Up to 5 faces can be added.                                                                                                    |
| 4   | Face Image             | View the registered face.                                                                                                    |
| 5   | Use as                 | Select the registered face you wish to use as your profile image.                                                                                                    |

| No. | Item    | Description                                                                      |
|-----|---------|----------------------------------------------------------------------------------|
|     | Profile |                                                                                  |
|     | Image   |                                                                                  |
| 6   | Delete  | Deletes the selected face.                                                       |
| 7   | Scan    | Click <b>Scan</b> and then follow the instructions on the device screen to scan. |

- 2) Click **Enroll** to enroll the face.
- 3) Set the **1:1 Security Level** and click **Apply**.

### 🕏 Note

- If the face authentication rate is low, delete the existing face information and add a new face.
- Use an adequate security level. If **1:1 Security Level** is too high, the authentication rate may be too low or the false rejection rate (FRR) may be too high.

### Enroll Card

You can assign access cards to users or manage the existing cards. For the types of card supported by the device, refer to the device manual.

Registering CSN Card

Registering Wiegand Card

Registering Smart / Mobile Cards

#### [Card Enrollment using the USB Agent]

| Card Type  | CSN | Wiegand | Smart Card |
|------------|-----|---------|------------|
| EM         | х   | х       | х          |
| MIFARE     | 0   | х       | 0          |
| DESFire    | 0   | х       | 0          |
| FeliCa     | 0   | х       | х          |
| HID Prox   | х   | х       | х          |
| HID iCLASS | Х   | Х       | Х          |

### Registering CSN Card

You can register the CSN cards.

- 1) Click + Card.
- 2) Select **CSN** for **Card Type**.

| Card Type              | CSN                                     | T |
|------------------------|-----------------------------------------|---|
| Registration<br>Option | Register by Card Reader                 | Ŧ |
| Device                 | BioStation 2 546832590 (192.168.16.108) | Ŧ |
| Information            |                                         |   |
| • Card ID              | Read Card                               |   |

3) Select a desired **Registration Option**.

### - Register by Card Reader

You can register a card by scanning the card information with the device connected to BioStar 2.

- a) Select Register by Card Reader for Registration Option.
- b) Select the device to scan a card.
- c) Click **Read Card** and scan a card with the device.

### — Assign Card

You can assign a registered card to a user.

- a) Select Assign Card for Registration Option.
- b) Click the card to be assigned from the list or search for the card.

#### - Enter Manually

You can register a card by entering a card number directly.

- a) Select Enter Manually for Registration Option.
- b) Click Use User ID or enter directly.

4) Click **Enroll** to register a card.

#### **()** Related Information

Card Usage Status

Card Format

#### Registering Wiegand Card

You can register the Wiegand cards.

- 1) Click + Card.
- 2) Select Wiegand for Card Type.

| Enroll Card                                 |                                         | × |
|---------------------------------------------|-----------------------------------------|---|
|                                             |                                         |   |
| <ul> <li>Card Type</li> </ul>               | Wiegand                                 |   |
| <ul> <li>Card Data<br/>Format</li> </ul>    | 26 bit SIA Standard-H10301              | • |
| <ul> <li>Registration<br/>Option</li> </ul> | Register by Card Reader                 |   |
| Device                                      | BioStation 2 546832590 (192.168.16.108) | • |
| Information                                 |                                         |   |
| <ul> <li>Facility Code</li> </ul>           | Read Card                               |   |
| Card ID 1                                   |                                         |   |
| L                                           |                                         |   |
|                                             | Enroll Cancel                           |   |

- Set a Card Data Format. If no desired card data format is available, see Wiegand to set a Wiegand format.
- 4) Select a desired **Registration Option**.

#### - Register by Card Reader

You can register a card by scanning the card information with the device connected to BioStar 2.

- a) Select Register by Card Reader for Registration Option.
- b) Select the device to scan a card. The available devices will be displayed on the top of device list, if no device is available, see **CSN Card Format** of

#### Authentication.

c) Click Read Card and scan a card with the device.

### — Assign Card

You can assign a registered card to a user.

- a) Select Assign Card for Registration Option.
- b) Select the card to be assigned from the list.

### 🕏 Note

 Only the cards with the set Card Data Format will be displayed on the list.

- Enter Manually

You can register a card by entering a card number directly.

- a) Select Enter Manually for Registration Option.
- b) Enter the Facility Code or Card ID 1.
- 4) Click **Enroll** to register a card.

#### ③ Related Information

Card Usage Status

Card Format

Registering Smart / Mobile Cards

It is possible to enroll the Access on card or Secure credential card.

### 🕏 Note

- To set the mobile card, set Active for Mobile Card Enrollment on the User/Device Management tab of Setting > SERVER.
- To issue a smart card or a mobile card, the correct card type must be set. For detailed contents regarding the card type, refer to Smart / Mobile Card.
- 1) Click + Card.

| ard Type      | mart Card   | ~          | Device                                  | BioStation A2 541531008 (192.1 🔻 |
|---------------|-------------|------------|-----------------------------------------|----------------------------------|
| ard Layout    | 1obile Card |            | <ul> <li>Smart Card<br/>Type</li> </ul> | Secure Credential Card 🔻         |
| Information - |             |            |                                         |                                  |
| Card ID       | 12          |            | • PIN                                   |                                  |
| Fingerprint   |             |            |                                         |                                  |
|               |             | 1st Finger | 2st Finger                              |                                  |
|               |             |            |                                         |                                  |
|               |             |            |                                         |                                  |
|               |             | 11Wh       |                                         |                                  |
|               |             |            |                                         |                                  |
|               |             | Duress     | Duress                                  |                                  |
|               |             |            |                                         |                                  |
|               |             |            |                                         |                                  |

- 1) Select Smart Card for Card Type.
- Select a device where the smart card can be used. To set the smart card layout, refer to Card ID Format on Authentication.
- 3) Set **Card Layout Format**. It is possible to set the card layout from Smart Card.
- 4) Select Smart Card Type.
  - Access On Card: Allows you to save user information (Card ID, PIN, Access Group, Period, and fingerprint templates) on the card.
  - Secure Credential Card: Allows you to save user information (Card ID, PIN, and fingerprint templates) on the card. The authentication is unavailable if the fingerprint template and PIN information of the user is not in the card, and the authentication is only available when the user information is stored in the device or BioStar 2. In order to use information stored in BioStar 2, server matching must be activated.
- 5) Select the fingerprint template to be enrolled on the card.
- 6) Clicking Issue Mobile Card or Write Smart Card will enroll the card.

### 🖄 Note

- If a mobile card has been issued, it can be used only after the issued card is activated through the BioStar 2 Mobile app.
- It is possible to set card ID for the Secure credential card directly.
- The information stored in BioStar 2 is used for the user information to be stored in the smart

card. If the new user information is not stored, incorrect user information may be stored in the smart card. Also, if the changed user information is not synchronized with the device, the device may not be able to carry out authentication.

### **()** Related Information

Card Usage Status Card Format

#### Read/Format Smart Cards

It is possible to format the smart card and record information again.

### 1) Click + Card.

| Enroll Card                                        |            |                                                         |           | ×      |
|----------------------------------------------------|------------|---------------------------------------------------------|-----------|--------|
| Card Type     Read Card     Card Layout     Format | •          | <ul> <li>Device</li> <li>Smart Card<br/>Type</li> </ul> | None      | ▼<br>▼ |
| Information     Card ID                            |            | • PIN                                                   |           |        |
| Access Group                                       |            | Period                                                  |           |        |
| • Fingerprint                                      | 1st Finger | 2st Finger                                              |           |        |
| Format Card                                        |            |                                                         | Read Card | Cancel |

- 2) Select Read Card for Card Type.
- 3) Select a device which can read the smart card. The list of devices only appears when the smart

card layout is set. For setting, refer to Card ID Format on Authentication.

- 4) Select Smart Card Type.
- 5) Click Read Card.
- 6) Check the card information and click **Format Card**.

#### **()** Related Information

Card Usage Status Card Format

### **Enroll Mobile Credential**

You can assign the mobile credential to users when using the mobile credential in conjunction with Suprema Mobile Credential Portal.

### 🖄 Note

- For more information about using Suprema Mobile Credential Portal and Mobile Credential, see Mobile Credential.
- 1) Click + Mobile.
- 2) Select a desired **Registration Option**.

### Assign Card

You can assign a registered mobile credential to a user.

- a) Select Assign Card for Registration Option.
- b) Click the card to be assigned from the list or search for the card.

#### **Enter Manually**

You can register a mobile credential by entering a card number directly.

- a) Select Enter Manually for Registration Option.
- b) Click Use User ID or enter directly.
- 3) Click **Enroll** to register a mobile credential.

## Transferring User Information to Devices

You can transfer user information registered with  $\mathsf{BioStar}\ 2$  to devices.

1) Select a user to transfer and click **Transfer to Device**.

|            |            |           |           |           | Q |
|------------|------------|-----------|-----------|-----------|---|
| - 🔒 All De | vices      |           |           |           |   |
| 16         | F          |           |           |           |   |
|            | BioLiteNet | 538101270 | 6 (192.16 | 8.16.230) |   |
|            |            |           |           |           |   |
|            |            |           |           |           |   |
|            |            |           |           |           |   |
|            |            |           |           |           |   |

- 2) Select the **Overwrite users with different information** option to overwrite duplicate user information.
- 3) Select devices to transfer the information to. Click  $\mathbf{Q}$  to search for a device.
- 4) Click **Transfer** to transfer the user information.

#### **()** Related Information

Managing Users Registered with Devices

## Deleting User from Devices

You can delete users from each device registered in BioStar 2.

1) Select a user to delete from the device and click **Delete From Device**.

### 🖄 Note

- The Delete From Device button is activated only when the Automatic User
   Synchronization is set as Not Used. You can refer to the User/Device Management for more detailed information on the Automatic User Synchronization.
- 2) Select devices to delete the users. Click  $\mathbf{Q}$  to search for a device.
- 3) Click **Delete** to delete users.

### 🖄 Note

 When you delete a user, it is only deleted from the device and the user in BioStar 2 remains intact.

### Editing User Information

You can edit an existing user or batch edit multiple users.

- 1) In the user list, click a user to edit.
- 2) Edit the details by referring to the instructions in Adding User Information, Adding User Credentials and Enroll Card.
- 3) To batch edit information of multiple users, select multiple users and click **Batch Edit**.

| Batch Edit     |                                         | × |
|----------------|-----------------------------------------|---|
| Users (19)     |                                         |   |
| • Group        | ✓                                       |   |
| • Status       | Active                                  |   |
| Period         | 2001/01/01 00:00 ~ 2030/12/31 23:59 III |   |
| Access Group   |                                         | - |
| Operator Level | None                                    | - |
|                |                                         |   |
|                | Ok Cancel                               |   |
|                |                                         |   |

- 4) Click 🖋 of a field to edit its information.
- 5) Click **OK** to save the changes.

### 🖄 Note

• You cannot modify the **Operator Level** of "Administrator".

### Managing Long-term Idle Users

You can view, edit and delete the users who do not have access events for the recent months. You can use a filter or combine filters to narrow down the result and export it as a CSV file.

- 1) Click Status tab.
- 2) Set the idle period. You can choose from one month to six months.
- 3) You can narrow down the result by setting the filters on the headers of the result table.
- 4) Click **Batch Edit** after selecting multiple users if you want to modify the information of the multiple users.

| Batch Edit                       |                                           | × |
|----------------------------------|-------------------------------------------|---|
| Users (19)                       |                                           |   |
| Group                            |                                           |   |
| • Status                         | Active                                    |   |
| Period                           | ✓ 2001/01/01 00:00 ~ 2030/12/31 23:59 III |   |
| <ul> <li>Access Group</li> </ul> |                                           | ▼ |
| Operator Level                   | None                                      | T |
|                                  |                                           |   |
|                                  | Ok Cancel                                 |   |

5) Click **Delete User** after selecting multiple users if you want to delete the multiple users.

### 🕏 Note

Only users with the operator level of Administrator or User Operator can use the Batch
 Edit and Delete User menu. You can refer to the Adding User Information for more detailed information on the operator level.

On the **ZONE** page, you can add anti-passback, fire alarm, schedule lock and schedule unlock zones, and configure the settings.

Anti-passback Zone Fire Alarm Zone Schedule Lock Zone Scheduled Unlock Zone Intrusion Alarm Zone Interlock Zone Muster Zone

### 🖄 Note

• The **ZONE** menu will appear when the Advanced or higher license is activated.

|     |                     |                           | 2                            | 3 -                           |                 |        |   |
|-----|---------------------|---------------------------|------------------------------|-------------------------------|-----------------|--------|---|
| 1 - | O ADD ZONE          | Anti-passback             |                              |                               | 50 rows 🔻       | ▼ Go   |   |
| 7 — | Anti-passback       |                           |                              |                               |                 |        | 4 |
|     | Fire Alarm          | Name                      | Entry Devices                | Exit Devices                  | Active/Inactive | Status |   |
|     | Scheduled Lock      | APB 1                     | BioStation L2 542501048 (192 | Wiegand Reader 0 (1616242872) | Active          | Normal |   |
| 6 — | Scheduled Unlock    |                           |                              |                               |                 |        |   |
|     | Intrusion Alarm     |                           |                              |                               |                 |        |   |
|     | Interlock     5     |                           |                              |                               |                 |        |   |
|     | ♀ Muster            |                           |                              |                               |                 |        |   |
|     |                     |                           |                              |                               |                 |        |   |
| 1   | Add Zone            |                           | 5                            | Zone List                     |                 |        |   |
| 2   | Page Navigation But | tons and Number of List I | Rows £                       | Zone Type                     |                 |        |   |
| Э   | Registered Zone Se  | arch                      | 7                            | Expand Button                 |                 |        |   |
| 4   | Function Button (Co | lumn Setting)             |                              |                               |                 |        |   |
|     |                     |                           |                              |                               |                 |        |   |

## Anti-passback Zone

Anti-passback zone provides an enhanced function than the door based anti-passback feature.

Information Anti-passbac APB 1 • Туре Name 1 Configuration • Mode Global Active/Inactive Active 1440 Anti-passback Type Soft APB • Reset Time min. 2 · BioLiteNet 538101276 (192.168.16.... 💌 BioStation L2 542500114 (192.168.... 💌 Entry Devices Exit Devices Open by auth Network Failure Action \* Alarm + Add Action 3 -APB Bypass • Bypass Group Not Use • 4

| No. | Item        | Description                                    |
|-----|-------------|------------------------------------------------|
| 1   | Information | Modify the settings of the anti-passback zone. |

- 1) Click **ZONE** and click **ADD ZONE**.
- 2) Click Anti-passback and click Apply.

| No. | Item         | Description                                                                                                    |  |  |
|-----|--------------|----------------------------------------------------------------------------------------------------|--|--|
|     |              | <ul> <li>Name: Enter an anti-passback name.</li> <li>Type: View the zone type.</li> </ul>                                                                                                    |  |  |
| 2   | Configuratio | <ul> <li>Modify the zone settings of the anti-passback.</li> <li>Mode: It is possible to set either Local or Global for the range of zone application. If Local is set, the zone can be set only with the entry devices and devices connected with RS-485, and if Global is set, the zone can be set with all devices enrolled in BioStar 2.</li> <li>Active/Inactive: You can disable the anti-passback zone. Select Active to enable it.</li> <li>Anti-passback Type: Select an Anti-passback type.</li> <li>Reset Time: You can set a time period so that all anti-passback violations can be deleted. This allows the user to be granted access after the time period. The maximum possible duration is 7 days (10080 minutes). If set to 0, anti-passpack violations will not be deleted and the users who have previously violated the anti-passback rule will not be granted access.</li> <li>Entry Devices: Select a device to use for entry. You can select a device from the list of added devices. If no registered device is available, see Basic Search and Registration, Advanced Search and Registration, Wiegand Device Search and Registration, or Slave Device Search and Registration.</li> <li>Exit Devices: Select a device to use at exit. You can select a device from the list of added devices. If there is no registered slave device, see Basic Search and Registration, Advanced Search and Registration, Wiegand Device Search and Registration, or Slave Device Search and Registration.</li> <li>Exit Devices: Select a device to use at exit. You can select a device from the list of added devices. If there is no registered slave device, see Basic Search and Registration, Advanced Search and Registration, Wiegand Device Search and Registration, or Slave Device Search and Registration.</li> <li>Network Failure Action: It is possible to set the door operation in case the communication between BioStar 2 and the device where anti-passback is set has been lost. Setting is available when Global is set for Mode. When Open by auth is set, the door opens. When Door locke</li></ul> |  |  |
| 3   | Alarm        | Choose the operation to be triggered when an APB violation occurs.                                                                                                    |  |  |
| 4   | APB Bypass   | Select an access level. Users who have the access level will not be restricted by the anti-passback rule.                                                                                                    |  |  |

3) Click **Apply** to save the settings.

### **Related Information**

Anti-passback

## Fire Alarm Zone

Configure the fire alarm zone.

- 1) Click **ZONE** and click **A DD ZONE**.
- 2) Click Fire Alarm and click Apply.

|     | Information   |              |                                          |                   |                             |              |   |       |
|-----|---------------|--------------|------------------------------------------|-------------------|-----------------------------|--------------|---|-------|
| 1 - | - Nar         | me           |                                          | ] .               | Туре                        | Fire Alarm   |   |       |
|     | Configuration |              |                                          |                   |                             |              |   |       |
| 2   | • Mo<br>• Doo | or           | Door 1                                   |                   | Active/Inactive<br>Elevator | Active       | ~ |       |
| 2   | • Dev         | vice / Input | Device / Input                           |                   | Switch                      | Duration(ms) |   | + Add |
|     |               |              | Input Port 0 of BioStation 2 546832590 ( | 192.168.16.196) 🧃 | Normally 0                  | pen 100 ×    | Ŵ |       |
|     |               |              |                                          |                   |                             |              |   |       |
|     | Alarm         |              |                                          |                   |                             |              |   |       |
| 3 — | - Act         | tion         |                                          | Action            |                             |              |   | + Add |

| No. | Item              | Description                                                                                                    |
|-----|-------------------|----------------------------------------------------------------------------------------------------|
| 1   | Information       | <ul> <li>Modify the settings of the fire alarm zone.</li> <li>Name: Enter a fire alarm zone name.</li> <li>Type: View the zone type.</li> </ul>                                                                                                    |
| 2   | Configuratio<br>n | <ul> <li>Modify the zone settings of the anti-passback.</li> <li>Mode: You can set fire alarm in two different modes. Local mode will allow the master device and slave devices that are connected via RS-485 to be selected. Global mode will allow selection of all devices added to BioStar 2.</li> <li>Active/Inactive: Disable the fire alarm zone. Select Active to enable it.</li> <li>Door: Select the doors to include in the fire alarm zone. You can select multiple doors.</li> <li>Elevator: Select the elevators to include in the fire alarm zone. You can select multiple elevators.</li> <li>Device/Input: Click + Add and configure the device to set off the fire alarm signal.</li> </ul> |

| No. | Item  | Description                                                                                                    |
|-----|-------|----------------------------------------------------------------------------------------------------|
|     |       | 🖄 Note                                                                                                    |
|     |       | <ul> <li>When Local is set for Mode, either Door or Elevator can be set as the fire zone.</li> <li>When Global is set for Mode, both Door and Elevator can be set as the fire zone at the same time.</li> </ul> |
| 3   | Alarm | Choose the operation to be triggered when a fire alarm signal occurs.                                                                                                    |

3) Click **Apply** to save the settings.

## Scheduled Lock Zone

You can configure the scheduled lock zone. The scheduled lock zone keeps the door locked based on the schedule that has been set.

- 1) Click **ZONE** and click **ADD ZONE**.
- 2) Click Scheduled Lock and click Apply.

|     | Information       |                    |           |                             |                | ,     |
|-----|-------------------|--------------------|-----------|-----------------------------|----------------|-------|
| 1 — | • Nam             | ne                 |           | • Туре                      | Scheduled Lock |       |
|     | Configuration     |                    |           |                             |                |       |
| 2 — | • Acti<br>• Doo   | ive/Inactive<br>or | Active    | Door Lock Type     Schedule | Exit Allowed   |       |
|     | Alarm             |                    |           |                             |                |       |
| 3 — | • Acti            | ion                |           | Action                      |                | + Add |
|     | Scheduled Lock By | pass               |           |                             |                |       |
| 4 — | • Bypa            | ass Group          | Not Use 💌 |                             |                |       |

| No. | Item              | Description                                                                                 |
|-----|-------------------|---------------------------------------------------------------------------------------------|
| 1   |                   | Modify the settings of the scheduled lock zone.                                             |
|     | Information       | <ul><li>Name: Enter a scheduled lock zone name.</li><li>Type: View the zone type.</li></ul> |
| 2   | Configuratio<br>n | Modify the zone settings of the scheduled lock.                                             |

| No. | Item                     | Description                                                                                                    |
|-----|--------------------------|----------------------------------------------------------------------------------------------------|
|     |                          | <ul> <li>Active/Inactive: Disable the scheduled lock zone. Select Active to enable it.</li> <li>Lock Type: You can configure the zone to lock only the entering device, or to lock both entering and exiting device.</li> <li>Door: Select the doors to include in the scheduled lock zone. You can select multiple doors.</li> <li>Schedule: Select a schedule. If no desired schedule is available, click + Add Schedule to create it.</li> </ul> |
| 3   | Alarm                    | Choose the operation to be triggered when a scheduled lock signal occurs.                                                                                                    |
| 4   | Scheduled<br>Lock Bypass | Select an access level. Users who have the access level will not be restricted by the scheduled lock rule.                                                                                                    |

3) Click **Apply** to save the settings.

## Scheduled Unlock Zone

You can configure the scheduled unlock zone. The scheduled unlock zone keeps the door open based on the schedule that has been set.

- 1) Click **ZONE** and click **ADD ZONE**.
- 2) Click Scheduled Unlock and click Apply.

|     | ſ | Information                     |           |                                                |                  |
|-----|---|---------------------------------|-----------|------------------------------------------------|------------------|
| 1 — |   | • Name                          |           | • Туре                                         | Scheduled Unlock |
|     | ſ | Configuration                   |           |                                                |                  |
| 2 — |   | Active/Inactive     Door        | Active    | Started by User<br>Authentication     Schedule | Active           |
|     | [ | Scheduled Unlock Authentication | n         |                                                |                  |
| 3 — |   | Access Group                    | Not Use 💌 |                                                |                  |

| No. | Item                                                           | Description                                                                                                    |
|-----|----------------------------------------------------------------|----------------------------------------------------------------------------------------------------|
| 1   | Information                                                    | <ul> <li>Modify the settings of the scheduled unlock zone.</li> <li>Name: Enter a scheduled unlock zone name.</li> <li>Type: View the zone type.</li> </ul> |
| 2   | Configuratio Modify the zone settings of the scheduled unlock. |                                                                                                    |

| No. | Item                                      | Description                                                                                                    |
|-----|-------------------------------------------|----------------------------------------------------------------------------------------------------|
|     |                                           | <ul> <li>Active/Inactive: Disable the scheduled unlock zone. Select Active to enable it.</li> <li>Started by User Authentication: When set as Active, the user who belongs to the access group must authenticate in the configured schedule to start a schedule unlock.</li> <li>Door: Select the doors to include in the scheduled unlock zone. You can select multiple doors.</li> <li>Schedule: Select a schedule. If no desired schedule is available, click + Add Schedule to create it.</li> </ul> |
| 3   | Alarm                                     | Choose the operation to be triggered when a scheduled unlock signal occurs.                                                                                                    |
| 4   | Scheduled<br>Unlock<br>Authenticati<br>on | You can select the access group where the user belongs who can start a scheduled unlock.                                                                                                    |

3) Click **Apply** to save the settings.

## Intrusion Alarm Zone

When intrusion alarm zone is used, you can detect trespassing of an unauthorized user to a designated zone without permission.

- 1) Click **ZONE** and click **ADD ZONE**.
- 2) Click Intrusion Alarm and click Apply.

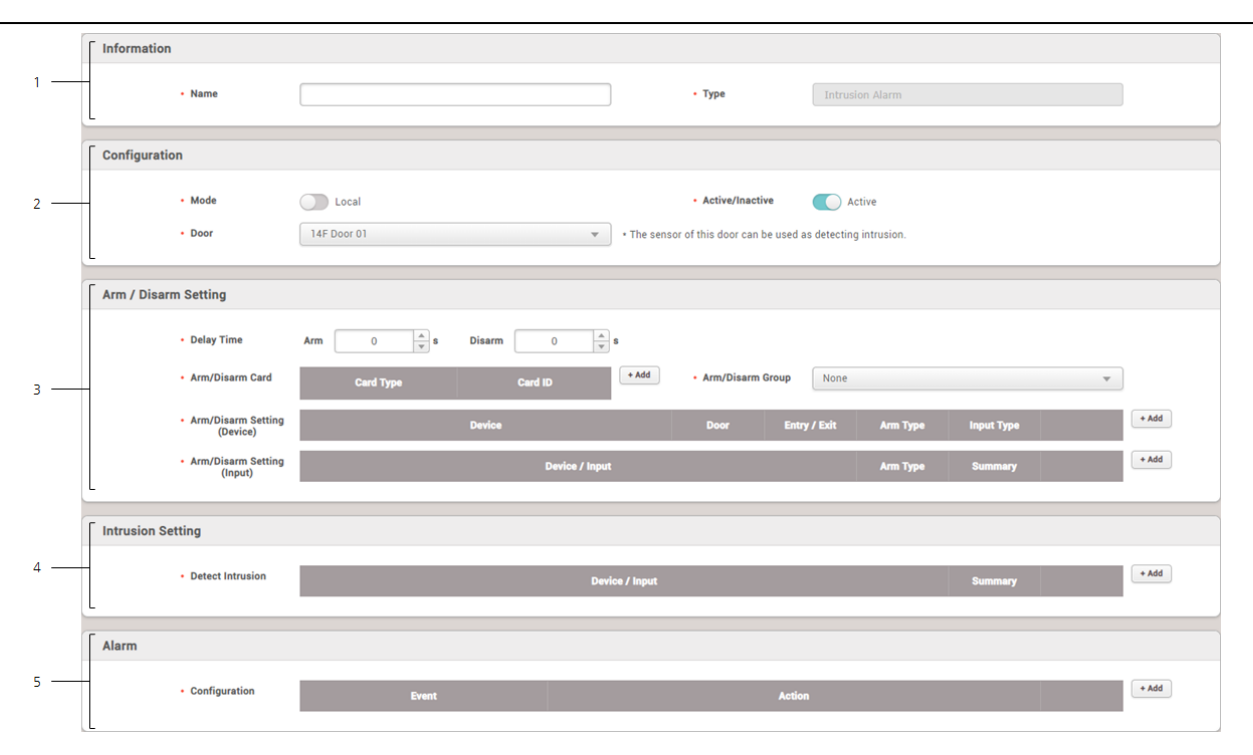

| No. | Item                       | Description                                                                                                    |  |  |  |
|-----|----------------------------|----------------------------------------------------------------------------------------------------|--|--|--|
| 1   | Information                | <ul> <li>Modify the settings of the intrusion alarm zone.</li> <li>Name: Enter an intrusion alarm zone name.</li> <li>Type: View the zone type.</li> </ul>                                                                                                    |  |  |  |
| 2   | Configuratio<br>n          | <ul> <li>You can change the general settings of an intrusion alarm zone.</li> <li>Mode: You can check the application range of the zone. Only Local mode is supported for intrusion alarm zone, and the zone can be set only with devices connected to the entry device and RS-485.</li> <li>Active/Inactive: You can disable the intrusion alarm zone. Select Active to enable it.</li> <li>Door: Select the doors to include in the intrusion alarm zone.</li> </ul>                                                                                                    |  |  |  |
| 3   | Arm /<br>Disarm<br>Setting | <ul> <li>You can add an authentication setting for arm and disarm.</li> <li>Delay Time: You can set the delay time to arm or disarm. Arm is the delay time from the authentication to the arm, and Disarm is the delay time from the intrusion detection to the alarm occurs.</li> <li>Access Card: You can add a card with permission to arm or disarm. You can register up to 128 access cards.</li> <li>Access Group: You can add an access group with permission to arm or disarm. You can register up to 128 access groups.</li> <li>Arm/Disarm Setting: You can set the arming and disarming by device or input signal. Click + Add and set each item.</li> </ul> |  |  |  |

| No. | Item | Description                                                                                                    |
|-----|------|----------------------------------------------------------------------------------------------------|
|     |      | Click <b>Device</b> to select a device to control the intrusion alarm zone among<br>the entry and exit devices of the door, and select <b>Arm Type</b> .<br><b>Card</b> , <b>Key</b> , and <b>Card or Key</b> can be selected for the <b>Input type</b> . Only |
|     |      | Card is available as the input type for a device with no LCD screen.<br>Add Arm/Disarm Setting (Device)                                                                                                    |
|     |      | • Device     BioStation L2 542501048 (192.168.14.125)     ▼     • Arm Type     Arm / Disarm     ▼     • Input Type     Card or Key     ▼                                                                                                    |
|     |      | Apply Cancel                                                                                                    |
|     |      | Add arming and disarming by input signal<br>Click Device to select the device that controls the intrusion alarm zone.<br>Click Port and select an input port of the selected device.<br>Select Arm Type and set the switch type and the signal duration.       |

| No. | Item                 | Description                                                                                                    |
|-----|----------------------|----------------------------------------------------------------------------------------------------|
|     |                      | Add Arm/Disarm Setting (Input) ×                                                                                                    |
|     |                      |                                                                                                    |
|     |                      | <ul> <li>Device</li> <li>BioStation L2 542501048 </li> <li>Port <ul> <li>Input Port 0</li> <li>Arm Type</li> <li>Arm / Disarm</li> </ul> </li> </ul>                                                                                                |
|     |                      | Apply Cancel                                                                                                    |
|     |                      | <ul> <li>Note</li> <li>It is activated only when <b>Door</b> is set from <b>Configuration</b>.</li> </ul>                                                                                                    |
| 4   | Intrusion<br>Setting | You can set the intrusion detection signal. When you click <b>+ Add</b> and set as shown in the screen below, the device recognizes the detection of intrusion if N/O sensor connected to input port 0 of BioStation L2 sends a signal for 100(ms). |

| No. | Item  | Description                                                                                                    |
|-----|-------|----------------------------------------------------------------------------------------------------|
|     |       | Add Intrusion Setting ×                                                                                                    |
|     |       |                                                                                                    |
|     |       | Setting                                                                                                    |
|     |       | Device     Switch     BioStation L2 542501048      Normally Open                                                                                                    |
|     |       | Port     Input Port 0     The second second se |
|     |       |                                                                                                    |
|     |       |                                                                                                    |
|     |       |                                                                                                    |
|     |       |                                                                                                    |
|     |       | Apply Cancel                                                                                                    |
|     |       | 🖄 Note                                                                                                    |
|     |       | <ul> <li>It is activated only when <b>Door</b> is set from <b>Configuration</b>.</li> </ul>                                                                                                    |
|     |       | Set the alarm action to carry out when a specific event occurs at the intrusion alarm zone.                                                                                                    |
| 5   | Alarm | Note It is activated only when <b>Door</b> is set from <b>Configuration</b>                                                                                                    |
|     |       |                                                                                                    |

3) Click **Apply** to save the settings.

## Interlock Zone

Interlock zone monitors the status of two or more doors by door sensor and relay state to control that one door cannot be opened or close if other doors are open or unlocked. You can also disable access if a user stays within the zone.

## 🖄 Note

- An interlock zone can be configured with up to 4 doors.
- An interlock zone can only set the doors with the devices connected to the CoreStation.
- A device set as an interlock zone cannot be set to another zone.
- 1) Click **ZONE** and click **ADD ZONE**.
- 2) Click Interlock and click Apply.
- 3) Edit the necessary items.

|     | Information | n      |                |                |                       |           |         |       |
|-----|-------------|--------|----------------|----------------|-----------------------|-----------|---------|-------|
| 1 — |             | • Name |                |                | • Туре                | Interlock |         |       |
|     | Configurati | 0.0    |                |                |                       |           |         |       |
|     | conngulati  | 011    |                |                |                       |           |         |       |
| 2 — | _           | • Mode | Local          |                | Active/Inactive       | Active    |         |       |
|     |             | • Door | Door 2         | ▼ * Door senso | r must be set to use. |           |         |       |
|     | L           |        |                |                |                       |           |         |       |
|     | Option      |        |                |                |                       |           |         |       |
|     | option      |        |                |                |                       |           |         |       |
| 3 — |             | Action | Device / Input |                |                       |           | Summery | + Add |
|     |             |        |                |                |                       | ounnary   |         |       |
|     |             |        |                |                |                       |           |         |       |
|     | Alarm       |        |                |                |                       |           |         |       |
| 4   |             |        |                |                |                       |           |         |       |
| 4   |             | Action | Event          |                | Action                |           |         | + Add |
|     |             |        |                |                |                       |           |         | -     |

| No. | Item                                                                                                    | Description                                                                                                    |  |
|-----|----------------------------------------------------------------------------------------------------|----------------------------------------------------------------------------------------------------|--|
| 1   | Information       Modify the settings of the interlock zone.         Information       • Name: Enter an interlock zone name.         • Type: View the zone type. |                                                                                                    |  |
| 2   | Configuratio<br>n                                                                                                    | <ul> <li>You can change the general settings of an interlock zone.</li> <li>Mode: You can check the application range of the zone. Only Local mode is supported for interlock zone, and the zone can be set only with devices connected to the CoreStation and RS-485.</li> <li>Active/Inactive: You can disable the interlock zone. Select Active to enable it.</li> <li>Door: Select the doors to include in the interlock zone. You must select at least two doors that are the door sensor is connected.</li> </ul>                                                                                                    |  |
| 3   | Option                                                                                                    | If a user stays in the zone, this option can prevent others from entering the zone.           Image: The stays in the zone, this option can prevent others from entering the zone.           Image: Image: The stays in the zone, this option can prevent others from entering the zone.           Image: Image: Image: The stays in the zone, this option can prevent others from entering the zone.           Image: Image: Image: Image: Image: The stays in the zone, the stays in the zone.           Image: Image: Ima |  |

| No. | Item  | Description                                                                                 |
|-----|-------|---------------------------------------------------------------------------------------------|
|     |       | Set the alarm action to carry out when a specific event occurs at the interlock zone.       |
| 4   | Alarm | 🖉 Note                                                                                      |
|     |       | <ul> <li>It is activated only when <b>Door</b> is set from <b>Configuration</b>.</li> </ul> |

4) Click Apply to save the settings.

## Muster Zone

The muster zone is used as a place where users gather when an emergency occurs. It can also be used for the purpose of monitoring the number of users and list of users in a specific area, or for notifying the manager of alarms and alerts when a user stays in a specific area for a long time.

- 1) Click **ZONE** and click **ADD ZONE**.
- 2) Click **Muster** and click **Apply**.
- 3) Edit the necessary items.

| + Add |
|-------|
|       |

| No. | Item              | Description                                                                                                    |
|-----|-------------------|----------------------------------------------------------------------------------------------------|
|     | Information       | Modify the settings of the muster zone.                                                                                                    |
| 1   |                   | <ul><li>Name: Enter a muster zone name.</li><li>Type: View the zone type.</li></ul>                                                                                                    |
|     |                   | You can change the general settings of a muster zone.                                                                                                    |
| 2   | Configuratio<br>n | <ul> <li>Mode: You can check the application range of the zone. Only Global mode is supported for muster zone, and the zone can be set with all devices added to BioStar 2.</li> <li>Active/Inactive: You can disable the muster zone. Select Active to enable it.</li> </ul> |

| No. | Item  | Description                                                                                                    |
|-----|-------|----------------------------------------------------------------------------------------------------|
|     |       | <ul> <li>Entry Devices: Select a device to use for entry. You can select a device from the list of added devices. If no registered device is available, see Basic Search and Registration, Advanced Search and Registration, Wiegand Device Search and Registration, or Slave Device Search and Registration.</li> <li>Exit Devices: Select a device to use at exit. You can select a device from the list of added devices. If there is no registered slave device, see Basic Search and Registration, Advanced Search and Registration, Wiegand Device Search and Registration, and Registration, Wiegand Device Search and Registration, or Slave Device Search and Registration.</li> <li>Exit Devices: Select a device to use at exit. You can select a device from the list of added devices. If there is no registered slave device, see Basic Search and Registration, Advanced Search and Registration, Wiegand Device Search and Registration, or Slave Device Search and Registration.</li> <li>Access Group: Set the access group to which the user who will be staying in the muster zone. Up to 16 access groups can be set.</li> <li>Max Time Limit: Set the maximum amount of time that user can stay in the zone. It can be set up to 4320 minutes, and an alarm occurs when the user stays in the muster zone exceeding the specified time.</li> </ul> |
| 3   | Alarm | <ul> <li>Set the alarm action to carry out when a specific event occurs at the muster zone.</li> <li>Note <ul> <li>It is activated only when Entry Devices and Exit Devices is set from Configuration.</li> </ul> </li> </ul>                                                                                                    |

4) Click **Apply** to save the settings.

You can use the **MONITORING** menu to view lists of access control events, device and door status, zone status and the alert history.

You can see and control the status of the doors in real-time in the graphic if you add a graphic map.

#### List View

Graphic Map View

| 3                 |                          |                                                    | 5                                               |
|-------------------|--------------------------|----------------------------------------------------|-------------------------------------------------|
| 1                 | ⊨ Event Log              |                                                    | ■ 50 rows ▼                                     |
| 2 — 🔁 📰 Event Log | ▼ Save Filter • Period 4 | 1 Day(s) (2018/10/31 00:00 ~ 2018/10/31 23:59) 💌 🕨 | <u>↓</u> 4]                                     |
| ▶ Real-time Log   | Date Door <b>T</b>       | Device ID 🔻 Device 🕇 User Grou                     | p T User T Event T View                         |
| Live Video View   | 2018/10/31 12: Door 1    | 541531008 BioStation A2 5415                       | Door locked                                     |
| Device Status     | 2018/10/31 12: Door 1    | 541531008 BioStation A2 5415                       | Door unlocked                                   |
| Door Status       | 2018/10/31 12:           | 541531008 BioStation A2 5415 User Grou             | p 1 3(User 2) 1:N authentication succeed        |
| Floor Status      | 2018/10/31 12: Door 1    | 541531008 BioStation A2 5415                       | Door locked                                     |
| 🧑 Zone Status     | 2018/10/31 12: Door 1    | 541531008 BioStation A2 5415                       | Door unlocked                                   |
| 🙋 Alert History   | 2018/10/31 12:           | 541531008 BioStation A2 5415 User Grou             | p 1 1(Administrator) 1:N authentication succeed |
|                   | 2018/10/31 12: Door 1    | 541531008 BioStation A2 5415                       | Door locked                                     |
|                   | 2018/10/31 12: Door 1    | 541531008 BioStation A2 5415                       | Door unlocked                                   |
|                   | 2018/10/31 12:           | 541531008 BioStation A2 5415 User Grou             | p 1 3(User 2) 1:N authentication succeed        |

# 12 Monitoring

| 1 Tab buttons for List View and Graphic Map View | Page Navigation Buttons and Number<br>of List Rows                                                 |
|--------------------------------------------------|----------------------------------------------------------------------------------------------------|
| 2 Expand Button                                  | <ul> <li>Function Button (Print, CSV Export,</li> <li>Data File Import, Column Setting)</li> </ul> |
| 3 Save Filter Button                             | 7 List of Selected Monitoring Items                                                                |
| 4 Search period of Event Log                     | 8 Monitoring Categories                                                                            |

### 🖄 Note

- The **Floor Status, Zone Status** and **Graphic Map View** will appear when the AC standard license is activated.
- The Live Video Viewl menu will appear when the Video license is activated.

### List View

You can see lists of access control events, device and door status, zone status and the alert history. You can also apply filters to the collected monitoring data and view specific types of monitoring information.

Event Log

Real-time Log

Live Video View

Device Status

Door Status

Floor Status

Zone Status

Alert History

### 🕏 Note

- The **Floor Status** and **Zone Status** menu will appear when the AC standard license is activated.
- The Live Video Viewl menu will appear when the Video license is activated.

### Event Log

You can view all the logs of all past events. You can also apply various filters to sort the displayed data.

🖄 Note
- Make sure to check the time and date setting of the device. For more information on configuring device time, see Information.
- When the image log is set, you can view or store a stored image in its actual size.
- Use a separate storage media for the video log. Video logs might not be saved if the video storage space is reduced by the external processing(such as copying files and creating files), To change the path to save video logs, see Video.

#### 1) Click **MONITORING** > List View > Event Log.

| Y Save Filter         • Period         4         1 Day(s) (2018/12/12 00:00 ~ 2018/12/12 23:59)         • • • •           Data         Data         Desire         X         Desire         X         Here Group         X         Here Y         Y                                                                                                    |
|----------------------------------------------------------------------------------------------------|
| Data Daar Y Davios ID Y Davies Y Hear Group Y Hear Y Sweet Y View                                                                                                    |
|                                                                                                    |
| 2018/12/12 13:36 542501048 BioStation L2 542501 DHCP connected                                                                                                    |
| 2018/12/12 13:36 542501048 BioStation L2 542501 1:N authentication failed (Fingerpr                                                                                                    |
| 2018/12/12 13:36 542501048 BioStation L2 542501 Network connected                                                                                                    |
| 2018/12/12 13:36 542501048 BioStation L2 542501 Network disconnected                                                                                                    |
| 2018/12/12 13:36 542501048 BioStation L2 542501 All Users 55(Simba) User deletion succeeded (BioStar)                                                                                                    |
| 2018/12/12 13:28 542501048 BioStation L2 542501 All Users 55(Simba) Access denied (Invalid access gro                                                                                                    |
| 2018/12/12 09:47 542501048 BioStation L2 542501 All Users 55(Simba) User update succeeded (BioStar)                                                                                                    |
|                                                                                                    |
| 2018/12/12 09:47 542501048 BioStation L2 542501 All Users 55(Simba) User enrollment succeeded (Device)                                                                                                    |
| 2018/12/12 09:47     542501048     BioStation L2 542501     All Users     55(Simba)     User enrollment succeeded (Device)       2018/12/12 09:45     542501048     BioStation L2 542501     All Users     2(User 01)     User update succeeded (BioStar)                                                                                                    |
| 2018/12/12 09:47     542501048     BioStation L2 542501     All Users     55(Simba)     User enrollment succeeded (Device)       2018/12/12 09:45     542501048     BioStation L2 542501     All Users     2(User 01)     User update succeeded (BioStar)       2018/12/12 09:45     542501048     BioStation L2 542501     All Users     2(User 01)     User update succeeded (BioStar)       2018/12/12 09:45     542501048     BioStation L2 542501     All Users     1(Administra     User update succeeded (BioStar) |

| No. | Item                                                                                     | Description                                                                                                    |
|-----|------------------------------------------------------------------------------------------|----------------------------------------------------------------------------------------------------|
| 1   | Save Filter<br>Button                                                                    | Saves the set filter.                                                                                                    |
| 2   | Period                                                                                   | You can set a desired period and sort event logs.                                                                                                    |
| 3   | Page<br>Navigation<br>Buttons and<br>Number of<br>List Rows                              | <ul> <li>You can move a page or set the number of list rows to be displayed on one page.</li> <li>Go to the first page.</li> <li>Go to the previous page.</li> <li>25 rows =: Set the number of list rows to be displayed on one page.</li> </ul> |
| 4   | Function<br>Buttons<br>(Print, CSV<br>Export, Data<br>File Import,<br>Column<br>Setting) | <ul> <li>You can use the additional features with event logs.</li> <li>Print the event log</li> <li>Export to CSV file</li> <li>Import the data file</li> <li>Change the column setting</li> </ul>                                                |

| No. | Item      | Description                                                                                                    |
|-----|-----------|----------------------------------------------------------------------------------------------------|
|     |           | 🖄 Note                                                                                                    |
|     |           | <ul> <li>For more information about importing a data file, see Import Event Logs.</li> </ul>                                           |
| 5   | Event Log | Shows the event log. When an image log exists, it is displayed as and you can view or store a captured image in its actual size in PC. |

## 🖄 Note

When Log Upload is set to Manual, the user can import the log manually by clicking Update
 Log. For how to change log upload setting, refer to Server.

| Latest     All        |                     | 1 + P P 50 rows - |
|-----------------------|---------------------|-------------------|
| From 2016/07/22 00:00 | To 2016/07/29 23:59 | 🔅 Update Log 🚥    |

If **Latest** is set, the log saved after the date of the log saved last in BioStar 2 will be imported from the device, and if **All** is set, all logs of the device will be imported to BioStar 2. You can also set a date range within which to import logs.

### Import Event Logs

You can view all the logs of all past events. You can also apply various filters to sort the displayed data.

## 🖄 Note

- The exported data file from devices using older firmware version cannot be imported into BioStar 2. Make sure always use the latest version of firmware.
- Only data files exported from FaceStation 2, BioStation A2, and BioStation 2 can be imported.
- Some information of event log may appear as a blank if a door, elevator, or zone is not set by the BioStar 2.
- 1) Click and then click **Data File Import**.

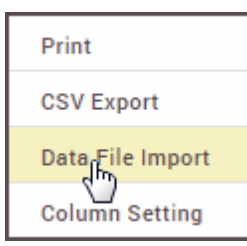

- 2) Select the desired file (\*.tgz) and then click **Open**.
- 3) A success message will appear on the screen when import successfully.

## Real-time Log

You can view a log of various events in real time.

## 🕏 Note

- Make sure to check the time and date setting of the device. For more information on configuring the device time, see Information.
- The real-time log can only be viewed while the **Real-time Log** page is displayed. In other words, when the administrator is viewing another page for changing device settings, etc., the real-time log cannot be viewed.
- If Log Upload is set to Manual in the Server, the real-time log cannot be viewed.
- When the image log is set, you can view or store a stored image in its actual size.

#### 1) Click **MONITORING** > List View > Real-time Log.

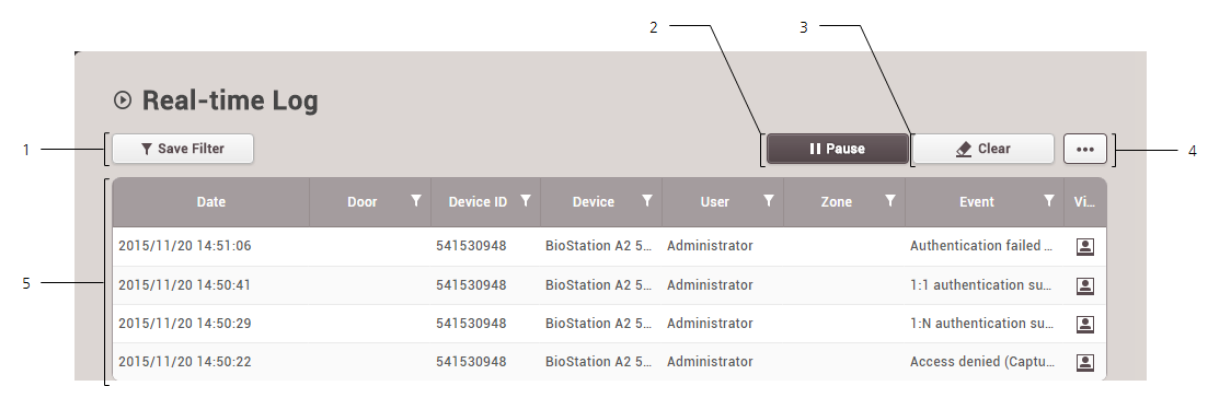

| No. | Item                                       | Description                                                                                                    |
|-----|--------------------------------------------|----------------------------------------------------------------------------------------------------|
| 1   | Save Filter<br>Button                      | Saves the set filter.                                                                                                    |
| 2   | Start/Pause<br>Button                      | Pauses or starts real-time log collection.                                                                                                    |
| 3   | Clear Button                               | Clears the collected log information. To view the entire event log, see Event Log.                                                                                                    |
| 4   | Function<br>Buttons<br>(Column<br>Setting) | Changes the column setting of the log.                                                                                                    |
| 5   | Event Log                                  | Shows the event log. When an image log occurs, a notification will pop up on the left side of the browser screen and you can view a captured image in its actual size of store in PC. You can also press store to check. |

### Live Video View

You can see the screen of IP camera set in Video menu and event log set up in real time. In addition, Open, Manual Unlock, Manual Lock, and Release functions are available for the door control function.

### 🖄 Note

- The Live Video Viewl menu will appear when the Video license is activated.
- For more information on registering the NVR and IP camera, see Video.
- IP cameras that do not support the live streaming feature are displayed as "Disconnected".
- PC-NVR does not support the live video view.

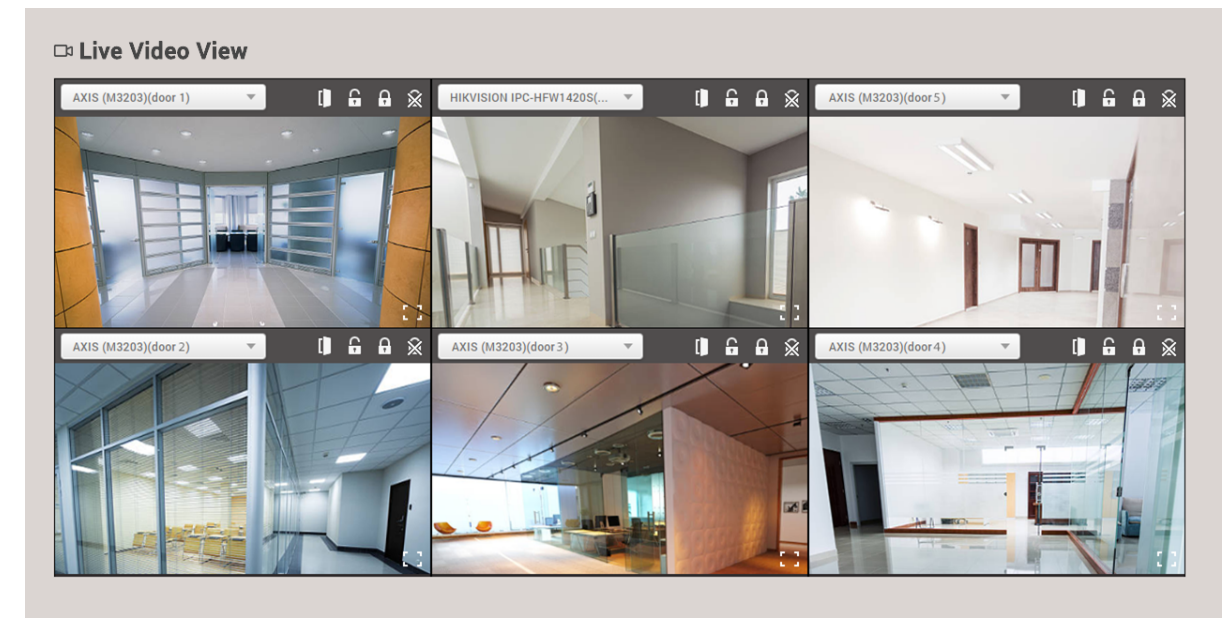

### 1) Click MONITORING > List View > Live Video View.

2) Refer to the explanation below for how to operate the screen.

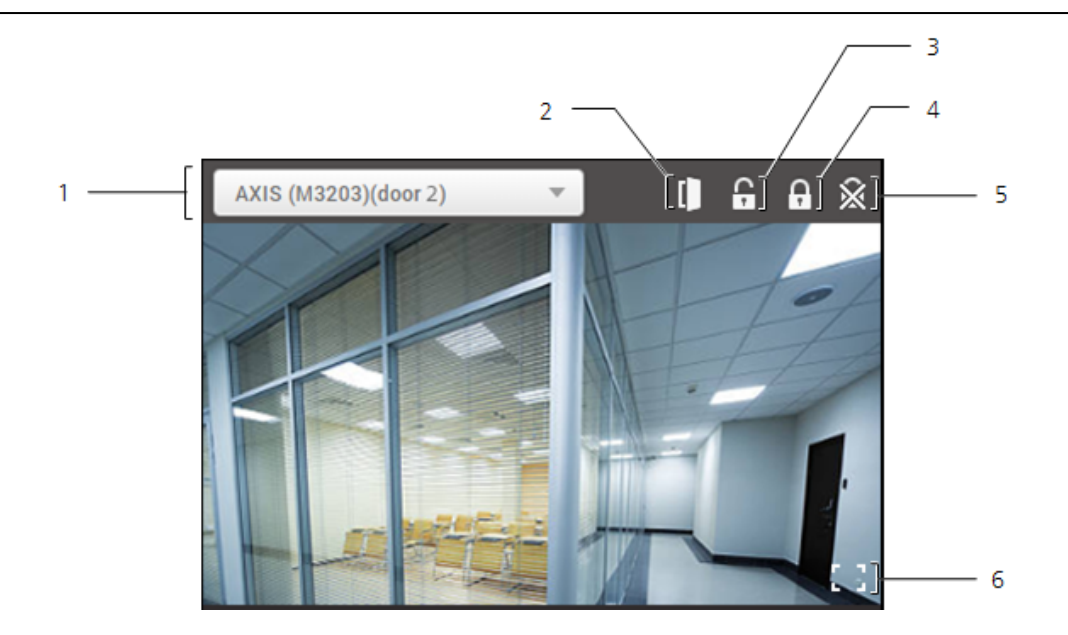

| No. | Item               | Description                                                                       |
|-----|--------------------|-----------------------------------------------------------------------------------|
| 1   | IP camera          | Select the IP camera to monitor. If there is no desired the IP camera, see Video. |
| 2   | Open               | Open the door temporarily.                                                        |
| 3   | Manual<br>Unlock   | Unlock the door manually.                                                         |
| 4   | Manual Lock        | Lock the door manually.                                                           |
| 5   | Release            | Release the manual unlock or manual lock.                                         |
| 6   | Large size<br>view | The live view screen can be viewed in a large size.                               |

### **Device Status**

You can view various device status information such as the device status, alarm and last event.

#### 1) Click **MONITORING** > List View > Device Status.

|     |   | 🛛 De        | evice Status             |               |       |            |     |
|-----|---|-------------|--------------------------|---------------|-------|------------|-----|
| 1 — | [ | <b>▼</b> Sa | ave Filter               |               |       | ••••       | ] 2 |
|     | [ |             | Device Name 🛛 🕈          | Device Status | Alarm | Last Event |     |
| з — | _ |             | BioLiteNet 538101268     | Normal        |       |            |     |
|     |   |             | BioLiteNet 538101276 (19 | Normal        |       |            |     |
|     |   |             |                          |               |       |            |     |

| No. | Item                                       | Description                                                                                                    |
|-----|--------------------------------------------|----------------------------------------------------------------------------------------------------|
| 1   | Save Filter<br>Button                      | Saves the set filter.                                                                                             |
| 2   | Function<br>Buttons<br>(Column<br>Setting) | Changes the column setting of the log.                                                                            |
| 3   | Status List                                | <ul><li>Shows the device status list.</li><li>Select a device and click Clear Alarm to clear the alarm.</li></ul> |

## Door Status

You can view various door status information such as the door status, relay status, alarm and last event.

You can also apply various filters to sort the displayed data.

### 1) Click **MONITORING** > List View > Door Status.

|     | Door Status             |                  |            |       |            |   |
|-----|-------------------------|------------------|------------|-------|------------|---|
| 1 — | Save Filter             |                  |            |       |            | 2 |
| _   | Door Name T Door Status | Door Status Type | Door Relay | Alarm | Last Event |   |
| 3 — | door 2 Closed           | Normal           | Locked     |       |            |   |

| No. | Item                                       | Description                                                                                                    |
|-----|--------------------------------------------|----------------------------------------------------------------------------------------------------|
| 1   | Save Filter<br>Button                      | Saves the set filter.                                                                                                    |
| 2   | Function<br>Buttons<br>(Column<br>Setting) | Changes the column setting of the log.                                                                                                    |
| 3   | Status List                                | <ul> <li>Shows the door status list.</li> <li>The following operations are available for the selected door:</li> <li>Manual Lock: Click after selecting a door to lock the door manually. If you set Manual Lock, the door will have remained inaccessible even if a user authenticates.</li> <li>Manual Unlock: Click after selecting a door to unlock the door manually. If you set Manual Unlock, the door will have remained accessible even if a</li> </ul> |

| No. | Item | Description                                                                                                    |
|-----|------|----------------------------------------------------------------------------------------------------|
|     |      | <ul> <li>user does not authenticate.</li> <li>Release: Release the manual lock or manual unlock set by the administrator.</li> <li>Open: Click after selecting a door to open the door temporarily.</li> <li>Clear Alarm: Clear alarms of all doors. If an alarm is set in the Zone, the alarm may be continuously output even if the door alarm is released. Click Clear Alarm on Zone Status.</li> <li>Clear APB: Reset the anti-passback violation by selecting all or each user.</li> </ul> |

## 🕏 Note

Refer to below for the explanation on door events.

- **Fire alarm unlocked**: A state where the door designated as a fire alarm zone is unlocked because a fire has broken out.
- Manual Lock: A state where the door is locked because the administrator has locked it manually.
- **Manual Unlock**: A state where the door is unlocked and able to enter without an authentication because the administrator has unlocked it manually.
- Schedule Locked: A state where the door is locked by the schedule that has been set.
- Schedule Unlocked: A state where the door is unlocked by the schedule that has been set.
- Normal: A state where a user can enter the door after an authentication.

## Floor Status

You can view various floor status information such as the floor status, relay status, alarm and last event.

## 🖄 Note

• The **Floor Status** menu will appear when the Advance or higher license is activated.

#### 1) Click **MONITORING** > List View > Floor Status.

|     |    |              |                               |   |                |   |                   | 2           |       |                                         |   |
|-----|----|--------------|-------------------------------|---|----------------|---|-------------------|-------------|-------|-----------------------------------------|---|
| 1   | -[ | Floo<br>T Si | <b>r Status</b><br>ave Filter |   |                |   |                   |             |       | 1 / 1 >>>>>>>>>>>>>>>>>>>>>>>>>>>>>>>>> | 3 |
|     |    |              | Elevator                      | ۲ | Floor Name     | ۲ | Floor Status Type | Floor Relay | Alarm | Last Event                              |   |
|     |    |              | Elevator 1                    |   | Elevator 1 - 1 |   | Normal            | Unlock      |       |                                         |   |
| 4 — |    |              | Elevator 1                    |   | Elevator 1 - 2 |   | Normal            | Locked      |       |                                         |   |
|     |    |              | Elevator 1                    |   | Elevator 1 - 3 |   | Normal            | Locked      |       |                                         |   |
|     |    |              | Elevator 1                    |   | Elevator 1 - 4 |   | Normal            | Locked      |       |                                         |   |
|     | l  |              | Elevator 1                    |   | Elevator 1 - 5 |   | Normal            | Locked      |       |                                         |   |

| No. | Item                                       | Description                                                                                                    |
|-----|--------------------------------------------|----------------------------------------------------------------------------------------------------|
| 1   | Save Filter<br>Button                      | Saves the set filter.                                                                                                    |
| 2   | Function<br>Buttons<br>(Column<br>Setting) | Changes the column setting of the log.                                                                                                    |
| 3   | Status List                                | <ul> <li>Shows the floor status list.</li> <li>The following operations are available for the selected floor:</li> <li>Manual Lock: Click after selecting a floor to lock the floor manually.</li> <li>Manual Unlock: Click after selecting a floor to unlock the floor manually.</li> <li>Release: Release the manual lock.</li> <li>Open: Click after selecting a floor to open the floor temporarily.</li> <li>Clear Alarm: Clears alarms of all floors.</li> </ul> |

## Zone Status

View zone status information such as the zone active status, alarm status, and the last event that has occurred.

## 🖄 Note

• The **Zone Status** menu will appear when the Standard or higher license is activated.

### 1) Click **MONITORING** > List View > Zone Status.

|     | _ | ⊚ Zo       | one Stat   | us        |            |        |       |            |               |   |
|-----|---|------------|------------|-----------|------------|--------|-------|------------|---------------|---|
| 1 — | _ | <b>▼</b> s | ave Filter |           |            |        |       |            | •••           | 2 |
|     | ſ |            | Туре       | Zone Name | Active/Ina | Status | Alarm | Last Event | View          |   |
| 3 — | _ |            | Anti-passb | APB 1     | Active     | Normal |       |            |               |   |
|     |   |            | Muster     | Muster 1  | Active     | Normal |       |            | Muster Status |   |
|     | L |            |            |           |            |        |       |            |               |   |

| No. | Item                                      | Description                                                                                                    |
|-----|-------------------------------------------|----------------------------------------------------------------------------------------------------|
| 1   | Save Filter<br>Button                     | Saves the set filter.                                                                                                    |
| 2   | Function<br>Button<br>(Column<br>Setting) | Changes the column setting of the log.                                                                                                    |
| 3   | Status List                               | <ul> <li>Shows the zone status list.</li> <li>The following operations are available for the selected zone:</li> <li>Clear APB: Reset the anti-passback violation by selecting all or each user. This can be only used when selecting an anti-passback zone.</li> <li>Clear Alarm: Release the anti-passback violation alarm when selecting an anti-passback zone, and closes the door relays that has been opened by the fire alarm when selecting a fire alarm zone.</li> <li>Note</li> <li>If a muster zone is set, you can check the user's status by clicking the Muster Status.</li> </ul> |

## Alert History

You can view the history and status of various alerts. You can also apply various filters to sort the displayed data.

#### 1) Click **MONITORING** > List View > Alert History.

| Image: Constraint of the state of the state of the s        |                     |                                        |        |   |        | 2                                        |   |         |                  |     |  |
|----------------------------------------------------------------------------------------------------|---------------------|----------------------------------------|--------|---|--------|------------------------------------------|---|---------|------------------|-----|--|
| Image: Constraint of the state of the state of | ଅ Alert His         | story                                  |        |   |        |                                          |   | 4 1     | /1 ► ► 50 rows ▼ |     |  |
| Date         T         Device         T         User         T         Alarm         T         Ack. By         Status           2016/07/20 09:16:45         BioLiteNet 5381012         Tamper on         Administrator         2016/07/20 09:16                                                                                                    | Save Filter         |                                        |        |   |        |                                          |   |         | ••               | -]- |  |
| 4 2016/07/20 09:16:45 BioLiteNet 5381012 Tamper on Administrator 2016/07/20 09:16                                                                                                    | Date                | ٣                                      | Device | T | User 🔻 | Alarm                                    | ٣ | Ack. By | Status           |     |  |
|                                                                                                    | 2016/07/20 09:16:45 | 2016/07/20 09:16:45 BioLiteNet 5381012 |        |   |        | Tamper on Administrator 2016/07/20 09:16 |   |         |                  |     |  |

| No. | Item                                                 | Description                                                                                                    |
|-----|------------------------------------------------------|----------------------------------------------------------------------------------------------------|
| 1   | Save Filter<br>Button                                | Saves the set filter.                                                                                                    |
| 2   | Page<br>Indicator and<br>Navigation<br>Buttons       | <ul> <li>You can move a page or set the number of list rows to be displayed on one page.</li> <li>Go to the first page.</li> <li>Go to the previous page.</li> <li>2/2: Enter the page number to move to.</li> <li>Go to the next page.</li> <li>Go to the last page.</li> <li>Set the number of list rows to be displayed on one page.</li> </ul> |
| 3   | Function<br>Buttons<br>(Print,<br>Column<br>Setting) | Prints the log or changes the column setting.                                                                                                    |
| 4   | Alert History                                        | Shows the alert list.<br>Click 🖥 to view the alert details.                                                                                                    |

## Graphic Map View

If you add a graphic map, you can see and control the status of the doors in real-time in the graphic. You can control the door and relay using the icons in the door status bar and see the alarm when an event occurs at the door.

Adding and Managing Graphic Map Groups Adding and Managing Graphic Maps

## 🖄 Note

• The **Graphic Map View** will appear when the AC standard license is activated.

## Adding and Managing Graphic Map Groups

You can register graphic map groups for easy management of multiple devices. Name your graphic map groups according to door locations or office names for greater convenience.

- Adding Graphic Map Groups
  - 1) Click **MONITORING** > Graphic Map View.
  - 2) Right-click on **All Graphic Maps** and click **Add Group**.

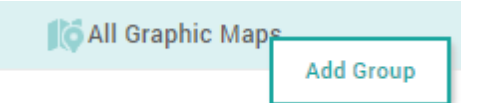

3) Enter a group name.

#### 🖄 Note

- Graphic map groups may be created in up to 8 levels.
- Up to 48 characters may be entered for a graphic map group name.

### Renaming Graphic Map Groups

#### 1) Click MONITORING > Graphic Map View.

 Right-click on the name of a group you wish to rename and click **Rename** Group.

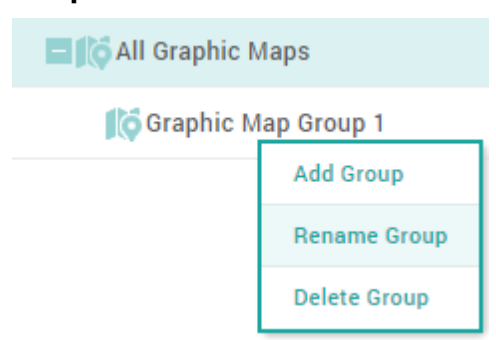

3) Enter a group name.

### 🖄 Note

• Up to 48 characters may be entered for a graphic map group name.

#### Deleting Graphic Map Groups

- 1) Click **MONITORING** > Graphic Map View.
- 2) Right-click on the name of a group you wish to delete and click **Delete Group**.

| E 🚺 All Graphic M    | laps         |
|----------------------|--------------|
| <b>j</b> o Graphic M | lap Group 1  |
|                      | Add Group    |
|                      | Rename Group |
|                      | Delete Group |

### 🖄 Note

• You cannot delete a group if it contains a graphic map. To delete a group, you must delete all graphic maps belonging to the group.

### Adding and Managing Graphic Maps

If you add a graphic map, you can see and control the status of the doors in real-time in the graphic.

### Adding Graphic Map

- 1) Click **MONITORING** > Graphic Map View.
- 2) Click **ADD GRAPHIC MAP**.

| Configuration |        |         |                    |   |
|---------------|--------|---------|--------------------|---|
| • Name        |        | • Group | All Graphic Maps 🔻 | ] |
| Background    | Upload |         |                    |   |
| • Door        |        | • Zone  |                    | ) |
|               |        |         |                    |   |

- 3) Set the name and group of the graphic map.
- 4) Click **Upload** and select the background you want to use as the graphic map.

#### 🖄 Note

- The max size of the images that can be used as a background is 5MB.
- Supported image file formats are BMP, GIF, JPG, JPEG, PNG.
- If you back up the BioStar 2 database, the image file registered in the graphic map may be deleted. If you want to continue using images registered as a background even after database backup, back up the image files.
- 5) Select the door you want to display on the graphic map from the **Door**. The door status bar appears.

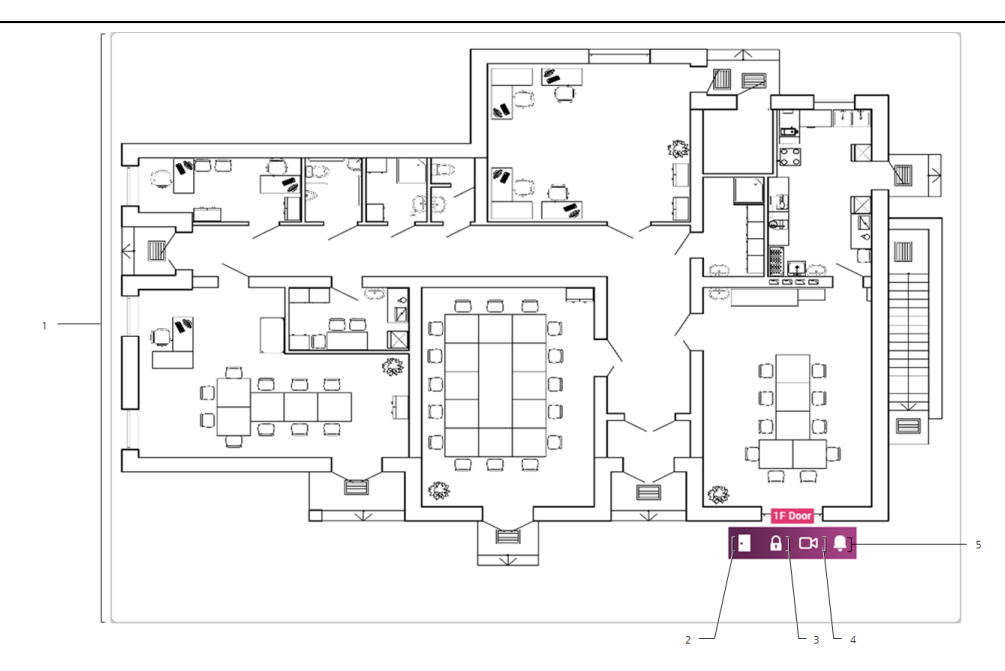

| N<br>o. | Item                  | Description                                                                                                    |
|---------|-----------------------|----------------------------------------------------------------------------------------------------|
| 1       | Graphic<br>Map        | The uploaded background image appears.                                                                                                    |
| 2       | Door<br>Status        | You can see the door status and temporarily open the door.                                                                                                    |
| 3       | Door<br>Relay         | You can lock or unlock the door manually.                                                                                                    |
| 4       | Live<br>Video<br>View | <ul> <li>You can see the screen of the IP camera registered at the door in real time.</li> <li>Note <ul> <li>The Live Video View button is activated only when the camera is registered at the door.</li> </ul> </li> </ul> |
| 5       | Alarm                 | You can see or clear the alarm that has occurred on the door.                                                                                                    |

6) Select the zone you want to display on the graphic map from the **Zone**. The Zone status bar appears.

| N<br>o. | Item | Description                   |
|---------|------|-------------------------------|
| 1       | Zone | You can see the type of zone. |

| N<br>o. | Item  | Description                                                   |
|---------|-------|---------------------------------------------------------------|
|         |       | 🖉 Note                                                        |
|         |       | <ul> <li>The zones can be selected up to 100.</li> </ul>      |
| 2       | Alarm | You can see or clear the alarm that has occurred on the zone. |

- 7) Drag the door and zone status bar to the location of the door and zone in the graphic map.
- 8) When setting is finished, click **Apply**.

### Editing Graphic Map

- 1) Click **MONITORING** > Graphic Map View.
- 2) Click 🖋 in the graphic map that you want to edit.

| All Graphic Maps         |
|--------------------------|
| Office 01                |
| 🔟 14F Graphic Map 01 🖋 👕 |
| fice 02                  |

3) After editing the information you want, click **Apply**.

### Deleting Graphic Map

- 1) Click **MONITORING** > Graphic Map View.
- 2) Click  $\overline{\mathbf{v}}$  in the graphic map that you want to delete.

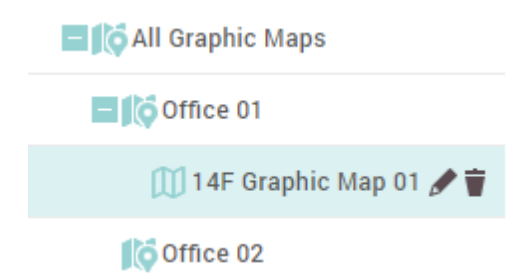

3) Click **Yes** to delete the selected graphic map.

You can use the **VIDEO** menu to interlock an IP camera with an event of the door. You can set the IP camera to record video or image logs when a set event occurs. Saved videos can be viewed in the **MONITORING** menu.

Adding NVRs

Adding IP Cameras

### 🖄 Note

- The **VIDEO** menu will appear when the Video license is activated.
- If you connect BioStar 2 using the Cloud, cannot access to the **VIDEO** menu.
- Set the Network Time Protocol (NTP) on a PC with BioStar 2 installed before using the Video menu. Go to the Control Panel > Date and Time and then click Change setting on the Internet Time to set up. Use *time.windows.com* for the server address.

|            |             |    |       | - 2      |           |     |       |                        |                |      |  |
|------------|-------------|----|-------|----------|-----------|-----|-------|------------------------|----------------|------|--|
| 1 —<br>6 — | Add New NV  | /R | All N | VRs      |           |     |       |                        |                |      |  |
|            | ali nvrs 🚍  | 1  |       |          |           |     |       |                        |                | Port |  |
| 5 —        | 📧 📥 NVR 1   | 1  |       | 70000001 | HikVision | NVR | NVR 1 | HIKVISION IPC-HFW1420S | 192.168.12.120 | 8000 |  |
|            | All Cameras | 1  |       |          |           |     |       |                        |                |      |  |
|            | 4           |    | Ļ     |          |           |     |       |                        |                |      |  |
| -          |             |    |       |          |           |     |       | ( NV/D and TD Can      | aara List      |      |  |

| 3 | Function Button (Column Setting) | е | Expand Button               |
|---|----------------------------------|---|-----------------------------|
| 2 | Add IP Camera                    | 5 | NVR and IP Camera Hierarchy |
| 1 |                                  | ٦ |                             |

## Adding NVRs

You can add NVR to save video logs or image logs.

## 🕏 Note

- ACTi, Dahua, and Hikvision products can be added for NVR. Before adding NVR, check its manufacturer.
- Set the Network Time Protocol (NTP) to synchronize the time between the BioStar 2 server and the NVR. Use *time.windows.com* for the server address.
- PC-NVR does not support the live video view.
- NVR types that support the live video view are as follows.
  - Dahua: DH-NVR4416-16P, DH-NVR608-32-4K
  - Hikvision: DS-7616NI-E2 / 16P, DS-7608NI-E2 / 8P

## 13 Video

- 1) Click VIDEO > Add New NVR.
- 2) Edit the necessary items.

| Add New NVR  |   | > |
|--------------|---|---|
|              | _ |   |
| Name         |   |   |
| Manufacturer |   | • |
| IP           |   |   |
| Port         |   |   |
| ID           |   |   |
| Password     |   |   |

Cancel

Apply

| No. | Item         | Description                                                                                                    |
|-----|--------------|----------------------------------------------------------------------------------------------------|
| 1   | Name         | Enter the name of NVR.                                                                                                    |
| 2   | Manufacturer | Select the manufacturer of NVR. ACTi, Dahua and Hikvision products are supported.                                                                                                    |
| 3   | IP           | Enter the IP address of NVR.                                                                                                    |
| 4   | Port         | Enter the port of NVR.                                                                                                    |
| 5   | ID           | <ul> <li>Enter the account information (ID) to access NVR.</li> <li>Note</li> <li>Enter the default administrator account information for the ID. If you enter the ID after creating a custom administrator account in NVR setting, the function may not work properly.</li> </ul> |
| 6   | Password     | Enter the account information (password) to access NVR.                                                                                                    |

### 3) Click **Apply** to save the changes.

## 🖄 Note

 Contact the system administrator for the detailed information of NVR (IP, Port, ID, Password).

## Adding IP Cameras

You can add an IP camera connected to NVR.

## 🖄 Note

- Before adding an IP camera, add NVR first. For more details, refer to Adding NVRs.
- Set the Network Time Protocol (NTP) to synchronize the time between the BioStar 2 server and the IP camera. Use *time.windows.com* for the server address.
- 1) Click VIDEO > Add New Camera.
- 2) Select an added NVR from the list and click **Next**.

| Select NVR |             | × |
|------------|-------------|---|
| • NVR      | NVR 1       | • |
|            | Next Cancel |   |

 The list of cameras connected to NVR will appear. Select a camera to add and click + Add. To select a different NVR, click Prev.

| Camera List |  | × |
|-------------|--|---|
|             |  |   |

## NVR 1

| HIKVISION IPC-HFW1420S         192.168           AXIS (M3203)         192.168           112_Amcrest         192.168 | 192.168.12.110<br>192.168.12.63<br>192.168.12.112 |
|----------------------------------------------------------------------------------------------------|---------------------------------------------------|
| AXIS (M3203)         192.164           112_Amcrest         192.168                                                  | 192.168.12.63                                     |
| 112_Amcrest 192.168                                                                                                 | 192,168,12,112                                    |
|                                                                                                    |                                                   |
| HikVion IP 84 192.16                                                                                                | 192.168.12.84                                     |

4) After adding the camera, you can set the camera to record a video log according to an event occurring at the door. For more details, refer to Editing IP Camera Settings.

## 13 Video

## Editing IP Camera Settings

You can set the time interval to capture a video log or an image log and link the door and event type to the IP camera.

### 1) In the camera list, click a camera to edit.

### 2) Edit the necessary items.

| Information |                   |                      |                                   |                       |       |  |
|-------------|-------------------|----------------------|-----------------------------------|-----------------------|-------|--|
|             |                   |                      |                                   |                       |       |  |
| 1 —         | [ • ID            | 72000001             |                                   |                       |       |  |
| 2 —         | • Name            | HIKVISION IPC-HFW142 | Channel                           | 33                    | ]     |  |
| 4 —         | [ • IP            | 192.168.12.110       |                                   |                       |       |  |
| 5 —         | Log Type          | Video 💌              |                                   |                       |       |  |
|             |                   |                      |                                   |                       |       |  |
| Cor         | figuration        |                      |                                   |                       |       |  |
| COL         | inguration        |                      |                                   |                       |       |  |
|             | Video Log Setting |                      |                                   |                       |       |  |
| 6 —         | Start recording 3 | secs before an event | <ul> <li>End recording</li> </ul> | 3 secs after an event |       |  |
|             | Event             |                      |                                   |                       |       |  |
|             | • Door            | •                    |                                   |                       |       |  |
| 7 —         | • Event           | Ever                 | nt                                | Schedule              | + Add |  |
|             | L                 |                      |                                   |                       |       |  |
|             |                   |                      |                                   |                       |       |  |

| No. | Item     | Description                                                                                                    |
|-----|----------|----------------------------------------------------------------------------------------------------|
| 1   | ID       | You can view the camera ID.                                                                                                    |
| 2   | Name     | You can change the camera name.                                                                                                    |
| 3   | Channel  | You can view the camera channel.                                                                                                    |
| 4   | IP       | You can view the IP address of the camera.                                                                                                    |
| 5   | Log Type | <ul> <li>You can set the log type to be captured by the camera.</li> <li>None: A video log or an image log is not captured.</li> <li>Video: A video log is captured.</li> <li>Image: An image log will captured.</li> <li>Image: An image log Setting or Image Log Setting according to the set Log Type.</li> <li>None is set for Log Type, you cannot set the Video Log Setting,</li> </ul> |

## 13 Video

| No. | Item                              | Description                                                                                                    |  |  |
|-----|-----------------------------------|----------------------------------------------------------------------------------------------------|--|--|
|     |                                   | Image Log Setting, and Event.                                                                                                    |  |  |
|     |                                   | You can set the time to capture a video log or an image log.                                                                                           |  |  |
|     |                                   | to the set Log Type.                                                                                                    |  |  |
|     | Video Log                         | When Log Type is set to Video                                                                                                    |  |  |
| 6   | Setting /<br>Image Log<br>Setting | Start recording 3 secs before an event     End recording 3 secs after an event                                                                         |  |  |
|     |                                   | When Log Type is set to Image                                                                                                    |  |  |
|     |                                   | Capture an image 3 s before an event                                                                                                    |  |  |
|     |                                   | 🖆 Note                                                                                                    |  |  |
|     |                                   | <ul> <li>Recorded video/image logs does not mean the real-time log. It can<br/>view after storing in in BioStar 2 database.</li> </ul>                 |  |  |
|     |                                   | Select a pre-registered entrance door. Click + Add and set a desired event and schedule.                                                               |  |  |
|     |                                   | 🖄 Note                                                                                                    |  |  |
| _   |                                   | <ul> <li>Door should be set.</li> </ul>                                                                                                    |  |  |
| /   | Event                             | <ul> <li>Only one door can be set per camera.</li> </ul>                                                                                               |  |  |
|     |                                   | <ul> <li>If there is no registered entrance door, register one by referring to<br/>Adding Doors.</li> </ul>                                            |  |  |
|     |                                   | <ul> <li>If there is no desired schedule, click Setting &gt; Schedule and<br/>register a new schedule. For more details, refer to Schedule.</li> </ul> |  |  |
|     |                                   | <ul> <li>You can delete an added event by clicking T.</li> </ul>                                                                                       |  |  |

3) Click **Apply** to save the changes.

You can set the time code, shift, and schedule and/or view time card or report by using the **TIME ATTENDACE** menu.

Shift

Schedule

Report

Setting

Set according to the following order when registering the schedule for the first time.

#### Step 1. Time code setting

You can set the attendance and leave time code, overtime time code, and the go out/outside work/ vacation time code. You can also set the time rate and assign and display a color to make it easily recognizable.

#### ② Related information

Time code

#### Step 2. Shift setting

You can set the service rule on a daily basis (24 hours). The shift includes the time code setting, the start time of day setting and the rounding rule.

#### **(2)** Related information

Shift

#### Step 3. Schedule template setting

You can set the schedule template with the shift on a daily basis. You can also set the weekly and daily schedule template.

#### ② Related information

Schedule template

#### Step 4. Overtime rule setting

This can be used conveniently when the overtime time code has not been added to the shift. Overtime set in the service rule has a start time and an end time, but **Overtime rule** calculates the total time exceeding the range of regular service time. **Overtime rule** can be used conveniently for managing total daily, weekly and monthly overtime hours, and when **Overtime rule** is set, it applies instead of the overtime time code added to the shift.

#### ② Related information

**Overtime Rule** 

#### Step 5. Schedule setting

You can set the period, user, overtime rule, and vacation schedule to apply to the schedule template set in the previous step.

#### ② Related information

Schedule

## Shift

You can set the time code, time segment for time code, schedule template, and overtime rule. These are the main components of T&A management.

| Time Code         |
|-------------------|
| Shift             |
| Schedule Template |
| Overtime Rule     |

## Time Code

You can set the time code to be used for worktime calculation. It can be set for T&A records, time code for overtime, and time code for vacation management. You can assign and use a different time rate for each time code.

### 1) Click **TIME ATTENDA NCE** > **Shift** > **Time Code**.

#### 2) Click ADD TIME CODE and set each item.

| 1[ • Name           |                                                                    |
|---------------------|--------------------------------------------------------------------|
| 2 — [ • Description |                                                                    |
| 3 ——_[ • Туре       | Attendance management     Overtime management     Leave management |
| 4[ • Time Rate      | 1                                                                  |
| 5[ • Color          |                                                                    |

| No. | Item        | Description                                                                                                    |
|-----|-------------|----------------------------------------------------------------------------------------------------|
| 1   | Name        | Enter the desired time code name.                                                                                                    |
| 2   | Description | Enter a brief description of the time code.                                                                                                    |
| 3   | Туре        | <ul> <li>Set the time code type.</li> <li>Attendance management: You can set the time code to be used for the T&amp;A record.</li> <li>Overtime management: You can set the time code to be used for overtime.</li> <li>Leave management: You can set the time code to be used for go out, outside work, business trip and vacation.</li> <li>If the time code currently used by shift, Type cannot be changed.</li> <li>If Type is set to Leave management, Time Rate cannot be set.</li> </ul> |
| 4   | Time Rate   | Set the time rate according to the time code. 1 is the default time rate. If 2 is set, it is calculated with twice the hourly pay when the set time code is applied.                                                                                                    |
| 5   | Color       | Set a color to distinguish the time code.                                                                                                    |

 To save settings, click Apply. To add a shift, click Apply & Next. To save the settings and add another time code, click Apply & Add New.

#### **()** Related information

Shift

### Shift

You can create a shift by applying a different time code for each hour based on a 24 hour cycle. You can select either a fixed working shift , flexible working shift or floating working shift and you can set the start time of day and rounding rule.

- 1) Click **TIME ATTENDA NCE > Shift > Shift**.
- 2) Click **ADD SHIFT** and set each item.

| 1 | • Name                          |                                                             |
|---|---------------------------------|-------------------------------------------------------------|
| 2 | Description                     |                                                             |
| 3 | • Туре                          | Fixed      Flexible      Floating                           |
| 4 | • Day start time                | 05     00     Allowed a day before/after time       •     • |
| 5 | First check-in & Last check-out | No                                                          |
|   | Time segment                    | Current day                                                 |
|   |                                 | Next day                                                    |
|   |                                 |                                                             |
|   |                                 |                                                             |
|   |                                 | Time code Start time End time Min. Duration Action          |
|   |                                 |                                                             |
| 6 |                                 | Attendance man   09 : 00 18 : 00 04 : 00                    |
|   |                                 |                                                             |
|   |                                 | • Grace Use                                                 |
|   | L                               | Add                                                         |
|   | Rounding                        | Punch in                                                    |
| 7 |                                 | Punch out                                                   |
| 8 | Meal deduction 1                | By Punch 💌                                                  |
|   | Meal deduction 2                | Use                                                         |
| 9 | • Break Time                    | None -                                                      |

| N<br>0 | Item                 | Description                                                                                                    |
|--------|----------------------|----------------------------------------------------------------------------------------------------|
| 1      | Name                 | Enter the desired shift name.                                                                                                    |
| 2      | Descript<br>ion      | Enter a brief description of the shift.                                                                                                    |
| 3      | Туре                 | <ul> <li>Set the shift type. The detailed setting varies according to the shift type.</li> <li>Fixed: You can set the fixed service to attend and leave at a fixed time.</li> <li>Flexible: You can set the flexible service with no fixed attendance and leave times.</li> <li>Floating: You can set the floating service with no fixed attendance and leave times. In this shift type, the shift is automatically applied according to the attendance time.</li> </ul> |
| 4      | Day<br>Start<br>Time | Set the start time of day.<br>If you use <b>Allowed a day before/after time</b> , you can set Shift for work hours<br>exceeding 24 hours based on the Day start time set.                                                                                                    |

| N<br>0 | Item                                         | Description                                                                                                    |  |  |  |  |  |  |  |
|--------|----------------------------------------------|----------------------------------------------------------------------------------------------------|--|--|--|--|--|--|--|
|        |                                              | <ul> <li>Note</li> <li>Allowed a day before/after time is activated only when you set the type of Shift to Fixed.</li> </ul>                                                                                                    |  |  |  |  |  |  |  |
| 5      | First<br>check-in<br>& Last<br>check-<br>out | <ul> <li>When Yes is set, the first user authentication time is recorded as check-in time, and the last user authentication time is recorded as check-out time.</li> <li>Note</li> <li>If the First check-in &amp; Last check-out is set to Yes, Break by Punch should be set for recording the user's break time.</li> </ul> |  |  |  |  |  |  |  |
| 6      | Time<br>segmen<br>t                          | <complex-block></complex-block>                                                                                                    |  |  |  |  |  |  |  |

| N<br>0 | Item | Description                                                                                                    |
|--------|------|----------------------------------------------------------------------------------------------------|
|        |      |                                                                                                    |
|        |      |                                                                                                    |
|        |      | time, End time, Min. Duration, Rounding .                                                                            |
|        |      | When <b>Hexible</b> is selected for <b>Type</b> ,                                                                    |
|        |      | Options     Time code     Attendance man                                                                             |
|        |      | Punch in Time Limit     Use     Punch out Time Limit     Use      Meal deduction 1     By Punch                      |
|        |      | Meal deduction 2     Use     Rounding     Punch in     Punch out                                                     |
|        |      | Set the working hours per day, and then select the time code.                                                        |
|        |      | You can also set <b>Punch in Time limit, Punch out Time Limit, Meal deduction</b> ,<br><b>Rounding, Break Time</b> . |
|        |      | <ul> <li>If <b>Flexible</b> is selected for <b>Type</b>, the time code for overtime cannot be added.</li> </ul>      |
|        |      | When <b>Floating</b> is selected for <b>Type</b> ,                                                                   |
|        |      |                                                                                                    |
|        |      |                                                                                                    |

| N<br>0 | Item         | Description                                                                                                    |                                                                                                    |
|--------|--------------|----------------------------------------------------------------------------------------------------|----------------------------------------------------------------------------------------------------|
|        |              | Segment     Apply leave by                                                                                                    | y this segment                                                                                                    |
|        |              | Time segment                                                                                                    | Current day<br>Next day<br>0 3 6 9 12 15 18 21 24                                                                                                    |
|        |              |                                                                                                    | Time code     Start time     End time     Min. Duration     Action       Attendance man     09     00     18     00     04     00       ••••••••••••••••••••••••••••••••••••                                                                                                    |
|        |              |                                                                                                    | Punch in granted time range     05 00 ~     v v     v     09 00                                                                                                    |
|        |              |                                                                                                    | • Grace Use                                                                                                    |
|        |              | Rounding                                                                                                    | Add Punch in Punch out                                                                                                    |
|        |              | Meal deduction     Meal deduction                                                                                                    | I By Punch v<br>2 Use                                                                                                    |
|        |              | Select the time code<br>granted time range<br>You can also set Grad<br>Note<br>• You can conf<br>• If you use the<br>segment wh<br>leave by th<br>• For the time<br>time, End time | and set <b>Start time</b> , <b>End time</b> , <b>Min. Duration</b> , and <b>Punch in</b><br><b>a</b> .<br><b>ce</b> , <b>Rounding</b> , <b>Meal deduction</b> , and <b>Break time</b> .<br>igure the shift by up to 5 time slots.<br>a floating shift, you must select <b>Apply leave by this</b><br>hen setting up a leave management. You can select <b>Apply</b><br><b>is segment</b> from the time segment configured as shifts.<br>code set as <b>Overtime management</b> , you can only set <b>Start</b><br><b>me</b> , <b>Min. Duration</b> , <b>Rounding</b> . |
| 7      | Roundin<br>g | You can set the time<br>time to apply roundin<br>are set for <b>Point</b> , an<br>and an event occurrin<br>Select the item which                                                   | rounding rule. <b>Unit</b> is the time to round off to and <b>Point</b> is the g off. For example, 10 minutes are set for <b>Unit</b> and 7 minutes event occurring at 8:05 is considered to have occurred at 8 ng at 8:08 is considered to have occurred at 8:10.                                                                                                    |
|        |              | • Punch in: You can                                                                                                    | set the rounding rule to process the registered time when an                                                                                                    |

| N<br>o | Item                          | Description                                                                                                    |
|--------|-------------------------------|----------------------------------------------------------------------------------------------------|
|        |                               | <ul> <li>attendance event is registered earlier/later than the set start time.</li> <li>Punch out: You can set the rounding rule to process the registered time when a leave event is registered earlier/later than the set end time.</li> </ul>                                                                                                    |
|        |                               | <ul> <li>Rounding applies in preference to Grace.</li> </ul>                                                                                                    |
| 8      | Meal<br>deducti<br>on<br>1, 2 | <ul> <li>You can set to deduct meal time from the shift.</li> <li>By Punch: You can set it to be deducted according to the record registered in the device, without a fixed meal deduction time.</li> <li>Auto: You can set the meal deduction by setting Deduction time and Minimal hours before deduction.</li> <li>Fixed: You can set the fixed meal deduction by setting Start time and End time.</li> <li>✓ Note <ul> <li>You can deduct two meal times from the shift if you use Meal deduction 2.</li> <li>When using the meal deduction type as Auto or Fixed, Meal deduction 1 and Meal deduction 2 can be set only for the same type.</li> </ul> </li> </ul> |
| 9      | Break<br>Time                 | <ul> <li>You can set the break time.</li> <li>By Punch: You can set it to be confirmed according to the record registered in the device, without a fixed break time. If you select By Punch, you can set Max. allowed break time.</li> <li>Fixed: You can set the fixed break time by setting Start time and End time.</li> </ul>                                                                                                    |

3) To save settings, click **Apply**. To add a schedule template, click **Apply & Next**. To save the settings and add another shift, click **Apply & Add New**.

#### **()** Related information

Schedule Template

## Schedule Template

You can create a weekly and daily schedule by using the set shift.

- 1) Click **TIME ATTENDA NCE** > **Shift** > **Schedule Template**.
- 2) Click **ADD SCHEDULE TEMPLATE** and set each item.

| Description    |   |     |     |      |       |       |       |       |      |       |     |      |      |     |    |    |    |   |   |    |   |    |
|----------------|---|-----|-----|------|-------|-------|-------|-------|------|-------|-----|------|------|-----|----|----|----|---|---|----|---|----|
| [• Type        |   |     | We  | ekly |       |       | Daily | ,     |      |       |     |      |      |     |    |    |    |   |   |    |   |    |
| • Weekend days |   | N   | ю   |      | TUE   | W     | /ED   | T     | ΉU   |       | FRI |      | SA   | г ] | SU | IN |    |   |   |    |   |    |
|                |   |     | * P | leas | e sel | ect o | ne c  | r cor | isec | utive | tw  | o da | ıys. |     |    |    |    |   |   |    |   |    |
| MON            |   |     |     |      |       |       |       |       |      |       |     |      |      |     |    |    |    |   |   |    |   |    |
|                | 0 |     | 3   |      |       | 6     |       | 9     |      |       | 12  |      |      | 15  |    |    | 18 |   |   | 21 |   | 24 |
| TUE            | 0 | 1 1 | 3   |      |       | 6     |       | 9     |      |       | 12  | 1    |      | 15  |    |    | 18 |   | 1 | 21 | • | 24 |
| WED            | 0 |     | 3   |      |       | 6     |       | 9     |      |       | 12  |      |      | 15  | •  |    | 18 |   | 1 | 21 | 1 | 24 |
| тни            | 0 | 1 1 | 3   | 1    |       | 6     |       | 9     |      | 1     | 12  | 1    |      | 15  | •  |    | 18 |   | 1 | 21 | • | 24 |
| FRI            | 0 |     | 3   | 1    |       | 6     |       | 9     |      |       | 12  | 1    |      | 15  | •  |    | 18 |   | 1 | 21 | • | 24 |
| SAT            | 0 |     | 3   | 1    | 1     | 6     |       | 9     |      |       | 12  | 1    | 1    | 15  | 1  |    | 18 | - | 1 | 21 | ' | 24 |
| SUN            |   |     |     |      |       |       |       |       |      |       |     |      | 1    | 16  |    | 1  | 10 |   |   |    | 1 |    |

| Shift    | Туре     | Time        | Day start<br>time |   |
|----------|----------|-------------|-------------------|---|
| Daily    | Fixed    | 09:00~18:00 | 05:00             | 5 |
| Flexible | Flexible | 8hr Omin    | 05:00             |   |

| No. | Item            | Description                                                                                                    |
|-----|-----------------|----------------------------------------------------------------------------------------------------|
| 1   | Name            | Enter the desired schedule template name.                                                                                                    |
| 2   | Description     | Enter a brief description of the schedule template.                                                                                                    |
| 3   | Туре            | You can set either <b>Weekly</b> or <b>Daily</b> for the schedule template, and when <b>Daily</b> is selected, you can set the period to be used repeatedly.                                                                                                    |
| 4   | Weekend<br>days | You can set the days of the week that you want to use as the weekend.                                                                                                    |
| 5   | Shift           | You can view the list of set service rules.                                                                                                    |
| 6   | Schedule        | <ul> <li>Set drag &amp; drop for the set service rule. To apply all at once, click Copy All.</li> <li>Note <ul> <li>To apply a shift that setting the Allowed a day before/after time, Allowed a day before/after time cannot be set 24 hours before Day start time on Shift the day before.</li> </ul> </li> </ul> |

3) To save settings, click **Apply**. To add a schedule, click **Apply & Next**. To save the settings and add another schedule template, click **Apply & Add New**.

### **(2)** Related information

**Overtime Rule** 

### Rule

This can be used conveniently when the overtime time code has not been added to the shift. Overtime set in the shift has a start time and an end time, but **Rule** calculates the total time exceeding the range of regular working time. **Rule** can be used conveniently for managing total daily, weekly and monthly overtime hours, and when **Rule** is set, it applies instead of the overtime time code added to the shift.

#### 1) Click **TIME ATTENDA NCE** > **Shift** > **Rule**.

2) Click ADD RULE and set each item.

| 1[ | • Name      |                                                                                           |  |
|----|-------------|-------------------------------------------------------------------------------------------|--|
| 2[ | Description |                                                                                           |  |
|    | • Overtime  | Not Use     Daily overtime     Weekly overtime     Monthly overtime      Weekend overtime |  |
| 3  |             | Time Code None   Day start time 05 00 First check-in & Last check-out                     |  |
|    |             | Holiday overtime                                                                          |  |
|    |             | Day start time 05 00 First check-in & Last check-out                                      |  |

| No. | Item        | Description                                                                                                    |
|-----|-------------|----------------------------------------------------------------------------------------------------|
| 1   | Name        | Enter the desired overtime rule name.                                                                                                    |
| 2   | Description | Enter a brief description of the overtime rule.                                                                                                    |
| 3   | Overtime    | Set the overtime rule.<br><b>Daily overtime</b> , <b>Weekly overtime</b> , <b>Monthly overtime</b> rules can set the<br>overtime time code to be applied after the regular working time, and a<br>different overtime time code can be applied after a certain time. You can |

| No. | Item | Description                                                                                                    |
|-----|------|----------------------------------------------------------------------------------------------------|
|     |      | also limit the overtime hours for an employee by setting the maximum overtime hours.                                                                                                    |
|     |      | When you set as follows, the 'Overtime management' time code applies from 5 PM to 11 PM if the normal working time is from 8 AM to 5 PM, and the 'Overtime management' time code applies from 11 PM to 2 AM. Also, the maximum overtime hours for an employee for one day is limited to 9 hours, and the daily payroll is calculated only using the record of providing work until 2 AM. |
|     |      | <ul> <li>Not Use</li> <li>Daily overtime</li> </ul>                                                                                                    |
|     |      | Apply       Overtime manag v       after 8       hour(s) 0       minute(s)         Apply       Overtime manag v       after 6       hour(s) 0       minute(s) of [ Overtime management ]         Max overtime       9       hour(s)       0       minute(s) of [ Overtime management ]                                                                                                   |
|     |      | Weekly overtime       Monthly overtime                                                                                                    |
|     |      | 🖄 Note                                                                                                    |
|     |      | <ul> <li>Total working time does not include break time or meal time.</li> </ul>                                                                                                    |
|     |      | For Weekend overtime and Holiday overtime rules, Time code and Day start time can be set, and only First check-in & Last check-out can be                                                                                                    |
|     |      | set.                                                                                                    |
|     |      | Weekend overtime                                                                                                    |
|     |      | Time Code None 💌                                                                                                    |
|     |      | Day start time 05:00 First check-in & Last check-out                                                                                                    |
|     |      | ☑ Holiday overtime                                                                                                    |
|     |      | Time Code None 💌                                                                                                    |
|     |      | Day start time 05 00 First check-in & Last check-out                                                                                                    |

3) To save settings, click **Apply**. To add a schedule, click **Apply & Next**. To save the settings and add another rule, click **Apply & Add New**.

#### **(2)** Related information

Schedule

## Schedule

You can create a service schedule by assigning the set schedule template, overtime rule, period, and holiday to a user.

You can also add a temporary schedule or personal vacation to the created service schedule.

## 🖄 Note

 Before creating a schedule, check if the Time Code, Shift, Schedule Template, and Holiday which you will use have been created correctly.

### - Adding & deleting a schedule

You can create a service schedule for a registered user.

#### 1) Click **TIME ATTENDA NCE** > **Schedule**.

2) Click **Add** and set each item.

| 1 | • Name            |               |    |          |                      |    |                  |    |
|---|-------------------|---------------|----|----------|----------------------|----|------------------|----|
| 2 | • Description     |               |    |          |                      |    |                  |    |
| 3 | - Rule            | None 🔻        |    |          |                      |    |                  |    |
| 4 | Schedule template | None 🔻        |    |          |                      |    |                  |    |
| 5 | • Period          | 2017-03-17    |    | ~ 20     | 7-03-17              |    |                  |    |
| 6 | • Holiday         | None 🔻        |    |          |                      |    |                  |    |
|   | • User            | User group    |    | <b>V</b> | User in group(30)    |    | Added users(0)   |    |
|   |                   | 🔲 🚊 All Users | 30 |          |                      | Go |                  | Go |
|   |                   | 15F USER      | 0  |          | (2)                  |    |                  |    |
|   |                   | 2 16F USER    | 0  |          | Administrator<br>(1) |    |                  |    |
|   |                   | 2 17F USER    | 0  |          | kyle<br>(200)        |    |                  |    |
|   |                   |               |    |          | User 000<br>(3)      |    |                  |    |
| 7 | -                 |               |    |          | User 001<br>(10)     |    |                  |    |
|   |                   |               |    |          | User 002<br>(11)     |    |                  |    |
|   |                   |               |    |          | User 003<br>(12)     |    |                  |    |
|   |                   |               |    |          | User 004<br>(13)     |    |                  |    |
|   |                   |               |    |          | (14)                 |    |                  |    |
|   |                   |               |    | <b>~</b> | User 006<br>(15)     |    |                  |    |
|   |                   |               |    |          |                      |    | Delete all users |    |

| No. | Item | Description                      |
|-----|------|----------------------------------|
| 1   | Name | Enter the desired schedule name. |

| No. | Item            | Description                                                                                                    |
|-----|-----------------|----------------------------------------------------------------------------------------------------|
| 2   | Descriptio<br>n | Enter a brief description of the schedule.                                                                                                    |
| 3   | Rule            | Select the set overtime rule.<br>When the overtime rule is set, the overtime service salary<br>code set to the service rule will not apply. If you do not wish<br>use it, set <b>None</b> .                                              |
|     |                 | 🖄 Note                                                                                                    |
|     |                 | <ul> <li>If there is no desired overtime rule, set one by<br/>referring to the Overtime Rule.</li> </ul>                                                                                                    |
|     |                 | Select the set schedule template.                                                                                                    |
| 4   | Schedule        | 🖄 Note                                                                                                    |
|     | I emplate       | <ul> <li>If there is no desired schedule template, set one by referring to the Schedule Template.</li> <li>Once schedule template is set, it cannot be changed.</li> </ul>                                                               |
|     |                 | Set the period to collect T&A events.                                                                                                    |
|     |                 | 🖄 Note                                                                                                    |
| 5   | Period          | <ul> <li>Once the start date is set, it cannot be changed. The<br/>end date can be changed, and when it is changed to<br/>a date which is earlier than the set date, leave events<br/>for the changed period will be deleted.</li> </ul> |
|     |                 | Select the set vacation schedule. If you do not wish use it, set <b>None</b> .                                                                                                    |
| 6   | Holiday         | Note                                                                                                    |
|     |                 | <ul> <li>If there is no desired vacation schedule, add a<br/>vacation schedule by referring to the Schedule.</li> </ul>                                                                                                    |
| 7   | User            | Add a user to apply the rule.                                                                                                    |

### 3) To save settings, click **Apply**.

4) To delete a schedule, select the schedule you wish to delete from the list, and then click **Delete schedule**.

### - Adding & deleting a temporary schedule

If you have already registered schedule. you can set a different service rule to a user

temporarily.

1) Select a user assigned to the schedule from the list and click a date on the calendar.

| )<br>           | ADD SCH  | EDULE  | • | Schedule 1 | > User 1          |                   |                                 |                   |                        |     |  |  |  |
|-----------------|----------|--------|---|------------|-------------------|-------------------|---------------------------------|-------------------|------------------------|-----|--|--|--|
| Shift           | Schedule | Report | _ | Sun        | Mon               | Tue               | Wed                             | Thu               | Fri                    | Sat |  |  |  |
| Schedun         | e 1      | -      |   |            | 28 29             | 30                | 31                              | 09:00~18:00 Daily | 2<br>09:00~18:00 Daily | 3   |  |  |  |
| Adminis<br>(1)  | strator  |        |   |            |                   |                   | Add Temporary Sche<br>Add Leave | dule              |                        |     |  |  |  |
| User 1<br>(2)   |          |        |   |            | 4 5               | 6                 | 7                               |                   | 9                      | 10  |  |  |  |
| ⊿ User 2<br>(3) |          |        |   |            | 09:00~18:00 Daily | 09:00~18:00 Daily | 09:00~18:00 Daily               | 09:00~18:00 Daily | 09:00~18:00 Daily      |     |  |  |  |
| ⊿ User 3<br>(4) |          |        |   |            |                   |                   |                                 |                   |                        |     |  |  |  |
| ⊿ User 4<br>(5) |          |        |   |            |                   |                   |                                 |                   |                        |     |  |  |  |

Select Add Temporary Schedule and set each item. To apply it to other users equally, add a user by clicking Q.

| [kyle] Temporary Sch          | edule                                   | × |
|-------------------------------|-----------------------------------------|---|
| • Name<br>• Shift<br>• Period | regular shift ▼ 2016-12-01 ~ 2016-12-01 |   |
| Apply to Other User(s)        | Q                                       |   |
|                               | Apply Cancel                            |   |

- 3) When you click **Apply**, the shift for the set period will be changed.
- 4) To delete a temporary schedule, click the service schedule of the set temporary schedule, and then click **Yes**.

#### - Adding & deleting a leave

You can add a user's personal leave schedule.

1) Select a user assigned to the schedule from the list and click a date on the calendar.

| Shift   | ADD SCH | EDULE | • | Schedule 1 > | User 1                 | Jser 1<br>≺ November 2018 > |                                       |                                |                        |     |  |  |
|---------|---------|-------|---|--------------|------------------------|-----------------------------|---------------------------------------|--------------------------------|------------------------|-----|--|--|
| Schedul | .1      |       |   | Sun          | Mon                    | Tue                         | Wed                                   | Thu                            | Fri                    | Sat |  |  |
| Admini  | strator |       |   | 28           | 29                     | 30                          | 31<br>Add Temporary Sche<br>Add Leave | 1<br>09:00~18:00 Daily<br>dule | 2<br>09:00~18:00 Daily | 3   |  |  |
|         |         |       |   | 4            | 5<br>09:00~18:00 Daily | 6<br>D9:00~18:00 Daily      | 7<br>09:00~18:00 Daily                | 8<br>09:00~18:00 Daily         | 9<br>09:00~18:00 Daily | 10  |  |  |

 Select Add Leave and set each item. To apply it to other users equally, add a user by clicking Q.

| Edit Leave             |                                | × |
|------------------------|--------------------------------|---|
| User 1(2)              |                                |   |
| Date                   | 2018-11-01(Thu)                |   |
| Leave                  | Leave management 🔹             |   |
| Use Time               |                                |   |
| Start Date             | 2018-11-01 End Date 2018-11-01 |   |
| Leave Hours            | 1 day(s)                       |   |
| Apply to Other User(s) | Q                              |   |
| Approver Comments      |                                |   |
|                        | Ok Cancel                      |   |

- 3) When you click **OK**, the leave will be registered on the set period.
- 4) To delete a leave, click the registered leave and click **Yes**.

#### 🖄 Note

 If there is no desired leave management Time code, add one by referring to the Time Code.

## Report

You can create a T&A report with T&A events of a user collected through the system, and edit or export time records as a CSV file or a PDF file.

7 preset report filters can be used conveniently, or the administrator can set the filter manually.

#### + Before Using the Multilingual Report

BioStar 2 supports Korean and English language. To use multilingual report, please check the following.

#### Font Setting

- 1. Go to  $[C: \forall Program Files \forall BioStar 2(x64) \forall ta \forall dist \forall setup \forall report_fonts].$
- Create a folder with the language name you want to use. Refer to the ISO 639-1 standard for language name. For example, to use Spanish, create a folder named "es".
- 3. Copy and paste the font file into the folder you created. Only one TrueType Font is supported.

#### **PDF View Setting**

 Click the link to install the PDF viewer on Google Chrome. https://chrome.google.com/webstore/detail/pdf-viewer/ oemmndcbldboiebfnladdacbdfmadadm

### - Before Updating the Report

BioStar 2 uses MariaDB as the default database. If you are using MS SQL database, please check the following.

When using BioStar 2 with MS SQL database, your PC's memory usage will accumulate each time you update the report if there are a large number of registered users. Reset Max Server Memory for the MS SQL database.

- 1. Run Microsoft SQL Server Management Studio.
- 2. Right-click BioStar 2 database in Object Explorer and click Property.
- 3. Click Memory and then decrease the value of Max Server Memory.

### 🖄 Note

- For more information on MariaDB and MS SQL Server settings, see Installing BioStar 2.
- 1) Click **TIME ATTENDA NCE** > **Report**.
- To use a preset filter list, select a desired filter type, set either User Group or User and click Update Report.
- 3) To register a new filter, click **ADD FILTER** and set each item.

|   | Search Cor     | nditions       |                     |              |        |   |   |   |         |               |            | 0             |
|---|----------------|----------------|---------------------|--------------|--------|---|---|---|---------|---------------|------------|---------------|
|   | Filter Condit  | tions          |                     |              |        |   |   |   |         |               |            |               |
|   | • Na           | ame            | Daily Report        |              |        |   |   |   |         |               |            |               |
| 1 | • Re           | eport Type     | Daily               | • Column S   | etting |   |   |   |         |               |            |               |
|   | • Us           | ser Group      | All Users Q         |              | • User | Q |   |   |         |               |            |               |
|   |                |                |                     |              |        |   |   |   |         |               |            | Save Filter   |
| 2 | - Report Perio | Monthly (2018- | 11-01 ~ 2018-11-30) | v Þ          |        |   |   |   |         |               |            |               |
|   |                |                |                     |              |        |   |   |   | L       | Jpdate Report | CSV Export | PDF Export    |
|   | Daily Repo     | rt             |                     |              |        |   |   |   |         | H             | < 1/1 Þ    | H 50 rows 🔻   |
|   | Date           |                |                     |              |        |   |   |   |         |               |            | Total Work Ho |
| 3 | 2018/11/01     | Administrator  | 1                   | User Group 1 | Daily  | - | - | + | Absence | 0:00:00       | 0:00:00    | 0:00:00       |
|   | 2018/11/01     | User 1         | 2                   | User Group 1 | Daily  | 4 | 4 | - | Absence | 0:00:00       | 0:00:00    | 0:00:00       |
|   | 2018/11/01     | User 2         | 3                   | User Group 1 | Daily  | 2 | 2 | 2 | Absence | 0:00:00       | 0:00:00    | 0:00:00       |

| No. | Item                 | Description           |
|-----|----------------------|-----------------------|
| 1   | Filter<br>Conditions | Set a new T&A report. |

| No. | Item             | Description                                                                                                    |
|-----|------------------|----------------------------------------------------------------------------------------------------|
|     |                  | <ul> <li>Name: Enter the desired report name.</li> <li>Report Type: Select the desired report type. Daily, Daily Summary,<br/>Individual, Individual Summary, Leave, Exception, Modified Punch<br/>Log History, Working alarm time reports are available.</li> <li>Column Setting: Change or hide the order of columns in the report<br/>table.</li> <li>Filter: This function is enabled only when Leave or Exception is set for<br/>Report Type, and detailed conditions for leave or exception records can<br/>be selected.</li> <li>User Group / User: Select a user group or a user to create a report.</li> <li>Save Filter: Save the set T&amp;A report as the filter.</li> </ul> |
| 2   | Report<br>Period | <ul> <li>Set the period of report.</li> <li>Period: Set the period for creating a report to Daily, Weekly, Monthly, or Custom.</li> <li>Check In/Out Only: Select to output only the check-in and check-out logs of the user to the report.</li> <li>All In/Out Punches: Select to output all punches of the user to the report.</li> <li>Î Note <ul> <li>Check In/Out Only and All In/Out Punches are enabled only in the Individual Report.</li> </ul> </li> <li>Update Report: Update the report table to the most recent information.</li> <li>CSV Export: Save the created report as a CSV file.</li> <li>PDF Export: Save the created report as a PDF file.</li> </ul>             |
| 3   | Report           | View the created report.                                                                                                    |

#### Adding the Working alarm time report

You can update the report for users who have reached their specified working hours, or notify the administrator by email. You can update the Working alarm time report weekly.

- 1) Click **TIME ATTENDA NCE** > **Report** > **Working alarm time Report**.
- 2) Set each item in **Filter Conditions** and **Report Period** and then click **Update Report**.
- Set Automated Email if you want to send an email notification to the administrator for users who have reached their specified working hours.
|   | Search Conditions                                     | 0           |
|---|-------------------------------------------------------|-------------|
|   | Filter Conditions                                     |             |
|   | Name     Working alarm time Report                    |             |
| 1 | Report Type     Working alarm time     Column Setting |             |
|   | Working alarm time     40                             |             |
|   | • User Group Q • User Q                               |             |
|   |                                                       | Save Filter |
|   | Report Period                                         |             |
| 2 | • Period                                              |             |
|   | Update Report CSV Export                              | PDF Export  |
|   | Automated Email                                       |             |
| _ | Email                                                 |             |
| 3 | Day of Week THU +      Time     5:00                  |             |
|   | Recipient     I     Edit                              |             |

| No | Item                     | Description                                                                                                    |
|----|--------------------------|----------------------------------------------------------------------------------------------------|
| 1  | Filter<br>Condition<br>s | <ul> <li>Set a new T&amp;A report.</li> <li>Name: Enter the desired report name.</li> <li>Report Type: Select the desired report type.</li> <li>Column Setting: Change or hide the order of columns in the report table.</li> <li>Working alarm time: Set the time to generate Working alarm time report.</li> <li>User Group / User: Select a user group or a user to create a report.</li> <li>Save Filter: Save the set T&amp;A report as the filter.</li> </ul>  |
| 2  | Report<br>Period         | <ul> <li>Set the period of report.</li> <li>Period: Set the period for creating a report.</li> <li>Update Report: Update the report table to the most recent information.</li> <li>CSV Export: Save the created report as a CSV file.</li> <li>PDF Export: Save the created report as a PDF file.</li> </ul>                                                                                                    |
| 3  | Automat<br>ed Email      | <ul> <li>You can notify about users who have reached their specified working hours for the administrator by email.</li> <li>Email: Click to send an email to an administrator automatically.</li> <li>Day of Week: You can set the days of the week to send an email to administrators.</li> <li>Time: You can set the time to send an email to administrators.</li> <li>Recipient: You can add an administrator's email address that receives the email.</li> </ul> |

| No | Item | Description                                             |
|----|------|---------------------------------------------------------|
|    |      | 🖄 Note                                                  |
|    |      | <ul> <li>You need to configure <b>Filter</b></li> </ul> |
|    |      | Conditions and then save the                            |
|    |      | filter in order to set up                               |
|    |      | Automated Email.                                        |
|    |      | <ul> <li>You can set the sender information</li> </ul>  |
|    |      | for automatically sent emails in 🌣                      |

### Editing T&A Records

You can modify T&A records by clicking the created report table.

### 🖄 Note

- In order to modify T&A records, a report must be created first. For details about the creation
  of a report, refer to Report.
- The attendance and leave record of a user whose T&A schedule has not been registered cannot be modified.
- 1) Click a row to modify the record from the created report table.
- 2) Modify a T&A record or add a leave according to the desired method.

### - Modifying in the List

|   |    | ← Use         | r 1 - 2 | 2               |                     |         |           |               |         |         |         |              |         |         |          |               |       |      |  |
|---|----|---------------|---------|-----------------|---------------------|---------|-----------|---------------|---------|---------|---------|--------------|---------|---------|----------|---------------|-------|------|--|
| 1 | -[ | Date Range    | ◀ Dail  | ly ( 2018-11-01 | ~ 2018-11-01 ) 🔻 🕨  |         |           |               |         |         |         |              |         |         |          |               | Ü     | ) }_ |  |
| 2 | _  | Date          |         |                 |                     |         |           |               |         |         |         |              |         |         |          |               |       |      |  |
|   | l  | 2018/11/01(Th | u)      | Daily           | Attendance m        | anage   |           |               |         | ,       | Absence |              | 0:00:00 |         | 0:00:00  |               | /     |      |  |
|   | ſ  | Summary       | Reg     | ular hours      | Overtime hours      | Bi      | reak Time | Over Brea     | ak Time | Meal T  | lime    | Exe          | ption   |         | ave      | Total Work H  | lours |      |  |
|   |    | Daily         | 0:00:00 |                 | 0:00:00             | 0:00:00 | )         | 0:00:00       | 0:1     | 00:00   |         | 1            |         | 0       |          | 0:00:00       |       |      |  |
| , |    | Overtime I    | Rule    | R               | egular By Time Rate |         | Over      | rtime By Time | Rate    |         | Work    | time in Leav | /e      |         | Non-work | time in Leave |       |      |  |
|   |    | Daily         |         | 0:00:00         |                     |         | 0:00:00   |               |         | 0:00:00 | )       |              |         | 0:00:00 |          |               |       |      |  |

| No. | Item                | Description                                                          |
|-----|---------------------|----------------------------------------------------------------------|
| 1   | Period              | You can set the period for the T&A record to be displayed as a list. |
| 2   | Daily T&A<br>record | You can view the daily T&A record.                                   |

| No. | Item                          | Description                                                                                                    |
|-----|-------------------------------|----------------------------------------------------------------------------------------------------|
|     |                               | <ul> <li>Note</li> <li>You can add, modify or delete a T&amp;A record by clicking In/Out time. Click after clicking In/Out time to modify the registered T&amp;A record. When you click OK, changes will be saved.</li> <li>You can add a leave by clicking after clicking a leave, the Time Code set as Leave management is</li> </ul> |
|     |                               | necessary. You can click $\overline{m{\pi}}$ of the added leave to delete it.                                                                                                    |
| 3   | T&A<br>record<br>summary      | You can view T&A records according to the set period.                                                                                                    |
| 4   | View in<br>calendar<br>button | You can view T&A records in a calendar.                                                                                                    |

### - Modifying in the calendar

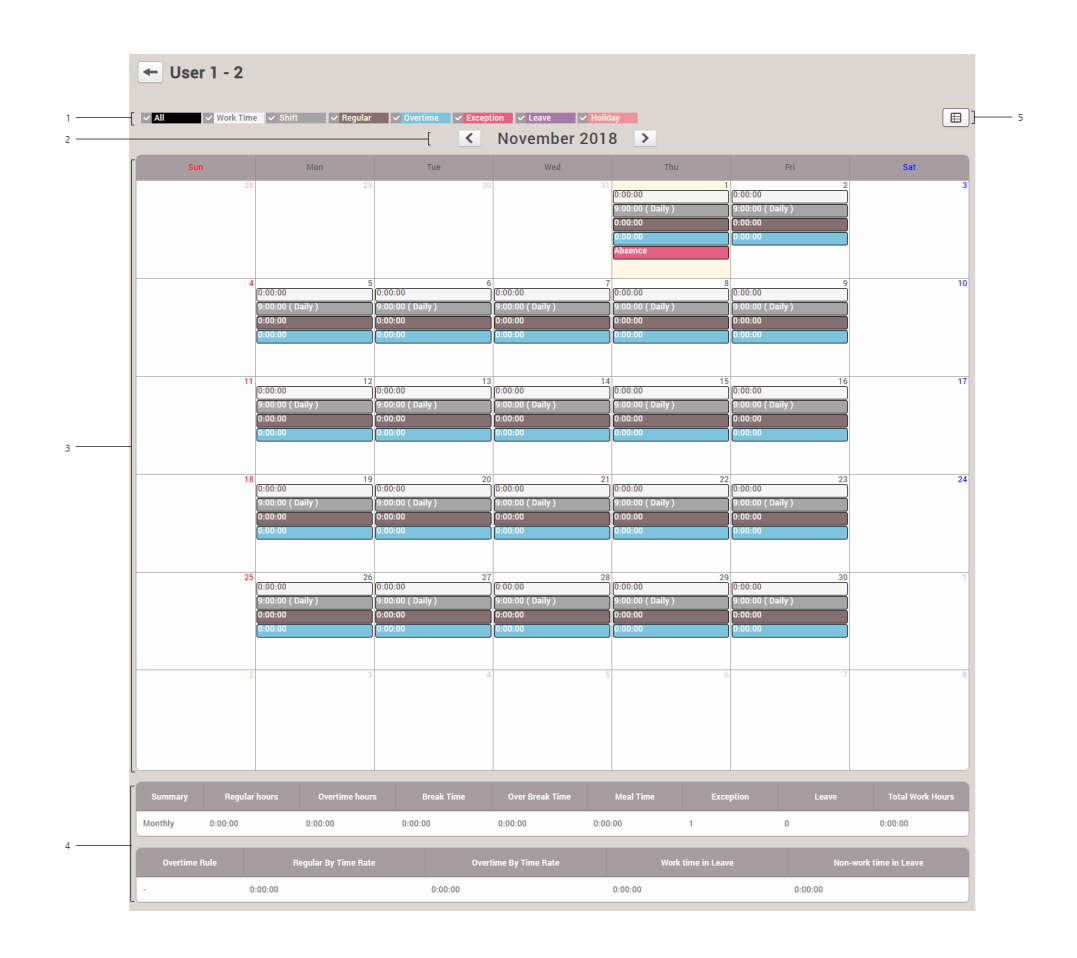

| No. | Item                     | Description                                                                                                    |  |  |  |
|-----|--------------------------|----------------------------------------------------------------------------------------------------|--|--|--|
| 1   | Event<br>Type            | You can click each event type to display or hide on the calendar.                                                                                                    |  |  |  |
| 2   | Month                    | You can move to the previous or next month by clicking $<$ or $>$ .                                                                                                    |  |  |  |
| 3   | Daily T&A<br>record      | <ul> <li>You can view the daily T&amp;A record.</li> <li>Note <ul> <li>You can add, modify or delete a T&amp;A record by clicking the work time (white). You can modify the registered T&amp;A record by clicking  <ul> <li>You can add a leave by clicking  <li>and when you click OK, changes will be saved.</li> </li></ul> </li> <li>You can add a leave by clicking the shift (gray). To add a leave, the Time Code set as Leave management is necessary. You can click  <ul> <li>of the added leave to delete it.</li> </ul> </li> </ul></li></ul> |  |  |  |
| 4   | T&A<br>record<br>summary | You can view monthly the T&A record.                                                                                                    |  |  |  |
| 5   | View in list<br>button   | You can view T&A records in a list.                                                                                                    |  |  |  |

### Setting

You can register a device used for T&A management or set the user list synchronization option.

### 1) Click **TIME ATTENDANCE** > $\clubsuit$ .

2) Set each item.

|     | ← Setting                                 |                                         |                        |     |
|-----|-------------------------------------------|-----------------------------------------|------------------------|-----|
|     | Unregistered Devices                      | Registered Devices                      | 🗑 Unregister 🏠 Setting |     |
| 1 — | - Device Name                             | - Device I                              | Name                   | — 2 |
|     | BioLiteNet 538101276 (192.168.16.213)     | BioStation L2 542500114 (192.168.16.10) | n                      |     |
| 3 — | Sender Information                        |                                         |                        |     |
|     | Export                                    |                                         |                        |     |
| 4 — | * Use , • as a filed separation delimiter |                                         |                        |     |

| No. | Item                    | Description                                                                                                    |  |  |  |  |
|-----|-------------------------|----------------------------------------------------------------------------------------------------|--|--|--|--|
| 1   | Unregistered<br>Devices | This is the list of devices for which T&A management is available.<br>Select the desired device and click <b>+ Register</b> to register the selected device as a T&A management device.                                                                                                    |  |  |  |  |
| 2   | Registered<br>Devices   | This is the list of T&A management devices being used currently. To cancel registration, select the desired device and click <b>Unregister</b> .<br>You can also change the T&A setting of a registered device by clicking <b>Setting</b> . For details, refer to the device's T&A.<br><b>T&amp;A type</b> is a setting to map the <b>T&amp;A Event Key</b> and T&A event type(Check In, Check Out, Break Start, Break End, Meal Time Start, Meal Time End).<br>Setting<br>• T&A Mode<br>• T&A Event Key<br>• T&A Event Key<br>• |  |  |  |  |
| 3   | Sender<br>Information   | You can set the sender information to use when sending out notification emails.                                                                                                    |  |  |  |  |
| 4   | Export                  | You can select the delimiter of the document when exporting T&A report to CSV export.                                                                                                    |  |  |  |  |

### 🖄 Note

- When a registered device is deleted in **DEVICE** menu, the registered T&A management device will be also deleted automatically.
- Wiegand devices do not appear in the 'Unregistered Devices' list and cannot be used as time and attendance devices. To use the Wiegand device as a time and attendance device, contact Suprema Technical Support Team (support@supremainc.com)

You can manage the access of visitors by using the **VISITOR** menu. You can also set up a PC where visitors can apply for a visit.

Applying to Visit

#### Managing Visitors

### 🖄 Note

The **VISITOR** menu will appear when the Visitor license is activated.

|                 |                      |                        |                             | 2                                     |             |                               |                |
|-----------------|----------------------|------------------------|-----------------------------|---------------------------------------|-------------|-------------------------------|----------------|
|                 |                      |                        |                             |                                       | ► 50 rows   | •                             | <b>- 60</b> ]- |
| <br>            | 2019/07/08 >         | Begistered             |                             | 0 S Total                             |             | O<br>Personal Data<br>Expired |                |
| + Add Visitor   | ଲ୍ଲି) Search Visitor | • Filter Registered    | • ] 6                       |                                       |             |                               |                |
| ■ <b>•</b> Name | Telephone Host Na    | Host Telep Access Gr   | . Start Date Expiry Date    | Allowed period for credent Checked In | Checked Out | Update Date                   | Status         |
| Vero 01         | 10000000 Simba       | 010000000 Access Gro.  | 2019/07/08 1 2019/07/09 1   | 2019/07/08 12:49 ~ 2020/              |             | 2019/07/08 1                  | REGISTERED     |
| PSY 0           | 10000000 Simba       | 010000000 Access Gro.  | 2019/07/08 1 2019/07/09 1   | 2019/07/08 13:04 ~ 2020/              |             | 2019/07/08 1                  | REGISTERED     |
| Sunyoung 0      | 10000000 Simba       | 010000000. Access Gro. | . 2019/07/08 1 2019/07/09 1 | 2019/07/08 13:05 ~ 2020/              | -           | 2019/07/08 1                  | REGISTERED     |

- 1 Period and Number of Visitors by Status
- 2 Page Navigation Buttons and Number of List Rows
- 3 Search for Visitors in List of Selected
- 4 List of Visitors Expired the Personal Data

- € Filter of Visitors by Status
- 7 List of Visitors by Status
- 8 Add Visitor Button
- Search Visitor Button

5 Function Button (Column Setting)

### Applying to Visit

Visitors can view and accept the terms and conditions or the privacy policy for access.

Visitors with a visit record can also apply for a visit by reusing previously registered information, such as their name, telephone number, and fingerprint.

#### Applying to First Visit

Applying to Visit Using Existing Info

### 🖄 Note

• You can access the visit application page on the visiting PC. If there is not the shortcut of the visit application page on the visiting PC, create the shortcut by referring to Visit PC Settings.

### Applying to First Visit

If you are visiting for the first time, apply for a visit on the visit application page.

### 🖄 Note

• You can access the visit application page on the visiting PC. If there is not the shortcut of the visit application page on the visiting PC, create the shortcut by referring to Visit PC Settings.

If you visit the site for the first time, apply to visit on the visit application page.

1) Run the visit application page on the visiting PC.

| Welcome                                                                    | If you have already visited, please fill in the information below. |  |  |  |  |
|----------------------------------------------------------------------------|--------------------------------------------------------------------|--|--|--|--|
| For the first visit, please click the button below to register your visit. | Name Phone Number Or                                               |  |  |  |  |
| R, First visit                                                             | Q Search Search                                                    |  |  |  |  |

- 2) Click **First visit**.
- 3) Check and accept the terms and conditions or the privacy policy for access and then click Next.
- 4) Enter or select the necessary fields.

|   | Registration Information              |                                                                                   |
|---|---------------------------------------|-----------------------------------------------------------------------------------|
| 1 | Visitor<br>• Name                     | • Telephone 000-0000                                                              |
| 2 | Host · Name                           | • Telephone 000-0000                                                              |
| 3 | Entry Information     Zone     Period | v           2019/06/04         14:42         2019/06/05         14:42         III |

| No. | ltem    | Description                                                                                      |
|-----|---------|--------------------------------------------------------------------------------------------------|
| 1   | Visitor | Enter the visitor's information.   Name: Enter the name.  Telephone: Enter the telephone number. |

| No. | ltem  | Description                                                                                                   |
|-----|-------|----------------------------------------------------------------------------------------------------|
|     |       | 🖄 Note                                                                                                    |
|     |       | <ul> <li>If the Custom Visitor Field is set in the VISITOR setting, that fields are<br/>activated.</li> </ul> |
|     |       | <ul> <li>Up to 48 characters may be entered for a name.</li> </ul>                                            |
|     |       | Enter the host's information.                                                                                 |
|     |       | • Name: Enter the name.                                                                                       |
| 2   | Host  | Telephone: Enter the telephone number.                                                                        |
|     |       | 🖾 Note                                                                                                    |
|     |       | <ul> <li>Up to 48 characters may be entered for a name.</li> </ul>                                            |
|     | Entry | Set the zone and period to visit.                                                                             |
|     |       | <ul> <li>Zone: Set the access group.</li> </ul>                                                               |
| 3   |       | <ul> <li>Period: Set the period for visit.</li> </ul>                                                         |
|     |       | 🖄 Note                                                                                                    |
|     |       | <ul> <li>Only access groups of sites assigned to visiting PC in VISITOR<br/>setting are displayed.</li> </ul> |

#### 5) Click Next.

6) Set the credentials.

|   | Credential  | Credential    |  |  |
|---|-------------|---------------|--|--|
| 1 | Fingerprint | + Fingerprint |  |  |
| 2 | Card        | No request    |  |  |

| No. | ltem        | Description                                                                                                 |
|-----|-------------|----------------------------------------------------------------------------------------------------|
| 1   | Fingerprint | Click <b>+ Fingerprint</b> to use the fingerprint authentication.<br>And enroll the fingerprint.            |
| 2   | Card        | Set the card to <b>Request</b> to use the card authentication.<br>And get a card from the visitor operator. |

#### 7) Click Next.

8) To apply for a visit, click **Register**.

#### **Related Information**

#### Visitor

Applying to Visit Using Existing Info

### Applying to Visit Using Existing Info

Visitors with a visit record can also apply for a visit by reusing previously registered information, such as their name, telephone number, and fingerprint.

#### - Search by name and telephone number

If you have visited the site, you can use your existing visit information again to request a visit.

1) Run the visit application page on the visiting PC.

| Welcome                                                                    | If you have already visited, please fill in the information below. |
|----------------------------------------------------------------------------|--------------------------------------------------------------------|
| For the first visit, please click the button below to register your visit. | Name Phone Number or                                               |
| Rirst visit                                                                | Q Search Search                                                    |

- 2) Enter the name and telephone number and then click **Search**.
- Check and accept the terms and conditions or the privacy policy for access and then click Next.
- Check the Registration Information. If there are items that need to be modified, modify each item by referring to Applying to first visit and click Next.
- 5) Check the Credential. If there are items that need to be modified, modify each item by referring to Applying to first visit and click **Next**.
- 6) To apply for a visit, click **Register**.

#### Search by fingerprint

If you have a fingerprint registered in the site of visit, you can search the fingerprint and apply for a visit using the existing visit information.

1) Run the visit application page on the visiting PC.

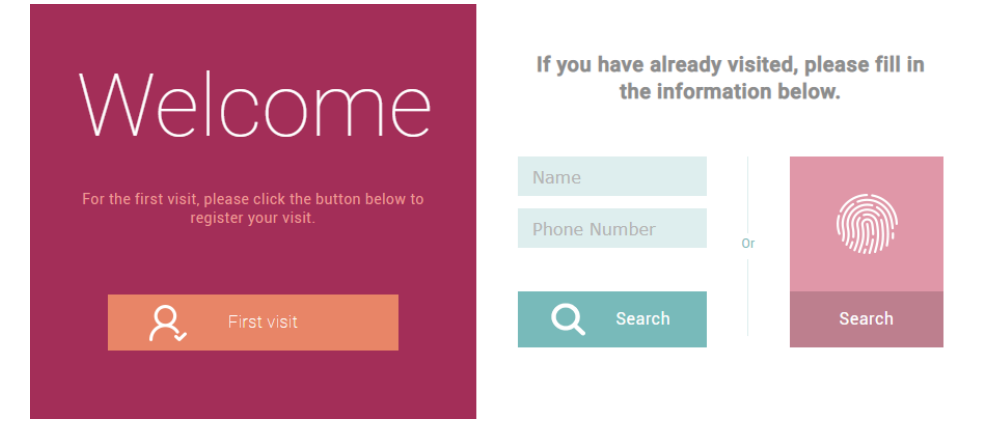

- 2) Click **Search** at the bottom of the fingerprint icon.
- 3) Scan your fingerprint to search the registered visitor.
- 4) If the visitor information is correct, click Yes.

| Confirm   | 1                                                                                    | × |
|-----------|--------------------------------------------------------------------------------------|---|
| $\oslash$ | Name : Vero<br>Phone: 01000000001<br>Is it correct? Please check the<br>information. |   |
|           | Yes No                                                                               |   |

- Check and accept the terms and conditions or the privacy policy for access and then click Next.
- Check the Registration Information. If there are items that need to be modified, modify each item by referring to Applying to first visit and click Next.
- Check the Credential. If there are items that need to be modified, modify each item by referring to Applying to first visit and click Next.
- 8) To apply for a visit, click **Register**.

#### **Related Information**

#### Visitor

Applying to First Visit

### Managing Visitors

You can check the list of visitors and manage the check in and check out of them. You can also add, delete, or modify visitor information.

Managing Registered Visitors

Managing Check In Visitors

Managing Checked Out Visitors

Managing All Visitors

Deleting Personal Data Expired

### 🖄 Note

• The **VISITOR** menu will appear when the Visitor license is activated.

### Managing Registered Visitors

You can approve a visit or edit the registration information. You can also add or delete visitors.

### Approve the Visit

You can approve a visit.

- 1) Click VISITOR.
- 2) Click a visitor in the **Registered**.
- 3) Check the information of the visitor and then click **Check in**.

| Visitor           |              |                         |               |          |        |
|-------------------|--------------|-------------------------|---------------|----------|--------|
|                   | Name         | Shannon                 |               |          |        |
|                   | Telephone    | 0100000003              |               |          |        |
| Host              |              |                         |               |          |        |
|                   | • Name       | Simba                   |               |          |        |
|                   | Telephone    | 0100000000              |               |          |        |
|                   |              | Name                    | Telephone     | Choose   |        |
|                   |              | Simba                   | 0100000000    | Choose   |        |
|                   |              |                         |               |          |        |
| Entry Information |              |                         |               |          |        |
|                   | Access Group | Access Group            | •             |          |        |
|                   | Period       | 2019/06/04 10:00 ~ 2019 | 0/06/05 10:00 |          |        |
| Credential        |              |                         |               |          |        |
|                   | • Card       | No request              |               |          |        |
|                   | Credential   | + Fingerprint           |               |          |        |
|                   |              |                         | Edit          | Check in | Cancel |

### 🖄 Note

- If there are items that need to be modified, modify each item and click
   Edit.
- 4) Check the **Registration Information** and then click **Approve** to approve the

| visit.                                                             |                          |           |                                   |  |  |
|--------------------------------------------------------------------|--------------------------|-----------|-----------------------------------|--|--|
| Registration Information                                           | Registration Information |           |                                   |  |  |
| Privacy Policy  Accept Terms                                       | Did not agree View terms |           |                                   |  |  |
| Visitor Information • Name                                         | Shannon                  | Telephone | 0100000003                        |  |  |
| Entry Information <ul> <li>Access Group</li> <li>Period</li> </ul> | Access Group             | 0         |                                   |  |  |
| Host<br>• Name                                                     | Simba                    | Telephone | 0100000000                        |  |  |
| Credential<br>• Fingerprint                                        |                          | • Card    | No request                        |  |  |
| Cancel                                                             |                          | Prev      | Approve Approve and register card |  |  |

### 🕏 Note

- The Approve button is deactivated for visitors who did not agree to the terms and conditions when applying for a visit. Click View terms to provide the visitor with the terms and conditions and request the agreement. If a visitor does not accept the terms and conditions, the visitor will be restricted from visiting.
- If a card device is set on the visiting PC, the Approve and register card button is activated. Click Approve and register card to approve the visit and issue an access card.

| Desistration  | Degister by Card Booder |   |
|---------------|-------------------------|---|
| Option        | negister by Caro neader | * |
| Information – |                         |   |
| Facility Code | Read Card               |   |
|               |                         |   |
| Card ID 1     |                         |   |
| • Card ID 1   |                         |   |

a) Select a desired Registration Option.

#### **Register by Card Reader**

You can register a card by scanning the card information with the device connected to the visiting PC.

a) Select **Register by Card Reader** for **Registration Option**.

b) Click **Read Card** and scan a card with the device.

#### **Enter Manually**

You can register a card by entering a card number directly.

- a) Select Enter Manually for Registration Option.
- b) Enter the Facility Code or Card ID 1.
- b) Click Enroll to register a card.

### Add Visitors

You can add visitors.

- 1) Click **VISITOR**.
- 2) Click + Add Visitor.

|   | Visitor           |                         |                        |                             |          |        |
|---|-------------------|-------------------------|------------------------|-----------------------------|----------|--------|
| 1 |                   | Name     Telephone      |                        |                             |          |        |
|   | Host              |                         |                        |                             |          |        |
|   |                   | Name     Telephone      |                        |                             |          |        |
| 2 | 1                 |                         | Name                   | Telephone                   | Choose   |        |
|   |                   |                         |                        | Not found                   |          |        |
|   | Entry Information |                         |                        |                             |          |        |
| 3 |                   | Access Group     Period | 2019/06/05 14:06 ~ 201 | ▼<br>9/06/06 14:06 <b>Ш</b> |          |        |
|   | Credential        |                         |                        |                             |          |        |
| 4 | -                 | Card     Credential     | No request Fingerprint |                             |          |        |
|   | ~                 |                         |                        |                             | Register | Cancel |

| No | ltem    | Description                                                                                                    |
|----|---------|----------------------------------------------------------------------------------------------------|
|    | Visitor | Enter the visitor's information.                                                                                        |
| 1  |         | <ul> <li>Name: Enter the name.</li> <li>Telephone: Enter the telephone number.</li> </ul>                               |
| 1  |         | <ul> <li>Note</li> <li>If the Custom Visitor Field is set in the VISITOR setting, that fields are activated.</li> </ul> |

| No | ltem                     | Description                                                                                                    |  |  |  |  |
|----|--------------------------|----------------------------------------------------------------------------------------------------|--|--|--|--|
|    |                          | Up to 48 characters may be entered for a name.                                                                                                    |  |  |  |  |
|    |                          | Enter the host's information.                                                                                                    |  |  |  |  |
|    |                          | <ul> <li>Name: Enter the name.</li> <li>Telephone: Enter the telephone number.</li> </ul>                                                                                                    |  |  |  |  |
| 2  | Host                     | 🖾 Note                                                                                                    |  |  |  |  |
|    |                          | <ul> <li>Up to 48 characters may be entered for a name.</li> <li>When you enter the name or telephone number, a list of users with information that matches is displayed. Click <b>Choose</b> to set a user of that list to the host.</li> </ul> |  |  |  |  |
|    | Entry<br>Informatio<br>n | Set the zone and period to visit.                                                                                                    |  |  |  |  |
| 3  |                          | <ul> <li>Zone: Set the access group.</li> <li>Period: Set the period for visit.</li> </ul>                                                                                                    |  |  |  |  |
|    |                          | 🖆 Note                                                                                                    |  |  |  |  |
|    |                          | <ul> <li>Only access groups of sites assigned to visiting PC<br/>in VISITOR setting are displayed.</li> </ul>                                                                                                    |  |  |  |  |
| 4  | Credential               | Set the credentials.                                                                                                    |  |  |  |  |
|    |                          | <ul> <li>Card: Set the card to Request to use the card authentication.</li> <li>Credential: Click + Fingerprint to use the fingerprint authentication. And enroll the fingerprint.</li> </ul>                                                    |  |  |  |  |

3) Click **Register** to complete adding visitors.

#### **Delete Visitors**

- 1) Click Visitor.
- 2) Click a visitor to delete in the **Registered**.

|   |       |           |                       |          |               |            |                |               |                  | H 4     | 1/1 🕨      | ► 50 rov | /5 🔻                          | - Go          |
|---|-------|-----------|-----------------------|----------|---------------|------------|----------------|---------------|------------------|---------|------------|----------|-------------------------------|---------------|
|   |       |           | < 2019/07/0 ALL PERIO | 8 ><br>D | B 3<br>Regist | tered      | → 2<br>Checked |               | O<br>Checked Out | 8       | 5<br>Total | 0        | O<br>Personal Data<br>Expired |               |
|   | + Ade | d Visitor | କୁମ୍ମି Searci         | Visitor  | • Filter      | Registered | •              |               |                  |         |            |          | 🗑 Delete                      | e Visitor ••• |
|   | •     |           |                       |          |               |            |                |               |                  |         |            |          |                               | Status        |
| Г | ~     | Vero      | 010000000             | Simba    | 010000000     | Access Gro | 2019/07/08 1   | 2019/07/09 1  | 2019/07/08 12:49 | ~ 2020/ |            | -        | 2019/07/08 1                  | REGISTERED    |
|   |       | PSY       | 01000000              | Simba    | 01000000      | Access Gro | 2019/07/08 1   | 2019/07/09 1_ | 2019/07/08 13:04 | ~ 2020/ |            | -        | 2019/07/08 1                  | REGISTERED    |
|   |       | Sunyoung  | 010000000             | Simba    | 010000000     | Access Gro | 2019/07/08 1   | 2019/07/09 1  | 2019/07/08 13:05 | ~ 2020/ |            | -        | 2019/07/08 1                  | REGISTERED    |

3) Click **Delete Visitor** and then click **Yes**.

### 🖄 Note

- The **Delete Visitor** button is activated if you click (check box).
- You can delete visitors only in the **Registered**.

### **(2)** Related Information

Applying to Visit Managing Check In Visitors Managing Check Out Visitors Visitor

### Managing Check In Visitors

You can check which visitors have been checked in and edit the registration information of them. And you can also let the visitors check out.

#### 1) Click **VISITOR**.

- 2) Click a visitor in the **Checked In**.
- 3) Check the information of the visitor and then click **Check Out**.

| ← Jacey           |                         |                        |                             |           |        |
|-------------------|-------------------------|------------------------|-----------------------------|-----------|--------|
| Visitor           |                         |                        |                             |           |        |
|                   | • Name                  | Јасеу                  |                             |           |        |
|                   | Telephone               | 0100000002             |                             |           |        |
|                   |                         |                        |                             |           |        |
| Host              |                         |                        |                             |           |        |
|                   | • Name                  | Simba                  |                             |           |        |
|                   | Telephone               | 0100000000             |                             |           |        |
|                   |                         | Name                   | Telephone                   | Choose    |        |
|                   |                         | Simba                  | 0100000000                  | Choose    |        |
| Entry Information |                         |                        |                             |           |        |
|                   | Access Group     Period | Access Group           | •<br>9/06/05 10:00 <b>Ü</b> |           |        |
| Credential        |                         |                        |                             |           |        |
|                   | Credential              | + Fingerprint R + Card |                             |           |        |
|                   |                         |                        | Edit                        | Check Out | Cancel |

### 🖄 Note

- If there are items that need to be modified, modify each item and click Edit.
- You can let the visitors check out in the list. The **Check Out** button is activated if you click (check box).

|      |           |               |               |            |            |                |              |                   | 4        | 1/1 ►        | ► 50 row    | s 💌                       | ▼ Go    |
|------|-----------|---------------|---------------|------------|------------|----------------|--------------|-------------------|----------|--------------|-------------|---------------------------|---------|
|      |           | < 2019/06/0   | 5 <b>&gt;</b> | 4<br>Regis | tered      | → 1<br>Checked |              | 4<br>Checked Out  | 6        | 9<br>Total   |             | <b>2</b><br>Personal Data |         |
| + Ac | d Visitor | ଶ୍ୱାଁ) Search | h Visitor     | • Filter   | Checked In | •              |              |                   |          |              |             | Expired                   | eck Out |
| •    | Name      | Telephone     | Host N        | Host Telep | Access Gr  | Start Date     | Expiry Date  | Allowed period fo | r creden | Checked In   | Checked Out | Update Date               | Status  |
| ~    | Jacey     | 01000000      | Simba         | 01000000   | Access Gr  | 2019/06/04 1   | 2019/06/05 1 | 2019/06/04 10:03  | ~ 2020   | 2019/06/04 1 |             | 2019/06/04 1              | EXPIRED |

### Managing Check Out Visitors

You can check which visitors have been checked out and register the visit again using that visitor's registration information.

- 1) Click **VISITOR**.
- 2) In the **Checked Out** list, click the visitor to re-register.
- 3) Click Edit.

| Visitor           |                        |                                                        |         |           |             |               |        |
|-------------------|------------------------|--------------------------------------------------------|---------|-----------|-------------|---------------|--------|
|                   | • Name                 |                                                        |         |           |             |               |        |
|                   | Name                   | vero                                                   |         |           |             |               |        |
|                   | Telephone              | 0100000001                                             |         |           |             |               |        |
|                   |                        |                                                        |         |           |             |               |        |
| Host              |                        |                                                        |         |           |             |               |        |
|                   |                        |                                                        |         |           |             |               |        |
|                   | Name                   | Simba                                                  |         |           |             |               |        |
|                   | Telephone              | 0100000000                                             |         |           |             |               |        |
|                   |                        | Nan                                                    | ne      | Telephon  |             | Choose        |        |
|                   |                        | Sim                                                    | ba      | 01000000  | 00          | Choose        |        |
|                   |                        | L                                                      |         |           |             |               |        |
|                   |                        |                                                        |         |           |             |               |        |
| Entry Information |                        |                                                        |         |           |             |               |        |
|                   | Access Group           | Access Group                                           |         | •         |             |               |        |
|                   | . Desired              |                                                        |         |           |             |               |        |
|                   | • Period               | 2019/06/04                                             | ~ 2019  | 16:53     | 1           |               |        |
|                   |                        |                                                        |         |           |             |               |        |
| Credential        |                        |                                                        |         |           |             |               |        |
| oredential        |                        |                                                        |         |           |             |               |        |
| oredential        |                        |                                                        |         |           |             |               |        |
| oredential        | • Card                 | No request                                             |         |           |             |               |        |
| oredential        | Card     Credential    | No request                                             | 7       |           |             |               |        |
| orcentar          | • Card<br>• Credential | No request                                             |         |           |             |               |        |
| occentar          | • Card<br>• Credential | No request                                             | ]       |           |             |               |        |
| orecentur         | • Card<br>• Credential | No request<br>+ Fingerprint                            | Card De | ta Format | Summar      | y             |        |
| orecentur         | • Card<br>• Credential | No request<br>+ Fingerprint ()<br>Type<br>Fingerprint  | Card Da | ta Format | Summa<br>1  | y             | /1     |
| orecentur         | • Card<br>• Credential | No request<br>+ Fingerprint ())<br>Type<br>Fingerprint | Card Da | ta Format | Summa<br>1  | y             | /1     |
|                   | • Card<br>• Credential | No request + Fingerprint                               | Card Da | ta Format | Summar<br>1 | y<br>Register | Cancel |

4) If there are items that need to be modified, modify each item and click **Register**.

### Managing All Visitors

You can view all visitors that have been registered, checked in, and checked out for the set period. You can also add visitors.

- 1) Click **VISITOR**.
- 2) Click Total.

|    |             |             |                |               |              |                |              | н                        | 1/1 -          | ► 50 row     | s 🔻                                  | ▼ Go        |
|----|-------------|-------------|----------------|---------------|--------------|----------------|--------------|--------------------------|----------------|--------------|--------------------------------------|-------------|
|    |             | < 2019/06/0 | 15 <b>&gt;</b> | E 4<br>Regist | tered        | ) 1<br>Checked | in <b>(</b>  | 4<br>Checked Out         | 8 9<br>Total   | •            | <b>2</b><br>Personal Data<br>Expired |             |
| +/ | Add Visitor | ଶୁଆ) Searc  | h Visitor      | • Filter      | All Visitors | -              |              |                          |                |              |                                      | ••••        |
|    | n Name      | Telephone   | Host N         | Host Telep    | Access Gr    | Start Date     | Expiry Date  | Allowed period for crede | n Checked In   | Checked Out  | Update Date                          | Status      |
|    | Jacey       | 01000000    | Simba          | 01000000      | Access Gr    | 2019/06/04 1   | 2019/06/05 1 | 2019/06/04 10:03 ~ 202   | 0 2019/06/04 1 |              | 2019/06/04 1                         | EXPIRED     |
|    | Chloe       | 01000000    | Simba          | 01000000      | Access Gr    | 2019/06/05 1   | 2019/06/06 1 | 2019/06/05 16:00 ~ 201   | 9              | -            | 2019/06/05 1                         | REGISTERED  |
|    | Julien      | 01011111    | Simba          | 01000000      | Access Gr    | 2019/06/05 1   | 2019/06/06 1 | -                        | -              | -            | 2019/06/05 1                         | REGISTERED  |
|    | Jacey       | 01000000    | Simba          | 01000000      | Access Gr    | 2019/06/05 1   | 2019/06/06 1 | -                        | -              | -            | 2019/06/05 1                         | REGISTERED  |
|    | SY          | 01000000    | Simba          | 01000000      | Access Gr    | 2019/06/05 1   | 2019/06/06 1 | -                        | -              | -            | 2019/06/05 1                         | REGISTERED  |
|    | Shannon     | 01000000    | Simba          | 01000000      | Access Gr    | 2019/06/04 1   | 2019/06/05 1 | 2019/06/05 13:48 ~ 201   | 9              | 2019/06/05 1 | 2019/06/05 1                         | CHECKED OUT |
|    | vero        | 01000000    | Simba          | 01000000      | Access Gr    | 2019/06/05 1   | 2019/06/06 1 | 2019/06/05 14:00 ~ 201   | 9              | 2019/06/05 1 | 2019/06/05 1                         | CHECKED OUT |
|    | PSY         | 01000001    | Simba          | 01000000      | Access Gr    | 2019/06/04 1   | 2019/06/05 1 | 2019/06/04 17:05 ~ 201   | 9              | 2019/06/05 1 | 2019/06/05 1                         | CHECKED OUT |
|    | Sunyoun     | g 01000000  | Simba          | 01000000      | Access Gr    | 2019/06/04 1   | 2019/06/05 1 | 2019/06/04 17:05 ~ 201   | 9              | 2019/06/05 1 | 2019/06/05 1                         | CHECKED OUT |

### 🕏 Note

- You can approve the visit and add visitors in **Total**. For more details, refer to Managing Registered Visitors.
- You can manage the checked in or checked out visitors in **Total**. For more details, refer to Managing Check In Visitors or Managing Check Out Visitors.

### Deleting Personal Data Expired

You can delete the visitors that have the personal data expired.

### 🕏 Note

- Only users with the operator level of Administrator can view the list of visitors who have expired. You can refer to the Adding User Information for more detailed information on the operator level.
- 1) Click VISITOR.
- 2) Click **Personal Data Expired**. The visitors that have personal data expired is displayed.

|      |           |               |           |            |               |              |              |                  | H      | 1/1 ►        | H 50 rows    | s 🔻                      | Go            |
|------|-----------|---------------|-----------|------------|---------------|--------------|--------------|------------------|--------|--------------|--------------|--------------------------|---------------|
|      |           | < 2019/06/0   | 5 >       | <b>a</b> 4 |               | 2            |              | 1                |        | 7            |              | 2                        |               |
|      |           | ALL PERIO     | D         | Begist     | ered          | Checked      | In 🔰         | Checked Out      |        | Total        | W            | Personal Data<br>Expired |               |
| + Ad | d Visitor | ୁଶ୍ୱି) Searcl | h Visitor | • Filter   | Personal Data | Expired 🔻    |              |                  |        |              |              | <b>Delete pers</b>       | onal data 🛛 🚥 |
| •    |           | Telephone     |           | Host Telep |               |              | Expiry Date  |                  |        | Checked In   | Checked Out  | Update Date              | Status        |
| ~    | PSY       | 01000001      | Simba     | 01000000   | Access Gr     | 2019/06/04 1 | 2019/06/05 1 | 2019/06/04 17:05 | ~ 2019 | -            | -            | 2019/06/04 1             | EXPIRED       |
|      | Sunyoung  | 01000000      | Simba     | 01000000   | Access Gr     | 2019/06/04 1 | 2019/06/05 1 | 2019/06/04 10:03 | ~ 2019 | 2019/06/05 0 | 2019/06/05 0 | 2019/06/05 0             | CHECKED OUT   |

🖄 Note

- For more information on configuring the period for the credential, see Terms & Visitor Settings.
- 3) Click  $\Box$  (check box) to select the visitors you want to delete.
- 4) Click Delete personal data and then click Yes.

You can use the **Setting** menu to configure user privileges, language, time, date, access card management, server connection, doors, etc.

The modifiable items may differ depending on the user permission.

| Account              |
|----------------------|
| Preferences          |
| Card                 |
| Card Format          |
| Server               |
| Trigger & Action     |
| Schedules            |
| Alert                |
| HTTPS                |
| Cloud                |
| Image Log            |
| USB Agent            |
| Face Group Matching  |
| Audit Trail          |
| Video                |
| Daylight Saving Time |
| Security             |
| Active Directory     |
| Visitor              |
| Mobile Credential    |
|                      |

### Account

You can assign BioStar 2 operator account levels to registered users.

- 1) Click Settings > ACCOUNT.
- 2) Click an account type. Depending on the type of license activated, the account type may vary.
  - Administrator: The user can use all menus.
  - User Operator: The user can only use the USER and PREFERENCE menus.
  - Monitoring Operator: The user can use the MONITORING and PREFERENCE menus and only view the DASHBOARD, USER, DEVICE, DOOR, ZONE and ACCESS CONTROL menus.
  - Video Operator: The user can only use the VIDEO menu.
  - **T&A Operator**: The user can only use the **TIME ATTENDANCE** menu and only view the **USER** menu.
  - **User**: The user can only view own information and T&A records.
  - Visitor Operator: The user can only use the VISITOR menu.
- 3) Click + Add and select a user or click  $\mathbf{Q}$  to search for a user.

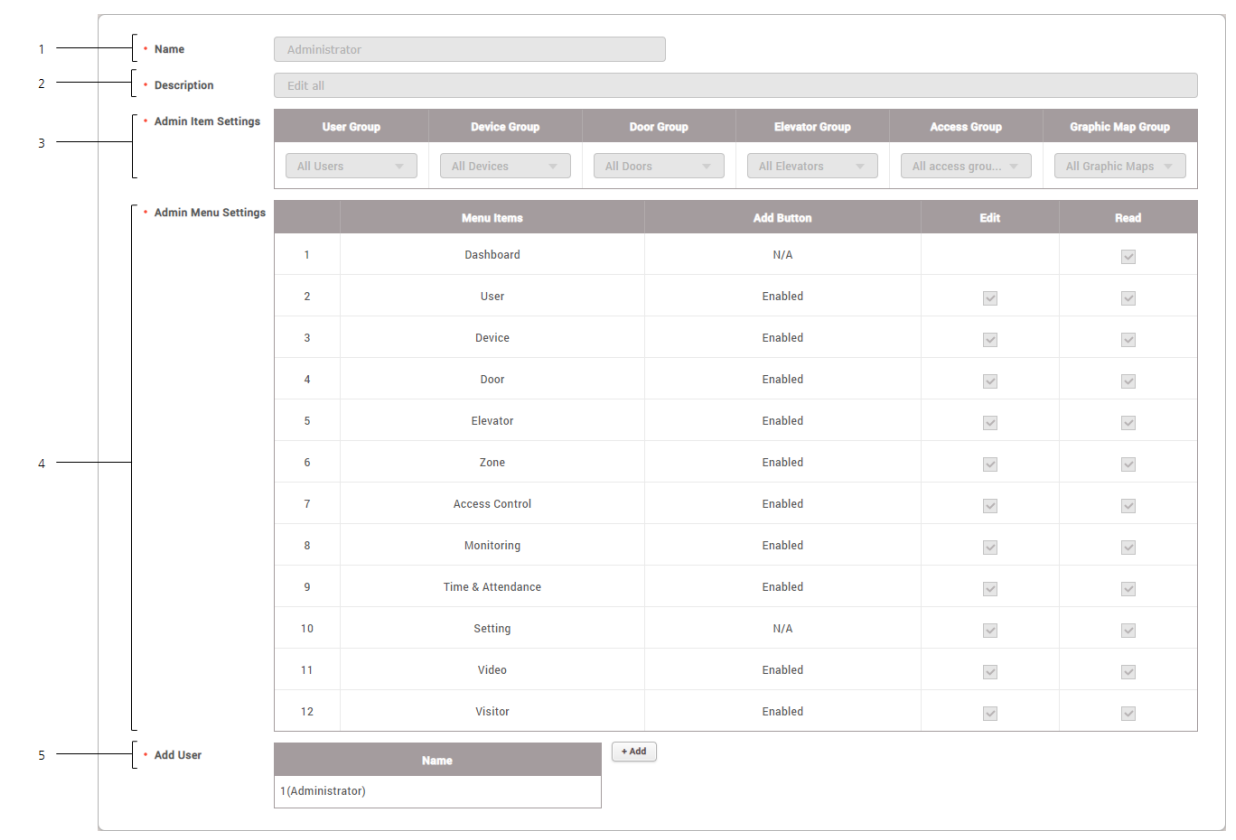

| No. | Item                   | Description                                                                             |
|-----|------------------------|-----------------------------------------------------------------------------------------|
| 1   | Name                   | Shows the account level name.                                                           |
| 2   | Description            | Show a brief description of the account level.                                          |
| 3   | Admin Item<br>Settings | Show the group assigned the permission.                                                 |
| 4   | Admin Menu<br>Settings | Shows the assigned privileges.                                                          |
| 5   | Add User               | Shows the list of users assigned with the privileges. Click <b>+ Add</b> to add a user. |

| No. | Item | Description                                               |
|-----|------|-----------------------------------------------------------|
|     |      | <ul> <li>Click To delete the registered users.</li> </ul> |

4) Click **Apply** to save the settings.

### 🖄 Note

- If privileges have already been assigned while adding or editing users, the assigned users are shown on the list.
- Unless a user with the privilege for Edit saves settings after changing the detailed settings of each menu, the user with a Read privilege only can see the previous information yet to be modified.

#### **()** Related Information

Editing User Information Adding Custom Account Level

### Adding Custom Account Level

You can assign BioStar 2 operator privilege levels to registered users.

#### 🖄 Note

- The **Admin Menu Settings** may vary depending on the type of license that is activated.
- 1) Click Settings > ACCOUNT.
- 2) Click ADD CUSTOM LEVEL.
- Enter or select the necessary items. Depending on the type of license activated, the account type may vary.

| <br>Name            |           |       |                   |          |          |                 |                   |                    |
|---------------------|-----------|-------|-------------------|----------|----------|-----------------|-------------------|--------------------|
| <br>Description     |           |       |                   |          |          |                 |                   |                    |
| Admin Item Settings | User (    | Group | Device Group      | Do       | or Group | Elevator Group  | Access Group      | Graphic Map Group  |
|                     | All Users |       | All Devices 🔹     | All Door | rs 🔻     | All Elevators 🔹 | All access grou 💌 | All Graphic Maps 🔻 |
| Admin Menu Settings |           |       | Menu items        |          |          | Add Button      | Edit              | Read               |
|                     | 1         |       | Dashboard         |          |          | N/A             |                   |                    |
|                     | 2         |       | User              |          |          | Disabled        |                   |                    |
|                     | 3         |       | Device            |          |          | Disabled        |                   |                    |
|                     | 4         |       | Door              |          |          | Disabled        |                   |                    |
|                     | 5         |       | Elevator          |          |          | Disabled        |                   |                    |
| <br>_               | 6         |       | Zone              |          |          | Disabled        |                   |                    |
|                     | 7         |       | Access Control    |          |          | Disabled        |                   |                    |
|                     | 8         |       | Monitoring        |          |          | Disabled        |                   |                    |
|                     | 9         |       | Time & Attendance |          |          | Disabled        |                   |                    |
|                     | 10        |       | Setting           |          |          | N/A             |                   |                    |
|                     | 11        |       | Video             |          |          | Disabled        |                   |                    |
|                     | 12        |       | Visitor           |          |          | Disabled        |                   |                    |
| <br>Add User        |           | N     | ame               | + Add    | 1        |                 |                   |                    |

| No. | Item                                                                                                    | Description                                                                                                    |
|-----|----------------------------------------------------------------------------------------------------|----------------------------------------------------------------------------------------------------|
| 1   | Name                                                                                                    | Enter the desired account level name.                                                                                                    |
| 2   | Description                                                                                                    | Enter a brief description of the account level.                                                                                                    |
| 3   | Admin Item<br>Settings                                                                                                    | Set the detailed permission for each item. You can select groups to assign<br>the edit and read permissions for each menu.<br><b>Admin Item Settings</b> can be set for <b>User Group</b> , <b>Device Group</b> , <b>Door</b><br><b>Group</b> , <b>Elevator Group</b> , <b>Access Group</b> , and it can be set based on the<br>already created group information.<br>If there is no group you want, add a new group to that menu. For details<br>about the creation of a group, refer to Adding and Managing User Groups,<br>Adding and Managing Device Groups, Adding and Managing Door Groups,<br>Adding and Managing Elevator Groups, Adding and Managing Access Groups,<br>Adding and Managing Graphic Map Groups. |
| 4   | Admin Menu         Settings         Settings         Setings |                                                                                                    |

| No. | Item     | Description                                                                                                    |
|-----|----------|----------------------------------------------------------------------------------------------------|
|     |          | menu is only enabled when <b>Access Group</b> is set as <b>All access groups</b> in <b>Admin Item Settings</b> and the <b>edit</b> permission is assigned.                          |
| 5   | Add User | <ul> <li>You can add or view the users assigned with the privilege. If you want to add a user, click + Add to add a user.</li> <li>Click to delete the registered users.</li> </ul> |

4) Click **Apply** to save the settings.

### 🖄 Note

 Refer to the following example for configuring Admin Item Settings and Admin Menu Settings.

| Us      | Iser Group Device Group |                  | Door Group   | Elevator Group    | Access Group     | Graphic Map Group  |
|---------|-------------------------|------------------|--------------|-------------------|------------------|--------------------|
| User Gr | roup 1 🔹                | Device Group 1 💌 | Door Group 1 | ▼ All Elevators ▼ | Access Group 1 💌 | All Graphic Maps 💌 |
|         |                         |                  |              |                   |                  |                    |
|         |                         |                  |              |                   |                  |                    |
| 2       | User                    |                  |              | Disabled          |                  |                    |
| 3       | Device                  |                  |              | Disabled          |                  |                    |
| 4       | Door                    |                  |              | Enabled           |                  |                    |
| 5       | Elevator                |                  |              | Disabled          |                  |                    |
| 6       | Zone                    |                  |              | Disabled          |                  |                    |
| 7       | Access Control          |                  |              | Disabled          |                  |                    |
| 8       | Monitoring              |                  |              | Disabled          |                  | ~                  |

- **User**: You can see the user information in the 'User Group 1'. However, you cannot add a new user or edit existing users.

- **Device**: You can see the device information in the 'Device Group 1'. However, you cannot add a new device or edit existing devices.

- **Door**: The setting of doors included in the 'Door Group 1' can be edited or deleted. You can edit the device of the door included in 'Door Group 1'. You can also add a new door to 'Door Group 1'.

- **Elevator**: You can see the setting of all the elevators. However, you cannot add a new elevator or edit existing elevators.

- Zone: You do not have permission.

- **Access Control**: The setting of access groups included in the 'Access Group 1' can be deleted. You can add or delete users and user groups to 'Access Group 1'.

- **Monitoring**: You can see the access control events of the devices included in 'Device Group 1'. And you can see the device and door status zone status and the alert history. You can also see a graphic map of 'All Graphic Maps'. However, you cannot control each status.

If the configuring for **Admin Item Settings** and **Admin Menu Settings** do not match, the permission will not be assigned for that item. If you select the item of the menu by the

account to which this custom permission was assigned, the **'Permission Denied'** message is displayed.

• You can add an unlimited number of custom account levels.

### Preference

You can change language, time zone, time/date format, and upload a sound file to be used as an alert.

#### 1) Click **Settings** > **PREFERENCE**.

2) Edit the necessary fields.

|     | Language / | Time Zone                                       |                                      |             |                 |    |       |
|-----|------------|-------------------------------------------------|--------------------------------------|-------------|-----------------|----|-------|
| 1 — |            | <ul> <li>Language</li> <li>Time Zone</li> </ul> | English                              |             |                 |    |       |
|     |            | Daylight Saving Time                            | (((((((((((((((((((((((((((((((((((( |             |                 |    |       |
|     | Date/Time  |                                                 |                                      |             |                 |    |       |
| 2 — |            | Date Format                                     | yyyy/mm/dd 👻                         | Time Format | hh:mm           | •  |       |
|     | Sound      |                                                 |                                      |             |                 |    |       |
| 3 — |            | • Alert                                         | Sound Name                           | File Size   | File Format Pla | IY | + Add |
| -   |            |                                                 |                                      | Not found   |                 |    |       |
|     |            |                                                 |                                      |             |                 |    |       |

| No.                   | Item                    | Description                                                                                                    |  |  |  |
|-----------------------|-------------------------|----------------------------------------------------------------------------------------------------|--|--|--|
| 1                     | Language /<br>Time Zone | <ul> <li>You can configure the BioStar 2 language and time zone settings.</li> <li>Language: Select a language to use.</li> <li>Time Zone: Select a time zone to use.</li> <li>Daylight Saving Time: Select the daylight saving time to apply to BioStar 2 convert. If no registered daylight caving time, see Daylight Saving Time.</li> </ul> |  |  |  |
|                       |                         | You can configure the date and time format to use in BioStar 2                                                                                                    |  |  |  |
| 2 Date/Time<br>Format |                         | <ul> <li>Date Format: Changes the date format.</li> <li>Time Format: Changes the time format.</li> </ul>                                                                                                    |  |  |  |
| 3                     | Sound                   | You can upload a sound file to use in BioStar 2.<br>a) Click <b>+ Add</b> .                                                                                                    |  |  |  |

| No. | Item | Description                                                                                                    |
|-----|------|----------------------------------------------------------------------------------------------------|
|     |      | Add Sound X                                                                                                    |
|     |      | Sound Name     File Size     O KB     File Format     Sound Name     Browse     Sound Files must be .way or .mp3 format and a maxiumum of 10 MB. |
|     |      | Add Close                                                                                                    |
|     |      | b) Click Browse to select a file.                                                                                                    |
|     |      | <ul><li>c) Select .wav file or .mp3 file and then click Open.</li><li>d) Click Add to upload</li></ul>                                           |
|     |      | 🖄 Note                                                                                                    |
|     |      | <ul><li>Sound files must be .wav or .mp3 format.</li><li>A maximum file size is 10MB.</li></ul>                                                  |

3) Click **Apply** to save the settings.

#### **()** Related Information

Alert

### Card

You can view the card status, assigned users, blacklist, etc.

1) Click **Setting** > **CARD**. The list of registered cards is shown.

| Card Type | Card ID          | Status     | User ID | User Name |
|-----------|------------------|------------|---------|-----------|
| CSN       | 1225051669057584 | Assigned   | 2       | User 1    |
| CSN       | 4276710323       | Unassigned | -       | -         |
| CSN       | 989777499        | Unassigned | -       | -         |
| CSN       | 1217252008448048 | Unassigned | -       | -         |
| CSN       | 1234938686282624 | Unassigned | -       | -         |
| CSN       | 308871143        | Unassigned | -       | -         |

2) Click Unassigned Card, Activated Card or Blacklist Card to view the list of corresponding

cards.

### 🕏 Note

• If a card is blocked, the card information will appear in **Blacklist Card** list. To unblock the card, select a card and click **Unblock**.

### Changing Wiegand Card Data Format

You can change the Wiegand card data formats in use simultaneously.

### 🕏 Note

- The data format of the card already assigned to the user will be changed.
- 1) Click Settings > CARD.
- 2) Click and then select **Change All Wiegand Format**.
- Select a card data format to be changed from the list of **Current** and select a desired card data format from the list of **Changes to**.

| Change All Wiegand Format                                                                                                    |                                 |  |  |  |  |
|----------------------------------------------------------------------------------------------------|---------------------------------|--|--|--|--|
| Choose a card data format to change a current card data format at once.<br>The card data format which is already used on BioStar 2 will be changed<br>simultaneously. |                                 |  |  |  |  |
| Current                                                                                                    | ID#1-26 bit SIA Standard-H10301 |  |  |  |  |
| <ul> <li>Changes to</li> </ul>                                                                                                    | ID#2-HID 37 bit-H10302 -        |  |  |  |  |
|                                                                                                    | Apply Cancel                    |  |  |  |  |

4) Click **Apply** to change the card data format.

### Card Format

It is possible to set the Wiegand type of the card or the website key and layout of the smart / mobile card.

1) Click Settings > CARD FORMAT.

2) Configuring the settings by reffering to information, Wiegand and Smart / Mobile Card.

### Wiegand

You can configure the format for reading card data. The card data is processed in the set Wiegand format.

### 🖄 Note

• The data format of the card already assigned to the user will be changed.

#### 1) Click Settings > CARD FORMAT.

- 2) Click Wiegand.
- 3) Click *f* from the list and then configure the settings.

|     | Information |          |       |           |         |        |      |   |       |
|-----|-------------|----------|-------|-----------|---------|--------|------|---|-------|
| 1 — | • Name      |          |       |           |         |        |      |   |       |
| 2 — | Description |          |       |           |         |        |      |   |       |
| з — |             |          | ]     |           |         |        |      |   |       |
|     | • ID Field  |          |       | Start Bit | End Bit |        | Size |   | + Add |
| 4 — |             | IDO      |       | ×         |         | *<br>* | 0    | Ŵ |       |
|     | Parity Bits | Position | Туре  | Start Bit | End Bit |        | Size |   | + Add |
| 5 — |             |          | Odd 💌 |           | ×       | *<br>* | 0    | Ŵ |       |
|     | L           |          |       |           |         |        |      |   |       |

| No. | Item                   | Description                                                                                                    |  |
|-----|------------------------|----------------------------------------------------------------------------------------------------|--|
| 1   | Name                   | Enter a Wiegand format name.                                                                                                    |  |
| 2   | Description            | Enter a short description.                                                                                                    |  |
| 3   | Total Bits             | Enter the total bit count.                                                                                                    |  |
| 4   | Facility<br>Code Field | You can set whether or not to use a facility code. If you want to use a facility code, click $\Box$ (check box) and enter a start bit and end bit. |  |
| 4   | ID Field               | Enter a start bit and end bit of the ID to use. Click + Add to add an ID field.                                                                    |  |
| 5   | Parity Bits            | <ul> <li>Set parity bits. Click + Add to add a parity bit.</li> <li>Note</li> <li>You must enter the total bit to add a parity bit.</li> </ul>     |  |

3) Click **Apply** to add the Wiegand format.

### 🕏 Note

• Pre-defined formats cannot be edited or deleted.

### Smart / Mobile Card

It is possible to set the layout of smart cards such as MIFARE, iCLASS, DESFire, iCLASS Seos and mobile.

### 🖄 Note

 To set the mobile card, set Active for Mobile Card Enrollment on the User/Device Management tab of Setting > SERVER.

#### 1) Click Settings > CARD FORMAT.

2) Click **ADD SMART CARD** and configure the setting.

| 2                                              |                                                                    |
|------------------------------------------------|--------------------------------------------------------------------|
|                                                |                                                                    |
|                                                |                                                                    |
| or before need to be<br>below before applying. |                                                                    |
| Convert to HEX                                 |                                                                    |
|                                                |                                                                    |
|                                                |                                                                    |
|                                                | r or before need to be<br>below before applying.<br>Convert to HEX |

| No. | Item                  | Description                                                                                                    |  |
|-----|-----------------------|----------------------------------------------------------------------------------------------------|--|
| 1   | Name                  | Enter the name of the smart card.                                                                                                    |  |
| 2   | Secondary<br>Key      | It is possible to set whether or not to use the secondary website key. If <b>Active</b> is set, you can set <b>Secondary Key</b> . When a secondary site key is set, authentication is carried out using the secondary website key when the basic site key of the card does not match.                                                   |  |
| 3   | Smart Card<br>Setting | It is possible to set the structure of smart cards such as MIFARE, iCLASS, DESFire, iCLASS Seos and mobile.<br>The primary site key and the secondary site key support only HEX values. In the field on the right side of the screen, enter the key value and click<br><b>Convert to HEX</b> . Use the converted value as your site key. |  |

| No. | Item   | Description                                                                                                    |  |  |  |
|-----|--------|----------------------------------------------------------------------------------------------------|--|--|--|
|     |        | <ul> <li>DESFire Advanced: You can use a DESFire card issued by a third-party. Setting is available only for DESFire.</li> <li>Note</li> <li>To use DESFire Advanced, enter the information for App Master Key, App Master Key Index, File Read Access Key, File Read Access Key Index, File Write Access Key, File Write Access Key Index, App ID, File ID, and Encryption Type correctly.</li> </ul>                                                                                                    |  |  |  |
|     |        | <ul> <li>Primary Key: Key which encrypts the communication between the smart key and the card reader.</li> <li>Secondary Key: It is possible to set secondary website key.</li> <li>Start Block Index: Select the start block where each template will be saved. This block is the index of block where user information will be saved. If the user already has the smart key, set available block for saving. Setting is available only for MIFARE and iCLASS.</li> <li>App ID: Set the application ID. This plays a role of directory which includes file ID. Setting is available only for DESFire.</li> <li>File ID: Set the file ID. Setting is available only for DESFire.</li> <li>Encryption Type: It is possible to set the encryption type to DES/3DES or AES. Setting is available only for DESFire.</li> <li>ADF Address Value: ADF address where digital credential is stored and only the iCLASS Seos card is available.</li> </ul> |  |  |  |
| 4   | Layout | <ul> <li>It is possible to change the layout where user information and fingerprint information are recorded.</li> <li>Template Count: Set the number of fingerprint templates to be included in the layout.</li> <li>Template Size: Set the number of bytes used by the fingerprint template.</li> </ul>                                                                                                    |  |  |  |

3) Click **Apply** to enroll a smart card setting.

### Server

You can configure the BioStar 2 server information, user management, device management and automatic upgrade settings.

1) Click **Settings** > **SERVER** and configure the settings.

#### General

| General                    | General                                                                                                    |                                                    |  |  |  |
|----------------------------|----------------------------------------------------------------------------------------------------|----------------------------------------------------|--|--|--|
| • BioStar I<br>• BioStar I | P Address Any v<br>Port 51212                                                                                                    | Log Upload     Automatic                           |  |  |  |
| Session                    | Timeout 60 Min                                                                                                    | Web Server Protocol      O HTTP      HTTPS         |  |  |  |
|                            |                                                                                                    |                                                    |  |  |  |
| Item                       | Description                                                                                                    |                                                    |  |  |  |
| General                    | <ul> <li>You can configure the ger</li> <li>BioStar IP Address: Setting to use a specific</li> <li>BioStar Port: Set the</li> <li>Session Timeout: Set activity on BioStar 2 for is logged out automatic</li> <li>Log Upload: Select an communication with the</li> <li>Web Server Protoco</li> </ul> | A server is difficult, set this to <b>Manual</b> . |  |  |  |

#### **User/Device Management**

| User/Device Management                                             |                        |        |                                                                      |                         |       |
|--------------------------------------------------------------------|------------------------|--------|----------------------------------------------------------------------|-------------------------|-------|
| Automatic User     Synchronization     Fingerprint                 | All Devices            | *<br>* | <ul> <li>Mobile Card<br/>Enrollment</li> <li>User ID Type</li> </ul> | Inactive Number         | v     |
| Template Format <ul> <li>Enrollment Device</li> </ul>              | Device ID              | Devi   | ice Name                                                             | Device Group IP Address | + Add |
|                                                                    |                        |        | Not found                                                            |                         |       |
| Custom User Field                                                  | Order                  | Name   | Туре                                                                 | Data                    | + Add |
|                                                                    |                        |        | Not found                                                            |                         |       |
| Delete personal & credential data when issuing an AoC     Inactive |                        |        |                                                                      |                         |       |
| AC event log storage duration                                      | age duration 60 day(s) |        |                                                                      |                         |       |

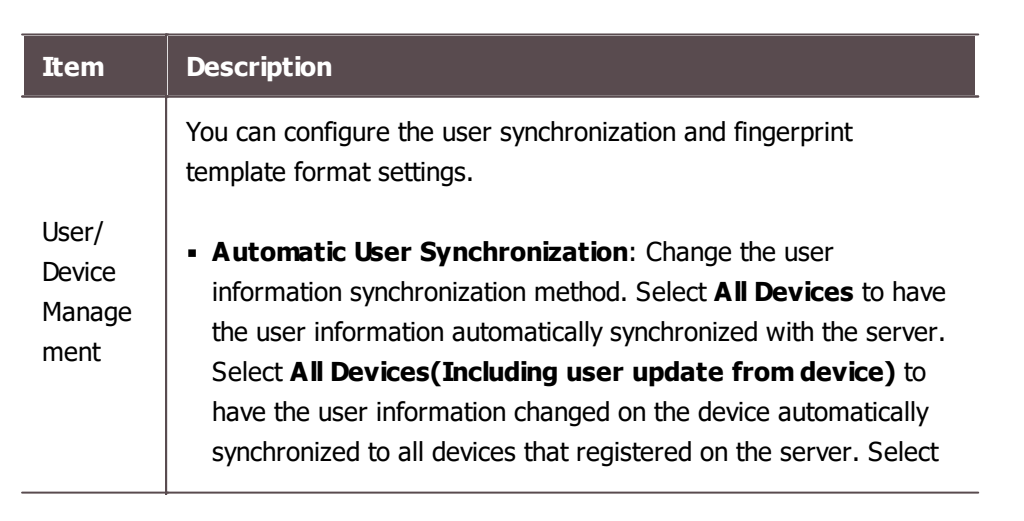

| <ul> <li>Specific Devices(Only devices belonging to the access group) to automatically synchronize only the devices belonging to the access group with the changes.</li> <li>Mobile Card Enrollment: Set to Enabled to use the mobile card.</li> <li>Fingerprint Template Format: Set the fingerprint template format. Available options include SUPREMA, ISO and ANSI378. If there are still user fingerprint template remaining in the device, selecting a different format is not possible.</li> <li>User ID Type: Use of Number or Alphanumeric can be set for user ID. When Alphanumeric is set for User ID Type, BioLite Net, BioEntry Plus and BioEntry W cannot be used. In addition, all users saved in Xpass and Xpass S2 will be deleted and all settings except for the network will be initialized.</li> <li>Enrollment Device: You can designate certain devices that you frequently use for fingerprint and card enrollment as an enrollment device. Click the + Add and choose the devices.</li> <li>Custom User Field: You can add custom user fields for extra user information and these fields appear on the User page.</li> </ul> |
|----------------------------------------------------------------------------------------------------|
| <ul> <li>There are three types of custom user fields: Number Input<br/>Box, Text Input Box and Combo Box. If you choose the<br/>Combo Box for a custom user field, you can add up to 20 items<br/>with 32 characters each, and each item is separated by a<br/>semicolon (;).</li> <li>Delete personal &amp; credential data when issuing an AoC:<br/>If you issue an AoC card which stores user's credentials on the<br/>smart card, you can set BioStar 2 to delete user's data and<br/>credential information automatically.</li> <li>AC event log storage duration: You can set the period for</li> </ul>                                                                                                    |

| tem | Description                                                                                                    |
|-----|----------------------------------------------------------------------------------------------------|
|     | - Dual authentication access group set up in the Devices                                                                                                    |
|     | and Elevators                                                                                                    |
|     | - Bypass Group in the Anti-passback Zone                                                                                                    |
|     | - Bypass Group in the Scheduled Lock Zone                                                                                                    |
|     | - Scheduled Unlock Authentication Group in the Scheduled                                                                                                    |
|     | Unlock Zone                                                                                                    |
|     | - Arm/Disarm Group in the Intrusion Alarm Zone                                                                                                    |
|     | <ul> <li>Even if you select Automatic User Synchronization as</li> </ul>                                                                                                    |
|     | Specific Devices(Only devices belonging to the                                                                                                    |
|     | access group), Users set to device administrator will be                                                                                                    |
|     | synchronized regardless of the access group.                                                                                                    |
|     | <ul> <li>NFC card is supported with the below conditions.</li> </ul>                                                                                                    |
|     | - Mobile device OS: Android 5.0 Lollipop or later                                                                                                    |
|     | - BioStar 2 Mobile 2.4.1 or later                                                                                                    |
|     | - Xpass S2: XPS2M-V2 FW 2.4 or later                                                                                                    |
|     | - BioStation 2: BS2-OMPW, BS2-OIPW FW 1.4 or later                                                                                                    |
|     | - BioStation A2: BSA2-OMPW, BSA2-OIPW FW 1.3 or later                                                                                                    |
|     | - BioStation L2: BSL2-OM FW 1.2 or later                                                                                                    |
|     | - BioEntry W2: BEW2-OAP, BEW2-ODP FW 1.1 or later                                                                                                    |
|     | - FaceStation 2: ES2-D. ES2-AWB FW 1.0 or later                                                                                                    |
|     | - Biolite N2: BLN2-ODB, BLN2-OAB, BLN2-PAB FW 1.0 or                                                                                                    |
|     | later                                                                                                    |
|     | - XPass D2: XPD2-MDB, XPD2-GDB, XPD2-GKDB FW 1.0 or                                                                                                    |
|     | later                                                                                                    |
|     | - FaceLite: FL-DB FW 1.0 or later                                                                                                    |
|     | - XPass 2: XP2-MDPB, XP2-GDPB, XP2-GKDPB FW 1.0 or                                                                                                    |
|     |                                                                                                    |
|     | <ul> <li>BLE card is supported with the below conditions.</li> </ul>                                                                                                    |
|     | - Mobile device OS: Android 0 Lollipop or later / iOS 9 0 or                                                                                                    |
|     | later                                                                                                    |
|     | - BioStar 2 Mobile 2 4 1 or later                                                                                                    |
|     | - FaceStation 2: FS2-AWB FW 1.0 or later                                                                                                    |
|     | - Biolite N2' BIN2-ODB_BIN2-OAB_BIN2-PAB FW 1.0 or                                                                                                    |
|     | later                                                                                                    |
|     | - XPass D2' XPD2-MDB_XPD2-GDB_XPD2-GKDB EW 1.0 or                                                                                                    |
|     |                                                                                                    |
|     | - Facel ite: EL-DB 1 0 or later                                                                                                    |
|     | - XPass 2: XP2-MDPB XP2-GDPB XP2-GKDPB FW 1.0 or                                                                                                    |
|     |                                                                                                    |
|     | When I ker ID Type is changed from Alphanumeric to                                                                                                    |
|     | Number all user information registered on BioStar 2                                                                                                    |
|     | should be deleted                                                                                                    |
|     | The devices and the firmware versions where the Loss The devices are the loss The devices are the loss The devices are the loss The devices are the loss The devices are the loss The devices are the loss The devices are the devices are the devices ar |
|     | • The devices and the infinite versions where the <b>User ID</b>                                                                                                    |
|     | - BioEntry W2 EW 1.1.0 or later                                                                                                    |
|     | - DIUEHU Y WZ FW 1.1.0 OF IALEI                                                                                                    |

| Item | Description                                                                                                    |                                                                                                    |
|------|----------------------------------------------------------------------------------------------------|----------------------------------------------------------------------------------------------------|
|      | <ul> <li>BioStation L2 FV</li> <li>BioStation A2 FV</li> <li>BioStation 2 FW</li> <li>BioStation 2 FW</li> <li>Xpass FW 2.4.0</li> <li>Xpass S2 FW 2.4</li> <li>If you change the the custom field of</li> <li>For a number input is allowed and chated and chated and c</li></ul> | V 1.2.0 or later<br>V 1.3.0 or later<br>1.4.0 or later<br>or later<br>4.0 or later<br>value in the <b>Order</b> field, the position of<br>on the User page changes.<br>ut field, a number from 0 to 4294962795<br>aracters are not allowed.<br>eld, up to 32 characters are allowed.<br>field, the items that have been set to the<br>d as item. If you want to configure a<br>s shown in the screenshot below, you<br>tion 1;Option 2;Option 3;Option 4 in the |
|      | • ex - Combo Box                                                                                                    | Option 1                                                                                                    |
|      |                                                                                                    | Option 2<br>Option 3<br>Option 4                                                                                                    |

#### License

| License                                                              |                                                                                                    |
|----------------------------------------------------------------------|----------------------------------------------------------------------------------------------------|
| Access Control<br>• Applied License<br>• Issued to                   | Enterprise<br>PSY • Expiry date None                                                                         |
| Time Attendance • Activate License Online • Activate License Offline | Name         Activation Key         Activate           Request offline key         Activate         Activate |
| Video  Activate License Online Activate License Offline              | Name     Activation Key       Request offline key     Activate                                               |
| Visitor      Activate License Online     Activate License Offline    | Name     Activation Key       Request offline key     Activate                                               |

| Item    | Description                                                                                                    |
|---------|----------------------------------------------------------------------------------------------------|
| License | You can activate the purchased license.<br>To activate the license online, click <b>Activate</b> after entering your |

| Item | Description                                                                                                    |
|------|----------------------------------------------------------------------------------------------------|
|      | name and the activation key that you've received from Suprema.<br>To activate the license offline, click <b>Request offline key</b> , then<br>the <b>Activate License Offline</b> dialog will appear. Follow the |
|      | instructions on the dialog.                                                                                                    |

#### Server Matching

| Server Matching                                             |                                                                                                    |  |
|-------------------------------------------------------------|----------------------------------------------------------------------------------------------------|--|
| <ul> <li>Use Serv</li> <li>Max. Sim<br/>Server M</li> </ul> | ar Matching Inactive · Fast Mode Active<br>ultaneous 2 / 4 · Security Level 1/1,000,000                                                                                                    |  |
| Item                                                        | Description                                                                                                    |  |
| Server                                                      | You can configure server matching. If you use server matching, the user's fingerprint will be matched from BioStar 2, not the device. The <b>Server Matching</b> will appear when the Advance or higher license is activated.  Use Server Matching: Activates/Deactivates server matching. Max Simultaneous Server Matching Count: You can |  |
| matching                                                    | <ul> <li>Fast Mode: You can configure the fingerprint matching speed.</li> <li>Security Level: You can configure the server matching's security level. The higher the security level is set, the more the false rejection rate (FRR) can occur.</li> </ul>                                                                                 |  |

### **Advanced Security Settings**

| Advanced Security Settings                                                                                         |     |                           |         |  |
|----------------------------------------------------------------------------------------------------|-----|---------------------------|---------|--|
| <ul> <li>Secure communication with device</li> <li>Server &amp; device encryption key manual management</li> </ul> | Use | Use external certificates | Not Use |  |

| Item     | Description                                                                           |
|----------|---------------------------------------------------------------------------------------|
|          | The communication between BioStar 2 and a device can be protected using a certificate |
|          |                                                                                       |
| Advance  | When <b>Use</b> is set for <b>Secure communication with device</b> ,                  |
| d        | BioStar 2 creates and sends a certificate to the device. The device                   |
| Security | can use a secure channel for exchanging data with BioStar 2 using                     |
| Settings | this certificate. In order to use an external certificate, Root                       |
|          | certificate, Public key certificate, and Private key files must                       |
|          | be uploaded.                                                                          |

| Item | Description                                                                                                    |
|------|----------------------------------------------------------------------------------------------------|
|      | If Server & device encryption key manual management set                                                                |
|      | to <b>Use</b> , you can set a new data encryption key and administrator                                                |
|      | password.                                                                                                    |
|      | 🖉 Note                                                                                                    |
|      | <ul> <li>The devices and the firmware versions where the secure<br/>communication can be set are as follows</li> </ul> |
|      | - FaceStation 2 FW 1.1.0 or later                                                                                      |
|      | - BioStation A2 FW 1.5.0 or later                                                                                      |
|      | - BioStation 2 FW 1.6.0 or later                                                                                       |
|      | - BioStation L2 FW 1.3.0 or later                                                                                      |
|      | - BioLite N2 FW 1.0.0 or later                                                                                         |
|      | - BioEntry P2 FW 1.1.0 or later                                                                                        |
|      | - BioEntry W2 FW 1.2.0 or later                                                                                        |
|      | - CoreStation FW 1.1.0 or later                                                                                        |
|      | <ul> <li>BioStar 2 creates or deletes a certificate according to the</li> </ul>                                        |
|      | setting status of <b>Secure communication with device</b> ,                                                            |
|      | and the same certificate as the previous certificate will not                                                          |
|      | be created. For example, if the setting of <b>Secure</b>                                                               |
|      | <b>communication with device</b> is changed in the order of                                                            |
|      | Luse - Not use, the created certificate will be deleted                                                                |
|      | [Les - Not Les - Les] the operation of [Create A                                                                       |
|      | certificate - Delete A certificate - Create B certificate] is                                                          |
|      | carried out.                                                                                                    |
|      | <ul> <li>If the device is disconnected from the network physically</li> </ul>                                          |
|      | while using the secure communication of BioStar 2, do not                                                              |
|      | turn off the secure communication option. In such a case,                                                              |
|      | the certificate of BioStar 2 will be deleted, and the device                                                           |
|      | will not be able to connect again. To connect it again, the                                                            |
|      | certificate saved in the device must be deleted or the                                                                 |
|      | device must be reset to factory default. For more details,                                                             |
|      | refer to the manual of the device.                                                                                     |

### System Log Level Settings

| System Log Level Settings   |                                        |                  |           |           |
|-----------------------------|----------------------------------------|------------------|-----------|-----------|
| System log storage duration | 60 day(s) 0: Do not delete system logs | System log level | System    | Info 💌    |
|                             |                                        |                  | Debug     | Not Use 💌 |
|                             |                                        |                  | Network   | Info 💌    |
|                             |                                        |                  | Web       | Info 🔻    |
|                             |                                        |                  | SQL       | Not Use 🔻 |
|                             |                                        |                  | WebSocket | Not Use 💌 |

| Item                  | Description                                                                                                    |
|-----------------------|----------------------------------------------------------------------------------------------------|
|                       | You can set the duration and log level of the system log to be<br>stored in the database. The system log storage period can be set<br>up to 120 days, and logs is not deleted when setting to 0.                                                                                                    |
| System                |                                                                                                    |
| Log Level<br>Settings | System logs are managed according to pre-defined categories, and<br>the log level is divided into Trace, Debug, Info, Warning, and Error.<br>The high level contains all lower level logs. For example, when set<br>to Trace, you can store the logs including Debug, Info, Warning,<br>and Error logs. |

2) Click **Apply** to save the settings.

### 🖄 Note

 Please inquire your network administrator for any help necessary with the web server protocol configuration.

#### **()** Related Information

Real-time Log

### Trigger & Action

You can set the device or BioStar to do a specific operation when a specific event has occurred at the devices, doors and zones.

#### 1) Click Settings > TRIGGER & ACTION.

2) Click ADD TRIGGER & ACTION and configure the settings.
| 1[ | 2                       | • Schedule               | ¥                            |          |
|----|-------------------------|--------------------------|------------------------------|----------|
|    | Device Door Zone        | Event                    | Device BioStar               | Action   |
|    | Q                       | Supervised Input (Open)  | Q                            | Output   |
|    | 🗌 🖃 🖬 All Devices       | Supervised Input (Short) | 🖃 🕞 All Devices              | None     |
|    | BioStation 2 546832590  | Tamper on                | BioStation 2 546832590 (192  | • Signal |
|    | BioLiteNet 538101276    | RS-485 disconnected      | BioLiteNet 538101276         | ▼        |
|    | BioStation A2 541531008 | Device restarted         | BioStation A2 541531008 (192 |          |
|    |                         |                          |                              |          |
|    |                         |                          |                              |          |
|    |                         |                          |                              |          |
|    |                         |                          |                              |          |
|    |                         |                          |                              |          |
|    |                         |                          |                              |          |
|    |                         |                          |                              |          |
|    |                         |                          |                              |          |
|    |                         |                          |                              |          |
| ļ  |                         | /                        | ļļ                           |          |
| 3  | 4                       | 5                        | 6                            |          |

| No. | Item                    | Description                                                                                                    |
|-----|-------------------------|----------------------------------------------------------------------------------------------------|
| 1   | Name                    | Enter a name of the trigger & action.                                                                                                    |
| 2   | Schedule                | <ul> <li>Select a schedule.</li> <li>Note</li> <li>When configuring a user defined condition by selecting Input, if no desired schedule is available, click + Add Schedule to create it.</li> <li>For more information on configuring schedules, see Schedules.</li> </ul>                                                                              |
| 3   | Device,<br>Door, Zone   | <ul> <li>Select a device/door/zone at which a specific event will be monitored.</li> <li>Multiple devices/doors/zones can be selected. The devices/doors/zones work independently even when they are disconnected from the BioStar server.</li> <li>Inte Note</li> <li>The Zone will appear when the Advance or higher license is activated.</li> </ul> |
| 4   | Triggering<br>Event     | Set a triggering event. At least one event must be selected.                                                                                                    |
| 5   | Device and<br>BioStar 2 | Select a device which performs the action. You can select a device or BioStar 2 to perform an action.                                                                                                    |
| 6   | Action                  | Set a signal to send when the selected triggering event occurs. You can also set an email to which the log will be sent from BioStar 2.                                                                                                    |

| No. | Item | Description                                                                                                    |
|-----|------|----------------------------------------------------------------------------------------------------|
|     |      | <ul> <li>Select <b>BioStar</b> and click to configure the email server information.</li> <li>To add an email address, click + <b>Add</b> and enter an email address. Click <b>OK</b> to add the recipient.</li> </ul> |

3) Click **Apply** to save the settings.

### 🖄 Note

• For more information on email server information, contact your system administrator.

### Schedules

You can add access schedules and holiday schedules.

#### - Adding New Schedule

- 1) Click **Settings** > **SCHEDULE**.
- 2) Click **ADD SCHEDULE**.
- 3) Enter the required information into the fields and set a schedule for each day of the week.

| - Name             |        |         |   |   |    |    |    |    |       |
|--------------------|--------|---------|---|---|----|----|----|----|-------|
| Description        |        |         |   |   |    |    |    |    |       |
| • Туре             | Weekly | O Daily |   |   |    |    |    |    |       |
| Quadau             |        | 3       | 6 | 9 | 12 | 15 | 18 | 21 | 24    |
| Monday             | ren -  |         |   |   |    |    |    |    |       |
| Tuesday            | G      |         |   |   |    |    |    |    |       |
| Wednesday          |        |         |   |   |    |    |    |    | 12    |
| Thursday           | •      |         |   |   |    |    |    |    | 12    |
| Friday             | -<br>  |         |   |   |    |    |    |    | 11    |
| Saturday           | æ      | 3       | 6 | 9 | 12 | 15 | 18 | 21 | 24    |
| • Holiday Schedule |        |         |   |   |    |    |    |    |       |
| r                  | ۰۱     | 3       | 6 | 9 | 12 | 15 | 18 | 21 | + Add |
| None               | ▼ 0    | 3       | 6 | 9 | 12 | 15 | 18 | 21 | 24    |
|                    |        |         |   |   |    |    |    |    |       |

| No. | Item            | Description                                                           |
|-----|-----------------|-----------------------------------------------------------------------|
| 1   | Name            | Enter a name of the schedule.                                         |
| 2   | Descripti<br>on | Enter a short description of the schedule.                            |
| 3   | Туре            | For schedule type, select <b>Weekly</b> or <b>Daily</b> . When set to |

| No. | Item                     | Description                                                                                                    |
|-----|--------------------------|----------------------------------------------------------------------------------------------------|
|     |                          | Daily, Cycle and Start Date can be selected.                                                                                                    |
|     |                          | Click on time slots to set a desired schedule and click <b>OK</b> .                                                                                                    |
|     |                          | • Schedule Monday Clear                                                                                                    |
|     |                          | Time Slot 1       :       ~       :       .         Time Slot 2       :       ~       :       .                                                                                                    |
| 4   | Time<br>Slots            | Time Slot 3     :     ~     :       Time Slot 4     :     ~     :       Time Slot 5     :     ~     :                                                                                                    |
|     |                          | <ul> <li>Ok Cancel</li> <li>Up to 5 time slots can be configured for each day of the week or each day.</li> <li>After setting a schedule, click it to copy the time slots set immediately above.</li> <li>Click it to edit the time slots. Click it to delete the set time slots.</li> </ul> |
| 5   | Holiday<br>Schedule      | Specify whether to apply a holiday schedule. When the option is selected, the detailed settings can be applied.                                                                                                    |
| 6   | Holiday<br>Time<br>Slots | <ul> <li>Click on time slots to set a desired schedule for holidays.</li> <li>Click for edit the time slots. Click for delete the set time slots.</li> </ul>                                                                                                    |
| 7   | Holiday<br>Selection     | <ul> <li>Select pre-defined holidays.</li> <li>Click + Add to add a pre-defined holiday.</li> <li>Click To delete a holiday.</li> </ul>                                                                                                    |

4) Click **Apply** to add the holiday schedule.

+ Adding Holiday Schedule

### Alert

You can set the alarm type and message to display when a specific event has occurred at the devices, doors and zones. You can adjust settings so that BioStar 2 can play the uploaded sound file upon the occurrence of alarms.

#### 1) Click **Settings** > **ALERT**.

|   | Device                   |   |   | Door                     |   |   | Zone                       |   |   | Authentication                |   |
|---|--------------------------|---|---|--------------------------|---|---|----------------------------|---|---|-------------------------------|---|
|   | Device Disconnection Det |   | ~ | Forced door opened       | ٢ | ~ | Anti-passback zone alarm   | 7 |   | 1:1 authentication failed     | ٦ |
|   | Device restarted         | Đ | ~ | Held door opened         | Ð | ~ | Fire alarm zone alarm det  | P | ~ | 1:1 duress authentication s   | Đ |
| ~ | RS-485 disconnected      | ٢ |   | Forced door open alarmed | P | ~ | Scheduled lock zone alar   | P |   | 1:N authentication failed     | F |
| ~ | Tamper on                | Đ |   | Held door open alarmed   | Ð | ~ | Intrusion alarm detected   | P | ~ | 1:N duress authentication s   | Đ |
|   | Supervised Input (Short) | Ð |   |                          |   | ~ | Interlock door open denie  | P | ~ | Access denied (Invalid acce   | Đ |
|   | Supervised Input (Open)  | ٦ |   |                          |   | ~ | Interlock door open denie  | ٦ | ~ | Access denied (Disabled user) | 5 |
| ~ | AC Power Failure         |   |   |                          |   | ~ | Muster zone alarm detected | P | ~ | Access denied(Invalid period) | Đ |
|   |                          |   |   | _                        |   |   |                            |   | ~ | Access denied (Blacklist)     | Đ |
|   |                          |   |   | Elevator                 |   |   |                            |   | ~ | Access denied (Hard Anti-pa   | B |
|   |                          |   | ~ | Enable all floor relays  | Đ |   |                            |   | ~ | Access denied (Forced lock    | 5 |
|   |                          |   |   |                          |   |   |                            |   | ~ | Access denied (Soft anti-pa   | Đ |
|   |                          |   |   |                          |   |   |                            |   | ~ | Fake Fingerprint Detected     | ٦ |
|   |                          |   |   |                          |   |   |                            |   |   |                               |   |

- 2) Select event types to display on the screen.
- Click and enter a message to display on the screen. If you have uploaded the sound file to play upon the occurrence of a corresponding event, select it from the list of **Sound File** and set the **Play Options**. If there is no sound file to play, upload it with reference to the **Sound** of Preference.

| Alert Message                                     |               | × |
|---------------------------------------------------|---------------|---|
| • Name                                            | Alert Message |   |
| • Message                                         |               |   |
| <ul><li>Sound File</li><li>Play Options</li></ul> | alert         |   |
|                                                   | Apply Cancel  |   |

- 4) Click **Apply** to save the alert messages.
- 5) Click **Apply** to save the changes.

#### ③ Related Information

Preference

### HTTPS

In order to connect BioStar 2 through HTTPS, it is necessary to register the IP address where BioStar 2 is installed and install the certificate. For correct network connection, install the certificate before using BioStar 2.

#### 🕏 Note

- BioStar 2.5.0 uses HTTPS as the default communication protocol.
- 1) Click **Settings** > **HTTPS**.
- 2) Click Cert. Download.
- Unzip the downloaded file and run cert-register.exe file. Enrollment Certification window will appears.

| Enrollment Certificat | ion        |        |
|-----------------------|------------|--------|
| Server Address :      |            |        |
|                       | Enrollment | Cancel |

- 4) Enter the IP address of the PC where BioStar 2 is installed and click **Enrollment**.
- 5) Check the security warning message and click **Yes**.
- 6) When you restart the web browser and enter the registered IP address, **Secure** will appear on the address bar of the web browser.

### Cloud

You need to configure the cloud settings in order to access your BioStar 2 server remotely (outside of the local network). Additionally, the cloud settings should be done in order to use the BioStar 2 Mobile app.

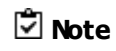

- The Cloud will available when the Standard or higher license is activated.
- If you use BioStar 2 Cloud, cannot connect to BioStar 2 through Internet Explorer or Edge.
- If you connect BioStar 2 using the Cloud, cannot access to the **VIDEO** menu.

#### 1) Click Settings > CLOUD.

2) Edit the necessary fields.

| General                             |                           |                                                |     |
|-------------------------------------|---------------------------|------------------------------------------------|-----|
| 1(• Cloud Use<br>2(• Subdomain Name | Use Juprema Jbiostar2.com | Administrator e-mail     suprema@suprema.co.kr | ] 3 |
| Advanced                            |                           |                                                |     |
| 4                                   | api.biostar2.com          | Port Used By Cloud     52000                   | 6   |

| No. | Item                       | Description                                                                                                    |
|-----|----------------------------|----------------------------------------------------------------------------------------------------|
|     |                            | To use the cloud set it as <b>Use</b> . If you set as <b>Not Use</b> , it will be unable to access BioStar 2 using BioStar 2 Mobile.                                                                                                    |
| 1   | Cloud Use                  | 🖄 Note                                                                                                    |
|     |                            | <ul> <li>If you set Cloud Use as Use, Password Level should be set as<br/>Medium or Strong. For more information, see Server.</li> </ul>                                                                                                    |
| 2   | Subdomain<br>Name          | Enter the subdomain for usage. You can use the subdomain to access<br>BioStar 2 using BioStar 2 Mobile.<br>The subdomain is a unique value for identification same as user ID, so use a<br>unique word such as company names.                                                                                                    |
| 3   | Administrat<br>or e-mail   | Enter the cloud administrator email.                                                                                                    |
| 4   | Cloud<br>Server<br>Address | The Cloud server's address. Normally set as default.                                                                                                    |
| 5   | Version                    | The Cloud server's version. Normally set as default.                                                                                                    |
| 6   | Port Used<br>By Cloud      | <ul> <li>This is the port number the cloud uses. Normally set as default (52000).</li> <li>If the cloud does not operate normally, modify the inbound and outbound rules from the firewall setting on the PC where BioStar 2 is installed. For more information, contact the system administrator.</li> <li>Ports to be added to the inbound rule: BioStar 2 server port (Default value: 80, user-specification), BioStar 2 cloud port (Default value: 52000, user-specification)</li> <li>Ports to be added to the outbound rule: 4443, all ports used by ngrok</li> </ul> |

3) Click **Apply** to save the changes.

### 🖄 Note

- E-mail transfer may take up to 10 minutes.
- For the cloud, BioStar server must always be turned on. If the server loses more than one week of connection, you must proceed with a re-register process via email.

### Image Log

It is possible to set the default value which can be added when using the delete option of image log and an image log from the device.

#### 1) Click Settings > Image Log.

2) Edit the necessary fields.

| Configuration             | Event                                   | Schedule |   | +/       |
|---------------------------|-----------------------------------------|----------|---|----------|
|                           | 1:1 authentication succeeded 🔹          | Always   | Ŧ | ¥        |
|                           | 1:1 authentication failed 💌             | Always   | Ŧ | Ŵ        |
|                           | 1:1 duress authentication succeeded 🔹 👻 | Always   | ~ | <b>W</b> |
|                           | 1:N authentication succeeded 🔹          | Always   | Ŧ | Ŧ        |
|                           | 1:N authentication failed 🔹             | Always   | Ŧ | <b>T</b> |
|                           | 1:N duress authentication succeeded v   | Always   | Ŧ | ¥.       |
|                           | Dual authentication succeeded v         | Always   |   | ¥        |
|                           | Dual authentication failed 🔍            | Always   | ~ | Ŧ        |
|                           | Authentication failed 🔍                 | Always   | ~ | Ŧ        |
|                           | Access denied 👻                         | Always   | ~ | Ŧ        |
|                           | Administrator menu entered 🛛 👻          | Always   | ~ | Ŧ        |
| L                         |                                         |          |   |          |
| Delete Option             |                                         |          |   |          |
| Delete Option             | None                                    |          |   |          |
| User Profile Image Option |                                         |          |   |          |

| No. | Item   | Description                                                                                                    |
|-----|--------|----------------------------------------------------------------------------------------------------|
| 1   | Preset | It is possible to set the default setting to be used when adding an image log to the device.<br>It is possible to add an event and schedule to delete by clicking <b>+ Add</b> . |

| No. | Item                            | Description                                                                                                    |
|-----|---------------------------------|----------------------------------------------------------------------------------------------------|
|     |                                 | 🖄 Note                                                                                                    |
|     |                                 | <ul> <li>If there is no desired schedule, set a desired condition by clicking +<br/>Add Schedule.</li> </ul>                                                                                                    |
|     |                                 | It is possible to set the delete condition of image log.                                                                                                    |
| 2   | Delete<br>Option                | <ul> <li>Delete Option: It is possible to set the condition to delete an image log.</li> <li>Amount of Image Log: It is possible to set the unit of condition set at Delete Option.</li> <li>Delete Cycle: It is possible to set the cycle to carry out the delete condition of image log set from Delete Option and Amount of Image Log.</li> </ul> |
| 3   | User Profile<br>Image<br>Option | If this option is on, the profile image registered for a user is displayed on the <b>Event Log</b> and <b>Real-time Log</b> pages when there are user related events. This option is particularly useful when you have devices that do not have a built-in camera.                                                                                   |
|     |                                 | <ul> <li>Even if the user profile image option is on, the image captured from<br/>the device camera is displayed when there is an image log for the<br/>event.</li> </ul>                                                                                                    |

3) Click **Apply** to save the changes.

### 🕏 Note

 The default setting set from Setting > Image Log does not apply to the device. To add or change an image log of the device, refer to Image Log.

### **USB** Agent

If you want to use the USB Device when logging into BioStar 2 from a client PC, installing the USB Device Agent is required.

### 🖄 Note

• If **User Account Control** is enabled in Windows, USB Agent cannot be run automatically. Disable the User Account Control or run as administrator.

- 1) Click Settings > USB AGENT.
- 2) Download the file by clicking **Download**, and install it.

| USB Device Agent                                                                                                    |
|----------------------------------------------------------------------------------------------------|
| You must install the USB Device Agent before using USB device. Click the Download button and then install the USB Device Agent. |
| Download                                                                                                    |

3) Select the byte order of USB card device.

| Byte Order of USB Card Device              |                                              |   |  |  |  |  |
|--------------------------------------------|----------------------------------------------|---|--|--|--|--|
| Byte order is applied to CSN card type onl | Byte order is applied to CSN card type only. |   |  |  |  |  |
| Byte Order                                 | MSB 💌                                        | ) |  |  |  |  |

4) Set the port that the USB Agent will use.

| USB Agent Port                              |                                                                                                    |
|---------------------------------------------|----------------------------------------------------------------------------------------------------|
| The USB Agent port number setting is to des | ignate the port number to be communicated from the server, because the agent program runs at each client independently. |
| USB Agent Port Number                       | 8081                                                                                                    |

5) Click **Apply** to save the changes.

### Face Group Matching

Face group matching is the function used to specify a matching group based on the user groups set in BioStar 2 and authenticate users in that manner.

#### 🖄 Note

- Up to 10 matching groups can be created.
- Each group can include up to 3,000 face templates.
- The total number of face templates in the matching group cannot exceed 5,000.
- 1) Click Settings > Face Group Matching.
- 2) Edit the necessary fields.

| General                          |           |                                  |              |                 |   |
|----------------------------------|-----------|----------------------------------|--------------|-----------------|---|
| 1 • Group Matching               | Use       |                                  |              |                 |   |
| 2 Group Matching Device Settings | Device ID | Device Name                      | Device Group | IP Address      |   |
|                                  | 4         | FaceStation 2 4 (192.168.16.208) | All Devices  | 192.168.16.208  | Ť |
| Matching Group Settings          | Order     | Group Name                       | User Group   | Number of Faces |   |
|                                  | 1 💌       | 15F                              | 15F USER 💌   | 4 / 3000        | Ŧ |
| 3                                | 2 💌       | 16F                              | 16F USER 💌   | 4 / 3000        | ¥ |
|                                  | 3 💌       | 17F                              | 17F USER 💌   | 1 / 3000        | ¥ |

| No. | Item                                    | Description                                                                                                    |
|-----|-----------------------------------------|----------------------------------------------------------------------------------------------------|
| 1   | Group<br>Matching                       | <ul> <li>Set whether or not to use Group Matching.</li> <li>Note <ul> <li>To disable the group matching while it is being used, all devices set previously and the group settings must be deleted.</li> </ul> </li> </ul>                                                                                                    |
| 2   | Group<br>Matching<br>Device<br>Settings | Set a device to use the group matching. Only FaceStation 2 can be added.                                                                                                    |
| 3   | Matching<br>Group<br>Settings           | <ul> <li>Click + Add and set Group Name and User Group.</li> <li>Note <ul> <li>Up to 10 matching groups can be created.</li> <li>A number of user groups can be set for one matching group.</li> <li>If the number of face templates included in the user group exceeds 3,000, it cannot be set as a matching group.</li> </ul> </li> </ul> |

3) Click **Apply** to save the changes.

### Audit Trail

Audit trail tracks user access information as well as all the information changed in the system. You can set a filter for each item for sorting.

#### 1) Click Settings > Audit Trail.

| 2                  |                                                                   |                                                |                                      |                                     | з —                    |                                   |                   |                 |
|--------------------|-------------------------------------------------------------------|------------------------------------------------|--------------------------------------|-------------------------------------|------------------------|-----------------------------------|-------------------|-----------------|
| I III Last 1 Month | Audit Trail                                                       |                                                |                                      |                                     |                        |                                   | • 1 •             | + > > 50 rows - |
| E Last 3 Months    | Filter                                                            |                                                |                                      |                                     |                        |                                   |                   |                 |
|                    | Datetime     2017/07/29 00:00 - 2017/                             | • User                                         | Operator L<br>evel     IP     None   | None 🔻                              | • Category<br>None 🔻   | • Target • Ac                     | tion<br>one ▼     | Y Save Filter   |
|                    | Datetime                                                          | User                                           | Operator Level                       | IP                                  | Category               | Target                            | Action            | Modification    |
|                    | 2017/08/29 18:24:46                                               | Administrator(1)                               | Administrator(1)                     | 127.0.0.1                           | Custom Fi              |                                   | Add               |                 |
|                    | 2017/08/29 18:24:46                                               | Administrator(1)                               | Administrator(1)                     | 127.0.0.1                           | Server Set             |                                   | Update            |                 |
|                    |                                                                   |                                                |                                      |                                     |                        |                                   |                   |                 |
|                    | 2017/08/29 17:45:14                                               | Administrator(1)                               | Administrator(1)                     | 127.0.0.1                           | Zone                   | APB 1                             | Add               |                 |
|                    | 2017/08/29 17:45:14 2017/08/29 15:37:16                           | Administrator(1)<br>system                     | Administrator(1)                     | 127.0.0.1                           | Zone<br>Device         | APB 1<br>nvr(70000001)            | Add<br>Add        |                 |
|                    | 2017/08/29 17:45:14<br>2017/08/29 15:37:16<br>2017/08/29 13:10:04 | Administrator(1)<br>system<br>Administrator(1) | Administrator(1)<br>Administrator(1) | 127.0.0.1<br>127.0.0.1<br>127.0.0.1 | Zone<br>Device<br>Door | APB 1<br>nvr(700000001)<br>Door 2 | Add<br>Add<br>Add | _               |

| No. | Item                                                        | Description                                                                                                    |  |  |  |  |
|-----|-------------------------------------------------------------|----------------------------------------------------------------------------------------------------|--|--|--|--|
| 1   | Period                                                      | You can set the previous 1 month or 3 months conveniently for the period.                                                                                                    |  |  |  |  |
| 2   | Filter                                                      | ou can set conditions for each filter item. Click <b>Save Filter</b> to save the ter.                                                                                                    |  |  |  |  |
| 3   | Page<br>Navigation<br>Buttons and<br>Number of<br>List Rows | <ul> <li>You can move a page or set the number of list rows to be displayed on one page.</li> <li>Go to the first page.</li> <li>Go to the previous page.</li> <li>2/2: Enter the page number to move to.</li> <li>E: Go to the next page.</li> <li>Go to the last page.</li> <li>25 rows T: Set the number of list rows to be displayed on one page.</li> </ul> |  |  |  |  |
| 4   | Function<br>Buttons<br>(CSV Export,<br>Column<br>Setting)   | You can save the list of audit list as a CSV file or changes the column setting.                                                                                                    |  |  |  |  |
| 5   | Audit List                                                  | Shows the audit list.                                                                                                    |  |  |  |  |

### Video

You can set the path to save video files and the storage duration.

### 🖄 Note

- The **VIDEO** menu will appear when the Video license is activated.
- Use a separate storage media for the video log. Video logs might not be saved if the video storage space is reduced by the external processing(such as copying files and creating files),

- 1) Click Settings > Video.
- 2) Edit the necessary items.

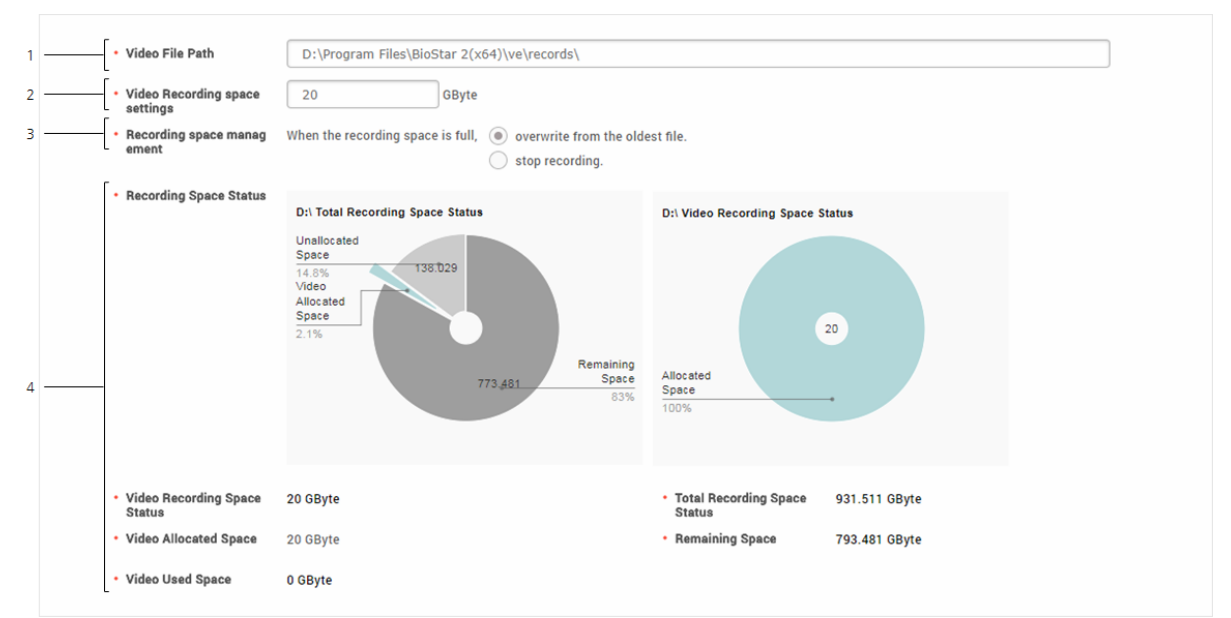

| No. | Item                                    | Description                                                                                                    |
|-----|-----------------------------------------|----------------------------------------------------------------------------------------------------|
| 1   | Video File<br>Path                      | You can change the path to save a video file.<br>It is recommended to use a separate storage media for saving files<br>securely. |
| 2   | Video<br>Recording<br>space<br>settings | You can set the recording space to store video files.                                                                            |
| 3   | Recording<br>space<br>managemen<br>t    | If there is insufficient storage space, you can set the file processing method.                                                  |
| 4   | Recording<br>Space<br>Status            | You can view the video storage space status.                                                                                     |

3) Click **Apply** to save the changes.

### Daylight Saving Time

Daylight Saving Time (DST) is a function that adjusts the time to better utilize natural daylight.

- 1) Click Settings > Daylight Saving Time.
- 2) Click **+ Add**.
- 3) Edit the necessary items and click **Add**.

| Add Daylight S  | aving Time                                    | × |
|-----------------|-----------------------------------------------|---|
| • Name          | DST                                           |   |
| Start Date/Time | 03 v Month 1 v Week SUN v Day of Week 01:00 v |   |
| • End Date/Time | 11 T Month 2 T Week SUN Day of Week 01:00     |   |
|                 | Add Close                                     |   |

4) Click **Apply** to save the settings.

#### 🕏 Note

• You cannot edit or delete a daylight saving time that is already in use.

### Security

You can set the password level and the maximum password age. You can also set the maximum invalid attempts and the maximum password change limit.

- 1) Click Settings > SECURITY.
- 2) Edit the necessary items.

#### Login Password

| Login Password         |                     |     |  |  |  |  |
|------------------------|---------------------|-----|--|--|--|--|
| Password Level         | •                   | Low |  |  |  |  |
| Maximum Password Age   | Inactive            |     |  |  |  |  |
| Maximum Invalid Attemp | pts Inactive        |     |  |  |  |  |
| Maximum Password Cha   | ange Limit Inactive |     |  |  |  |  |
|                        |                     |     |  |  |  |  |

| Item              | Description                                                     |
|-------------------|-----------------------------------------------------------------|
| Password<br>Level | Set the policy for the password complexity for BioStar 2 login. |
|                   | • Low: You can enter up to 32 characters.                       |

| Description                                                                                                    |
|----------------------------------------------------------------------------------------------------|
| <ul> <li>Medium: You must combine 8 to 32 alphabetic characters (a to z), numbers, and at least one alphabetic capital (A to Z).</li> <li>Strong: You must combine 10 to 32 alphabetic characters (a to z), numbers, at least one alphabetic capital (A to Z), and symbols.</li> </ul> |
| 🖾 Note                                                                                                    |
| <ul> <li>If Cloud Use set to Use, you can only use Medium or<br/>Strong.</li> </ul>                                                                                                    |
| You can set the period for which you want to use the password. If<br>the Maximum Password Age is exceeded, a password change<br>request message is displayed at login.                                                                                                    |
| <ul> <li>You can set the Maximum Password Age from 1 day to 180 days.</li> </ul>                                                                                                    |
| You can set the Maximum Invalid Attempts and the time limit. If<br>you enter the wrong password more than the set number of times,<br>you will not be able to log in for the time limit.                                                                                               |
| You can set the Maximum Password Change Limit.                                                                                                    |
| <ul> <li>Note</li> <li>You can set the Maximum Password Change Limit up to 10 times.</li> </ul>                                                                                                    |
|                                                                                                    |

#### **Session Security**

| Session Security              |          |
|-------------------------------|----------|
| Simultaneous Connection Allow | C Active |

| Item                                     | Description                                                                                                    |
|------------------------------------------|----------------------------------------------------------------------------------------------------|
| Simultane<br>ous<br>Connectio<br>n Allow | You can set whether to allow simultaneous connections using the same account. If you set Simultaneous Connection Allow to <b>Inactive</b> , a previously logged in user will be logged out when attempting to connect to the same account simultaneously. |

3) Click **Apply** to save the settings.

### Active Directory

You can synchronize user data stored in Microsoft Windows Active Directory to BioStar 2.

### 🖄 Note

- The Active Directory setting will appear when the AC Advanced license is activated.
- The Active Directory is available for a system environment with Windows Server 2008 R2 or later.
- To use the Active Directory, set the User ID Type to Alphanumeric by referring to User/ Device Management.

#### 1) Click Settings > ACTIVE DIRECTORY.

#### 2) Edit the necessary items.

|      | Active Directory Server |                     |                |                |                 |     |
|------|-------------------------|---------------------|----------------|----------------|-----------------|-----|
| 1    | Secure transfer         | Active              |                |                |                 |     |
| 2 —  | Keystore password       |                     |                |                |                 |     |
| 3 —— | Server Address          |                     |                |                |                 |     |
| 4 —  | User Name               |                     |                |                |                 |     |
| 5 —  | Password                |                     |                |                |                 |     |
| 6 —— | User Base DN            |                     |                |                |                 |     |
|      |                         |                     |                | (              | Test Connect    |     |
|      |                         |                     |                |                |                 |     |
|      | User Group              |                     |                |                |                 |     |
| 7 —  | User Group Filter       | Active              |                |                |                 |     |
| 8 —— | User Group Base DN      |                     |                |                | Pull User Group |     |
| 9 —— | User Group              | None                |                | <b>•</b>       | Update          |     |
|      |                         |                     |                |                |                 |     |
|      | Field Configuration     |                     |                |                |                 |     |
|      | User Field Mapping      | BioStar2 User Field | A              | ) Server Field | •               | Add |
| 10   |                         | User ID 👻           | sAMAccountName |                | * 🗑             |     |
|      |                         |                     |                |                | Update          |     |
|      |                         |                     |                |                |                 |     |
|      | Synchronize             |                     |                |                |                 |     |
|      | Status                  | Not yet executed    |                |                |                 |     |
| 11   |                         | Sync Now            |                |                |                 |     |

| No. | Item                 | Description                                                                                                    |  |  |
|-----|----------------------|----------------------------------------------------------------------------------------------------|--|--|
| 1   | Secure<br>transfer   | You can use the encryption when communicating with a Windows Active<br>Directory server.<br>Install Active Directory Certificate Services and set the keystore password by<br>referring to Active Directory Encryption. |  |  |
| 2   | Keystore<br>password | Enter the Windows Active Directory server encryption key store password.<br>This can be only used when activating the <b>Secure transfer</b> .                                                                          |  |  |

| No. | Item                  | Description                                                                                                    |  |  |  |
|-----|-----------------------|----------------------------------------------------------------------------------------------------|--|--|--|
| 3   | Server<br>Address     | Enter the server address for Windows Active Directory.                                                                                                    |  |  |  |
| 4   | User Name             | Enter the user name used by Windows Active Directory.                                                                                                    |  |  |  |
| 5   | Password              | Enter the password used by Windows Active Directory.                                                                                                    |  |  |  |
|     |                       | Enter the base domain name for Windows Active Directory.<br>You can find the base domain name in the following way.                                                                                                    |  |  |  |
| 6   | Base DN               | <ul> <li>a) Kull the Active Directory Administrative Center.</li> <li>b) Right-click on the node where user data is stored, and then click</li> <li>Property.</li> <li>c) In the property window, click Expand and then click Attribute Editor.</li> <li>d) View the value of distributedName.</li> </ul> |  |  |  |
| 7   | User Group<br>Filter  | You can enable or disable synchronization by user group.                                                                                                    |  |  |  |
| 8   | User Group<br>Base DN | Enter the base domain name of the user group for Windows Active Directory.<br>This can be only used when activating the <b>User Group Filter</b> .                                                                                                    |  |  |  |
| 9   | User Group            | Select the user group to synchronize. This can be only used when activating the <b>User Group Filter</b> .                                                                                                    |  |  |  |
| 10  | User Field<br>Mapping | You can map data fields in Windows Active Directory to user fields in BioStar<br>2.<br>The user fields to be mapped can be set as shown below.<br>User Field Mapping                                                                                                    |  |  |  |
| 11  | Synchronize           | Click <b>Sync Now</b> to synchronize the user data. The last synchronization time and date are displayed.                                                                                                    |  |  |  |

3) Click **Apply** to save the settings.

#### Active Directory Encryption

You can use the encryption when communicating with a Windows Active Directory server. Set according to the following order when using the encryption for the first time.

#### Step 1. Installing Active Directory Certificate Services

To use Windows Active Directory server encryption communication, you must install the Active Directory Certificate Services.

The Active Directory Certificate Services can be installed as follows:

- On the PC where the Windows Active Directory server is installed, run Server Manager, and then click Manage > Add Roles and Features.
- 2) On Before You Begin, click Next.
- On Select Installation Type, select Role-Based or feature-based installation and then click Next.
- 4) On **Select destination server**, select **Select a server from the server pool**, check the server, and click **Next**.
- 5) On Select Server Roles, select Active Directory Certificate Services and click Next.
- 6) When a pop-up window appears, view the details and click **Add Features** > **Next**.
- 7) View the details of Active Directory Certificate Services and click Next.
- 8) On **Confirm installation selections**, click **Install**. When installation is complete, click **Configure** Active Directory Certificate Services on the destination server.
- 9) When **AD CS Configuration wizard** appears, view the details and click **Next**.
- 10) On Role Services, click Certification Authority > Next.
- 11) On the Setup Type page, select Enterprise CA and click Next.
- 12) On the Specify the type of the CA page, select Root CA and click Next.
- On the Specify the type of the private key page, select Create a new private key and click Next.
- 14) Set the Cryptography for CA, CA Name, and Validity Period, and then click Next.
- 15) On the **CA Database** page, set the **folder location for the certificate database** and the **certificate database log** and then click **Next**.
- On Confirmation page, view the details of Active Directory Certificate Services and click Configure.

#### Step 2. Connecting IDAPS

- 1) Click Start > Run.
- 2) Enter **ldp** in the input field.
- 3) When the Ldp-disconnected window appears, click Connect.

4) Fill in Server and Port fields and select SSL. And then click OK.

#### Step 3. Copying the root certificate

- 1) Run Command Prompt on the PC where the Windows Active Directory server is installed.
- 2) Enter certutil -ca.cert client.crt command to copy the root certificate.
- Enter keytool -import -keystore ad.jks -file client.crt command to convert the server certificate to .jks format.
- 4) Save the .jks-formatted server certificate to the BioStar 2 installation path.

#### Visitor

You can configure visiting sites and PCs. You can also set the terms and conditions for visitors. And You can create the information fields that you want to know from the visitors by using the Custom Visitor Field.

#### 🖄 Note

- The VISITOR setting will appear when the Visitor license is activated.
- Activate the Automatic User Synchronization or Use Server Matching option to use the VISITOR.

#### 1) Click Settings > VISITOR.

2) Set the necessary items.

#### Site Settings

| Site Settings |                                                                                                    |  |  |  |  |
|---------------|----------------------------------------------------------------------------------------------------|--|--|--|--|
| one octango   |                                                                                                    |  |  |  |  |
| Site          | Name Access Group Card Use Card Type Card Data Format Access Group Card Use Card Type Card Data Format                                                                                                    |  |  |  |  |
|               | Suprema 01 Acces V CSN V None V                                                                                                    |  |  |  |  |
|               | Suprema 02 Acces v Wiegand v 26 bit v                                                                                                    |  |  |  |  |
|               |                                                                                                    |  |  |  |  |
| Itom          | Description                                                                                                    |  |  |  |  |
| Item          |                                                                                                    |  |  |  |  |
|               | You can set the access group to use in the visiting PC and<br>managing PC of each site.<br>You can also set whether or not to use cards. If you are using a<br>card, you can also set Card Type and Card Data Format. |  |  |  |  |
| Site          | <ul> <li>Name: You can set the name of site.</li> <li>Access Group: You can select the access group to assign to the visitor.</li> </ul>                                                                              |  |  |  |  |
|               | Card Use: You can set whether or not to use a card.                                                                                                    |  |  |  |  |

| ltem | Description                                                                                                    |
|------|----------------------------------------------------------------------------------------------------|
|      | <ul> <li>card type is activated only when you select Card Use.</li> <li>Card Data Format: You can configure the format for reading card data. The Card Data Format is activated only when you set the Card Type to Wiegand.</li> </ul> |
|      | 🛱 Note                                                                                                    |
|      | <ul> <li>Up to 48 characters may be entered for a site name.</li> </ul>                                                                                                    |
|      | Click <b>Apply</b> to save the setting of the site.                                                                                                    |

### Visit PC Settings

| ſ |                        |                                    |                            |                     |              |                |
|---|------------------------|------------------------------------|----------------------------|---------------------|--------------|----------------|
|   | Visit PC Setting       | Name                               | Fingerprint<br>Device Name | Card Device<br>Name | Site         | + Add<br>Apply |
|   |                        | Management PC                      | Bio 💌                      | Bio 💌               | Suprema 01 💌 | Ť              |
|   |                        | Application PC                     | Bio v                      | Bio 💌               | Suprema 02 💌 | Ŵ              |
|   | Visit application page | https://192.168.14.25/#/register.  | welcome                    |                     |              |                |
|   |                        | Drag and drop links from your visi | ting PC to create short    | cuts on your deskt  | top          |                |

| No | ltem                | Description                                                                                                    |
|----|---------------------|----------------------------------------------------------------------------------------------------|
| 1  | Visit PC<br>Setting | <ul> <li>You can set the visiting PC and managing PC.</li> <li>Name: You can set the name of the visiting PC and managing PC.</li> <li>Fingerprint Device Name: Select a device to enroll visitors' fingerprints when visitors access the site using the fingerprint authentication.</li> <li>Card Device Name: Select a device to issue the card to visitors when visitors access the site using the card authentication.</li> <li>Site: Select a site to manage the visit on the visiting PC.</li> <li>Note <ul> <li>Up to 48 characters may be entered for a name of the visiting PC.</li> <li>You can use the fingerprint and card device at the same time. You can select only one for each.</li> <li>You can only select one site per PC.</li> </ul> </li> </ul> |

| No | ltem                          | Description                                                                                                    |
|----|-------------------------------|----------------------------------------------------------------------------------------------------|
|    |                               | Click <b>Apply</b> to save the setting of the Visit PC Setting.                                                                                             |
| 2  | Visit<br>applicati<br>on page | You can create a shortcut icon of Visit application page on<br>the desktop of the visiting PC. Drag and drop the link to the<br>desktop of the visiting PC. |

#### + Visit PC Select

| Visit PC Select |             |         |
|-----------------|-------------|---------|
| Visit PC Select | Visiting PC | w Apply |
|                 |             |         |

| ltem     | Description                                                                           |
|----------|---------------------------------------------------------------------------------------|
| Visit PC | You can select the PC set in <b>Visit PC Setting</b> and assign it to the current PC. |
| Select   | Click <b>Apply</b> to save the setting.                                               |

#### **Terms & Visitor Settings**

| 1  | Terms & Visitor Settings             |                                                              |       |  |  |  |  |
|----|--------------------------------------|--------------------------------------------------------------|-------|--|--|--|--|
|    | Accept Terms and Conditions Settings | Accept Terms and Conditions Settings                         |       |  |  |  |  |
| 1  | Insert your Terms and Ac             | cess Conditions                                              | Apply |  |  |  |  |
|    | Insert your sentence of A            | ccept Terms and Conditions                                   |       |  |  |  |  |
|    | Insert your Privacy Policy           |                                                              |       |  |  |  |  |
| 2  |                                      |                                                              |       |  |  |  |  |
|    | Insert your sentence of A            | ccept Privacy Policy                                         |       |  |  |  |  |
| 3  | Allowed period for credential        | 265 Day(s)                                                   |       |  |  |  |  |
|    | Visitor Settings                     |                                                              |       |  |  |  |  |
| 4  | Guide to Completion of Visit         | Please fill in the instructions when you complete your visit |       |  |  |  |  |
| 5  | Default access period for visitor    | Day(s)                                                       |       |  |  |  |  |
| No | ltem                                 | Description                                                  |       |  |  |  |  |
|    |                                      |                                                              |       |  |  |  |  |
|    |                                      | You can set the terms and conditions for visitors.           |       |  |  |  |  |
|    |                                      | Click for activate the input field and enter the             |       |  |  |  |  |
|    |                                      | contente of terms and conditions                             |       |  |  |  |  |
| 1  | Terms and                            |                                                              |       |  |  |  |  |
|    | Conditions                           | 🖻 Note                                                       |       |  |  |  |  |
|    |                                      | <ul> <li>Up to 65.535 characters may be entered f</li> </ul> | or    |  |  |  |  |

| No | ltem                                 | Description                                                                                                    |
|----|--------------------------------------|----------------------------------------------------------------------------------------------------|
|    |                                      | <ul> <li>the sentence of terms and conditions.</li> <li>Up to 64 characters may be entered for the sentence of accept terms and conditions.</li> </ul>                                                                                                    |
| 2  | Privacy Policy                       | <ul> <li>You can set the privacy policy for visitors.</li> <li>Click  for activate the input field and enter the privacy policy.</li> <li>Note</li> <li>Up to 65,535 characters may be entered for the sentence of privacy policy.</li> <li>Up to 64 characters may be entered for the sentence of accept privacy policy.</li> </ul>                                                                                                    |
| 3  | Allowed period<br>for credential     | <ul> <li>You can set the period for keeping personal data that visitors provide when they visit.</li> <li>Click  lo activate the input field and enter the number of days to keep personal data.</li> <li>In Note <ul> <li>You can delete the visitors that have the personal data expired in VISITOR menu.</li> </ul> </li> </ul>                                                                                                    |
| 4  | Guide to<br>Completion of<br>Visit   | <ul> <li>You can set the guide to appear on the screen as a pop-up when a visitor completes an application for a visit.</li> <li>Click  of a ctivate the input field and enter the guide for visitors.</li> <li>Note</li> <li>Up to 65,535 characters may be entered for the sentence of guide.</li> <li>If you do not enter the sentence of a guide, nothing will be displayed on the screen when visitors complete their visit application.</li> </ul> |
| 5  | Default access<br>period for visitor | You can set the access period for visitors.<br>Click leave to activate the input field and enter the default access period for visitors.                                                                                                    |

#### **Custom Visitor Field**

| Custom Visitor Field<br>• Custom Visitor Fie | eld Settings Order Name Type Data +444<br>1 v purpose of visit Text Input Box v III                                                                                                    |
|----------------------------------------------|----------------------------------------------------------------------------------------------------|
| ltem                                         | Description                                                                                                    |
| Custom<br>Visitor Field<br>Settings          | <ul> <li>You can add custom visitor fields for extra visitor information and these fields appear on the visit application page.</li> <li>Order: You can set the order of the Custom Visitor Field.</li> <li>Name: You can set the name of the Custom Visitor Field.</li> <li>Type: You can choose the Text Input Box, Number Input Box or Combo Box.</li> <li>Date: Enter the options to appear in the combo boxes. Each item is separated by a semicolon (;). Data is only activated when Type is set to Combo Box.</li> <li>Note <ul> <li>For a Text Input Box, characters and numbers are allowed.</li> <li>Purpose of visit</li> <li>For a Number Input Box, numbers are allowed and characters are not allowed.</li> <li>Number of visitors</li> </ul> </li> <li>For a Combo Box, the items that have been set to the field are displayed as item. If you want to configure a combo box field as shown in the screenshot below, you need to enter Option 1;Option 2;Option 3;Option 4 in the data field.</li> <li>Option</li> <li>Option</li> <li>Option</li> <li>Option3</li> <li>Option4</li> </ul> |

### **Mobile Credential**

By linking BioStar 2 and Suprema Mobile Credential Portal, you can issue the mobile credentials to users in BioStar 2.

Users can be issued mobile credentials through a link received by email or SMS without signing up for a mobile portal or registering mobile credentials separately.

#### 🕏 Note

- The devices and the firmware versions that can use the mobile credential are as follows.
  - XPass 2 FW 1.1.0 or later
  - XPass D2(Rev 2) FW 1.0.0 or later

You can set up Suprema Mobile Credential as shown below.

### Step 1. Join Suprema Mobile Credential Portal and open site

In Suprema Mobile Portal, you can set up mobile credentials and registration devices, and manage sites and credits.

#### ☑ Related information

Suprema Mobile Credential Portal

### Step 2. Configure the Mobile Credential in BioStar 2

You can set whether to use the mobile credential and manage settings related to Suprema Mobile Credential Portal.

You can also register devices to use mobile credentials.

#### **Related information**

**Configuring Mobile Credential** 

### Step 3. Registering Devices

You can register devices to use mobile credential directly from the mobile credential application or BioStar 2.

#### **Related information**

**Configuring Mobile Credential** 

#### Step 4. Issuing Mobile Credential

You can issue mobile credentials to users registered with BioStar 2.

To issue a mobile credential to a user, you must enter user information based on the messaging option.

#### **Related information**

Adding User Information Enroll Mobile Credential

#### Suprema Mobile Credential Portal

In Suprema Mobile Portal, you can set up mobile credentials and registration devices, and manage sites and credits.

- 1) Access the Suprema Mobile Credential Portal(https://mc.suprema.io).
- 2) Click **Get Started** to sign up and create a site.
- Enter the mobile credential portal administrator's email address in the Email input field and click Get Started. The authentication code will be sent to the email address you entered.
- 4) Enter the authentication code you received in the authentication code field and click **Confirm**.

#### 🖄 Note

- The authentication code is a 6 digit number.
- 5) Check the Privacy and Terms and click **Agree**.
- 6) Set the password and nickname to use in the Mobile Credential Portal and click **Create Account**.
- 7) Set the name and country of the site, then click **Create**. Creating the account and site will be completed.

#### 🖄 Note

- Site means an organization or company that uses the mobile credential.
- 8) Click the site name to access its mobile credential portal.

### 🖄 Note

• For more information on using the Mobile Credential Portal, see Suprema Mobile Credential Portal(https://mc.suprema.io).

#### Configuring Mobile Credential

You can set whether to use the mobile credential and manage settings related to Suprema Mobile Credential Portal.

You can also register devices to use mobile credentials.

### 1) Click Settings > MOBILE CREDENTIAL.

2) Edit the necessary items.

| General |                       |                           |         |                       |  |
|---------|-----------------------|---------------------------|---------|-----------------------|--|
|         | Mobile Credential Set | Use                       |         |                       |  |
|         | Domain                | https://api.mc.suprema.io | Port    | 443                   |  |
|         | Site ID               | 376                       | • Email | sypark1@suprema.co.kr |  |
|         | Password              | •••••                     | ]       | Connect               |  |
|         |                       |                           |         |                       |  |

| <ul> <li>Mobile Credential Set: You can set whether to use mobile credentials. If you set the Mobile Credential Set to Use, you can issue mobile credentials to users.</li> <li>Note <ul> <li>To use Mobile Credentials with BioStar 2, complete the Mobile Credential Portal sign-up and initial setup first.</li> </ul> </li> <li>Domain: You can see the domain address of the mobile credential portal.</li> <li>Port: You can see the port number of the mobile credential portal.</li> <li>Site ID: Enter the site ID that you created in the Mobile Credential Portal. You can</li> </ul>                                                                                                    | Item | Description                                                                                                    |
|----------------------------------------------------------------------------------------------------|------|----------------------------------------------------------------------------------------------------|
| General       Find the site ID in the Site & License menu of the mobile credential portal.         • Email: Enter the email address of the mobile credential administrator.         • Password: Enter the password of the mobile credential administrator.         • Device Registration: You can register devices to use the mobile credential.         Device Registration appears when you complete entering the Domain, Port, Site ID, Email, and Password, and then click Connect to successfully connect to the Suprema Mobile Credential Portal.         • Device Registration         • Device Registration         Click + Add to add devices to use the mobile credential. The list of devices registered in BioStar 2 is displayed. | Item | <ul> <li>Mobile Credential Set: You can set whether to use mobile credentials. If you set the Mobile Credential Set to Use, you can issue mobile credentials to users.</li> <li>Note         <ul> <li>To use Mobile Credentials with BioStar 2, complete the Mobile Credential Portal sign-up and initial setup first.</li> <li>Domain: You can see the domain address of the mobile credential portal.</li> <li>Port: You can see the port number of the mobile credential portal.</li> <li>Site ID: Enter the site ID that you created in the Mobile Credential Portal. You can find the site ID in the Site &amp; License menu of the mobile credential portal.</li> <li>Fmail: Enter the email address of the mobile credential administrator.</li> <li>Password: Enter the password of the mobile credential administrator.</li> <li>Device Registration appears when you complete entering the Domain, Port, Site ID, Email, and Password, and then click Connect to successfully connect to the Suprema Mobile Credential Portal.</li> </ul> </li> <li>Click + Add to add devices to use the mobile credential. The list of devices registered in BioStar 2 is displayed.</li> </ul> |

| De | scription                     |             |                                |                   |              |                |                               |       |
|----|-------------------------------|-------------|--------------------------------|-------------------|--------------|----------------|-------------------------------|-------|
|    | Enrollment Device             | 2           |                                |                   |              |                |                               | ×     |
|    |                               |             |                                | /                 | 1 🕨 🕨 50     | rows 🔻         | -                             | Go    |
|    | De                            | vice ID     | Name                           |                   | Group        |                | IP Address                    |       |
|    | 54783271                      | 2 Face      | ite 547832712 (192.168.14.240) | All Devices       |              | 192.           | 168.14.240                    |       |
|    | 54783319                      | ) Xpas      | 2 Keypad 547833190 (192.168.14 | .233) All Devices |              | 192.           | 168.14.233                    |       |
| 5  | elect the de                  | vice and cl | ck <b>Add</b> .                |                   |              | Add            | Close                         |       |
|    | Device Registration           | Device ID   | Device Nam                     |                   | Device Group | IP Address     |                               | + Add |
|    |                               | 547833190   | Xpass2 Keypad 547833190        | (192.168.14.233)  | All Devices  | 192.168.14.233 | 0.                            |       |
| 1  | The devices t<br>resend the m | hat have b  | een added to the               | list of devic     | ces are dis  | played. Cli    | ick <sup>©</sup> t<br>device. | Ö     |
| r  | Êl Nata                       |             |                                |                   |              |                |                               |       |

For any inquires or technical support concerning BioStar 2, please contact the Suprema Technical Support Team (support.supremainc.com).

For efficient technical support, please provide the following information.

- Company name, your name and job title, country information (regional information), contact information and the best time to reach you
- Current BioStar 2 version and device models (examples: BioStar 2 V1.0.233, BioLite Net)
- Details of the error message
- BioStar 2 system log

## 17 Troubleshooting

Description of your symptom and problem

This section provides the disclaimers, copyright notice, and software end user license agreement of Suprema.

### Disclaimers Copyright Notice Open Source License Software End User License Agreement(EULA)

### Disclaimers

- The information contained in this Guide is provided in regard to the Suprema product.
- Your right of usage is recognized only for products included in sales agreements and conditions guaranteed by Suprema. No license rights over other intellectual properties mentioned in this Guide are recognized.
- Suprema makes no representations or warranties concerning infringement of patents, copyrights or other intellectual property rights as well as merchantability and fitness of the product for a particular purpose in regard to the sale or use of the Suprema product.
- Do not use the Suprema product in medical, life-saving and life-sustaining situations or in situations where malfunction of the product could lead to personal injury or loss of life.
   However, if an accident occurs while the purchaser is using the product in any of the situations stated above, even if shortcomings are discovered in the design or production process of the product and are claimed as a point of major negligence, employees, subsidiaries, branches, affiliates, or distributors of Suprema shall not be liable and shall not make reimbursements for any direct or indirect costs or expenses associated, including lawyer fees.
- Suprema may change the product standards and specifications at any time without any
  adequate notice for improvements in stability, performance or design of the product.
  Designers should keep in mind that features or descriptions marked as 'to be implemented' or
  'to be defined' are always subject to change. Suprema will implement or define such features
  or descriptions in a near future and shall not be liable for any consequent problems, including
  problems of compatibility.
- If you wish to obtain the latest specification documentation before you place an order for the

product, please contact Suprema, a sales agent of Suprema or a regional distributor.

### **Copyright Notice**

Copyright of this documentation is reserved by Suprema. All other product names, trademarks, registered trademarks are the property of their respective owners.

### **Open Source License**

### MariaDB LGPL client libraries for C and Java

The LGPL license

GNU LESSER GENERAL PUBLIC LICENSE

Version 2.1, February 1999

Copyright (C) 1991, 1999 Free Software Foundation, Inc. 51 Franklin Street, Fifth Floor, Boston, MA 02110-1301 USA Everyone is permitted to copy and distribute verbatim copies of this license document, but changing it is not allowed.

[This is the first released version of the Lesser GPL. It also counts as the successor of the GNU Library Public License, version 2, hence the version number 2.1.]

#### Preamble

The licenses for most software are designed to take away your freedom to share and change it. By contrast, the GNU General Public Licenses are intended to guarantee your freedom to share and change free software--to make sure the software is free for all its users.

This license, the Lesser General Public License, applies to some specially designated software packages--typically libraries--of the Free Software Foundation and other authors who decide to use it. You can use it too, but we suggest you first think carefully about whether this license or the ordinary General Public License is the better strategy to use in any particular case, based on the explanations below.

When we speak of free software, we are referring to freedom of use,

not price. Our General Public Licenses are designed to make sure that you have the freedom to distribute copies of free software (and charge for this service if you wish); that you receive source code or can get it if you want it; that you can change the software and use pieces of it in new free programs; and that you are informed that you can do these things.

To protect your rights, we need to make restrictions that forbid distributors to deny you these rights or to ask you to surrender these rights. These restrictions translate to certain responsibilities for you if you distribute copies of the library or if you modify it.

For example, if you distribute copies of the library, whether gratis or for a fee, you must give the recipients all the rights that we gave you. You must make sure that they, too, receive or can get the source code. If you link other code with the library, you must provide complete object files to the recipients, so that they can relink them with the library after making changes to the library and recompiling it. And you must show them these terms so they know their rights.

We protect your rights with a two-step method: (1) we copyright the library, and (2) we offer you this license, which gives you legal permission to copy, distribute and/or modify the library.

To protect each distributor, we want to make it very clear that there is no warranty for the free library. Also, if the library is modified by someone else and passed on, the recipients should know that what they have is not the original version, so that the original author's reputation will not be affected by problems that might be introduced by others.

Finally, software patents pose a constant threat to the existence of any free program. We wish to make sure that a company cannot effectively restrict the users of a free program by obtaining a restrictive license from a patent holder. Therefore, we insist that any patent license obtained for a version of the library must be consistent with the full freedom of use specified in this license.

Most GNU software, including some libraries, is covered by the ordinary GNU General Public License. This license, the GNU Lesser General Public License, applies to certain designated libraries, and is quite different from the ordinary General Public License. We use this license for certain libraries in order to permit linking those

libraries into non-free programs.

When a program is linked with a library, whether statically or using a shared library, the combination of the two is legally speaking a combined work, a derivative of the original library. The ordinary General Public License therefore permits such linking only if the entire combination fits its criteria of freedom. The Lesser General Public License permits more lax criteria for linking other code with the library.

We call this license the "Lesser" General Public License because it does Less to protect the user's freedom than the ordinary General Public License. It also provides other free software developers Less of an advantage over competing non-free programs. These disadvantages are the reason we use the ordinary General Public License for many libraries. However, the Lesser license provides advantages in certain special circumstances.

For example, on rare occasions, there may be a special need to encourage the widest possible use of a certain library, so that it becomes a de-facto standard. To achieve this, non-free programs must be allowed to use the library. A more frequent case is that a free library does the same job as widely used non-free libraries. In this case, there is little to gain by limiting the free library to free software only, so we use the Lesser General Public License.

In other cases, permission to use a particular library in non-free programs enables a greater number of people to use a large body of free software. For example, permission to use the GNU C Library in non-free programs enables many more people to use the whole GNU operating system, as well as its variant, the GNU/Linux operating system.

Although the Lesser General Public License is Less protective of the users' freedom, it does ensure that the user of a program that is linked with the Library has the freedom and the wherewithal to run that program using a modified version of the Library.

The precise terms and conditions for copying, distribution and modification follow. Pay close attention to the difference between a "work based on the library" and a "work that uses the library". The former contains code derived from the library, whereas the latter must be combined with the library in order to run. TERMS AND CONDITIONS

#### FOR COPYING, DISTRIBUTION AND MODIFICATION

0. This License Agreement applies to any software library or other program which contains a notice placed by the copyright holder or other authorized party saying it may be distributed under the terms of this Lesser General Public License (also called "this License"). Each licensee is addressed as "you".

A "library" means a collection of software functions and/or data prepared so as to be conveniently linked with application programs (which use some of those functions and data) to form executables.

The "Library", below, refers to any such software library or work which has been distributed under these terms. A "work based on the Library" means either the Library or any derivative work under copyright law: that is to say, a work containing the Library or a portion of it, either verbatim or with modifications and/or translated straightforwardly into another language. (Hereinafter, translation is included without limitation in the term "modification".)

"Source code" for a work means the preferred form of the work for making modifications to it. For a library, complete source code means all the source code for all modules it contains, plus any associated interface definition files, plus the scripts used to control compilation and installation of the library.

Activities other than copying, distribution and modification are not covered by this License; they are outside its scope. The act of running a program using the Library is not restricted, and output from such a program is covered only if its contents constitute a work based on the Library (independent of the use of the Library in a tool for writing it). Whether that is true depends on what the Library does and what the program that uses the Library does.

1. You may copy and distribute verbatim copies of the Library's complete source code as you receive it, in any medium, provided that you conspicuously and appropriately publish on each copy an appropriate copyright notice and disclaimer of warranty; keep intact all the notices that refer to this License and to the absence of any warranty; and distribute a copy of this License along with the Library.

You may charge a fee for the physical act of transferring a copy, and

you may at your option offer warranty protection in exchange for a fee.

2. You may modify your copy or copies of the Library or any portion of it, thus forming a work based on the Library, and copy and distribute such modifications or work under the terms of Section 1 above, provided that you also meet all of these conditions:

- \* a) The modified work must itself be a software library.
- \* b) You must cause the files modified to carry prominent notices stating that you changed the files and the date of any change.
- \* c) You must cause the whole of the work to be licensed at no charge to all third parties under the terms of this License.
- \* d) If a facility in the modified Library refers to a function or a table of data to be supplied by an application program that uses the facility, other than as an argument passed when the facility is invoked, then you must make a good faith effort to ensure that, in the event an application does not supply such function or table, the facility still operates, and performs whatever part of its purpose remains meaningful.

(For example, a function in a library to compute square roots has a purpose that is entirely well-defined independent of the application. Therefore, Subsection 2d requires that any application-supplied function or table used by this function must be optional: if the application does not supply it, the square root function must still compute square roots.)

These requirements apply to the modified work as a whole. If identifiable sections of that work are not derived from the Library, and can be reasonably considered independent and separate works in themselves, then this License, and its terms, do not apply to those sections when you distribute them as separate works. But when you distribute the same sections as part of a whole which is a work based on the Library, the distribution of the whole must be on the terms of this License, whose permissions for other licensees extend to the entire whole, and thus to each and every part regardless of who wrote it.

Thus, it is not the intent of this section to claim rights or contest

your rights to work written entirely by you; rather, the intent is to exercise the right to control the distribution of derivative or collective works based on the Library.

In addition, mere aggregation of another work not based on the Library with the Library (or with a work based on the Library) on a volume of a storage or distribution medium does not bring the other work under the scope of this License.

3. You may opt to apply the terms of the ordinary GNU General Public License instead of this License to a given copy of the Library. To do this, you must alter all the notices that refer to this License, so that they refer to the ordinary GNU General Public License, version 2, instead of to this License. (If a newer version than version 2 of the ordinary GNU General Public License has appeared, then you can specify that version instead if you wish.) Do not make any other change in these notices.

Once this change is made in a given copy, it is irreversible for that copy, so the ordinary GNU General Public License applies to all subsequent copies and derivative works made from that copy.

This option is useful when you wish to copy part of the code of the Library into a program that is not a library.

4. You may copy and distribute the Library (or a portion or derivative of it, under Section 2) in object code or executable form under the terms of Sections 1 and 2 above provided that you accompany it with the complete corresponding machine-readable source code, which must be distributed under the terms of Sections 1 and 2 above on a medium customarily used for software interchange.

If distribution of object code is made by offering access to copy from a designated place, then offering equivalent access to copy the source code from the same place satisfies the requirement to distribute the source code, even though third parties are not compelled to copy the source along with the object code.

5. A program that contains no derivative of any portion of the Library, but is designed to work with the Library by being compiled or linked with it, is called a "work that uses the Library". Such a work, in isolation, is not a derivative work of the Library, and therefore falls outside the scope of this License.

However, linking a "work that uses the Library" with the Library creates an executable that is a derivative of the Library (because it contains portions of the Library), rather than a "work that uses the library". The executable is therefore covered by this License. Section 6 states terms for distribution of such executables.

When a "work that uses the Library" uses material from a header file that is part of the Library, the object code for the work may be a derivative work of the Library even though the source code is not. Whether this is true is especially significant if the work can be linked without the Library, or if the work is itself a library. The threshold for this to be true is not precisely defined by law.

If such an object file uses only numerical parameters, data structure layouts and accessors, and small macros and small inline functions (ten lines or less in length), then the use of the object file is unrestricted, regardless of whether it is legally a derivative work. (Executables containing this object code plus portions of the Library will still fall under Section 6.)

Otherwise, if the work is a derivative of the Library, you may distribute the object code for the work under the terms of Section 6. Any executables containing that work also fall under Section 6, whether or not they are linked directly with the Library itself.

6. As an exception to the Sections above, you may also combine or link a "work that uses the Library" with the Library to produce a work containing portions of the Library, and distribute that work under terms of your choice, provided that the terms permit modification of the work for the customer's own use and reverse engineering for debugging such modifications.

You must give prominent notice with each copy of the work that the Library is used in it and that the Library and its use are covered by this License. You must supply a copy of this License. If the work during execution displays copyright notices, you must include the copyright notice for the Library among them, as well as a reference directing the user to the copy of this License. Also, you must do one of these things:

 \* a) Accompany the work with the complete corresponding machine-readable source code for the Library including whatever

changes were used in the work (which must be distributed under Sections 1 and 2 above); and, if the work is an executable linked with the Library, with the complete machine-readable "work that uses the Library", as object code and/or source code, so that the user can modify the Library and then relink to produce a modified executable containing the modified Library. (It is understood that the user who changes the contents of definitions files in the Library will not necessarily be able to recompile the application to use the modified definitions.)

- \* b) Use a suitable shared library mechanism for linking with the Library. A suitable mechanism is one that (1) uses at run time a copy of the library already present on the user's computer system, rather than copying library functions into the executable, and (2) will operate properly with a modified version of the library, if the user installs one, as long as the modified version is interface-compatible with the version that the work was made with.
- \* c) Accompany the work with a written offer, valid for at least three years, to give the same user the materials specified in Subsection 6a, above, for a charge no more than the cost of performing this distribution.
- \* d) If distribution of the work is made by offering access to copy from a designated place, offer equivalent access to copy the above specified materials from the same place.
- \* e) Verify that the user has already received a copy of these materials or that you have already sent this user a copy.

For an executable, the required form of the "work that uses the Library" must include any data and utility programs needed for reproducing the executable from it. However, as a special exception, the materials to be distributed need not include anything that is normally distributed (in either source or binary form) with the major components (compiler, kernel, and so on) of the operating system on which the executable runs, unless that component itself accompanies the executable.

It may happen that this requirement contradicts the license restrictions of other proprietary libraries that do not normally accompany the operating system. Such a contradiction means you cannot use both them and the Library together in an executable that you distribute.

7. You may place library facilities that are a work based on the Library side-by-side in a single library together with other library facilities not covered by this License, and distribute such a combined library, provided that the separate distribution of the work based on the Library and of the other library facilities is otherwise permitted, and provided that you do these two things:

- \* a) Accompany the combined library with a copy of the same work based on the Library, uncombined with any other library facilities. This must be distributed under the terms of the Sections above.
- \* b) Give prominent notice with the combined library of the fact that part of it is a work based on the Library, and explaining where to find the accompanying uncombined form of the same work.

8. You may not copy, modify, sublicense, link with, or distribute the Library except as expressly provided under this License. Any attempt otherwise to copy, modify, sublicense, link with, or distribute the Library is void, and will automatically terminate your rights under this License. However, parties who have received copies, or rights, from you under this License will not have their licenses terminated so long as such parties remain in full compliance.

9. You are not required to accept this License, since you have not signed it. However, nothing else grants you permission to modify or distribute the Library or its derivative works. These actions are prohibited by law if you do not accept this License. Therefore, by modifying or distributing the Library (or any work based on the Library), you indicate your acceptance of this License to do so, and all its terms and conditions for copying, distributing or modifying the Library or works based on it.

10. Each time you redistribute the Library (or any work based on the Library), the recipient automatically receives a license from the original licensor to copy, distribute, link with or modify the Library subject to these terms and conditions. You may not impose any further restrictions on the recipients' exercise of the rights granted herein. You are not responsible for enforcing compliance by third parties with this License.

11. If, as a consequence of a court judgment or allegation of patent infringement or for any other reason (not limited to patent issues),
conditions are imposed on you (whether by court order, agreement or otherwise) that contradict the conditions of this License, they do not excuse you from the conditions of this License. If you cannot distribute so as to satisfy simultaneously your obligations under this License and any other pertinent obligations, then as a consequence you may not distribute the Library at all. For example, if a patent license would not permit royalty-free redistribution of the Library by all those who receive copies directly or indirectly through you, then the only way you could satisfy both it and this License would be to refrain entirely from distribution of the Library.

If any portion of this section is held invalid or unenforceable under any particular circumstance, the balance of the section is intended to apply, and the section as a whole is intended to apply in other circumstances.

It is not the purpose of this section to induce you to infringe any patents or other property right claims or to contest validity of any such claims; this section has the sole purpose of protecting the integrity of the free software distribution system which is implemented by public license practices. Many people have made generous contributions to the wide range of software distributed through that system in reliance on consistent application of that system; it is up to the author/donor to decide if he or she is willing to distribute software through any other system and a licensee cannot impose that choice.

This section is intended to make thoroughly clear what is believed to be a consequence of the rest of this License.

12. If the distribution and/or use of the Library is restricted in certain countries either by patents or by copyrighted interfaces, the original copyright holder who places the Library under this License may add an explicit geographical distribution limitation excluding those countries, so that distribution is permitted only in or among countries not thus excluded. In such case, this License incorporates the limitation as if written in the body of this License.

13. The Free Software Foundation may publish revised and/or new versions of the Lesser General Public License from time to time. Such new versions will be similar in spirit to the present version, but may differ in detail to address new problems or concerns.

Each version is given a distinguishing version number. If the Library specifies a version number of this License which applies to it and "any later version", you have the option of following the terms and conditions either of that version or of any later version published by the Free Software Foundation. If the Library does not specify a license version number, you may choose any version ever published by the Free Software Foundation.

14. If you wish to incorporate parts of the Library into other free programs whose distribution conditions are incompatible with these, write to the author to ask for permission. For software which is copyrighted by the Free Software Foundation, write to the Free Software Foundation; we sometimes make exceptions for this. Our decision will be guided by the two goals of preserving the free status of all derivatives of our free software and of promoting the sharing and reuse of software generally.

### NO WARRANTY

15. BECAUSE THE LIBRARY IS LICENSED FREE OF CHARGE, THERE IS NO WARRANTY FOR THE LIBRARY, TO THE EXTENT PERMITTED BY APPLICABLE LAW. EXCEPT WHEN OTHERWISE STATED IN WRITING THE COPYRIGHT HOLDERS AND/OR OTHER PARTIES PROVIDE THE LIBRARY "AS IS" WITHOUT WARRANTY OF ANY KIND, EITHER EXPRESSED OR IMPLIED, INCLUDING, BUT NOT LIMITED TO, THE IMPLIED WARRANTIES OF MERCHANTABILITY AND FITNESS FOR A PARTICULAR PURPOSE. THE ENTIRE RISK AS TO THE QUALITY AND PERFORMANCE OF THE LIBRARY IS WITH YOU. SHOULD THE LIBRARY PROVE DEFECTIVE, YOU ASSUME THE COST OF ALL NECESSARY SERVICING, REPAIR OR CORRECTION.

16. IN NO EVENT UNLESS REQUIRED BY APPLICABLE LAW OR AGREED TO IN WRITING WILL ANY COPYRIGHT HOLDER, OR ANY OTHER PARTY WHO MAY MODIFY AND/OR REDISTRIBUTE THE LIBRARY AS PERMITTED ABOVE, BE LIABLE TO YOU FOR DAMAGES, INCLUDING ANY GENERAL, SPECIAL, INCIDENTAL OR CONSEQUENTIAL DAMAGES ARISING OUT OF THE USE OR INABILITY TO USE THE LIBRARY (INCLUDING BUT NOT LIMITED TO LOSS OF DATA OR DATA BEING RENDERED INACCURATE OR LOSSES SUSTAINED BY YOU OR THIRD PARTIES OR A FAILURE OF THE LIBRARY TO OPERATE WITH ANY OTHER SOFTWARE), EVEN IF SUCH HOLDER OR OTHER PARTY HAS BEEN ADVISED OF THE POSSIBILITY OF SUCH DAMAGES. END OF TERMS AND CONDITIONS.

### **MariaDB Server**

The GPL license

GNU GENERAL PUBLIC LICENSE Version 2, June 1991

Copyright (C) 1989, 1991 Free Software Foundation, Inc. 59 Temple Place - Suite 330, Boston, MA 02111-1307, USA

Everyone is permitted to copy and distribute verbatim copies of this license document, but changing it is not allowed.

#### Preamble

=======

The licenses for most software are designed to take away your freedom to share and change it. By contrast, the GNU General Public License is intended to guarantee your freedom to share and change free software--to make sure the software is free for all its users. This General Public License applies to most of the Free Software Foundation's software and to any other program whose authors commit to using it. (Some other Free Software Foundation software is covered by the GNU Library General Public License instead.) You can apply it to your programs, too.

When we speak of free software, we are referring to freedom, not price. Our General Public Licenses are designed to make sure that you have the freedom to distribute copies of free software (and charge for this service if you wish), that you receive source code or can get it if you want it, that you can change the software or use pieces of it in new free programs; and that you know you can do these things.

To protect your rights, we need to make restrictions that forbid anyone to deny you these rights or to ask you to surrender the rights. These restrictions translate to certain responsibilities for you if you distribute copies of the software, or if you modify it.

For example, if you distribute copies of such a program, whether gratis or for a fee, you must give the recipients all the rights that you have. You must make sure that they, too, receive or can get the source code. And you must show them these terms so they know their rights.

We protect your rights with two steps: (1) copyright the software, and (2) offer you this license which gives you legal permission to copy, distribute and/or modify the software.

Also, for each author's protection and ours, we want to make certain that everyone understands that there is no warranty for this free software. If the software is modified by someone else and passed on, we want its recipients to know that what they have is not the original, so that any problems introduced by others will not reflect on the original authors' reputations.

Finally, any free program is threatened constantly by software patents. We wish to avoid the danger that redistributors of a free program will individually obtain patent licenses, in effect making the program proprietary. To prevent this, we have made it clear that any patent must be licensed for everyone's free use or not licensed at all.

The precise terms and conditions for copying, distribution and modification follow.

### GNU GENERAL PUBLIC LICENSE

### TERMS AND CONDITIONS FOR COPYING, DISTRIBUTION AND MODIFICATION

0. This License applies to any program or other work which contains a notice placed by the copyright holder saying it may be distributed under the terms of this General Public License. The "Program", below, refers to any such program or work, and a "work based on the Program" means either the Program or any derivative work under copyright law: that is to say, a work containing the Program or a portion of it, either verbatim or with modifications and/or translated into another language. (Hereinafter, translation is included without limitation in the term "modification".) Each licensee is addressed as "you".

Activities other than copying, distribution and modification are not covered by this License; they are outside its scope. The act of running the Program is not restricted, and the output from the Program is covered only if its contents constitute a work based on the Program (independent of having been made by running the Program). Whether that is true depends on what the Program does.

1. You may copy and distribute verbatim copies of the Program's source code as you receive it, in any medium, provided that you

conspicuously and appropriately publish on each copy an appropriate copyright notice and disclaimer of warranty; keep intact all the notices that refer to this License and to the absence of any warranty; and give any other recipients of the Program a copy of this License along with the Program.

You may charge a fee for the physical act of transferring a copy, and you may at your option offer warranty protection in exchange for a fee.

- 2. You may modify your copy or copies of the Program or any portion of it, thus forming a work based on the Program, and copy and distribute such modifications or work under the terms of Section 1 above, provided that you also meet all of these conditions:
  - a. You must cause the modified files to carry prominent notices stating that you changed the files and the date of any change.
  - b. You must cause any work that you distribute or publish, that in whole or in part contains or is derived from the Program or any part thereof, to be licensed as a whole at no charge to all third parties under the terms of this License.
  - c. If the modified program normally reads commands interactively when run, you must cause it, when started running for such interactive use in the most ordinary way, to print or display an announcement including an appropriate copyright notice and a notice that there is no warranty (or else, saying that you provide a warranty) and that users may redistribute the program under these conditions, and telling the user how to view a copy of this License. (Exception: if the Program itself is interactive but does not normally print such an announcement, your work based on the Program is not required to print an announcement.)

These requirements apply to the modified work as a whole. If identifiable sections of that work are not derived from the Program, and can be reasonably considered independent and separate works in themselves, then this License, and its terms, do not apply to those sections when you distribute them as separate works. But when you distribute the same sections as part of a whole which is a work based on the Program, the distribution of the whole must be on the terms of this License, whose permissions

for other licensees extend to the entire whole, and thus to each and every part regardless of who wrote it.

Thus, it is not the intent of this section to claim rights or contest your rights to work written entirely by you; rather, the intent is to exercise the right to control the distribution of derivative or collective works based on the Program.

In addition, mere aggregation of another work not based on the Program with the Program (or with a work based on the Program) on a volume of a storage or distribution medium does not bring the other work under the scope of this License.

- 3. You may copy and distribute the Program (or a work based on it, under Section 2) in object code or executable form under the terms of Sections 1 and 2 above provided that you also do one of the following:
  - a. Accompany it with the complete corresponding machine-readable source code, which must be distributed under the terms of Sections 1 and 2 above on a medium customarily used for software interchange; or,
  - b. Accompany it with a written offer, valid for at least three years, to give any third-party, for a charge no more than your cost of physically performing source distribution, a complete machine-readable copy of the corresponding source code, to be distributed under the terms of Sections 1 and 2 above on a medium customarily used for software interchange; or,
  - c. Accompany it with the information you received as to the offer to distribute corresponding source code. (This alternative is allowed only for noncommercial distribution and only if you received the program in object code or executable form with such an offer, in accord with Subsection b above.)

The source code for a work means the preferred form of the work for making modifications to it. For an executable work, complete source code means all the source code for all modules it contains, plus any associated interface definition files, plus the scripts used to control compilation and installation of the executable. However, as a special exception, the source code distributed need not include anything that is normally distributed (in either

source or binary form) with the major components (compiler, kernel, and so on) of the operating system on which the executable runs, unless that component itself accompanies the executable.

If distribution of executable or object code is made by offering access to copy from a designated place, then offering equivalent access to copy the source code from the same place counts as distribution of the source code, even though third parties are not compelled to copy the source along with the object code.

- 4. You may not copy, modify, sublicense, or distribute the Program except as expressly provided under this License. Any attempt otherwise to copy, modify, sublicense or distribute the Program is void, and will automatically terminate your rights under this License. However, parties who have received copies, or rights, from you under this License will not have their licenses terminated so long as such parties remain in full compliance.
- 5. You are not required to accept this License, since you have not signed it. However, nothing else grants you permission to modify or distribute the Program or its derivative works. These actions are prohibited by law if you do not accept this License. Therefore, by modifying or distributing the Program (or any work based on the Program), you indicate your acceptance of this License to do so, and all its terms and conditions for copying, distributing or modifying the Program or works based on it.
- 6. Each time you redistribute the Program (or any work based on the Program), the recipient automatically receives a license from the original licensor to copy, distribute or modify the Program subject to these terms and conditions. You may not impose any further restrictions on the recipients' exercise of the rights granted herein. You are not responsible for enforcing compliance by third parties to this License.
- 7. If, as a consequence of a court judgment or allegation of patent infringement or for any other reason (not limited to patent issues), conditions are imposed on you (whether by court order, agreement or otherwise) that contradict the conditions of this License, they do not excuse you from the conditions of this License. If you cannot distribute so as to satisfy simultaneously your obligations under this License and any other pertinent obligations, then as a consequence you may not distribute the

Program at all. For example, if a patent license would not permit royalty-free redistribution of the Program by all those who receive copies directly or indirectly through you, then the only way you could satisfy both it and this License would be to refrain entirely from distribution of the Program.

If any portion of this section is held invalid or unenforceable under any particular circumstance, the balance of the section is intended to apply and the section as a whole is intended to apply in other circumstances.

It is not the purpose of this section to induce you to infringe any patents or other property right claims or to contest validity of any such claims; this section has the sole purpose of protecting the integrity of the free software distribution system, which is implemented by public license practices. Many people have made generous contributions to the wide range of software distributed through that system in reliance on consistent application of that system; it is up to the author/donor to decide if he or she is willing to distribute software through any other system and a licensee cannot impose that choice.

This section is intended to make thoroughly clear what is believed to be a consequence of the rest of this License.

- 8. If the distribution and/or use of the Program is restricted in certain countries either by patents or by copyrighted interfaces, the original copyright holder who places the Program under this License may add an explicit geographical distribution limitation excluding those countries, so that distribution is permitted only in or among countries not thus excluded. In such case, this License incorporates the limitation as if written in the body of this License.
- 9. The Free Software Foundation may publish revised and/or new versions of the General Public License from time to time. Such new versions will be similar in spirit to the present version, but may differ in detail to address new problems or concerns.

Each version is given a distinguishing version number. If the Program specifies a version number of this License which applies to it and "any later version", you have the option of following the terms and conditions either of that version or of any later

version published by the Free Software Foundation. If the Program does not specify a version number of this License, you may choose any version ever published by the Free Software Foundation.

10. If you wish to incorporate parts of the Program into other free programs whose distribution conditions are different, write to the author to ask for permission. For software which is copyrighted by the Free Software Foundation, write to the Free Software Foundation; we sometimes make exceptions for this. Our decision will be guided by the two goals of preserving the free status of all derivatives of our free software and of promoting the sharing and reuse of software generally.

### NO WARRANTY

- 11. BECAUSE THE PROGRAM IS LICENSED FREE OF CHARGE, THERE IS NO WARRANTY FOR THE PROGRAM, TO THE EXTENT PERMITTED BY APPLICABLE LAW. EXCEPT WHEN OTHERWISE STATED IN WRITING THE COPYRIGHT HOLDERS AND/OR OTHER PARTIES PROVIDE THE PROGRAM "AS IS" WITHOUT WARRANTY OF ANY KIND, EITHER EXPRESSED OR IMPLIED, INCLUDING, BUT NOT LIMITED TO, THE IMPLIED WARRANTIES OF MERCHANTABILITY AND FITNESS FOR A PARTICULAR PURPOSE. THE ENTIRE RISK AS TO THE QUALITY AND PERFORMANCE OF THE PROGRAM IS WITH YOU. SHOULD THE PROGRAM PROVE DEFECTIVE, YOU ASSUME THE COST OF ALL NECESSARY SERVICING, REPAIR OR CORRECTION.
- 12. IN NO EVENT UNLESS REQUIRED BY APPLICABLE LAW OR AGREED TO IN WRITING WILL ANY COPYRIGHT HOLDER, OR ANY OTHER PARTY WHO MAY MODIFY AND/OR REDISTRIBUTE THE PROGRAM AS PERMITTED ABOVE, BE LIABLE TO YOU FOR DAMAGES, INCLUDING ANY GENERAL, SPECIAL, INCIDENTAL OR CONSEQUENTIAL DAMAGES ARISING OUT OF THE USE OR INABILITY TO USE THE PROGRAM (INCLUDING BUT NOT LIMITED TO LOSS OF DATA OR DATA BEING RENDERED INACCURATE OR LOSSES SUSTAINED BY YOU OR THIRD PARTIES OR A FAILURE OF THE PROGRAM TO OPERATE WITH ANY OTHER PROGRAMS), EVEN IF SUCH HOLDER OR OTHER PARTY HAS BEEN ADVISED OF THE POSSIBILITY OF SUCH DAMAGES.

END OF TERMS AND CONDITIONS

How to Apply These Terms to Your New Programs

If you develop a new program, and you want it to be of the greatest possible use to the public, the best way to achieve this is to make it

\_\_\_\_\_

free software which everyone can redistribute and change under these terms.

To do so, attach the following notices to the program. It is safest to attach them to the start of each source file to most effectively convey the exclusion of warranty; and each file should have at least the "copyright" line and a pointer to where the full notice is found.

ONE LINE TO GIVE THE PROGRAM'S NAME AND A BRIEF IDEA OF WHAT IT DOES. Copyright (C) YYYY NAME OF AUTHOR

This program is free software; you can redistribute it and/or modify it under the terms of the GNU General Public License as published by the Free Software Foundation; either version 2 of the License, or (at your option) any later version.

This program is distributed in the hope that it will be useful, but WITHOUT ANY WARRANTY; without even the implied warranty of MERCHANTABILITY or FITNESS FOR A PARTICULAR PURPOSE. See the GNU General Public License for more details.

You should have received a copy of the GNU General Public License along with this program; if not, write to the Free Software Foundation, Inc., 59 Temple Place - Suite 330, Boston, MA 02111-1307, USA.

Also add information on how to contact you by electronic and paper mail.

If the program is interactive, make it output a short notice like this when it starts in an interactive mode:

Gnomovision version 69, Copyright (C) 19YY NAME OF AUTHOR Gnomovision comes with ABSOLUTELY NO WARRANTY; for details type `show w'. This is free software, and you are welcome to redistribute it under certain conditions; type `show c' for details.

The hypothetical commands `show w' and `show c' should show the appropriate parts of the General Public License. Of course, the commands you use may be called something other than `show w' and `show c'; they could even be mouse-clicks or menu items--whatever suits your program.

You should also get your employer (if you work as a programmer) or your school, if any, to sign a "copyright disclaimer" for the program, if

necessary. Here is a sample; alter the names:

Yoyodyne, Inc., hereby disclaims all copyright interest in the program `Gnomovision' (which makes passes at compilers) written by James Hacker.

SIGNATURE OF TY COON, 1 April 1989 Ty Coon, President of Vice

This General Public License does not permit incorporating your program into proprietary programs. If your program is a subroutine library, you may consider it more useful to permit linking proprietary applications with the library. If this is what you want to do, use the GNU Library General Public License instead of this License.

Node.js Node.js is licensed for use as follows:

.....

Copyright Node.js contributors. All rights reserved.

Permission is hereby granted, free of charge, to any person obtaining a copy of this software and associated documentation files (the "Software"), to deal in the Software without restriction, including without limitation the rights to use, copy, modify, merge, publish, distribute, sublicense, and/or sell copies of the Software, and to permit persons to whom the Software is furnished to do so, subject to the following conditions:

The above copyright notice and this permission notice shall be included in all copies or substantial portions of the Software.

THE SOFTWARE IS PROVIDED "AS IS", WITHOUT WARRANTY OF ANY KIND, EXPRESS OR IMPLIED, INCLUDING BUT NOT LIMITED TO THE WARRANTIES OF MERCHANTABILITY, FITNESS FOR A PARTICULAR PURPOSE AND NONINFRINGEMENT. IN NO EVENT SHALL THE AUTHORS OR COPYRIGHT HOLDERS BE LIABLE FOR ANY CLAIM, DAMAGES OR OTHER LIABILITY, WHETHER IN AN ACTION OF CONTRACT, TORT OR OTHERWISE, ARISING FROM, OUT OF OR IN CONNECTION WITH THE SOFTWARE OR THE USE OR OTHER DEALINGS IN THE SOFTWARE.

This license applies to parts of Node.js originating from the https://github.com/joyent/node repository:

.....

Copyright Joyent, Inc. and other Node contributors. All rights reserved. Permission is hereby granted, free of charge, to any person obtaining a copy of this software and associated documentation files (the "Software"), to deal in the Software without restriction, including without limitation the rights to use, copy, modify, merge, publish, distribute, sublicense, and/or sell copies of the Software, and to permit persons to whom the Software is furnished to do so, subject to the following conditions:

The above copyright notice and this permission notice shall be included in all copies or substantial portions of the Software.

THE SOFTWARE IS PROVIDED "AS IS", WITHOUT WARRANTY OF ANY KIND, EXPRESS OR IMPLIED, INCLUDING BUT NOT LIMITED TO THE WARRANTIES OF MERCHANTABILITY, FITNESS FOR A PARTICULAR PURPOSE AND NONINFRINGEMENT. IN NO EVENT SHALL THE AUTHORS OR COPYRIGHT HOLDERS BE LIABLE FOR ANY CLAIM, DAMAGES OR OTHER LIABILITY, WHETHER IN AN ACTION OF CONTRACT, TORT OR OTHERWISE, ARISING FROM, OUT OF OR IN CONNECTION WITH THE SOFTWARE OR THE USE OR OTHER DEALINGS IN THE SOFTWARE.

The Node.js license applies to all parts of Node.js that are not externally maintained libraries.

The externally maintained libraries used by Node.js are:

- c-ares, located at deps/cares, is licensed as follows:

Copyright 1998 by the Massachusetts Institute of Technology. Copyright (C) 2007-2013 by Daniel Stenberg

Permission to use, copy, modify, and distribute this software and its documentation for any purpose and without fee is hereby granted, provided that the above copyright notice appear in all copies and that both that copyright notice and this permission notice appear in supporting documentation, and that the name of M.I.T. not be used in advertising or publicity pertaining to distribution of the software without specific, written prior permission. M.I.T. makes no representations about the suitability of this software for any purpose. It is provided "as is" without express or implied warranty.

.....

- HTTP Parser, located at deps/http\_parser, is licensed as follows:

http\_parser.c is based on src/http/ngx\_http\_parse.c from NGINX copyright Igor Sysoev.

Additional changes are licensed under the same terms as NGINX and copyright Joyent, Inc. and other Node contributors. All rights reserved.

Permission is hereby granted, free of charge, to any person obtaining a copy of this software and associated documentation files (the "Software"), to deal in the Software without restriction, including without limitation the rights to use, copy, modify, merge, publish, distribute, sublicense, and/or sell copies of the Software, and to permit persons to whom the Software is furnished to do so, subject to the following conditions:

The above copyright notice and this permission notice shall be included in all copies or substantial portions of the Software.

THE SOFTWARE IS PROVIDED "AS IS", WITHOUT WARRANTY OF ANY KIND, EXPRESS OR IMPLIED, INCLUDING BUT NOT LIMITED TO THE WARRANTIES OF MERCHANTABILITY, FITNESS FOR A PARTICULAR PURPOSE AND NONINFRINGEMENT. IN NO EVENT SHALL THE AUTHORS OR COPYRIGHT HOLDERS BE LIABLE FOR ANY CLAIM, DAMAGES OR OTHER LIABILITY, WHETHER IN AN ACTION OF CONTRACT, TORT OR OTHERWISE, ARISING FROM, OUT OF OR IN CONNECTION WITH THE SOFTWARE OR THE USE OR OTHER DEALINGS IN THE SOFTWARE.

.....

- ICU, located at deps/icu, is licensed as follows:

ICU License - ICU 1.8.1 and later

COPYRIGHT AND PERMISSION NOTICE

Copyright (c) 1995-2016 International Business Machines Corporation and others

All rights reserved.

Permission is hereby granted, free of charge, to any person obtaining a copy of this software and associated documentation files (the "Software"), to deal in the Software without restriction, including without limitation the rights to use, copy, modify, merge, publish,

distribute, and/or sell copies of the Software, and to permit persons to whom the Software is furnished to do so, provided that the above copyright notice(s) and this permission notice appear in all copies of the Software and that both the above copyright notice(s) and this permission notice appear in supporting documentation.

THE SOFTWARE IS PROVIDED "AS IS", WITHOUT WARRANTY OF ANY KIND, EXPRESS OR IMPLIED, INCLUDING BUT NOT LIMITED TO THE WARRANTIES OF MERCHANTABILITY, FITNESS FOR A PARTICULAR PURPOSE AND NONINFRINGEMENT OF THIRD PARTY RIGHTS. IN NO EVENT SHALL THE COPYRIGHT HOLDER OR HOLDERS INCLUDED IN THIS NOTICE BE LIABLE FOR ANY CLAIM, OR ANY SPECIAL INDIRECT OR CONSEQUENTIAL DAMAGES, OR ANY DAMAGES WHATSOEVER RESULTING FROM LOSS OF USE, DATA OR PROFITS, WHETHER IN AN ACTION OF CONTRACT, NEGLIGENCE OR OTHER TORTIOUS ACTION, ARISING OUT OF OR IN CONNECTION WITH THE USE OR PERFORMANCE OF THIS SOFTWARE.

Except as contained in this notice, the name of a copyright holder shall not be used in advertising or otherwise to promote the sale, use or other dealings in this Software without prior written authorization of the copyright holder.

All trademarks and registered trademarks mentioned herein are the property of their respective owners.

-----

Third-Party Software Licenses

This section contains third-party software notices and/or additional terms for licensed third-party software components included within ICU libraries.

1. Unicode Data Files and Software

COPYRIGHT AND PERMISSION NOTICE

Copyright © 1991-2016 Unicode, Inc. All rights reserved. Distributed under the Terms of Use in http://www.unicode.org/copyright.html.

Permission is hereby granted, free of charge, to any person obtaining a copy of the Unicode data files and any associated documentation (the "Data Files") or Unicode software and any associated documentation

(the "Software") to deal in the Data Files or Software
without restriction, including without limitation the rights to use,
copy, modify, merge, publish, distribute, and/or sell copies of
the Data Files or Software, and to permit persons to whom the Data Files
or Software are furnished to do so, provided that
(a) this copyright and permission notice appear with all copies
of the Data Files or Software,
(b) this copyright and permission notice appear in associated
documentation, and
(c) there is clear notice in each modified Data File or in the Software
as well as in the documentation associated with the Data File(s) or
Software that the data or software has been modified.

THE DATA FILES AND SOFTWARE ARE PROVIDED "AS IS", WITHOUT WARRANTY OF ANY KIND, EXPRESS OR IMPLIED, INCLUDING BUT NOT LIMITED TO THE WARRANTIES OF MERCHANTABILITY, FITNESS FOR A PARTICULAR PURPOSE AND NONINFRINGEMENT OF THIRD PARTY RIGHTS. IN NO EVENT SHALL THE COPYRIGHT HOLDER OR HOLDERS INCLUDED IN THIS

NOTICE BE LIABLE FOR ANY CLAIM, OR ANY SPECIAL INDIRECT OR CONSEQUENTIAL DAMAGES, OR ANY DAMAGES WHATSOEVER RESULTING FROM LOSS OF USE, DATA OR PROFITS, WHETHER IN AN ACTION OF CONTRACT, NEGLIGENCE OR OTHER TORTIOUS ACTION, ARISING OUT OF OR IN CONNECTION WITH THE USE OR PERFORMANCE OF THE DATA FILES OR SOFTWARE.

Except as contained in this notice, the name of a copyright holder shall not be used in advertising or otherwise to promote the sale, use or other dealings in these Data Files or Software without prior written authorization of the copyright holder.

2. Chinese/Japanese Word Break Dictionary Data (cjdict.txt)

# The Google Chrome software developed by Google is licensed under

- $\ensuremath{\#}$  the BSD license. Other software included in this distribution is
- # provided under other licenses, as set forth below.
- #
- # The BSD License
- # http://opensource.org/licenses/bsd-license.php
- # Copyright (C) 2006-2008, Google Inc.
- #
- # All rights reserved.
- #

# Redistribution and use in source and binary forms, with or without

# modification, are permitted provided that the following conditions are met:

# # Redistributions of source code must retain the above copyright notice, # this list of conditions and the following disclaimer. # Redistributions in binary form must reproduce the above # copyright notice, this list of conditions and the following # disclaimer in the documentation and/or other materials provided with # the distribution. # Neither the name of Google Inc. nor the names of its # contributors may be used to endorse or promote products derived from # this software without specific prior written permission. # # # THIS SOFTWARE IS PROVIDED BY THE COPYRIGHT HOLDERS AND # CONTRIBUTORS "AS IS" AND ANY EXPRESS OR IMPLIED WARRANTIES, # INCLUDING, BUT NOT LIMITED TO, THE IMPLIED WARRANTIES OF # MERCHANTABILITY AND FITNESS FOR A PARTICULAR PURPOSE ARE # DISCLAIMED. IN NO EVENT SHALL THE COPYRIGHT OWNER OR CONTRIBUTORS BE # LIABLE FOR ANY DIRECT, INDIRECT, INCIDENTAL, SPECIAL, EXEMPLARY, OR # CONSEQUENTIAL DAMAGES (INCLUDING, BUT NOT LIMITED TO, PROCUREMENT OF # SUBSTITUTE GOODS OR SERVICES; LOSS OF USE, DATA, OR PROFITS; OR # BUSINESS INTERRUPTION) HOWEVER CAUSED AND ON ANY THEORY OF # LIABILITY, WHETHER IN CONTRACT, STRICT LIABILITY, OR TORT (INCLUDING # NEGLIGENCE OR OTHERWISE) ARISING IN ANY WAY OUT OF THE USE OF THIS # SOFTWARE, EVEN IF ADVISED OF THE POSSIBILITY OF SUCH DAMAGE. # # # The word list in cjdict.txt are generated by combining three word lists # listed below with further processing for compound word breaking. The # frequency is generated with an iterative training against Google web # corpora. # # \* Libtabe (Chinese) - https://sourceforge.net/project/?group\_id=1519 # - Its license terms and conditions are shown below. # # # \* IPADIC (Japanese) - http://chasen.aist-nara.ac.jp/chasen/distribution.html # - Its license terms and conditions are shown below. # # # -----COPYING.libtabe ---- BEGIN------# # /\* # \* Copyrighy (c) 1999 TaBE Project.

- # \* Copyright (c) 1999 Pai-Hsiang Hsiao.
- # \* All rights reserved.
- # \*
- # \* Redistribution and use in source and binary forms, with or without
- # \* modification, are permitted provided that the following conditions
- # \* are met:
- # \*
- # \* . Redistributions of source code must retain the above copyright
- # \* notice, this list of conditions and the following disclaimer.
- # \* . Redistributions in binary form must reproduce the above copyright
- # \* notice, this list of conditions and the following disclaimer in
- # \* the documentation and/or other materials provided with the
- # \* distribution.
- # \* . Neither the name of the TaBE Project nor the names of its
- # \* contributors may be used to endorse or promote products derived
- # \* from this software without specific prior written permission.
- # \*
- # \* THIS SOFTWARE IS PROVIDED BY THE COPYRIGHT HOLDERS AND CONTRIBUTORS
- # \* "AS IS" AND ANY EXPRESS OR IMPLIED WARRANTIES, INCLUDING, BUT NOT
- # \* LIMITED TO, THE IMPLIED WARRANTIES OF MERCHANTABILITY AND FITNESS
- # \* FOR A PARTICULAR PURPOSE ARE DISCLAIMED. IN NO EVENT SHALL THE
- # \* REGENTS OR CONTRIBUTORS BE LIABLE FOR ANY DIRECT, INDIRECT,
- # \* INCIDENTAL, SPECIAL, EXEMPLARY, OR CONSEQUENTIAL DAMAGES
- # \* (INCLUDING, BUT NOT LIMITED TO, PROCUREMENT OF SUBSTITUTE GOODS OR
- # \* SERVICES; LOSS OF USE, DATA, OR PROFITS; OR BUSINESS INTERRUPTION)
- # \* HOWEVER CAUSED AND ON ANY THEORY OF LIABILITY, WHETHER IN CONTRACT,
- # \* STRICT LIABILITY, OR TORT (INCLUDING NEGLIGENCE OR OTHERWISE)
- # \* ARISING IN ANY WAY OUT OF THE USE OF THIS SOFTWARE, EVEN IF ADVISED
- # \* OF THE POSSIBILITY OF SUCH DAMAGE.
- # \*/
- #
- # /\*
- # \* Copyright (c) 1999 Computer Systems and Communication Lab,
- # \* Institute of Information Science, Academia
- # \* Sinica. All rights reserved.
- # \*
- # \* Redistribution and use in source and binary forms, with or without
- # \* modification, are permitted provided that the following conditions
- # \* are met:
- # \*
- $\# \ \ \, *$  . Redistributions of source code must retain the above copyright
- # \* notice, this list of conditions and the following disclaimer.
- # \* . Redistributions in binary form must reproduce the above copyright

| #      | * notice, this list of conditions and the following disclaimer in     |
|--------|-----------------------------------------------------------------------|
| #      | * the documentation and/or other materials provided with the          |
| #      | * distribution.                                                       |
| #      | * . Neither the name of the Computer Systems and Communication Lab    |
| #      | * nor the names of its contributors may be used to endorse or         |
| #      | * promote products derived from this software without specific        |
| #      | * prior written permission.                                           |
| #      | *                                                                     |
| #      | * THIS SOFTWARE IS PROVIDED BY THE COPYRIGHT HOLDERS AND CONTRIBUTORS |
| "<br># | * "AS IS" AND ANY EXPRESS OR IMPLIED WARRANTIES INCLUDING BUT NOT     |
| "<br># | * LIMITED TO THE IMPLIED WARRANTIES OF MERCHANTABILITY AND FITNESS    |
| #      |                                                                       |
| #      |                                                                       |
| #      | * INCIDENTAL SPECIAL EVEMPLARY OF CONSECUENTIAL DAMAGES               |
| #      |                                                                       |
| #<br># |                                                                       |
| #      | * SERVICES; LOSS OF USE, DATA, OR PROFILS; OR BUSINESS INTERROPTION)  |
| #      | * HOWEVER CAUSED AND ON ANY THEORY OF LIABILITY, WHETHER IN CONTRACT, |
| #      | * STRICT LIABILITY, OR TORT (INCLUDING NEGLIGENCE OR OTHERWISE)       |
| #      | * ARISING IN ANY WAY OUT OF THE USE OF THIS SOFTWARE, EVEN IF ADVISED |
| #      | * OF THE POSSIBILITY OF SUCH DAMAGE.                                  |
| #      | */                                                                    |
| #      |                                                                       |
| #      | Copyright 1996 Chih-Hao Tsai @ Beckman Institute,                     |
| #      | University of Illinois                                                |
| #      | c-tsai4@uiuc.edu http://casper.beckman.uiuc.edu/~c-tsai4              |
| #      |                                                                       |
| #      | COPYING.libtabeEND                                                    |
| #      |                                                                       |
| #      |                                                                       |
| #      | COPYING.ipadicBEGIN                                                   |
| #      |                                                                       |
| #      | Copyright 2000, 2001, 2002, 2003 Nara Institute of Science            |
| #      | and Technology. All Rights Reserved.                                  |
| #      |                                                                       |
| #      | Use, reproduction, and distribution of this software is permitted.    |
| #      | Any copy of this software, whether in its original form or modified,  |
| #      | must include both the above copyright notice and the following        |
| #      | paragraphs.                                                           |
| #      |                                                                       |
| #      | Nara Institute of Science and Technology (NAIST),                     |
| #      | the copyright holders, disclaims all warranties with regard to this   |
| #      | software, including all implied warranties of merchantability and     |
| щ      | fitness in no event shall NAIST he liable for                         |

# any special, indirect or consequential damages or any damages # whatsoever resulting from loss of use, data or profits, whether in an # action of contract, negligence or other tortuous action, arising out # of or in connection with the use or performance of this software. # # A large portion of the dictionary entries # originate from ICOT Free Software. The following conditions for ICOT # Free Software applies to the current dictionary as well. # # Each User may also freely distribute the Program, whether in its # original form or modified, to any third party or parties, PROVIDED # that the provisions of Section 3 ("NO WARRANTY") will ALWAYS appear # on, or be attached to, the Program, which is distributed substantially # in the same form as set out herein and that such intended # distribution, if actually made, will neither violate or otherwise # contravene any of the laws and regulations of the countries having # jurisdiction over the User or the intended distribution itself. # # NO WARRANTY # # The program was produced on an experimental basis in the course of the # research and development conducted during the project and is provided # to users as so produced on an experimental basis. Accordingly, the # program is provided without any warranty whatsoever, whether express, # implied, statutory or otherwise. The term "warranty" used herein # includes, but is not limited to, any warranty of the quality, # performance, merchantability and fitness for a particular purpose of # the program and the nonexistence of any infringement or violation of # any right of any third party. # # Each user of the program will agree and understand, and be deemed to # have agreed and understood, that there is no warranty whatsoever for # the program and, accordingly, the entire risk arising from or # otherwise connected with the program is assumed by the user. # # Therefore, neither ICOT, the copyright holder, or any other # organization that participated in or was otherwise related to the # development of the program and their respective officials, directors, # officers and other employees shall be held liable for any and all # damages, including, without limitation, general, special, incidental # and consequential damages, arising out of or otherwise in connection # with the use or inability to use the program or any product, material # or result produced or otherwise obtained by using the program,

| #  | regardless of whether they have been advised of, or otherwise had            |
|----|------------------------------------------------------------------------------|
| #  | knowledge of, the possibility of such damages at any time during the         |
| #  | project or thereafter. Each user will be deemed to have agreed to the        |
| #  | foregoing by his or her commencement of use of the program. The term         |
| #  | "use" as used herein includes, but is not limited to, the use,               |
| #  | modification, copying and distribution of the program and the                |
| #  | production of secondary products from the program.                           |
| #  |                                                                              |
| #  | In the case where the program, whether in its original form or               |
| #  | modified, was distributed or delivered to or received by a user from         |
| #  | any person, organization or entity other than ICOT, unless it makes or       |
| #  | grants independently of ICOT any specific warranty to the user in            |
| #  | writing, such person, organization or entity, will also be exempted          |
| #  | from and not be held liable to the user for any such damages as noted        |
| #  | above as far as the program is concerned.                                    |
| #  |                                                                              |
| #  | COPYING.ipadicEND                                                            |
|    |                                                                              |
| 3. | Lao Word Break Dictionary Data (laodict.txt)                                 |
|    |                                                                              |
| #  | Copyright (c) 2013 International Business Machines Corporation               |
| #  | and others. All Rights Reserved.                                             |
| #  |                                                                              |
| #  | Project: http://code.google.com/p/lao-dictionary/                            |
| #  | Dictionary: http://lao-dictionary.googlecode.com/git/Lao-Dictionary.txt      |
| #  | License: http://lao-dictionary.googlecode.com/git/Lao-Dictionary-LICENSE.txt |
| #  | (copied below)                                                               |
| #  |                                                                              |
| #  | This file is derived from the above dictionary, with slight                  |
| #  | modifications.                                                               |
| #  |                                                                              |
| #  | Copyright (C) 2013 Brian Eugene Wilson, Robert Martin Campbell.              |
| #  | All rights reserved.                                                         |
| #  |                                                                              |
| #  | Redistribution and use in source and binary forms, with or without           |
| #  | modification,                                                                |
| #  | are permitted provided that the following conditions are met:                |
| #  | · · · · · · · · · · · · · · · · · · ·                                        |
| #  |                                                                              |
| #  | Redistributions of source code must retain the above copyright notice, this  |
| #  | list of conditions and the following disclaimer. Redistributions in          |
| #  | binary form must reproduce the above copyright notice, this list of          |
|    |                                                                              |

| #  | other materials provided with the distribution.                     |
|----|---------------------------------------------------------------------|
| #  |                                                                     |
| #  |                                                                     |
| #  | THIS SOFTWARE IS PROVIDED BY THE COPYRIGHT HOLDERS AND CONTRIBUTORS |
| #  | "AS IS" AND ANY EXPRESS OR IMPLIED WARRANTIES, INCLUDING, BUT NOT   |
| #  | LIMITED TO, THE IMPLIED WARRANTIES OF MERCHANTABILITY AND FITNESS   |
| #  | FOR A PARTICULAR PURPOSE ARE DISCLAIMED. IN NO EVENT SHALL THE      |
| #  | COPYRIGHT HOLDER OR CONTRIBUTORS BE LIABLE FOR ANY DIRECT,          |
| #  | INDIRECT, INCIDENTAL, SPECIAL, EXEMPLARY, OR CONSEQUENTIAL DAMAGES  |
| #  | (INCLUDING, BUT NOT LIMITED TO, PROCUREMENT OF SUBSTITUTE GOODS OR  |
| #  | SERVICES: LOSS OF USE, DATA, OR PROFITS: OR BUSINESS INTERRUPTION)  |
| #  | HOWEVER CAUSED AND ON ANY THEORY OF LIABILITY, WHETHER IN CONTRACT, |
| #  | STRICT LIABILITY, OR TORT (INCLUDING NEGLIGENCE OR OTHERWISE)       |
| #  | ARISING IN ANY WAY OUT OF THE USE OF THIS SOFTWARE, EVEN IF ADVISED |
| #  | OF THE POSSIBILITY OF SUCH DAMAGE.                                  |
| #  |                                                                     |
|    |                                                                     |
| 4. | Burmese Word Break Dictionary Data (burmesedict.txt)                |
|    |                                                                     |
| #  | Copyright (c) 2014 International Business Machines Corporation      |
| #  | and others. All Rights Reserved.                                    |
| #  |                                                                     |
| #  | This list is part of a project hosted at:                           |
| #  | github.com/kanyawtech/myanmar-karen-word-lists                      |
| #  |                                                                     |
| #  |                                                                     |
| #  | Copyright (c) 2013, LeRoy Benjamin Sharon                           |
| #  | All rights reserved.                                                |
| #  |                                                                     |
| #  | Redistribution and use in source and binary forms, with or without  |
| #  | modification, are permitted provided that the following conditions  |
| #  | are met: Redistributions of source code must retain the above       |
| #  | copyright notice, this list of conditions and the following         |
| #  | disclaimer. Redistributions in binary form must reproduce the       |
| #  | above copyright notice, this list of conditions and the following   |
| #  | disclaimer in the documentation and/or other materials provided     |
| #  | with the distribution.                                              |
| #  |                                                                     |
| #  | Neither the name Myanmar Karen Word Lists, nor the names of its     |
| #  | contributors may be used to endorse or promote products derived     |
| #  | from this software without specific prior written permission.       |
| #  |                                                                     |
| #  | THIS SOFTWARE IS PROVIDED BY THE COPYRIGHT HOLDERS AND              |

# CONTRIBUTORS "AS IS" AND ANY EXPRESS OR IMPLIED WARRANTIES,
# INCLUDING, BUT NOT LIMITED TO, THE IMPLIED WARRANTIES OF
# MERCHANTABILITY AND FITNESS FOR A PARTICULAR PURPOSE ARE
# DISCLAIMED. IN NO EVENT SHALL THE COPYRIGHT HOLDER OR CONTRIBUTORS
# BE LIABLE FOR ANY DIRECT, INDIRECT, INCIDENTAL, SPECIAL,
# EXEMPLARY, OR CONSEQUENTIAL DAMAGES (INCLUDING, BUT NOT LIMITED
# TO, PROCUREMENT OF SUBSTITUTE GOODS OR SERVICES; LOSS OF USE,
# DATA, OR PROFITS; OR BUSINESS INTERRUPTION) HOWEVER CAUSED AND ON
# ANY THEORY OF LIABILITY, WHETHER IN CONTRACT, STRICT LIABILITY, OR
# TORT (INCLUDING NEGLIGENCE OR OTHERWISE) ARISING IN ANY WAY OUT OF
# THE USE OF THIS SOFTWARE, EVEN IF ADVISED OF THE POSSIBILITY OF
# SUCH DAMAGE.

5. Time Zone Database

ICU uses the public domain data and code derived from Time Zone Database for its time zone support. The ownership of the TZ database is explained in BCP 175: Procedure for Maintaining the Time Zone Database section 7.

### # 7. Database Ownership

#

- # The TZ database itself is not an IETF Contribution or an IETF
- # document. Rather it is a pre-existing and regularly updated work
- # that is in the public domain, and is intended to remain in the
- # public domain. Therefore, BCPs 78 [RFC5378] and 79 [RFC3979] do
- # not apply to the TZ Database or contributions that individuals make
- # to it. Should any claims be made and substantiated against the TZ
- # Database, the organization that is providing the IANA
- # Considerations defined in this RFC, under the memorandum of
- # understanding with the IETF, currently ICANN, may act in accordance
- # with all competent court orders. No ownership claims will be made
- # by ICANN or the IETF Trust on the database or the code. Any person
- # making a contribution to the database or code waives all rights to
- # future claims in that contribution or in the TZ Database.

.....

- libuv, located at deps/uv, is licensed as follows:

libuv is part of the Node project: http://nodejs.org/ libuv may be distributed alone under Node's license:

====

Copyright Joyent, Inc. and other Node contributors. All rights reserved. Permission is hereby granted, free of charge, to any person obtaining a copy of this software and associated documentation files (the "Software"), to deal in the Software without restriction, including without limitation the rights to use, copy, modify, merge, publish, distribute, sublicense, and/or sell copies of the Software, and to permit persons to whom the Software is furnished to do so, subject to the following conditions:

The above copyright notice and this permission notice shall be included in all copies or substantial portions of the Software.

THE SOFTWARE IS PROVIDED "AS IS", WITHOUT WARRANTY OF ANY KIND, EXPRESS OR IMPLIED, INCLUDING BUT NOT LIMITED TO THE WARRANTIES OF MERCHANTABILITY, FITNESS FOR A PARTICULAR PURPOSE AND NONINFRINGEMENT. IN NO EVENT SHALL THE AUTHORS OR COPYRIGHT HOLDERS BE LIABLE FOR ANY CLAIM, DAMAGES OR OTHER LIABILITY, WHETHER IN AN ACTION OF CONTRACT, TORT OR OTHERWISE, ARISING FROM, OUT OF OR IN CONNECTION WITH THE SOFTWARE OR THE USE OR OTHER DEALINGS IN THE SOFTWARE.

====

This license applies to all parts of libuv that are not externally maintained libraries.

The externally maintained libraries used by libuv are:

- tree.h (from FreeBSD), copyright Niels Provos. Two clause BSD license.
- inet\_pton and inet\_ntop implementations, contained in src/inet.c, are copyright the Internet Systems Consortium, Inc., and licensed under the ISC license.
- stdint-msvc2008.h (from msinttypes), copyright Alexander Chemeris. Three clause BSD license.
- pthread-fixes.h, pthread-fixes.c, copyright Google Inc. and Sony Mobile Communications AB. Three clause BSD license.
- android-ifaddrs.h, android-ifaddrs.c, copyright Berkeley Software Design Inc, Kenneth MacKay and Emergya (Cloud4all, FP7/2007-2013, grant agreement n° 289016). Three clause BSD license.

.....

- OpenSSL, located at deps/openssl, is licensed as follows:

Copyright (c) 1998-2016 The OpenSSL Project. All rights reserved.

Redistribution and use in source and binary forms, with or without modification, are permitted provided that the following conditions are met:

1. Redistributions of source code must retain the above copyright notice, this list of conditions and the following disclaimer.

2. Redistributions in binary form must reproduce the above copyright notice, this list of conditions and the following disclaimer in the documentation and/or other materials provided with the distribution.

3. All advertising materials mentioning features or use of this software must display the following acknowledgment:
"This product includes software developed by the OpenSSL Project for use in the OpenSSL Toolkit. (http://www.openssl.org/)"

4. The names "OpenSSL Toolkit" and "OpenSSL Project" must not be used to endorse or promote products derived from this software without prior written permission. For written permission, please contact openssl-core@openssl.org.

5. Products derived from this software may not be called "OpenSSL" nor may "OpenSSL" appear in their names without prior written permission of the OpenSSL Project.

6. Redistributions of any form whatsoever must retain the following acknowledgment:

"This product includes software developed by the OpenSSL Project for use in the OpenSSL Toolkit (http://www.openssl.org/)"

THIS SOFTWARE IS PROVIDED BY THE OpenSSL PROJECT ``AS IS" AND ANY EXPRESSED OR IMPLIED WARRANTIES, INCLUDING, BUT NOT LIMITED TO, THE IMPLIED WARRANTIES OF MERCHANTABILITY AND FITNESS FOR A PARTICULAR PURPOSE ARE DISCLAIMED. IN NO EVENT SHALL THE OpenSSL PROJECT OR ITS CONTRIBUTORS BE LIABLE FOR ANY DIRECT, INDIRECT, INCIDENTAL, SPECIAL, EXEMPLARY, OR CONSEQUENTIAL DAMAGES (INCLUDING, BUT

NOT LIMITED TO, PROCUREMENT OF SUBSTITUTE GOODS OR SERVICES; LOSS OF USE, DATA, OR PROFITS; OR BUSINESS INTERRUPTION) HOWEVER CAUSED AND ON ANY THEORY OF LIABILITY, WHETHER IN CONTRACT, STRICT LIABILITY, OR TORT (INCLUDING NEGLIGENCE OR OTHERWISE) ARISING IN ANY WAY OUT OF THE USE OF THIS SOFTWARE, EVEN IF ADVISED OF THE POSSIBILITY OF SUCH DAMAGE.

====

This product includes cryptographic software written by Eric Young (eay@cryptsoft.com). This product includes software written by Tim Hudson (tjh@cryptsoft.com).

- Punycode.js, located at lib/punycode.js, is licensed as follows:

Copyright Mathias Bynens <a href="https://mathiasbynens.be/">https://mathiasbynens.be/</a>>

Permission is hereby granted, free of charge, to any person obtaining a copy of this software and associated documentation files (the "Software"), to deal in the Software without restriction, including without limitation the rights to use, copy, modify, merge, publish, distribute, sublicense, and/or sell copies of the Software, and to permit persons to whom the Software is furnished to do so, subject to the following conditions:

The above copyright notice and this permission notice shall be included in all copies or substantial portions of the Software.

THE SOFTWARE IS PROVIDED "AS IS", WITHOUT WARRANTY OF ANY KIND, EXPRESS OR IMPLIED, INCLUDING BUT NOT LIMITED TO THE WARRANTIES OF MERCHANTABILITY, FITNESS FOR A PARTICULAR PURPOSE AND NONINFRINGEMENT. IN NO EVENT SHALL THE AUTHORS OR COPYRIGHT HOLDERS BE LIABLE FOR ANY CLAIM, DAMAGES OR OTHER LIABILITY, WHETHER IN AN ACTION OF CONTRACT, TORT OR OTHERWISE, ARISING FROM, OUT OF OR IN CONNECTION WITH THE SOFTWARE OR THE USE OR OTHER DEALINGS IN THE SOFTWARE.

- V8, located at deps/v8, is licensed as follows:

.....

This license applies to all parts of V8 that are not externally maintained libraries. The externally maintained libraries used by V8 are:

- PCRE test suite, located in

test/mjsunit/third\_party/regexp-pcre/regexp-pcre.js. This is based on the test suite from PCRE-7.3, which is copyrighted by the University of Cambridge and Google, Inc. The copyright notice and license are embedded in regexp-pcre.js.

- Layout tests, located in test/mjsunit/third\_party/object-keys. These are based on layout tests from webkit.org which are copyrighted by Apple Computer, Inc. and released under a 3-clause BSD license.
- Strongtalk assembler, the basis of the files assembler-arm-inl.h, assembler-arm.cc, assembler-arm.h, assembler-ia32-inl.h, assembler-ia32.cc, assembler-ia32.h, assembler-x64-inl.h, assembler-x64.cc, assembler-x64.h, assembler-mips-inl.h, assembler-mips.cc, assembler-mips.h, assembler.cc and assembler.h. This code is copyrighted by Sun Microsystems Inc. and released under a 3-clause BSD license.
- Valgrind client API header, located at third\_party/valgrind/valgrind.h This is release under the BSD license.

These libraries have their own licenses; we recommend you read them, as their terms may differ from the terms below.

Further license information can be found in LICENSE files located in sub-directories.

Copyright 2014, the V8 project authors. All rights reserved. Redistribution and use in source and binary forms, with or without modification, are permitted provided that the following conditions are met:

- \* Redistributions of source code must retain the above copyright notice, this list of conditions and the following disclaimer.
- \* Redistributions in binary form must reproduce the above copyright notice, this list of conditions and the following disclaimer in the documentation and/or other materials provided with the distribution.
- \* Neither the name of Google Inc. nor the names of its contributors may be used to endorse or promote products derived from this software without specific prior written permission.

THIS SOFTWARE IS PROVIDED BY THE COPYRIGHT HOLDERS AND CONTRIBUTORS "AS IS" AND ANY EXPRESS OR IMPLIED WARRANTIES, INCLUDING, BUT NOT LIMITED TO, THE IMPLIED WARRANTIES OF MERCHANTABILITY AND FITNESS FOR A PARTICULAR PURPOSE ARE DISCLAIMED. IN NO EVENT SHALL THE COPYRIGHT OWNER OR CONTRIBUTORS BE LIABLE FOR ANY DIRECT, INDIRECT, INCIDENTAL, SPECIAL, EXEMPLARY, OR CONSEQUENTIAL DAMAGES (INCLUDING, BUT NOT LIMITED TO, PROCUREMENT OF SUBSTITUTE GOODS OR SERVICES; LOSS OF USE, DATA, OR PROFITS; OR BUSINESS INTERRUPTION) HOWEVER CAUSED AND ON ANY THEORY OF LIABILITY, WHETHER IN CONTRACT, STRICT LIABILITY, OR TORT (INCLUDING NEGLIGENCE OR OTHERWISE) ARISING IN ANY WAY OUT OF THE USE OF THIS SOFTWARE, EVEN IF ADVISED OF THE POSSIBILITY OF SUCH DAMAGE.

- zlib, located at deps/zlib, is licensed as follows:

zlib.h -- interface of the 'zlib' general purpose compression library version 1.2.8, April 28th, 2013

Copyright (C) 1995-2013 Jean-loup Gailly and Mark Adler

This software is provided 'as-is', without any express or implied warranty. In no event will the authors be held liable for any damages arising from the use of this software.

Permission is granted to anyone to use this software for any purpose, including commercial applications, and to alter it and redistribute it freely, subject to the following restrictions:

1. The origin of this software must not be misrepresented; you must not claim that you wrote the original software. If you use this software in a product, an acknowledgment in the product documentation would be appreciated but is not required.

2. Altered source versions must be plainly marked as such, and must not be misrepresented as being the original software.

3. This notice may not be removed or altered from any source distribution.

Jean-loup Gailly Mark Adler jloup@gzip.org madler@alumni.caltech.edu

- npm, located at deps/npm, is licensed as follows:

The npm application

Copyright (c) npm, Inc. and Contributors Licensed on the terms of The Artistic License 2.0

Node package dependencies of the npm application Copyright (c) their respective copyright owners Licensed on their respective license terms

The npm public registry at https://registry.npmjs.org and the npm website at https://www.npmjs.com Operated by npm, Inc. Use governed by terms published on https://www.npmjs.com

#### "Node.js"

Trademark Joyent, Inc., https://joyent.com Neither npm nor npm, Inc. are affiliated with Joyent, Inc.

The Node.js application Project of Node Foundation, https://nodejs.org

The npm Logo Copyright (c) Mathias Pettersson and Brian Hammond

"Gubblebum Blocky" typeface Copyright (c) Tjarda Koster, https://jelloween.deviantart.com Used with permission

-----

The Artistic License 2.0

Copyright (c) 2000-2006, The Perl Foundation.

Everyone is permitted to copy and distribute verbatim copies of this license document, but changing it is not allowed.

### Preamble

This license establishes the terms under which a given free software Package may be copied, modified, distributed, and/or redistributed. The intent is that the Copyright Holder maintains some artistic control over the development of that Package while still keeping the Package available as open source and free software.

You are always permitted to make arrangements wholly outside of this license directly with the Copyright Holder of a given Package. If the terms of this license do not permit the full use that you propose to make of the Package, you should contact the Copyright Holder and seek a different licensing arrangement.

### Definitions

"Copyright Holder" means the individual(s) or organization(s) named in the copyright notice for the entire Package.

"Contributor" means any party that has contributed code or other material to the Package, in accordance with the Copyright Holder's procedures.

"You" and "your" means any person who would like to copy, distribute, or modify the Package.

"Package" means the collection of files distributed by the Copyright Holder, and derivatives of that collection and/or of those files. A given Package may consist of either the Standard Version, or a Modified Version.

"Distribute" means providing a copy of the Package or making it accessible to anyone else, or in the case of a company or organization, to others outside of your company or organization.

"Distributor Fee" means any fee that you charge for Distributing this Package or providing support for this Package to another party. It does not mean licensing fees.

"Standard Version" refers to the Package if it has not been modified, or has been modified only in ways explicitly requested by the Copyright Holder.

"Modified Version" means the Package, if it has been changed, and such changes were not explicitly requested by the Copyright Holder.

"Original License" means this Artistic License as Distributed with the Standard Version of the Package, in its current version or as it may be modified by The Perl Foundation in the future.

"Source" form means the source code, documentation source, and configuration files for the Package.

"Compiled" form means the compiled bytecode, object code, binary, or any other form resulting from mechanical transformation or translation of the Source form.

Permission for Use and Modification Without Distribution

(1) You are permitted to use the Standard Version and create and use Modified Versions for any purpose without restriction, provided that you do not Distribute the Modified Version.

Permissions for Redistribution of the Standard Version

(2) You may Distribute verbatim copies of the Source form of the Standard Version of this Package in any medium without restriction, either gratis or for a Distributor Fee, provided that you duplicate all of the original copyright notices and associated disclaimers. At your discretion, such verbatim copies may or may not include a Compiled form of the Package.

(3) You may apply any bug fixes, portability changes, and other modifications made available from the Copyright Holder. The resulting Package will still be considered the Standard Version, and as such will be subject to the Original License.

Distribution of Modified Versions of the Package as Source

(4) You may Distribute your Modified Version as Source (either gratis or for a Distributor Fee, and with or without a Compiled form of the Modified Version) provided that you clearly document how it differs from the Standard Version, including, but not limited to, documenting any non-standard features, executables, or modules, and provided that you do at least ONE of the following:

(a) make the Modified Version available to the Copyright Holder of the Standard Version, under the Original License, so that the Copyright Holder may include your modifications in the Standard Version.

(b) ensure that installation of your Modified Version does not prevent the user installing or running the Standard Version. In

addition, the Modified Version must bear a name that is different from the name of the Standard Version.

(c) allow anyone who receives a copy of the Modified Version to make the Source form of the Modified Version available to others under

(i) the Original License or

(ii) a license that permits the licensee to freely copy, modify and redistribute the Modified Version using the same licensing terms that apply to the copy that the licensee received, and requires that the Source form of the Modified Version, and of any works derived from it, be made freely available in that license fees are prohibited but Distributor Fees are allowed.

Distribution of Compiled Forms of the Standard Version or Modified Versions without the Source

(5) You may Distribute Compiled forms of the Standard Version without the Source, provided that you include complete instructions on how to get the Source of the Standard Version. Such instructions must be valid at the time of your distribution. If these instructions, at any time while you are carrying out such distribution, become invalid, you must provide new instructions on demand or cease further distribution. If you provide valid instructions or cease distribution within thirty days after you become aware that the instructions are invalid, then you do not forfeit any of your rights under this license.

(6) You may Distribute a Modified Version in Compiled form without the Source, provided that you comply with Section 4 with respect to the Source of the Modified Version.

### Aggregating or Linking the Package

(7) You may aggregate the Package (either the Standard Version or Modified Version) with other packages and Distribute the resulting aggregation provided that you do not charge a licensing fee for the Package. Distributor Fees are permitted, and licensing fees for other components in the aggregation are permitted. The terms of this license apply to the use and Distribution of the Standard or Modified Versions as included in the aggregation.

(8) You are permitted to link Modified and Standard Versions with other works, to embed the Package in a larger work of your own, or to build stand-alone binary or bytecode versions of applications that include the Package, and Distribute the result without restriction, provided the result does not expose a direct interface to the Package.

Items That are Not Considered Part of a Modified Version

(9) Works (including, but not limited to, modules and scripts) that merely extend or make use of the Package, do not, by themselves, cause the Package to be a Modified Version. In addition, such works are not considered parts of the Package itself, and are not subject to the terms of this license.

### **General Provisions**

(10) Any use, modification, and distribution of the Standard or Modified Versions is governed by this Artistic License. By using, modifying or distributing the Package, you accept this license. Do not use, modify, or distribute the Package, if you do not accept this license.

(11) If your Modified Version has been derived from a Modified Version made by someone other than you, you are nevertheless required to ensure that your Modified Version complies with the requirements of this license.

(12) This license does not grant you the right to use any trademark, service mark, tradename, or logo of the Copyright Holder.

(13) This license includes the non-exclusive, worldwide, free-of-charge patent license to make, have made, use, offer to sell, sell, import and otherwise transfer the Package with respect to any patent claims licensable by the Copyright Holder that are necessarily infringed by the Package. If you institute patent litigation (including a cross-claim or counterclaim) against any party alleging that the Package constitutes direct or contributory patent infringement, then this Artistic License to you shall terminate on the date that such litigation is filed.

(14) Disclaimer of Warranty:THE PACKAGE IS PROVIDED BY THE COPYRIGHT HOLDER AND CONTRIBUTORS "AS

IS' AND WITHOUT ANY EXPRESS OR IMPLIED WARRANTIES. THE IMPLIED WARRANTIES OF MERCHANTABILITY, FITNESS FOR A PARTICULAR PURPOSE, OR NON-INFRINGEMENT ARE DISCLAIMED TO THE EXTENT PERMITTED BY YOUR LOCAL LAW. UNLESS REQUIRED BY LAW, NO COPYRIGHT HOLDER OR CONTRIBUTOR WILL BE LIABLE FOR ANY DIRECT, INDIRECT, INCIDENTAL, OR CONSEQUENTIAL DAMAGES ARISING IN ANY WAY OUT OF THE USE OF THE PACKAGE, EVEN IF ADVISED OF THE POSSIBILITY OF SUCH DAMAGE.

-----

.....

- GYP, located at tools/gyp, is licensed as follows:

Copyright (c) 2009 Google Inc. All rights reserved.

Redistribution and use in source and binary forms, with or without modification, are permitted provided that the following conditions are met:

\* Redistributions of source code must retain the above copyright notice, this list of conditions and the following disclaimer.

\* Redistributions in binary form must reproduce the above copyright notice, this list of conditions and the following disclaimer in the documentation and/or other materials provided with the distribution.

\* Neither the name of Google Inc. nor the names of its contributors may be used to endorse or promote products derived from this software without specific prior written permission.

THIS SOFTWARE IS PROVIDED BY THE COPYRIGHT HOLDERS AND CONTRIBUTORS "AS IS" AND ANY EXPRESS OR IMPLIED WARRANTIES, INCLUDING, BUT NOT LIMITED TO, THE IMPLIED WARRANTIES OF MERCHANTABILITY AND FITNESS FOR A PARTICULAR PURPOSE ARE DISCLAIMED. IN NO EVENT SHALL THE COPYRIGHT OWNER OR CONTRIBUTORS BE LIABLE FOR ANY DIRECT, INDIRECT, INCIDENTAL, SPECIAL, EXEMPLARY, OR CONSEQUENTIAL DAMAGES (INCLUDING, BUT NOT LIMITED TO, PROCUREMENT OF SUBSTITUTE GOODS OR SERVICES; LOSS OF USE, DATA, OR PROFITS; OR BUSINESS INTERRUPTION) HOWEVER CAUSED AND ON ANY THEORY OF LIABILITY, WHETHER IN CONTRACT, STRICT LIABILITY, OR TORT (INCLUDING NEGLIGENCE OR OTHERWISE) ARISING IN ANY WAY OUT OF THE USE OF THIS SOFTWARE, EVEN IF ADVISED OF THE POSSIBILITY OF SUCH DAMAGE.

- marked, located at tools/doc/node\_modules/marked, is licensed as follows:

.....

.....

Copyright (c) 2011-2014, Christopher Jeffrey (https://github.com/chjj/)

Permission is hereby granted, free of charge, to any person obtaining a copy of this software and associated documentation files (the "Software"), to deal in the Software without restriction, including without limitation the rights to use, copy, modify, merge, publish, distribute, sublicense, and/or sell copies of the Software, and to permit persons to whom the Software is furnished to do so, subject to the following conditions:

The above copyright notice and this permission notice shall be included in all copies or substantial portions of the Software.

THE SOFTWARE IS PROVIDED "AS IS", WITHOUT WARRANTY OF ANY KIND, EXPRESS OR IMPLIED, INCLUDING BUT NOT LIMITED TO THE WARRANTIES OF MERCHANTABILITY, FITNESS FOR A PARTICULAR PURPOSE AND NONINFRINGEMENT. IN NO EVENT SHALL THE AUTHORS OR COPYRIGHT HOLDERS BE LIABLE FOR ANY CLAIM, DAMAGES OR OTHER LIABILITY, WHETHER IN AN ACTION OF CONTRACT, TORT OR OTHERWISE, ARISING FROM, OUT OF OR IN CONNECTION WITH THE SOFTWARE OR THE USE OR OTHER DEALINGS IN THE SOFTWARE.

- cpplint.py, located at tools/cpplint.py, is licensed as follows:

Copyright (c) 2009 Google Inc. All rights reserved.

Redistribution and use in source and binary forms, with or without modification, are permitted provided that the following conditions are met:

\* Redistributions of source code must retain the above copyright notice, this list of conditions and the following disclaimer.

\* Redistributions in binary form must reproduce the above copyright notice, this list of conditions and the following disclaimer in the documentation and/or other materials provided with the distribution.

\* Neither the name of Google Inc. nor the names of its contributors may be used to endorse or promote products derived from this software without specific prior written permission.

THIS SOFTWARE IS PROVIDED BY THE COPYRIGHT HOLDERS AND CONTRIBUTORS "AS IS" AND ANY EXPRESS OR IMPLIED WARRANTIES, INCLUDING, BUT NOT LIMITED TO, THE IMPLIED WARRANTIES OF MERCHANTABILITY AND FITNESS FOR

A PARTICULAR PURPOSE ARE DISCLAIMED. IN NO EVENT SHALL THE COPYRIGHT OWNER OR CONTRIBUTORS BE LIABLE FOR ANY DIRECT, INDIRECT, INCIDENTAL, SPECIAL, EXEMPLARY, OR CONSEQUENTIAL DAMAGES (INCLUDING, BUT NOT LIMITED TO, PROCUREMENT OF SUBSTITUTE GOODS OR SERVICES; LOSS OF USE, DATA, OR PROFITS; OR BUSINESS INTERRUPTION) HOWEVER CAUSED AND ON ANY THEORY OF LIABILITY, WHETHER IN CONTRACT, STRICT LIABILITY, OR TORT (INCLUDING NEGLIGENCE OR OTHERWISE) ARISING IN ANY WAY OUT OF THE USE OF THIS SOFTWARE, EVEN IF ADVISED OF THE POSSIBILITY OF SUCH DAMAGE.

- ESLint, located at tools/eslint, is licensed as follows:

### .....

### ESLint

Copyright jQuery Foundation and other contributors, https://jquery.org/

Permission is hereby granted, free of charge, to any person obtaining a copy of this software and associated documentation files (the "Software"), to deal in the Software without restriction, including without limitation the rights to use, copy, modify, merge, publish, distribute, sublicense, and/or sell copies of the Software, and to permit persons to whom the Software is furnished to do so, subject to the following conditions:

The above copyright notice and this permission notice shall be included in all copies or substantial portions of the Software.

THE SOFTWARE IS PROVIDED "AS IS", WITHOUT WARRANTY OF ANY KIND, EXPRESS OR IMPLIED, INCLUDING BUT NOT LIMITED TO THE WARRANTIES OF MERCHANTABILITY, FITNESS FOR A PARTICULAR PURPOSE AND NONINFRINGEMENT. IN NO EVENT SHALL THE AUTHORS OR COPYRIGHT HOLDERS BE LIABLE FOR ANY CLAIM, DAMAGES OR OTHER LIABILITY, WHETHER IN AN ACTION OF CONTRACT, TORT OR OTHERWISE, ARISING FROM, OUT OF OR IN CONNECTION WITH THE SOFTWARE OR THE USE OR OTHER DEALINGS IN THE SOFTWARE.

- gtest, located at deps/gtest, is licensed as follows:

Copyright 2008, Google Inc. All rights reserved.

Redistribution and use in source and binary forms, with or without modification, are permitted provided that the following conditions are met:

\* Redistributions of source code must retain the above copyright notice, this list of conditions and the following disclaimer.

\* Redistributions in binary form must reproduce the above copyright notice, this list of conditions and the following disclaimer in the documentation and/or other materials provided with the distribution.

\* Neither the name of Google Inc. nor the names of its contributors may be used to endorse or promote products derived from this software without specific prior written permission.

THIS SOFTWARE IS PROVIDED BY THE COPYRIGHT HOLDERS AND CONTRIBUTORS "AS IS" AND ANY EXPRESS OR IMPLIED WARRANTIES, INCLUDING, BUT NOT LIMITED TO, THE IMPLIED WARRANTIES OF MERCHANTABILITY AND FITNESS FOR A PARTICULAR PURPOSE ARE DISCLAIMED. IN NO EVENT SHALL THE COPYRIGHT OWNER OR CONTRIBUTORS BE LIABLE FOR ANY DIRECT, INDIRECT, INCIDENTAL, SPECIAL, EXEMPLARY, OR CONSEQUENTIAL DAMAGES (INCLUDING, BUT NOT LIMITED TO, PROCUREMENT OF SUBSTITUTE GOODS OR SERVICES; LOSS OF USE, DATA, OR PROFITS; OR BUSINESS INTERRUPTION) HOWEVER CAUSED AND ON ANY THEORY OF LIABILITY, WHETHER IN CONTRACT, STRICT LIABILITY, OR TORT (INCLUDING NEGLIGENCE OR OTHERWISE) ARISING IN ANY WAY OUT OF THE USE OF THIS SOFTWARE, EVEN IF ADVISED OF THE POSSIBILITY OF SUCH DAMAGE.

node-weak, located at test/gc/node\_modules/weak, is licensed as follows:

Copyright (c) 2011, Ben Noordhuis <info@bnoordhuis.nl>

Permission to use, copy, modify, and/or distribute this software for any purpose with or without fee is hereby granted, provided that the above copyright notice and this permission notice appear in all copies.

THE SOFTWARE IS PROVIDED "AS IS" AND THE AUTHOR DISCLAIMS ALL WARRANTIES WITH REGARD TO THIS SOFTWARE INCLUDING ALL IMPLIED WARRANTIES OF MERCHANTABILITY AND FITNESS. IN NO EVENT SHALL THE AUTHOR BE LIABLE FOR ANY SPECIAL, DIRECT, INDIRECT, OR CONSEQUENTIAL DAMAGES OR ANY DAMAGES WHATSOEVER RESULTING FROM LOSS OF USE, DATA OR PROFITS, WHETHER IN AN ACTION OF CONTRACT, NEGLIGENCE OR OTHER TORTIOUS ACTION, ARISING OUT OF OR IN CONNECTION WITH THE USE OR PERFORMANCE OF THIS SOFTWARE.
### boost

Boost Software License - Version 1.0 - August 17th, 2003

Permission is hereby granted, free of charge, to any person or organization obtaining a copy of the software and accompanying documentation covered by this license (the "Software") to use, reproduce, display, distribute, execute, and transmit the Software, and to prepare derivative works of the Software, and to permit third-parties to whom the Software is furnished to do so, all subject to the following:

The copyright notices in the Software and this entire statement, including the above license grant, this restriction and the following disclaimer, must be included in all copies of the Software, in whole or in part, and all derivative works of the Software, unless such copies or derivative works are solely in the form of machine-executable object code generated by a source language processor.

THE SOFTWARE IS PROVIDED "AS IS", WITHOUT WARRANTY OF ANY KIND, EXPRESS OR IMPLIED, INCLUDING BUT NOT LIMITED TO THE WARRANTIES OF MERCHANTABILITY, FITNESS FOR A PARTICULAR PURPOSE, TITLE AND NON-INFRINGEMENT. IN NO EVENT SHALL THE COPYRIGHT HOLDERS OR ANYONE DISTRIBUTING THE SOFTWARE BE LIABLE FOR ANY DAMAGES OR OTHER LIABILITY, WHETHER IN CONTRACT, TORT OR OTHERWISE, ARISING FROM, OUT OF OR IN CONNECTION WITH THE SOFTWARE OR THE USE OR OTHER DEALINGS IN THE SOFTWARE.

// Copyright Joe Coder 2004 - 2006.

// Distributed under the Boost Software License, Version 1.0.

## glog

Copyright (c) 2008, Google Inc. All rights reserved.

Redistribution and use in source and binary forms, with or without modification, are permitted provided that the following conditions are met:

\* Redistributions of source code must retain the above copyright notice, this list of conditions and the following disclaimer.

\* Redistributions in binary form must reproduce the above copyright notice, this list of conditions and the following disclaimer in the documentation and/or other materials provided with the distribution.

\* Neither the name of Google Inc. nor the names of its contributors may be used to endorse or promote products derived from this software without specific prior written permission.

THIS SOFTWARE IS PROVIDED BY THE COPYRIGHT HOLDERS AND CONTRIBUTORS "AS IS" AND ANY

EXPRESS OR IMPLIED WARRANTIES, INCLUDING, BUT NOT LIMITED TO, THE IMPLIED WARRANTIES OF MERCHANTABILITY AND FITNESS FOR A PARTICULAR PURPOSE ARE DISCLAIMED. IN NO EVENT SHALL THE COPYRIGHT OWNER OR CONTRIBUTORS BE LIABLE FOR ANY DIRECT, INDIRECT, INCIDENTAL, SPECIAL, EXEMPLARY, OR CONSEQUENTIAL DAMAGES (INCLUDING, BUT NOT LIMITED TO, PROCUREMENT OF SUBSTITUTE GOODS OR SERVICES; LOSS OF USE, DATA, OR PROFITS; OR BUSINESS INTERRUPTION) HOWEVER CAUSED AND ON ANY THEORY OF LIABILITY, WHETHER IN CONTRACT, STRICT LIABILITY, OR TORT(INCLUDING NEGLIGENCE OR OTHERWISE) ARISING IN ANY WAY OUT OF THE USE OF THIS SOFTWARE, EVEN IF ADVISED OF THE POSSIBILITY OF SUCH DAMAGE.

### GoAhead

Copyright (c) 20XX GoAhead Software, Inc. All Rights Reserved.

### gtest

Copyright 2008, Google Inc. All rights reserved.

Redistribution and use in source and binary forms, with or without modification, are permitted provided that the following conditions are met:

\* Redistributions of source code must retain the above copyright notice, this list of conditions and the following disclaimer.

\* Redistributions in binary form must reproduce the above copyright notice, this list of conditions and the following disclaimer in the documentation and/or other materials provided with the distribution.

\* Neither the name of Google Inc. nor the names of its contributors may be used to endorse or promote products derived from this software without specific prior written permission.

THIS SOFTWARE IS PROVIDED BY THE COPYRIGHT HOLDERS AND CONTRIBUTORS "AS IS" AND ANY EXPRESS OR IMPLIED WARRANTIES, INCLUDING, BUT NOT LIMITED TO, THE IMPLIED WARRANTIES OF MERCHANTABILITY AND FITNESS FOR A PARTICULAR PURPOSE ARE DISCLAIMED. IN NO EVENT SHALL THE COPYRIGHT OWNER OR CONTRIBUTORS BE LIABLE FOR ANY DIRECT, INDIRECT, INCIDENTAL, SPECIAL, EXEMPLARY, OR CONSEQUENTIAL DAMAGES (INCLUDING, BUT NOT LIMITED TO, PROCUREMENT OF SUBSTITUTE GOODS OR SERVICES; LOSS OF USE, DATA, OR PROFITS; OR BUSINESS INTERRUPTION) HOWEVER CAUSED AND ON ANY

THEORY OF LIABILITY, WHETHER IN CONTRACT, STRICT LIABILITY, OR TORT (INCLUDING NEGLIGENCE OR OTHERWISE) ARISING IN ANY WAY OUT OF THE USE OF THIS SOFTWARE, EVEN IF ADVISED OF THE POSSIBILITY OF SUCH DAMAGE.

### iconv

the libiconv and libcharset libraries and their header files are under LGPL. - refer to http://www.gnu.org/licenses/lgpl.html

## libfcgi

This FastCGI application library source and object code (the "Software") and its documentation (the "Documentation") are copyrighted by Open Market, Inc ("Open Market"). The following terms apply to all files associated with the Software and Documentation unless explicitly disclaimed in individual files.

Open Market permits you to use, copy, modify, distribute, and license this Software and the Documentation for any purpose, provided that existing copyright notices are retained in all copies and that this notice is included verbatim in any distributions. No written agreement, license, or royalty fee is required for any of the authorized uses. Modifications to this Software and Documentation may be copyrighted by their authors and need not follow the licensing terms described here. If modifications to this Software and Documentation have new licensing terms, the new terms must be clearly indicated on the first page of each file where they apply.

OPEN MARKET MAKES NO EXPRESS OR IMPLIED WARRANTY WITH RESPECT TO THE SOFTWARE OR THE DOCUMENTATION, INCLUDING WITHOUT LIMITATION ANY WARRANTY OF MERCHANTABILITY OR FITNESS FOR A PARTICULAR PURPOSE. IN NO EVENT SHALL OPEN MARKET BE LIABLE TO YOU OR ANY THIRD PARTY FOR ANY DAMAGES ARISING FROM OR RELATING TO THIS SOFTWARE OR THE DOCUMENTATION, INCLUDING, WITHOUT LIMITATION, ANY INDIRECT, SPECIAL OR CONSEQUENTIAL DAMAGES OR SIMILAR DAMAGES, INCLUDING LOST PROFITS OR LOST DATA, EVEN IF OPEN MARKET HAS BEEN ADVISED OF THE POSSIBILITY OF SUCH DAMAGES. THE SOFTWARE AND DOCUMENTATION ARE PROVIDED "AS IS". OPEN MARKET HAS NO LIABILITY IN CONTRACT, TORT, NEGLIGENCE OR OTHERWISE ARISING OUT OF THIS SOFTWARE OR THE DOCUMENTATION.

## libjpeg

#### -----

This package contains C software to implement JPEG image encoding, decoding, and transcoding. JPEG is a standardized compression method for full-color and gray-scale images.

The distributed programs provide conversion between JPEG "JFIF" format and image files in PBMPLUS PPM/PGM, GIF, BMP, and Targa file formats.

The core compression and decompression library can easily be reused in other programs, such as image viewers. The package is highly portable C code; we have tested it on many machines ranging from PCs to Crays.

We are releasing this software for both noncommercial and commercial use.

Companies are welcome to use it as the basis for JPEG-related products.

We do not ask a royalty, although we do ask for an acknowledgement in product literature (see the README file in the distribution for details).

We hope to make this software industrial-quality --- although, as with anything that's free, we offer no warranty and accept no liability.

For more information, contact jpeg-info@jpegclub.org.

### microzip

the microzip libraries and their header files are under LGPL. - refer to http://www.gnu.org/licenses/lgpl.html

## minizip

MiniZip - Copyright (c) 1998-2010 - by Gilles Vollant - version 1.1 64 bits from Mathias Svensson

Credits

Gilles Vollant- Original MiniZip authorEven Rouault- ZIP64 unzip SupportDaniel Borca- BZip Compression method support in unzipMathias Svensson- ZIP64 zip supportMathias Svensson- BZip Compression method support in zip

License

-----

Condition of use and distribution are the same than zlib :

This software is provided 'as-is', without any express or implied warranty. In no event will the authors be held liable for any damages arising from the use of this software.

Permission is granted to anyone to use this software for any purpose, including commercial applications, and to alter it and redistribute it freely, subject to the following restrictions:

- The origin of this software must not be misrepresented; you must not claim that you wrote the original software. If you use this software in a product, an acknowledgment in the product documentation would be appreciated but is not required.
- 2. Altered source versions must be plainly marked as such, and must not be misrepresented as being the original software.
- 3. This notice may not be removed or altered from any source distribution.

-----

## nginx

#### /\*

- \* Copyright (C) 2002-2014 Igor Sysoev
- \* Copyright (C) 2011-2014 Nginx, Inc.
- \* All rights reserved.
- \*
- \* Redistribution and use in source and binary forms, with or without
- \* modification, are permitted provided that the following conditions
- \* are met:
- \* 1. Redistributions of source code must retain the above copyright
- \* notice, this list of conditions and the following disclaimer.
- \* 2. Redistributions in binary form must reproduce the above copyright
- \* notice, this list of conditions and the following disclaimer in the
- \* documentation and/or other materials provided with the distribution.

\*

- \* THIS SOFTWARE IS PROVIDED BY THE AUTHOR AND CONTRIBUTORS ``AS IS" AND
- \* ANY EXPRESS OR IMPLIED WARRANTIES, INCLUDING, BUT NOT LIMITED TO, THE
- \* IMPLIED WARRANTIES OF MERCHANTABILITY AND FITNESS FOR A PARTICULAR PURPOSE

- \* ARE DISCLAIMED. IN NO EVENT SHALL THE AUTHOR OR CONTRIBUTORS BE LIABLE
- \* FOR ANY DIRECT, INDIRECT, INCIDENTAL, SPECIAL, EXEMPLARY, OR CONSEQUENTIAL
- \* DAMAGES (INCLUDING, BUT NOT LIMITED TO, PROCUREMENT OF SUBSTITUTE GOODS
- \* OR SERVICES; LOSS OF USE, DATA, OR PROFITS; OR BUSINESS INTERRUPTION)
- \* HOWEVER CAUSED AND ON ANY THEORY OF LIABILITY, WHETHER IN CONTRACT, STRICT
- \* LIABILITY, OR TORT (INCLUDING NEGLIGENCE OR OTHERWISE) ARISING IN ANY WAY
- \* OUT OF THE USE OF THIS SOFTWARE, EVEN IF ADVISED OF THE POSSIBILITY OF
- \* SUCH DAMAGE.
- \*/

## OpenSSL

LICENSE ISSUES

#### =============

The OpenSSL toolkit stays under a dual license, i.e. both the conditions of the OpenSSL License and the original SSLeay license apply to the toolkit. See below for the actual license texts. Actually both licenses are BSD-style Open Source licenses. In case of any license issues related to OpenSSL please contact openssl-core@openssl.org.

### OpenSSL License

-----

#### /\*

\* Copyright (c) 1998-2011 The OpenSSL Project. All rights reserved.
\* Redistribution and use in source and binary forms, with or without
\* modification, are permitted provided that the following conditions
\* are met:
\* 1. Redistributions of source code must retain the above copyright
\* notice, this list of conditions and the following disclaimer.
\* 2. Redistributions in binary form must reproduce the above copyright
\* notice, this list of conditions and the following disclaimer in
\* the documentation and/or other materials provided with the

| *                                                                                    |
|--------------------------------------------------------------------------------------|
| * 3. All advertising materials mentioning features or use of this                    |
| * software must display the following acknowledgment:                                |
| <ul> <li>"This product includes software developed by the OpenSSL Project</li> </ul> |
| * for use in the OpenSSL Toolkit. (http://www.openssl.org/)"                         |
| *                                                                                    |
| * 4. The names "OpenSSL Toolkit" and "OpenSSL Project" must not be used to           |
| <ul> <li>endorse or promote products derived from this software without</li> </ul>   |
| * prior written permission. For written permission, please contact                   |
| * openssl-core@openssl.org.                                                          |
| *                                                                                    |
| * 5. Products derived from this software may not be called "OpenSSL"                 |
| * nor may "OpenSSL" appear in their names without prior written                      |
| * permission of the OpenSSL Project.                                                 |
| *                                                                                    |
| * 6. Redistributions of any form whatsoever must retain the following                |
| * acknowledgment:                                                                    |
| * "This product includes software developed by the OpenSSL Project                   |
| * for use in the OpenSSL Toolkit (http://www.openssl.org/)"                          |
| *                                                                                    |
| * THIS SOFTWARE IS PROVIDED BY THE OpenSSL PROJECT ``AS IS'' AND ANY                 |
| * EXPRESSED OR IMPLIED WARRANTIES, INCLUDING, BUT NOT LIMITED TO, THE                |
| * IMPLIED WARRANTIES OF MERCHANTABILITY AND FITNESS FOR A PARTICULAR                 |
| * PURPOSE ARE DISCLAIMED. IN NO EVENT SHALL THE OpenSSL PROJECT OR                   |
| * ITS CONTRIBUTORS BE LIABLE FOR ANY DIRECT, INDIRECT, INCIDENTAL,                   |
| * SPECIAL, EXEMPLARY, OR CONSEQUENTIAL DAMAGES (INCLUDING, BUT                       |
| * NOT LIMITED TO, PROCUREMENT OF SUBSTITUTE GOODS OR SERVICES;                       |
| * LOSS OF USE, DATA, OR PROFITS; OR BUSINESS INTERRUPTION)                           |
| * HOWEVER CAUSED AND ON ANY THEORY OF LIABILITY, WHETHER IN CONTRACT,                |
| * STRICT LIABILITY, OR TORT (INCLUDING NEGLIGENCE OR OTHERWISE)                      |
| * ARISING IN ANY WAY OUT OF THE USE OF THIS SOFTWARE, EVEN IF ADVISED                |
| * OF THE POSSIBILITY OF SUCH DAMAGE.                                                 |
| *                                                                                    |
|                                                                                      |
| ==                                                                                   |
| *                                                                                    |
| * This product includes cryptographic software written by Eric Young                 |
| * (eay@cryptsoft.com). This product includes software written by Tim                 |
| * Hudson (tjh@cryptsoft.com).                                                        |
| *                                                                                    |
| */                                                                                   |

#### -----

- /\* Copyright (C) 1995-1998 Eric Young (eay@cryptsoft.com)
- \* All rights reserved.
- \*
- \* This package is an SSL implementation written
- \* by Eric Young (eay@cryptsoft.com).
- \* The implementation was written so as to conform with Netscapes SSL.
- \*
- $\ast\,$  This library is free for commercial and non-commercial use as long as
- $\ast$  the following conditions are aheared to. The following conditions
- $\ast$  apply to all code found in this distribution, be it the RC4, RSA,
- \* Ihash, DES, etc., code; not just the SSL code. The SSL documentation
- \* included with this distribution is covered by the same copyright terms
- \* except that the holder is Tim Hudson (tjh@cryptsoft.com).
- \*
- \* Copyright remains Eric Young's, and as such any Copyright notices in
- \* the code are not to be removed.
- \* If this package is used in a product, Eric Young should be given attribution
- \* as the author of the parts of the library used.
- \* This can be in the form of a textual message at program startup or
- \* in documentation (online or textual) provided with the package.
- \*
- \* Redistribution and use in source and binary forms, with or without
- \* modification, are permitted provided that the following conditions
- \* are met:
- \* 1. Redistributions of source code must retain the copyright
- \* notice, this list of conditions and the following disclaimer.
- \* 2. Redistributions in binary form must reproduce the above copyright
- \* notice, this list of conditions and the following disclaimer in the
- \* documentation and/or other materials provided with the distribution.
- \* 3. All advertising materials mentioning features or use of this software
- \* must display the following acknowledgement:
- \* "This product includes cryptographic software written by
- \* Eric Young (eay@cryptsoft.com)"
- \* The word 'cryptographic' can be left out if the rouines from the library
- \* being used are not cryptographic related :-).
- \* 4. If you include any Windows specific code (or a derivative thereof) from
- \* the apps directory (application code) you must include an acknowledgement:
- \* "This product includes software written by Tim Hudson (tjh@cryptsoft.com)"
- \*
- \* THIS SOFTWARE IS PROVIDED BY ERIC YOUNG ``AS IS'' AND
- \* ANY EXPRESS OR IMPLIED WARRANTIES, INCLUDING, BUT NOT LIMITED TO, THE

\* IMPLIED WARRANTIES OF MERCHANTABILITY AND FITNESS FOR A PARTICULAR PURPOSE

- \* ARE DISCLAIMED. IN NO EVENT SHALL THE AUTHOR OR CONTRIBUTORS BE LIABLE
- \* FOR ANY DIRECT, INDIRECT, INCIDENTAL, SPECIAL, EXEMPLARY, OR CONSEQUENTIAL
- \* DAMAGES (INCLUDING, BUT NOT LIMITED TO, PROCUREMENT OF SUBSTITUTE GOODS
- \* OR SERVICES; LOSS OF USE, DATA, OR PROFITS; OR BUSINESS INTERRUPTION)
- \* HOWEVER CAUSED AND ON ANY THEORY OF LIABILITY, WHETHER IN CONTRACT, STRICT
- $\ast$  LIABILITY, OR TORT (INCLUDING NEGLIGENCE OR OTHERWISE) ARISING IN ANY WAY
- \* OUT OF THE USE OF THIS SOFTWARE, EVEN IF ADVISED OF THE POSSIBILITY OF
- \* SUCH DAMAGE.
- \*
- \* The licence and distribution terms for any publically available version or
- st derivative of this code cannot be changed. i.e. this code cannot simply be
- \* copied and put under another distribution licence
- \* [including the GNU Public Licence.]

\*/

## PCRE

PCRE LICENCE

-----

PCRE is a library of functions to support regular expressions whose syntax and semantics are as close as possible to those of the Perl 5 language.

Release 8 of PCRE is distributed under the terms of the "BSD" licence, as specified below. The documentation for PCRE, supplied in the "doc" directory, is distributed under the same terms as the software itself.

The basic library functions are written in C and are freestanding. Also included in the distribution is a set of C++ wrapper functions, and a just-in-time compiler that can be used to optimize pattern matching. These are both optional features that can be omitted when the library is built.

THE BASIC LIBRARY FUNCTIONS

-----

Written by:Philip HazelEmail local part:ph10Email domain:cam.ac.uk

University of Cambridge Computing Service, Cambridge, England.

Copyright (c) 1997-2014 University of Cambridge All rights reserved.

PCRE JUST-IN-TIME COMPILATION SUPPORT

-----

Written by: Zoltan Herczeg Email local part: hzmester Emain domain: freemail.hu

Copyright(c) 2010-2014 Zoltan Herczeg All rights reserved.

STACK-LESS JUST-IN-TIME COMPILER

-----

Written by: Zoltan Herczeg Email local part: hzmester Emain domain: freemail.hu

Copyright(c) 2009-2014 Zoltan Herczeg All rights reserved.

THE C++ WRAPPER FUNCTIONS

-----

Contributed by: Google Inc.

Copyright (c) 2007-2012, Google Inc. All rights reserved.

#### THE "BSD" LICENCE

-----

Redistribution and use in source and binary forms, with or without modification, are permitted provided that the following conditions are met:

- \* Redistributions of source code must retain the above copyright notice, this list of conditions and the following disclaimer.
- \* Redistributions in binary form must reproduce the above copyright notice, this list of conditions and the following disclaimer in the documentation and/or other materials provided with the distribution.
- \* Neither the name of the University of Cambridge nor the name of Google Inc. nor the names of their contributors may be used to endorse or promote products derived from this software without specific prior written permission.

THIS SOFTWARE IS PROVIDED BY THE COPYRIGHT HOLDERS AND CONTRIBUTORS "AS IS" AND ANY EXPRESS OR IMPLIED WARRANTIES, INCLUDING, BUT NOT LIMITED TO, THE IMPLIED WARRANTIES OF MERCHANTABILITY AND FITNESS FOR A PARTICULAR PURPOSE ARE DISCLAIMED. IN NO EVENT SHALL THE COPYRIGHT OWNER OR CONTRIBUTORS BE LIABLE FOR ANY DIRECT, INDIRECT, INCIDENTAL, SPECIAL, EXEMPLARY, OR CONSEQUENTIAL DAMAGES (INCLUDING, BUT NOT LIMITED TO, PROCUREMENT OF SUBSTITUTE GOODS OR SERVICES; LOSS OF USE, DATA, OR PROFITS; OR BUSINESS INTERRUPTION) HOWEVER CAUSED AND ON ANY THEORY OF LIABILITY, WHETHER IN CONTRACT, STRICT LIABILITY, OR TORT (INCLUDING NEGLIGENCE OR OTHERWISE) ARISING IN ANY WAY OUT OF THE USE OF THIS SOFTWARE, EVEN IF ADVISED OF THE POSSIBILITY OF SUCH DAMAGE.

End

### sqlcipher

Copyright (c) 2008, ZETETIC LLC All rights reserved.

Redistribution and use in source and binary forms, with or without modification, are permitted provided that the following conditions are met:

- \* Redistributions of source code must retain the above copyright notice, this list of conditions and the following disclaimer.
- \* Redistributions in binary form must reproduce the above copyright notice, this list of conditions and the following disclaimer in the documentation and/or other materials provided with the distribution.
- \* Neither the name of the ZETETIC LLC nor the names of its contributors may be used to endorse or promote products

derived from this software without specific prior written permission.

THIS SOFTWARE IS PROVIDED BY ZETETIC LLC "AS IS" AND ANY EXPRESS OR IMPLIED WARRANTIES, INCLUDING, BUT NOT LIMITED TO, THE IMPLIED WARRANTIES OF MERCHANTABILITY AND FITNESS FOR A PARTICULAR PURPOSE ARE DISCLAIMED. IN NO EVENT SHALL ZETETIC LLC BE LIABLE FOR ANY DIRECT, INDIRECT, INCIDENTAL, SPECIAL, EXEMPLARY, OR CONSEQUENTIAL DAMAGES (INCLUDING, BUT NOT LIMITED TO, PROCUREMENT OF SUBSTITUTE GOODS OR SERVICES; LOSS OF USE, DATA, OR PROFITS; OR BUSINESS INTERRUPTION) HOWEVER CAUSED AND ON ANY THEORY OF LIABILITY, WHETHER IN CONTRACT, STRICT LIABILITY, OR TORT (INCLUDING NEGLIGENCE OR OTHERWISE) ARISING IN ANY WAY OUT OF THE USE OF THIS SOFTWARE, EVEN IF ADVISED OF THE POSSIBILITY OF SUCH DAMAGE.

### sqlite

Anyone is free to copy, modify, publish, use, compile, sell, or distribute the original SQLite code, either in source code form or as a compiled binary, for any purpose, commercial or non-commercial, and by any means.

## TiddlyWiki

Copyright (c) UnaMesa Association 2004-2007

THIS SOFTWARE IS PROVIDED BY THE COPYRIGHT HOLDERS AND CONTRIBUTORS "AS IS" AND ANY EXPRESS OR IMPLIED WARRANTIES, INCLUDING, BUT NOT LIMITED TO, THE IMPLIED WARRANTIES OF MERCHANTABILITY AND FITNESS FOR A PARTICULAR PURPOSE ARE DISCLAIMED. IN NO EVENT SHALL THE COPYRIGHT OWNER OR CONTRIBUTORS BE LIABLE FOR ANY DIRECT, INDIRECT, INCIDENTAL, SPECIAL, EXEMPLARY, OR CONSEQUENTIAL DAMAGES (INCLUDING, BUT NOT LIMITED TO, PROCUREMENT OF SUBSTITUTE GOODS OR SERVICES; LOSS OF USE, DATA, OR PROFITS; OR BUSINESS INTERRUPTION) HOWEVER CAUSED AND ON ANY THEORY OF LIABILITY, WHETHER IN CONTRACT, STRICT LIABILITY, OR TORT (INCLUDING NEGLIGENCE OR OTHERWISE) ARISING IN ANY WAY OUT OF THE USE OF THIS SOFTWARE, EVEN IF ADVISED OF THE POSSIBILIT

### websocketpp

WebSocket++ is an open source (BSD license)

All rights reserved.

Redistribution and use in source and binary forms, with or without modification, are permitted provided that the following conditions are met:

1. Redistributions of source code must retain the above copyright notice, this list of conditions and the following disclaimer.

2. Redistributions in binary form must reproduce the above copyright notice, this list of conditions and the following disclaimer in the documentation and/or other materials provided with the distribution.

THIS SOFTWARE IS PROVIDED BY THE COPYRIGHT HOLDERS AND CONTRIBUTORS "AS IS" AND ANY EXPRESS OR IMPLIED WARRANTIES, INCLUDING, BUT NOT LIMITED TO, THE IMPLIED WARRANTIES OF MERCHANTABILITY AND ETTNESS FOR A PARTICULAR PURPOSE ARE

THE IMPLIED WARRANTIES OF MERCHANTABILITY AND FITNESS FOR A PARTICULAR PURPOSE ARE DISCLAIMED.

IN NO EVENT SHALL THE COPYRIGHT HOLDER OR CONTRIBUTORS BE LIABLE FOR ANY DIRECT, INDIRECT, INCIDENTAL, SPECIAL, EXEMPLARY, OR CONSEQUENTIAL DAMAGES (INCLUDING, BUT NOT LIMITED TO, PROCUREMENT OF SUBSTITUTE GOODS OR SERVICES; LOSS OF USE, DATA, OR PROFITS; OR BUSINESS INTERRUPTION) HOWEVER CAUSED AND ON ANY THEORY OF LIABILITY, WHETHER IN CONTRACT, STRICT LIABILITY, OR TORT (INCLUDING NEGLIGENCE OR OTHERWISE) ARISING IN ANY WAY OUT OF THE USE OF THIS SOFTWARE, EVEN IF ADVISED OF THE POSSIBILITY OF SUCH DAMAGE.

### zlib

(C) 1995-2013 Jean-loup Gailly and Mark Adler

This software is provided 'as-is', without any express or implied warranty. In no event will the authors be held liable for any damages arising from the use of this software.

Permission is granted to anyone to use this software for any purpose, including commercial applications, and to alter it and redistribute it freely, subject to the following restrictions:

- 1. The origin of this software must not be misrepresented; you must not claim that you wrote the original software. If you use this software in a product, an acknowledgment in the product documentation would be appreciated but is not required.
- 2. Altered source versions must be plainly marked as such, and must not be misrepresented as being the original software.
- 3. This notice may not be removed or altered from any source distribution.

Jean-loup Gailly Mark Adler jloup@gzip.org madler@alumni.caltech.edu

## SIL

Copyright (c) 1994-2008, SIL International (http://www.sil.org/).

This Font Software is licensed under the SIL Open Font License, Version 1.1, with Reserved Font Names "Lateef" and "SIL". This license is copied below, and is also available with an FAQ at: http://scripts.sil.org/OFL

SIL OPEN FONT LICENSE Version 1.1 - 26 February 2007

#### PREAMBLE

The goals of the Open Font License (OFL) are to stimulate worldwide development of collaborative font projects, to support the font creation efforts of academic and linguistic communities, and to provide a free and open framework in which fonts may be shared and improved in partnership with others.

The OFL allows the licensed fonts to be used, studied, modified and redistributed freely as long as they are not sold by themselves. The fonts, including any derivative works, can be bundled, embedded, redistributed and/or sold with any software provided that any reserved names are not used by derivative works. The fonts and derivatives, however, cannot be released under any other type of license. The requirement for fonts to remain under this license does not apply to any document created using the fonts or their derivatives.

#### DEFINITIONS

"Font Software" refers to the set of files released by the Copyright Holder(s) under this license and clearly marked as such. This may include source files, build scripts and documentation.

"Reserved Font Name" refers to any names specified as such after the copyright statement(s).

"Original Version" refers to the collection of Font Software components as distributed by the Copyright Holder(s).

"Modified Version" refers to any derivative made by adding to, deleting, or substituting -- in part or in whole -- any of the components of the Original Version, by changing formats or by porting the Font Software to a new environment.

"Author" refers to any designer, engineer, programmer, technical writer or other person who contributed to the Font Software.

#### PERMISSION & CONDITIONS

Permission is hereby granted, free of charge, to any person obtaining a copy of the Font Software, to use, study, copy, merge, embed, modify, redistribute, and sell modified and unmodified copies of the Font Software, subject to the following conditions:

1) Neither the Font Software nor any of its individual components, in Original or Modified Versions, may be sold by itself.

2) Original or Modified Versions of the Font Software may be bundled, redistributed and/or sold with any software, provided that each copy contains the above copyright notice and this license. These can be included either as stand-alone text files, human-readable headers or in the appropriate machine-readable metadata fields within text or binary files as long as those fields can be easily viewed by the user.

3) No Modified Version of the Font Software may use the Reserved Font Name(s) unless explicit written permission is granted by the corresponding Copyright Holder. This restriction only applies to the primary font name as presented to the users.

4) The name(s) of the Copyright Holder(s) or the Author(s) of the Font Software shall not be used to promote, endorse or advertise any Modified Version, except to acknowledge the contribution(s) of the Copyright Holder(s) and the Author(s) or with their explicit written permission.

5) The Font Software, modified or unmodified, in part or in whole, must be distributed entirely under this license, and must not be distributed under any other license. The requirement for fonts to remain under this license does not apply to any document created using the Font Software.

#### TERMINATION

This license becomes null and void if any of the above conditions are not met.

#### DISCLAIMER

THE FONT SOFTWARE IS PROVIDED "AS IS", WITHOUT WARRANTY OF ANY KIND, EXPRESS OR IMPLIED, INCLUDING BUT NOT LIMITED TO ANY WARRANTIES OF MERCHANTABILITY, FITNESS FOR A PARTICULAR PURPOSE AND NONINFRINGEMENT OF COPYRIGHT, PATENT, TRADEMARK, OR OTHER RIGHT. IN NO EVENT SHALL THE COPYRIGHT HOLDER BE LIABLE FOR ANY CLAIM, DAMAGES OR OTHER LIABILITY, INCLUDING ANY GENERAL, SPECIAL, INDIRECT, INCIDENTAL, OR CONSEQUENTIAL DAMAGES, WHETHER IN AN ACTION OF CONTRACT, TORT OR OTHERWISE, ARISING FROM, OUT OF THE USE OR INABILITY TO USE THE FONT SOFTWARE OR FROM OTHER DEALINGS IN THE FONT SOFTWARE.

Software End User License Agreement(EULA)

#### SUPREMA INC.

#### SOFTWARE LICENSE AGREEMENT

PLEASE READ THE FOLLOWING TERMS AND CONDITIONS CAREFULLY BEFORE INSTALLING OR USING THE SOFTWARE OR ANY ACCOMPANYING DOCUMENTATION (COLLECTIVELY, THE "SOFTWARE").

### THE TERMS AND CONDITIONS OF THIS SOFTWARE LICENSE AGREEMENT ("AGREEMENT") GOVERN USE OF THE SOFTWARE UNLESS YOU AND SUPREMA INC ("COMPANY") HAVE EXECUTED A SEPARATE AGREEMENT GOVERNING USE OF THE SOFTWARE.

Company is willing to license the Software to you only upon the condition that you accept all the terms contained in this Agreement. By installing or using the Software, you have indicated that you understand this Agreement and accept all of its terms. If you are accepting the terms of this Agreement on behalf of a company or other legal entity, you represent and warrant that you have the authority to bind that company or other legal entity to the terms of this Agreement, and, in such event, "you" and "your" will refer to that company or other legal entity. If you do not accept all the terms of this Agreement, then Company is unwilling to license the Software to you, and you must return the Software to Company for a full refund, if you have paid for the license to the Software, or, if Company has made the Software available to you without charge, you must destroy all copies of the Software. Your right to return the Software for a refund expires 30 days after the date of purchase.

#### 1. Grant of License.

Conditioned upon your compliance with the terms and conditions of this Agreement, Company grants you a non-exclusive, non-transferable, revocable license to Execute (as defined herein) the executable

form of the Software on or in connection with hardware products sold by the Company, solely for your internal business purposes. You may make a single copy of the Software for backup purposes, provided that you reproduce on it all copyright and other proprietary notices that are on the original copy of the Software. Company reserves all rights in the Software not expressly granted to you in this Agreement. For purposes of this Agreement, "Execute" and "Execution" means to load, install, and run the Software in order to benefit from its functionality as designed by Company.

#### 2. Restrictions.

Except as expressly specified in this Agreement, you may not: (a) copy (except in the course of loading or installing) or modify the Software, including but not limited to adding new features or otherwise making adaptations that alter the functioning of the Software; (b) transfer, sublicense, lease, lend, rent or otherwise distribute the Software to any third party; or (c) make the functionality of the Software available to multiple users through any means, including but not limited to by uploading the Software to a network or file-sharing service or through any hosting, application services provider, service bureau, software-as-a-service (SaaS) or any other type of services. You acknowledge and agree that portions of the Software, including but not limited to the source code and the specific design and structure of individual modules or programs, constitute or contain trade secrets of Company and its licensors. Accordingly, you agree not to disassemble, decompile or reverse engineer the Software, in whole or in part, or permit or authorize a third party to do so, except to the extent such activities are expressly permitted by law notwithstanding this prohibition.

#### 3. Ownership.

The copy of the Software is licensed, not sold. You own the media on which the Software is recorded, but Company retains ownership of the copy of the Software itself, including all intellectual property rights therein. The Software is protected by copyright laws and the related regulations of your jurisdictional countries, the copyright law of the Republic of Korea, and international treaties. You will not delete or in any manner alter the copyright, trademark, and other proprietary rights notices or markings appearing on the Software as delivered to you.

#### 4. Term.

The license granted under this Agreement remains in effect for a period of 75 years, unless earlier terminated in accordance with this Agreement. You may terminate the license at any time by destroying all copies of the Software in your possession or control. The license granted under this Agreement will automatically terminate, with or without notice from Company, if you breach any term of this Agreement. Upon termination, you must at Company's option either promptly destroy or return to Company all copies of the Software in your possession or control.

#### 5. Limited Warranty.

Company warrants that, for [thirty (30)] days following the date of purchase (or delivery, if Company has made the Software available to you without charge), the Software will perform in all material respects in accordance with any accompanying documentation ("Documentation"). As your sole and exclusive remedy and Company's entire liability for any breach of this limited warranty, Company will at its option and expense promptly correct or replace the Software so that it conforms to this limited

warranty. Company does not warrant that the Software will meet your requirements, that the Software will operate in the combinations that you may select for Execution, that the operation of the Software will be error-free or uninterrupted, or that all Software errors will be corrected. The warranty set forth in this Section 5 does not apply to the extent that Company provides you with the Software (or portions of the Software) for beta, evaluation, testing or demonstration purposes.

#### 6. DISCLAIMER.

THE LIMITED WARRANTY SET FORTH IN SECTION 5 IS IN LIEU OF AND COMPANY EXPRESSLY DISCLAIMS ALL OTHER WARRANTIES AND CONDITIONS, EXPRESS OR IMPLIED, INCLUDING BUT NOT LIMITED TO ANY IMPLIED WARRANTIES AND CONDITIONS OF MERCHANTABILITY, FITNESS FOR A PARTICULAR PURPOSE AND NONINFRINGEMENT, AND ANY WARRANTIES AND CONDITIONS ARISING OUT OF COURSE OF DEALING OR USAGE OF TRADE. NO ADVICE OR INFORMATION, WHETHER ORAL OR WRITTEN, OBTAINED FROM COMPANY OR ELSEWHERE WILL CREATE ANY WARRANTY OR CONDITION NOT EXPRESSLY STATED IN THIS AGREEMENT.

#### 7. Limitation of Liability.

COMPANY'S TOTAL LIABILITY TO YOU FROM ALL CAUSES OF ACTION AND UNDER ALL THEORIES OF LIABILITY WILL BE LIMITED TO ANY REFUND THE LOCAL DISTRIBUTOR OR INSTALLER MAY PROVIDE IN REGARDS TO THE DIRECT DAMAGES UP TO AND LIMITED TO THE AMOUNT PAID FOR THE SOFTWARE. IN NO EVENT WILL COMPANY BE LIABLE TO YOU FOR ANY SPECIAL, INCIDENTAL, EXEMPLARY, PUNITIVE OR CONSEQUENTIAL DAMAGES (INCLUDING LOSS OF DATA, BUSINESS, PROFITS OR ABILITY TO EXECUTE) OR FOR the cost of procuring substitute products ARISING OUT OF OR IN CONNECTION WITH THIS AGREEMENT OR THE EXECUTION OR PERFORMANCE OF THE SOFTWARE, WHETHER SUCH LIABILITY ARISES FROM ANY CLAIM BASED UPON CONTRACT, WARRANTY, TORT (INCLUDING NEGLIGENCE), STRICT LIABILITY OR OTHERWISE, AND WHETHER OR NOT COMPANY HAS BEEN ADVISED OF THE POSSIBILITY OF SUCH LOSS OR DAMAGE. THE FOREGOING LIMITATIONS WILL SURVIVE AND APPLY EVEN IF ANY LIMITED REMEDY SPECIFIED IN THIS AGREEMENT IS FOUND TO HAVE FAILED OF ITS ESSENTIAL PURPOSE.

#### 8. Indemnities

You shall indemnify Company and hold Company harmless from and against, and shall defend against, any and all claims, including, but not limited to, the claim in relation to the infringement of the third party's Intellectual Property and damages of every kind for injury to or death of any person or persons and for damage to or loss of property.

#### 9. Export Law.

You agree to comply fully with all export or import controls imposed by the country of origin, destination or use, including regulations under such laws. You agree not to export or re-export (directly or indirectly) to ensure that neither the Software nor any technical data related thereto nor any direct product thereof are exported or re-exported directly or indirectly in violation of, or used for any purposes prohibited by, such laws and regulations.

#### 10. Governing Law.

This Agreement will be governed by and construed in accordance with the laws of the Republic of Korea, without regard to or application of conflict of laws rules or principles. The United Nations Convention on Contracts for the International Sale of Goods will not apply.

#### 11. Arbitration.

In the event of any dispute controversy or claim arising out of, or in connection with, or relating to this Agreement, or the breach, termination or invalidity of this Agreement, all attempts shall be made to solve it through mutual consultation in a spirit of confidence and integrity. If all attempts so made through mutual consultations have proved to be of no help within a reasonable time, arbitration rather than legal proceedings shall solve it. The matter shall be referred to the Korean Commercial Arbitration Board (43rd Fl., Trade Tower 159, Samsung-dong, Kangnam-ku, Seoul 135-729, Korea) using the Rules of Arbitration of the International Chamber of Commerce. The award of the arbitrators shall be final and binding upon the parties. The award shall be enforceable by any court having jurisdiction over the party against whom the award has been rendered or where any assets of the party against whom the award has been rendered or where any assets of the party against whom the award has been rendered or where any assets of the party against whom the award has been rendered or where any assets of the party against whom the award has been rendered or where any assets of the party against whom the award has been rendered or where any assets of the party against whom the award has been rendered or where any assets of the party against whom the award has been rendered or where any assets of the party against whom the award has been rendered or where any assets of the party against whom the award has been rendered or where any assets of the party against whom the award has been rendered or where any assets of the party against whom the award has been rendered can be located. The arbitrator(s) will be entitled to award attorneys' fees, costs and expenses incurred in connection with any dispute, controversy or claim arising out of, or in connection with, or relating to this Agreement, or the breach, termination or invalidity of this Agreement (including but not limited to costs and expenses associated with procuring ex

#### 12. General.

You may not assign or transfer this Agreement or any rights granted hereunder, by operation of law or otherwise, without Company's prior written consent, and any attempt by you to do so, without such consent, will be void. Except as expressly set forth in this Agreement, the exercise by either party of any of its remedies under this Agreement will be without prejudice to its other remedies under this Agreement or otherwise. All notices or approvals required or permitted under this Agreement will be in writing and delivered by confirmed facsimile transmission, by overnight delivery service, or by certified mail, and in each instance will be deemed given upon receipt. All notices or approvals will be sent to the addresses set forth in the applicable ordering document or invoice or to such other address as may be specified by either party to the other in accordance with this section. The failure by either party to enforce any provision of this Agreement will not constitute a waiver of future enforcement of that or any other provision. Any waiver, modification or amendment of any provision of this Agreement will be effective only if in writing and signed by authorized representatives of both parties. If any provision of this Agreement is held to be unenforceable or invalid, that provision will be enforced to the maximum extent possible, and the other provisions will remain in full force and effect. This Agreement is the complete and exclusive understanding and agreement between the parties regarding its subject matter, and supersedes all proposals, understandings or communications between the parties, oral or written, regarding its subject matter, unless you and Company have executed a separate agreement. Any terms or conditions contained in your purchase order or other ordering document that are inconsistent with or in addition to the terms and conditions of this Agreement are hereby rejected by Company and will be deemed null.

#### 13. Contact Information.

If you have any questions regarding this Agreement, you may contact Suprema at sales@supremainc.com.

## Index

### 1

1:N fast mode 58 1:N Security Level 58

### A

Access Group 97 Access Group Status 99 Access level 96 Access on Card 117 Activate the purchased license 203 Adding Custom Account Level 195 Adding holiday 212 Adding PIN 109 Adding schedule 212 Adding User Information 103 Advanced device search 48 Advanced Enrollment 58 Alert 214 Alert History 147 Alert List 42 All log 138 Analog Interphone 71 Anti passback 87 Anti-passback 86 Anti-passback Bypass 125 Anti-passback Zone 125 Assigning CSN Card 115 Assigning Wiegand Card 116 Audit Trail 220 Auth Tieout 58 Automatic meal deduction 160 Automatic user information syncing setting 203

### B

Background setting 64 Basic device search 46 Batch editing device information 52 Batch editing doors 88 Batch editing user information 122 Before using 40 BioMini Enrollment Package 218 BioStar 2 date/time setting 198 BioStar 2 language setting 198 BioStar 2 Mobile app 215 BioStar 2 preferences 198

### С

Camera Frequency 73 Card Format 200 Card list 199 Changing database of BioStar 2 38 Changing port of BioStar 2 36 Changing server status of BioStar 2 34 Cloud 215 CSN Card 115 CSV 105 Custom User Field 203

### D

Dashboard 42 Database Backup 203 Daylight Saving Time 222 Delete Data & Sync Device 46 DESFire 117, 119, 202 Device - administrator 62 Device - authentication 58 Device - display/sound 64 Device - information 53 Device - network 55 Device - trigger & action 68 Device administrator setting 62 Device auth mode 58 Device configuration 52 Device language setting 64 Device Status 143 Device volume 64 DM-20 73 Door - configuration 83 Door - information 83 Door - option 84 Door alarm 87 Door Group 81 Door relay 83 Door sensor 83 Door Status 144 Dual authentication mode 84 Duress 111

### Е

Elevator 88 Elevator - Alarm 94 Elevator - Detail 91 Elevator - Information 91 Elevator - Option 93

## Index

Elevator Group 89 Enroll Fingerprint 111 Enrollment Device 203 Entry device 83 Event Log 138 Event Status by Period 42 Exit button 83 Exit device 83

## F

Face Detection Level 58 Fingerprint LFD 58 Fire Alarm Zone 127 First check-in & Last check-out 160 Fixed Shift 160 Floating Shift 160 Floor Status 145 Format Smart Card 119

## G

General server setting 203 Grace 160 Graphic Map 148, 149, 150 Group 45, 101

## Η

Hard APB 86 HTTPS 215

## 

iCLASS 117, 119, 202 Image Log 70, 217 Installing BioStar 2 26 Intercom 71 Interlock Zone 134 Intrustion Alarm Zone 130 IP Camera 155

### L

Log upload method setting 203 Login 33 login password 223 Long-term Idle User 123

### Μ

Managing Users Registered with Devices 50 Matching Tiimeout 58 MIFARE 117, 119, 202 Missed Alarm 42 Mobile Card 202 Mobile Credential 232 Mobile Credential Partal 232 Muster Zone 136

## Ν

Notice 42 NVR 153

## 0

OM-120 74 Overtime Rule 167

### Ρ

password level 223 Personal auth mode 110

## R

Read Smart Card 119 Real-time Log 141 Registering CSN Card 115 Registering Wiegand Card 116 Report 172 Rounding 160 RS-485 settings 55

## S

Scan Timeout 58 Schedule Template 165 Scheduled Lock 128 Scheduled Unlock 129 Secure communication with device 203 Secure Credential Card 117 Secure Tamper 71 Sensor Mode 58 Sensor Sensitivity 58 Seos 202 Server Matching 58, 203 session security 223 Session timeout setting 203

## Index

Shift 160 SIP Interphone 72 Slave device search 49 Slave devices 49 Smart Card 117, 202 Soft APB 86 Supported card list 114 Sync Device 46 System Requirements 24 system security 223

## T

T&A 157 T&A Device 178 T&A Schedule 169 TCP/IP settings 55 Template format 58 Time Card 176 Time Code 159 Transferring User Information to Devices 120 Trigger & Action 210 Troubleshooting 236

### U

Upgrading Firmware 51 User - BioStar privilege setting 103 User account privilege setting 193

## V

Version Information 4 Video Setting 221

## W

Wiegand 70, 201 Wiegand Card 116 Wiegand Card Data Format 200 Wiegand Device 79 Wiegand Device Search and Registration 49 WLAN 55

## Ζ

Zone Status 146

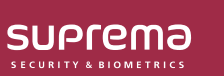

Suprema Inc.

17F Parkview Tower, 248, Jeongjail-ro, Bundang- gu, Seongnam-si, Gyeonggi-do, 13554, Rep. of KOREA Tel: +82 31 783 4502 | Fax: +82 31 783 4503 | Inquiry: sales\_sys@supremainc.com

©2020 Suprema Inc. Suprema and identifying product names and numbers herein are registered trade marks of Suprema, Inc. All non-Suprema brands and product names are trademarks or registered trademarks of their respective companies. Product appearance, build status and/or specifications are subject to change without notice.